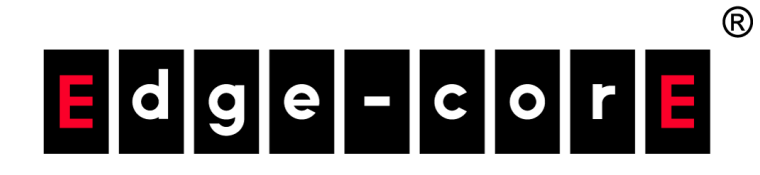

# ecCLOUD コントローラー

ユーザーマニュアル

www.edge-core.com

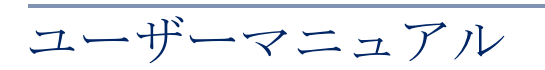

ecCLOUD コントローラー

クラウドベース ワイヤー/ワイヤレスネットワークコントローラー

このマニュアルの使い方

このマニュアルの目的は、エッジコア ecCLOUD コントローラーのクラウド やサイトの作り方などの細部にわたる情報と、APs や他のデバイスの使い方 の手引きを提供することです。ネットワークデバイスをできるだけトラブル のない状態で効率よく使用するためには、マニュアルを読むことでデバイス の効能をよく理解しておくことが大切です。

誰がこのマニュアル このマニュアルはネットワーク機器を操作し、メンテナンスを行うアドミニ を必要とするか? ストレータのために作られました。読者は基本的な LANS (ローカルエリア ネットワーク)、IP (インターネットプロトコル)、SNMP (シンプルネット ワークマネージメントプロトコル)の知識があることを仮定しています。

このマニュアルの成 このマニュアルは ecCLOUD コントローラーウエブマネージメントインター り立ち フェースに基づいて書かれています。システムの紹介と構成の説明も提供し ています。

マニュアルは下のセクションを設けています。

- セクションI"操作を開始する" この章はecCLOUDコントローラーの'使 い方とシステムへのアクセスの仕方について書かれています。
- セクションII"クラウドのコンフィギュレーション" ecCLOUD コント ローラーウエブサイトを使うことで得られるマネージメント方法のオプ ションについて説明します ecCLOUD コントローラーとアクセスの仕方。
- 注意喚起 下記はマニュアル内で使われている注意喚起の方法です。

**i** 注意:デバイスについての特別な注意事項と扱いについての指示。

 $\bigwedge$ 

警報:データの紛失、システムやデバイスへの損害が起こる可能性がありま す。

▲ 警

警告:人への負傷事故が起こる可能性があります。

修正履歴 このセクションはマニュアルが修正された履歴を説明します。

#### 2023 年 4 月改訂

これは、このガイドの3番目の改訂版です。これには、次の変更が含まれます。

- エアタイムフェアネスを追加、155ページの「グローバル設定」参照
- 802.11v を追加、143 ページの「SSID を追加する」を参照
- BLE Tx Power を追加、187 ページの「iBeacon」参照
- BLE スキャンの追加、213ページの「iBeacon」参照
- 更新されたチャンネル帯域幅は、155ページの「フィジカルラジオの設定」および 209ページの「フィジカルラジオ設定」を参照
- BSS カラーリングの更新 155 ページの「フィジカルラジオの設定」、209 ページの「フィジカルラジオ設定」参照
- 更新された最小許容信号、96ページの「SSID を追加する」、143ページの「SSID を追加する」参照
- Terragraph デバイスの設定を追加しました (233 ページの「Terragraph デバイス構成」参照)。
- サイトテラグラフの VLAN 設定を追加、193 ページの「VLAN 設定」参照

#### 2022 年 11 月改訂版

本書は、本ガイドの3回目の改訂版です。以下変更点が含まれています。

- 一括アップロード情報を追加しました。25ページの「初めてのクラウドを制作する」、74ページの「デバイスを追加する」をご参照ください。
- 更新されたクラウドメニュー、49ページの「自分のデバイスを管理する」
   参照
- WiFi 5/WiFi 6 の設定を更新しました(77 ページの「WiFi 構成」を参照)
- 93ページの「サイト WiFi 5 構成」の章を改名
- マルチキャスト / ブロードキャストレートの追加、96ページの「SSID を追加する」参照
- OSEN の追加、96 ページの「SSID を追加する」参照

- AuthPort External RADIUS を追加、105 ページの「ラジオの設定」を参照
- 無効な W52 チャンネルを追加、105 ページの「ラジオの設定」参照
- IPv6 設定を追加しました。109 ページの「インターネットの設定」を参照
- アップリンク 802.1P を追加、112ページの「VLAN の設定」「VLAN 設定」
   (108ページ)参照
- 追加 RSTP を有効にする、116ページの「ローカルネットワーク設定」参照
- DNS エントリーの追加、116 ページの「ローカルネットワーク設定」参照
- ARP インスペクションを追加、121 ページの「ARP インスペクション」参照
- DHCP Snooping を追加、121 ページの「DHCP スヌーピング」を参照。
- 外部 RADIUS を使用した AuthPort リモートスプラッシュページの追加、122 ページの「ホットスポットの設定」参照
- DNS エントリーと DNS マッピングを追加、122 ページの「ホットスポットの設定」参照
- 追加 NAS ID の生成、126 ページの「RADIUS サーバー」参照
- HTTPS ログインを追加、127 ページの「キャプティブポータル」参照
- クラウドと無線機の LED を変更、130 ページの「システムの設定」参照
- MSP モードの追加、130 ページの「システムの設定」参照
- SNMP IPv6 Write Community と SNMP Location を追加しました、135 ページの「SNMP」参照
- IGMP Snooping を追加、138 ページの「IGMP スヌーピング」参照
- LLDP を追加、139 ページの「LLDP」参照
- iBeacon を追加、139 ページの「iBeacon」参照
- SNMPv3 User を追加しました。140 ページの「SNMPv3 ユーザー」を参照
- 141 ページの「サイト WiFi 6 構成」の章を追加しました。
- 189ページの「サイトテラグラフの構成」の章を追加しました。

- 194 ページの「WiFi 5 デバイス構成」の章を改称しました。
- 203 ページの「WiFi 6 デバイス構成」の章を追加しました。

#### 2021年5月改訂

これは、このガイドの2番目の改訂版です。これには、次の変更が含まれます。

- EAP101 および EAP102 のサポートが追加されました。
- 30ページの「QR コードによる機器登録」のセクションを追加

2020年12月改訂

これがマニュアルの初版の改訂です。

セクション

| このマニュアルの使い方         | 3  |
|---------------------|----|
| 目次                  | 7  |
| 図を使っての説明            | 13 |
|                     |    |
| 操作を開始する             | 21 |
| 1 イントロダクション         | 22 |
| ecCLOUD にログインする     | 23 |
| 初めてのクラウドを制作する       | 25 |
| QR コードによる機器登録       | 30 |
| 設定の引き継ぎを理解する        | 33 |
| デバイスの登録を理解する        | 34 |
| デバイスのコンフィギュレーションの変更 | 36 |
| コンフィギュレーションのエラーと失敗  | 37 |

| ノノイキュレーションのエラーと天敗 | 37 |
|-------------------|----|
| 設定が保留されるエラー       | 38 |

# セクション **||** クラウドのコンフィギュレーション **39**

| 2 | クラウドの管理                    | 40 |
|---|----------------------------|----|
|   | 自分のクラウドを管理する               | 40 |
|   | 登録ずみのアカウントで新しいクラウドを作成する    | 41 |
|   | クラウドの資料を編集する               | 43 |
|   | クラウドのプロパティを変更する            | 44 |
|   | クラウドを削除する                  | 45 |
|   | クラウドダッシュボードの表示             | 46 |
|   | カスタマイズされたクラウドのダッシュボードを作成する | 47 |
|   | 自分のデバイスを管理する               | 49 |
|   | デバイスのリストをフィルターにかける         | 50 |
|   |                            |    |

|   | 設定を引き継ぐ際のポリシー             | 50 |
|---|---------------------------|----|
|   | デバイスについての情報を見る            | 52 |
|   | デバイスを加える                  | 52 |
|   | デバイスのファームウエアをアップグレードする    | 52 |
|   | システムのアクティビティを表示する         | 54 |
|   | 自分のサイトを管理する               | 55 |
|   | ユーザーの管理                   | 56 |
|   | ライセンスと請求書の管理              | 58 |
|   | アドオン                      | 59 |
|   | オースポート(AuthPort)アドオンを使用する | 60 |
|   | サービスプラン                   | 61 |
|   | アカウント                     | 63 |
|   | オースポート(AuthPort)認証        | 65 |
|   | キャプティブポータル                | 66 |
|   | SSID の設定                  | 67 |
| 3 | ゼネラルサイトの設定                | 69 |
|   | サイトの全体像                   | 70 |
|   | サイトを作成する                  | 71 |
|   | サイトの設定                    | 73 |
|   | デバイスを追加する                 | 74 |
|   | マップにデバイスを載せる              | 75 |
|   | フロアマップを設定する               | 76 |
|   | WiFi構成                    | 77 |
|   | サイトのダッシュボードの表示            | 78 |
|   | カストマイズされたサイトのダッシュボード      | 80 |
|   | ワイヤレス APs とクライアントをモニターする  | 82 |
|   | メンテナンスタスクのスケジュールを建てる      | 87 |
|   | ファームウエアをアップグレードする         | 88 |
|   | 一括再起動                     | 88 |
|   | サイトの通知                    | 89 |
| 4 | サイト WiFi 5 構成             | 93 |
|   | ワイヤレス SSID のコンフィギュレーション   | 94 |
|   | SSID を追加する                | 96 |

| ワイヤレススケジュールを設定する  | 104 |
|-------------------|-----|
| ラジオの設定            | 105 |
| ゼネラルネトワークの設定      | 108 |
| インターネットの設定        | 109 |
| イーサネットの設定         | 112 |
| VLAN の設定          | 112 |
| ローカルネットワーク設定      | 116 |
| ファイヤーウオールの設定      | 118 |
| ポートフォーワーディング      | 119 |
| ARP インスペクション      | 121 |
| DHCP スヌーピング       | 121 |
| ホットスポットの設定        | 122 |
| ゼネラル設定            | 122 |
| ネットワークの設定         | 124 |
| DHCP サーバー         | 125 |
| RADIUS サーバー       | 126 |
| キャプティブポータル        | 127 |
| 例外的な認証            | 129 |
| システムの設定           | 130 |
| ゼネラル設定            | 130 |
| SSH               | 131 |
| 検出ツール             | 132 |
| テルネット(Telnet)     | 132 |
| ウエブサーバー           | 133 |
| ネットワークタイム         | 134 |
| SNMP              | 135 |
| リモートシスログ (Syslog) | 136 |
| ping ウォッチドグ       | 137 |
| BLE の設定           | 137 |
| マルチキャストDNS        | 138 |
| IGMP スヌーピング       | 138 |
| LLDP              | 139 |
| iBeacon           | 139 |
| SNMPv3 ユーザー       | 140 |

| 5 | サイト WiFi 6 構成           | 141 |
|---|-------------------------|-----|
|   | ワイヤレス SSID のコンフィギュレーション | 142 |
|   | SSID を追加する              | 143 |
|   | ワイヤレススケジュールを設定する        | 153 |
|   | ラジオの設定                  | 154 |
|   | ゼネラルネトワークの設定            | 158 |
|   | インターネットの設定              | 159 |
|   | イーサネットの設定               | 162 |
|   | VLAN の設定                | 163 |
|   | ローカルネットワーク設定            | 166 |
|   | ファイヤーウオールの設定            | 168 |
|   | ポートフォーワーディング            | 169 |
|   | ARP インスペクション            | 170 |
|   | DHCP スヌーピング             | 171 |
|   | ホットスポットの設定              | 172 |
|   | ゼネラル設定                  | 172 |
|   | ネットワークの設定               | 174 |
|   | DHCP サーバー               | 174 |
|   | RADIUS サーバー             | 175 |
|   | キャプティブポータル              | 177 |
|   | 例外的な認証                  | 179 |
|   | システムの設定                 | 179 |
|   | ゼネラル設定                  | 179 |
|   | SSH                     | 180 |
|   | 検出ツール                   | 181 |
|   | ネットワークタイム               | 181 |
|   | SNMP                    | 183 |
|   | テルネット(Telnet)           | 184 |
|   | ウエブサーバー                 | 184 |
|   | リモートシスログ (Syslog)       | 185 |
|   | マルチキャストDNS              | 186 |
|   | LLDP                    | 187 |
|   | iBeacon                 | 187 |
|   |                         |     |

# **6** サイトテラグラフの構成 189

|    | Metroling Terragraph の構成               | 190 |
|----|----------------------------------------|-----|
|    | VLAN 設定                                | 193 |
| 7  | WiFi 5 デバイス構成                          | 10/ |
|    | デバイスレベルのコンフィギュレーションへのアクセス              | 105 |
|    | デバイスのラジナの設定                            | 195 |
|    | ////////////////////////////////////// | 177 |
| 8  | WiFi 6 デバイス構成                          | 203 |
|    | デバイスレベルのコンフィギュレーションへのアクセス              | 204 |
|    | デバイスのラジオの設定                            | 206 |
|    | システム設定                                 | 213 |
|    | iBeacon                                | 213 |
| 9  | メトロリンクデバイスの設定                          | 216 |
|    | メトロリンクの設定                              | 217 |
|    | ワイヤレス SSID                             | 217 |
|    | ラジオの設定                                 | 218 |
|    | グローバル設定                                | 218 |
|    | ワイヤレス 5GHz                             | 219 |
|    | ワイヤレス 2.4GHz                           | 221 |
|    | ワイヤレス 60GHz                            | 223 |
|    | ゼネラルラジオの設定                             | 223 |
|    | クオリティオブサービスの設定                         | 227 |
|    | トラフィックコントロール                           | 228 |
|    | リンクパスツールの使用                            | 229 |
|    | RSSIと距離の関係グラフ                          | 232 |
| 10 | <b>Terragraph</b> デバイス構成               | 233 |
|    | Terragraph 構成                          | 234 |
|    | ネットワーク全般の設定                            | 235 |
|    | 無線設定                                   | 237 |
|    | システム設定                                 | 239 |
| 11 | スイッチ装置のコンフィギュレーション                     | 242 |
|    | スイッチの設定                                | 243 |
|    | ポートコンフィギュレーション                         | 244 |
|    | トランクの設定                                | 244 |

| LACP トランク                  | 245 |
|----------------------------|-----|
| VLAN のコンフィギュレーション          | 246 |
| VLAN ポートメンバーの追加            | 247 |
| ネームサーバーの設定                 | 248 |
| 静的 IP ルートのコンフィギュレーション      | 249 |
| ポートレートの制限(QoS)のコンフィギュレーション | 249 |
| STP のコンフィギュレーション           | 250 |
| ポートセキュリティのコンフィギュレーション      | 251 |
| 802.1X ポート認証のコンフィギュレーション   | 252 |
| ACL コンフィギュレーション            | 253 |
| ポートを ACL にバインドする           | 254 |
| スイッチサービスを設定する              | 255 |
| ポートのミラリングの設定               | 256 |
| ローカルログインを設定する              | 257 |
| システムの設定                    | 258 |
| ログイン認証を設定する                | 258 |

# 図を使っての説明

| 図1:   | ecCLOUD コントローラーにログインする       | 24 |
|-------|------------------------------|----|
| 図 2:  | 新しいユーザーの登録                   | 24 |
| 図 3:  | 初めてのクラウドを作成する                | 25 |
| 図 4:  | 初めてのクラウドを作成する                | 25 |
| 図 5:  | 初めてのサイトの設定                   | 26 |
| 図 6:  | サイトの設定を保存する                  | 27 |
| 図 7:  | 装置を加える方法                     | 27 |
| 図 8:  | 装置の管理                        | 27 |
| 図 9:  | デバイスを加える                     | 28 |
| 図 10: | デバイスが追加された場合の通知メッセージ         | 29 |
| 図 11: | ファームウエアのアップグレードボタン           | 29 |
| 図 12: | 装置をフィルター処理する                 | 29 |
| 図 13: | 装置をマップにのせる                   | 30 |
| 図 14: | APのQRコードのスキャン                | 31 |
| 図 15: | ecCLOUD のログインページ             | 32 |
| 図 16: | ecCLOUD のデバイス登録              | 32 |
| 図 17: | 新しいデバイスを登録する                 | 34 |
| 図 18: | デバイスのコンフィギュレーションを書き換える       | 36 |
| 図 19: | 装置の設定の書き換えを元に戻す              | 37 |
| 図 20: | クラウドのメニュー                    | 40 |
| 図 21: | クラウドのメンバーシップを表示する            | 41 |
| 図 22: | クラウドの資料を加える                  | 42 |
| 図 23: | クラウドアクションを表示                 | 43 |
| 図 24: | クラウドプロパティを変更する               | 44 |
| 図 25: | クラウド削除の確認                    | 45 |
| 図 26: | クラウドのダッシュボード                 | 46 |
| 図 27: | クラウドのダッシュボードをカスタマイズする        | 47 |
| 図 28: | カスタマイズされたクラウドのダッシュボードに名前をつける | 48 |
| 図 29: | カストマイズされたダッシュボードにウイジェットを加える  | 48 |

図 30: カスタマイズされたダッシュボードにウイジェットを選択する 48

図 31: カスタマイズされたウイジェットをカスタマイズされたクラウドダッシュ ボードに追加する 49

| 図 32: | クラウドメニュー内のデバイス                  | 49 |
|-------|---------------------------------|----|
| 図 33: | 自分のデバイスを管理する                    | 50 |
| 図 34: | 設定の引き継ぎについての表示                  | 50 |
| 図 35: | デバイスのアクションメニューを管理する             | 51 |
| 図 36: | デバイスの詳細にアクセスする                  | 52 |
| 図 37: | クラウドにデバイスを追加する                  | 52 |
| 図 38: | ファームウエアがアップグレードされたお知らせ          | 52 |
| 図 39: | 装置のファームウエアのアップグレード              | 53 |
| 図 40: | 全てのシステムのアクティビティを表示する            | 54 |
| 図 41: | アクティビティの種類でフィルターにかける            | 54 |
| 図 42: | サイトの管理ページ                       | 55 |
| 図 43: | サイトのダッシュボード                     | 55 |
| 図 44: | ユーザーの管理                         | 56 |
| 図 45: | 新しいユーザーを招待する                    | 57 |
| 図 46: | ライセンスと請求書の管理                    | 58 |
| 図 47: | アドオンメニュー                        | 59 |
| 図 48: | オースポート(AuthPort)アドオン            | 60 |
| 図 49: | オースポート(AuthPort)メニュー            | 61 |
| 図 50: | サービスプランを追加する                    | 61 |
| 図 51: | サービスプランの全体像を見る                  | 62 |
| 図 52: | 一つのアカウントを作成する                   | 63 |
| 図 53: | いくつものアカウントを一度に作成する              | 63 |
| 図 54: | アカウントのリスト                       | 64 |
| 図 55: | オースポート(AuthPort)認証              | 65 |
| 図 56: | オースポートキャプティブポータルのテーマの例          | 66 |
| 図 57: | オースポート(AuthPort)キャプティブポートのエディター | 67 |
| 図 58: | オースポート(AuthPort)SSID の設定        | 67 |
| 図 59: | デフォルトサイトのダッシュボード                | 70 |
| 図 60: | 新しいサイトを作成する                     | 71 |
| 図 61: | 基本のサイトのプロパティを見てみよう              | 72 |
| 図 62: | 基盤となる国の設定                       | 73 |

| 図 63: | ローカルログインの設定                      | 73  |
|-------|----------------------------------|-----|
| 図 64: | デバイスを追加する誘導                      | 74  |
| 図 65: | 新しいデバイスを登録する                     | 75  |
| 図 66: | デバイスが無事に追加されたことを知らせるメッセージ        | 75  |
| 図 67: | マップにデバイスの位置を加える                  | 75  |
| 図 68: | 新しいフロアマップを追加する                   | 76  |
| 図 69: | フロアマップを設定する                      | 76  |
| 図 70: | デバイスをフロアマップ内に位置付ける               | 77  |
| 図 71: | WiFi5 構成                         | 77  |
| 図 72: | サイトのダッシュボード                      | 78  |
| 図 73: | ダッシュボードをカスタマイズする                 | 80  |
| 図 74: | カスタマイズされたサイトのダッシュボード             | 80  |
| 図 75: | カスタマイズされたサイトのダッシュボードにウイジェットを追加する | 80  |
| 図 76: | カスタマイズされたサイトのダッシュボードにウイジェットを選択する | 81  |
| 図 77: | 新しいサイトのダッシュボードウイジェットをカストマイズする    | 81  |
| 図 78: | カストマイズされたサイトのダッシュボード             | 82  |
| 図 79: | ワイヤレスクライアントのページ                  | 83  |
| 図 80: | ワイヤレス AP の情報                     | 84  |
| 図 81: | ワイヤレス AP ライブステイタス                | 85  |
| 図 82: | を頻繁に使用するワイヤレスクライアント              | 85  |
| 図 83: | クライアントの情報ページ                     | 86  |
| 図 84: | ワイヤレスクライアントの名前を変える               | 86  |
| 図 85: | メンテナンスタスクの管理                     | 87  |
| 図 86: | 新しいファームウエアアップグレードタスクのページ         | 88  |
| 図 87: | 一括再起動を管理するページ                    | 89  |
| 図 88: | サイトの通知の設定                        | 90  |
| 図 89: | サイト WiFi5 構成                     | 94  |
| 図 90: | ラジオの設定                           | 96  |
| 図 91: | ブリッジトゥーインターネット                   | 98  |
| 図 92: | ルートトゥーインターネット                    | 99  |
| 図 93: | ワイヤレススケジュール                      | 104 |
| 図 94: | WiFi5 ラジオの設定                     | 105 |
| 図 95: | 5GHz ラジオチャンネル                    | 106 |
| 図 96: | 2.4GHz ラジオチャンネル                  | 107 |
| 図 97: | ゼネラルネットワーキング設定                   | 108 |

| 図 98:  | インターネットの設定             | 109 |
|--------|------------------------|-----|
| 図 99:  | マネージメント VLAN の設定       | 110 |
| 図 100: | IPv6 設定                | 111 |
| 図 101: | イーサネットの設定              | 112 |
| 図 102: | VLAN の設定               | 113 |
| 図 103: | VLAN を追加する             | 114 |
| 図 104: | ローカルネットワークの設定          | 116 |
| 図 105: | ファイヤーウオールの設定           | 118 |
| 図 106: | ポートフォーワーディング           | 120 |
| 図 107: | ARP インスペクション           | 121 |
| 図 108: | DHCP スヌーピング            | 122 |
| 図 109: | ホットスポットのゼネラル設定         | 122 |
| 図 110: | ホットスポットネットワークの設定       | 124 |
| 図 111: | ホットスポット DHCP サーバーの設定   | 125 |
| 図 112: | ホットスポット RADIUS サーバーの設定 | 126 |
| 図 113: | ホットスポットキャプティブポータルの設定   | 127 |
| 図 114: | ホットスポットでの例外的な認証        | 129 |
| 図 115: | ゼネラルシステムの設定            | 130 |
| 図 116: | SSH サーバーの設定            | 131 |
| 図 117: | 検出ツールの設定               | 132 |
| 図 118: | テルネット(Telnet)サーバーの設定   | 132 |
| 図 119: | ウエブサーバーの設定             | 133 |
| 図 120: | NTP の設定                | 134 |
| 図 121: | SNMP の設定               | 135 |
| 図 122: | リモートログの設定              | 136 |
| 図 123: | ping ウォッチドグの設定         | 137 |
| 図 124: | BLE の設定                | 137 |
| 図 125: | マルチキャスト DNS の設定        | 138 |
| 図 126: | IGMP スヌーピング設定          | 138 |
| 図 127: | LLDP 設定                | 139 |
| 図 128: | iBeacon 設定             | 139 |
| 図 129: | SNMPv3 ユーザー設定          | 140 |
| 図 130: | サイト WiFi6 構成           | 142 |
| 図 131: | ラジオの設定                 | 143 |

| 図 132: | ブリッジトゥーインターネット         | 151 |
|--------|------------------------|-----|
| 図 133: | ルートトゥーインターネット          | 151 |
| 図 134: | ワイヤレススケジュール            | 153 |
| 図 135: | WiFi6 ラジオの設定           | 154 |
| 図 136: | 5GHz ラジオチャンネル          | 156 |
| 図 137: | 2.4GHz ラジオチャンネル        | 156 |
| 図 138: | ゼネラルネットワーキング設定         | 158 |
| 図 139: | インターネットの設定             | 159 |
| 図 140: | マネージメント VLAN の設定       | 160 |
| 図 141: | DHCP Relay             | 161 |
| 図 142: | IPv6 設定                | 161 |
| 図 143: | イーサネットの設定              | 162 |
| 図 144: | VLAN の設定               | 164 |
| 図 145: | VLAN を追加する             | 165 |
| 図 146: | ローカルネットワークの設定          | 166 |
| 図 147: | ファイヤーウオールの設定           | 168 |
| 図 148: | ポートフォーワーディング           | 170 |
| 図 149: | ARP インスペクション           | 170 |
| 図 150: | DHCP スヌーピング            | 171 |
| 図 151: | ホットスポットのゼネラル設定         | 172 |
| 図 152: | ホットスポットネットワークの設定       | 174 |
| 図 153: | ホットスポット DHCP サーバーの設定   | 174 |
| 図 154: | ホットスポット RADIUS サーバーの設定 | 175 |
| 図 155: | ホットスポットキャプティブポータルの設定   | 177 |
| 図 156: | ホットスポットでの例外的な認証        | 179 |
| 図 157: | ゼネラルシステムの設定            | 179 |
| 図 158: | SSH サーバーの設定            | 181 |
| 図 159: | 検出ツールの設定               | 181 |
| 図 160: | NTP の設定                | 182 |
| 図 161: | SNMP の設定               | 183 |
| 図 162: | テルネット(Telnet)サーバーの設定   | 184 |
| 図 163: | ウエブサーバーの設定             | 185 |
| 図 164: | リモートログの設定              | 185 |
| 図 165: | マルチキャスト DNS の設定        | 186 |
| 図 166: | LLDP 設定                | 187 |

| 図 167: | iBeacon 設定                          | 187 |
|--------|-------------------------------------|-----|
| 図 168: | サイトテラグラフの構成                         | 190 |
| 図 169: | テラグラフノードの追加                         | 191 |
| 図 170: | テラグラフノードを削除する                       | 191 |
| 図 171: | Terragraph Link を追加する               | 192 |
| 図 172: | Terragraph Link を削除する               | 192 |
| 図 173: | サイトテラグラフ VLAN 設定                    | 193 |
| 図 174: | デバイスレベルの設定にアクセスする                   | 195 |
| 図 175: | デバイスレベルのダッシュボード                     | 196 |
| 図 176: | デバイスの設定                             | 196 |
| 図 177: | デバイスのグローバルラジオの設定                    | 197 |
| 図 178: | デバイスのゼネラルラジオの設定                     | 197 |
| 図 179: | デバイスの上級ラジオの設定                       | 198 |
| 図 180: | デバイスのフィジカルラジオの設定                    | 199 |
| 図 181: | 5GHz ラジオチャンネル                       | 200 |
| 図 182: | 2.4GHz ラジオチャンネル                     | 200 |
| 図 183: | デバイスレベルの設定にアクセスする                   | 204 |
| 図 184: | デバイスレベルのダッシュボード                     | 205 |
| 図 185: | デバイスの設定                             | 205 |
| 図 186: | デバイスのグローバルラジオの設定                    | 206 |
| 図 187: | デバイス Mesh 設定                        | 207 |
| 図 188: | デバイスのゼネラルラジオの設定                     | 208 |
| 図 189: | デバイスの上級ラジオの設定                       | 209 |
| 図 190: | デバイスのフィジカルラジオの設定                    | 209 |
| 図 191: | 5GHz ラジオチャンネル                       | 210 |
| 図 192: | 2.4GHz ラジオチャンネル                     | 211 |
| 図 193: | デバイス iBeacon 設定                     | 213 |
| 図 194: | メトロリンクデバイスのダッシュボード                  | 217 |
| 図 195: | メトロリンクデバイスのダッシュボード                  | 218 |
| 図 196: | メトロリンクデバイス 5GHz ラジオの設定              | 218 |
| 図 197: | 5GHz ラジオチャンネル                       | 220 |
| 図 198: | メトロリンク(MetroLinq)デバイス 2.4GHz ラジオの設定 | 221 |
| 図 199: | 2.4GHz ラジオチャンネル                     | 222 |
| 図 200: | メトロリンク(MetroLinq)デバイス 60GHz ラジオの設定  | 223 |

| 図 201: | 60GHz ラジオチャンネル                  | 225 |
|--------|---------------------------------|-----|
| 図 202: | メトロリンクラジオの無線ビーム幅                | 226 |
| 図 203: | メトロリンク QOS の設定                  | 227 |
| 図 204: | メトロリンク(MetroLinq)トラフィック制御の設定    | 228 |
| 図 205: | メトロリンク(MetroLinq)リンクパスの設定       | 230 |
| 図 206: | メトロリンク(MetroLinq)リンクバジェットの結果    | 231 |
| 図 207: | メトロリンク(MetroLinq)パス予想 RSSI のグラフ | 232 |
| 図 208: | Terragraph デバイスダッシュボード          | 234 |
| 図 209: | Terragraph デバイス全般の設定            | 235 |
| 図 210: | Terragraph デバイス無線設定             | 237 |
| 図 211: | Terragraph デバイスシステム設定           | 239 |
| 図 212: | スイッチデバイスダッシュボード                 | 243 |
| 図 213: | スイッチポート                         | 244 |
| 図 214: | トランクを設定する                       | 245 |
| 図 215: | トランクポートの設定                      | 245 |
| 図 216: | LACP トランクの設定                    | 246 |
| 図 217: | VLAN の設定                        | 247 |
| 図 218: | VLAN ポートメンバーシップの設定              | 247 |
| 図 219: | VLAN ポートの設定                     | 248 |
| 図 220: | ネームサービスの設定                      | 248 |
| 図 221: | IP ルートの設定                       | 249 |
| 図 222: | ポートレートの制限を設定する                  | 250 |
| 図 223: | STP の設定                         | 251 |
| 図 224: | ポートセキュリティの設定                    | 251 |
| 図 225: | ポートの認証の設定                       | 252 |
| 図 226: | ポートの認証の設定                       | 253 |
| 図 227: | ACL の設定                         | 254 |
| 図 228: | 新しい ACL を追加する                   | 254 |
| 図 229: | ポート ACL のバインディング                | 255 |
| 図 230: | ポートを ACL にバインドする                | 255 |
| 図 231: | スイッチのサービス                       | 256 |
| 図 232: | ポートミラリング                        | 257 |
| 図 233: | ローカルログインの設定                     | 257 |
| 図 234: | システムの設定                         | 258 |
| 図 235: | グイン認証                           | 259 |

図 236: 認証サーバーを追加する

259

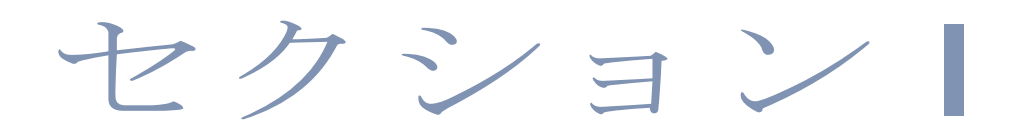

# 操作を開始する

このセクションは ecCLOUD コントローラーのソフトウエアの全体的な説明 と、装置の操作を開始する際の手順について説明します。

このセクションは以下のチャプターを含みます。

■ 22ページの「イントロダクション」

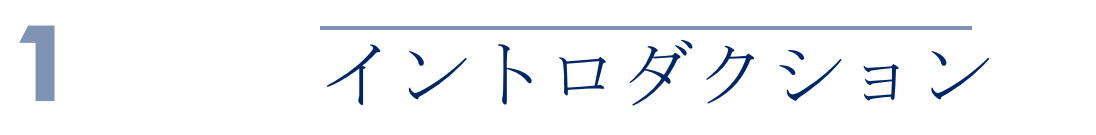

この章は以下の内容を含みます。

- 23 ページの「ecCLOUD にログインする」
- 25ページの「初めてのクラウドを制作する」
- 30ページの「QR コードによる機器登録」
- 33ページの「設定の引き継ぎを理解する」
- 34ページの「デバイスの登録を理解する」
- 36ページの「デバイスのコンフィギュレーションの変更」
- 37ページの「コンフィギュレーションのエラーと失敗」

エッジコア ecCLOUD コントローラーは、どんな場所からでもウエブブラ ウザを通して使用することができる、クラウドベースのネットワークサービ スです。

Ec コントローラーソフトウエアは拡張が可能であり、管理できるネットワー クサービスと装置の数は限りがありません。ネットワークを管理する機能 と、ワイヤレスのコントローラーであるという特徴を生かせば、ecCLOUD コントローラーは、エッジコアアクセスポイント(APs)とスイッチを自動 的に接続させ、一つのネットワークとして管理することができます。

ecCLOUD は下記の装置をサポートしています。

- エッジコア APs: EAP101, EAP102, ECW5211-L, ECW05211-L, OAP100, ECW5410-L
- エッジコアスイッチ: ECS2100-10P, ECS2100-10T, ECS2100-28P, ECS2100-28T, ECS2100-28PP, ECS2100-52T, ECS4100-12T, ECS4100-12PH, ECS4100-28P, ECS4100-28T, ECS4100-52P, ECS4120-28Fv2, ECS4120-28Fv2-I, ECS4120-28T, ECS4120-52T
- イグナイトネット APs とメトロリンクス (Metrolings) : SP-W2-AC1200(L), SP-W2M-AC1200, SP- W2M-AC1200-POE, SS-W2-AC2600, SS-N300, GW-AC1200, SP-AC750, ML1-60, ML2.5-60, ML2.5-60-BF, ML-60-LW, ML-5-LW, ML-60-10G-360
- イグナイトネットスイッチ: FusionSwitch PoE 10-Port, FusionSwitch PoE 24-Port, FusionSwitch Fiber, MeshLing

## ecCLOUD にログインする

ウエブのブラウザから、cloud.ignitenet.com に入ってアカウントの登録をしてください。あなたのクラウドのネットワークとサイトを作成しましょう。

#### 図 1: ecCLOUD コントローラーにログインする

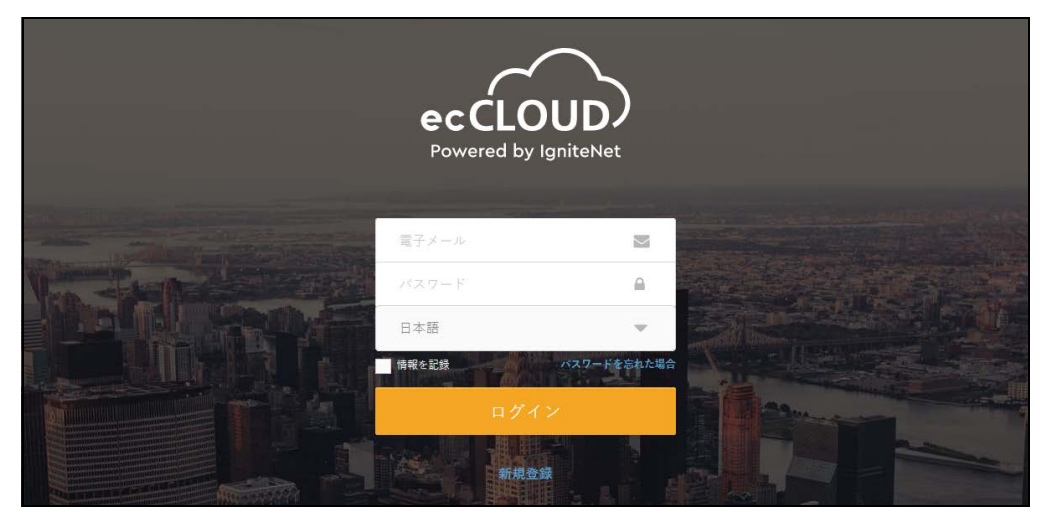

"登録する"をクリックして、アカウントを作成してください。

#### 図 2: 新しいユーザーの登録

| ecCLOU<br>Powered by Igni                         | JD)<br>iteNet   |  |
|---------------------------------------------------|-----------------|--|
| 新ユーザー登                                            | 録               |  |
| 電子メール                                             |                 |  |
| 2                                                 | 4               |  |
| 姓                                                 | 4               |  |
| パスワード                                             |                 |  |
| 確認用バスワード                                          | <b>₽</b>        |  |
| I'm not a robot<br>rtCA<br>Phacy<br>承諾します ユーザー同意書 | PTCHA<br>- Tama |  |
| ✔ ecCLOUD ニュースを購読                                 |                 |  |
| 登録                                                |                 |  |
| くログインに戻る                                          |                 |  |

メールアドレス、氏名を入力します。セキュリティのためにパスワードを設 定し、"私はロボットではありません"をクリックしてください。最後に登 録をクリックすれば完了です。

[i] 注意:ユーザープロファイルを作成するためには正確なメールアドレスが必 要です。

確認メールが ecCLOUD コントローラーから届いたら、指示されたリンクに アクセスし、登録をアクティベーションしてください。

## 初めてのクラウドを制作する

ecCLOUD コントローラーはクラウドに似たアカウントです。あなたが管理する装置を、ロジカルグループとしてサイトに収容します。それぞれのクラウドにはユーザーグループが存在し、コンフィギュレーションが設定されています。エンドユーザーとして、あなたはそれぞれ異なるルールを持つクラウドを、いくつでも使用することができます。

ecCLOUD コントローラーのユーザーとして登録すれば、最初にログインした時から自分のクラウドを作成することができます。

図 3: 初めてのクラウドを作成する

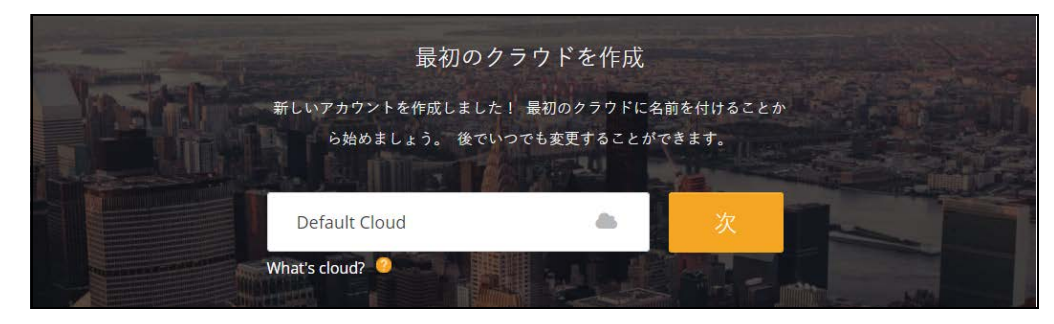

初めてのクラウドに名前を入力して、"作成"をクリックしてください。ク ラウドのダッシュボードが現れます。

#### 図 4: 初めてのクラウドを作成する

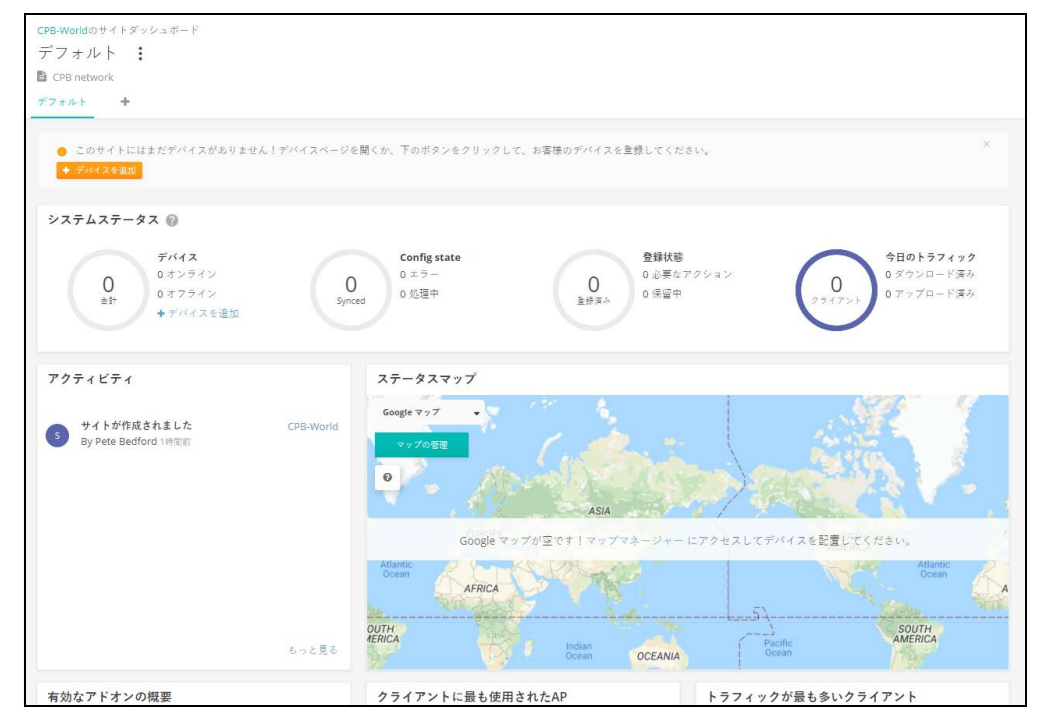

"サイトを追加する"をクリックして、初めてのサイトに情報を加えてくだ さい。

| 図 <b>5</b> :初め                                                                                                    | めてのサイトの設定                                                                                                    |                                                |         |         |      |                      |              |       |       |
|----------------------------------------------------------------------------------------------------|----------------------------------------------------------------------------------------------------|------------------------------------------------|---------|---------|------|----------------------|--------------|-------|-------|
| ecCLOUD<br>Provensed by Spallelines                                                                                                    | TestCloud1 > サイトの作成                                                                                                    | ۹                                              | ≔ (     |         | ñ    | 📥 TestCloud1 🔻       | <b>8</b> ようご | ₹. Pe | ete 🔻 |
| <ul> <li>クワワドメニュ</li> <li>サイトを選択</li> <li>ゴ グァシュボード</li> <li>ゴ デバイス</li> <li>ロ アクティビティ</li> <li>Manage</li> <li>助 サイト管理</li> <li>ゆ ユーザー管理</li> <li>助 アドオン</li> <li>ロ ライセンスと請求</li> <li>■ ブロバティ</li> <li>▲ 満知</li> </ul> | サイトの作成<br>「サイト」は、共通の増成設立、共通の増所、および/よたはま<br>- <b>分設定</b><br><sup>274 &amp; 5</sup><br>CPB-World<br>-<br>-<br>-<br>-<br>-<br>-<br>-<br>-<br>-<br>-                                                                                                    | 通のワイヤレスクライアントと統計を共有                            | 有する可能性的 | りあるデバイ) | スの論理 | <i>16-7です。</i> もっと知る | 2            |       |       |
|                                                                                                    | へ 高度 彩金<br>場所およびマップ<br>Location search<br>Kuzakisten opposite<br>websiten opposite<br>websiten oppositen<br>websiten oppositen<br>websiten o | See of Justice<br>Justice<br>Mit Kones Justice |         |         |      |                      |              |       |       |

サイトにデバイスについての下記のプロパティを加えてください。

- コンフィギュレーションを設定する:この設定には以下のオプションがあります。
  - オン:デバイスの設定を隔離操作できます。(デフォルトはこの状態です)。
  - オフ:デバイスの設定は隔離操作できず、直に行う必要があります。
     モニターは隔離状態で行うことができ、デバイスがオフラインになった場合には注意喚起の通知が届きます。
- 登録をアップグレードする:この設定にすると、デバイスのアップグレードが自動的に行われ、最新のフファームウエアの状態で使用し続けることができます。この設定にしておくことをお勧めします。
- 自動で再登録する設定:この設定にしておくと、デバイスがデフォルトの 状態になった場合でも自動的に再登録できます。この設定が無効になっ てしまった場合は、デバイスが再登録を試みていても、ユーザー自身が クラウドにログインし、手動で手続きをしてください。

サイトの情報が全て設定できたら、"作成"をクリックしてサイトを制作してください。

基本的な国、ローカルログインの設定が完了したら、"保存"をクリックしてください。あなたの設定が完了しました。

#### 図 6: サイトの設定を保存する

| サイトの設定 - 一般 🥥                        | ● 被棄 保存                                                                                                    |
|--------------------------------------|----------------------------------------------------------------------------------------------------|
| 一般 ローカルログイン                          | 設定の初期化 ×                                                                                                    |
| ●このセクションでは、変更はこのサイトのすべてのデバイスに適用されます。 | 変更が完了したら、保存ボタンをクリック<br>してください。このガイトのデフォルトの<br>ローカルログインアカクントのランダムパ<br>スワードが生成されました。ローカルログ<br>インタブからログインの評価を変更できま<br>す。 |
| 規制国                                  |                                                                                                    |
| 国 日本 🗸 🚱                             |                                                                                                    |

サイトのコンフィギュレーションを保存すると、新しいデバイス(ワイヤレス、スイッチ、メッシュリングス: MeshLings、ジーリングス: GLings) を新しいサイトに追加するように誘導されます。"デバイスを加える"をクリックして手順に従ってください。

#### 図 7:装置を加える方法

| サイトの設定 - 一般 🞯                         | 破棄                                                                          |
|---------------------------------------|-----------------------------------------------------------------------------|
| 一般 ローカルログイン                           | ₹ <sup>1</sup> ECCLOUD CONTROLLER ×                                         |
| € このセクションでは、変更はこのサイトのすべてのデバイスに適用されます。 | このサイトにはまだデバイスがありませ<br>ん1デバイスページを聞くか、下のボタン<br>をクリックして、お客様のデバイスを登録<br>してください。 |
| 規制国                                   | ◆ デバイスを進加                                                                   |
| 国 日本 🗸 🖉                              |                                                                             |

メインメニューの "ワイヤレスデバイス "または "スイッチ "をクリックし てデバイスの管理ページにアクセスしてください。

エッジコア APs またはスイッチをクラウドに加える準備ができました。

#### 図 8: 装置の管理

| く サイトメニュー     | デバイフた答理ナス                                  |                                         |
|---------------|--------------------------------------------|-----------------------------------------|
| CPB-World 👻   | リハイスを自理する                                  | ● 「招待起動の管理」 ▼ アハイスを追加 ▼ アデームウェアのアウノクレート |
| ■ ダッシュボード     | 🌣 アクション C 更新 😇 フィルター 🗙 III カスタマイズ 🚯 エクスポート | Q、 検索                                   |
| ・ デバイス        | □ ■ ○ 🌂 🗘 名前 製品 FW 登録状態                    | 登録日時 ↓ クライアント トラフィック                    |
| ▲ 設定 →        | <b>表示</b> するデータがありません。                     |                                         |
| 回 アクティビティ     |                                            | ページごとの行: 25 ▼ 0-0 of 0 < >              |
| ♥ ワイヤレスクライアント |                                            |                                         |

"デバイスを加える"をクリックして"新しいデバイスを加える"ページに アクセスしてください。

シリアル番号、MAC アドレス、名前を記入し、SAVE をクリックします。また、端末の QR コード(30ページの「QR コードによる機器登録」参照)、またはバーコードスキャナーを使用することもできます。または、端末の情報を一括してファイルにアップロードすることもできます。

バーコードスキャンモードを有効にする」を ON にすると、バーコードを素 早く読み取り、機器のシリアル番号や MAC アドレスを入力することができ ます。入力したら、バーコードスキャンモードをオフにして、デバイスの名 前を手動で入力します。新しいデバイスを追加する準備ができたら、「SAVE」 ボタンをクリックします。

ー括アップロードの場合は、端末のリストを CSV(カンマ区切り)ファイル で用意してください。CSV ファイルとは、情報をカンマで区切ったプレーン テキストファイルです。各機器について、以下のフォーマットのように、シ リアル番号、MAC アドレス、名称を1行で入力する。

<Serial Number 1>,<MAC 1>,<Device Name 1>
<Serial Number 2>,<MAC 2>,<Device Name 2>

UPLOAD ボタンをクリックして、CSV ファイルをアップロードします。

34ページの「デバイスの登録を理解する」をご覧ください。

| 新しいデバイスの登録                                                                                                    |          |
|----------------------------------------------------------------------------------------------------|----------|
| デバイスのシリアル番号とMACアドレスを入力(またはスキャン)することで、新しいデバイスをサイトに追加できます。 もっと知る 🖸<br>シリアル番号とMACアドレスは、製品ボックスが製品の背面に記載されています。                      |          |
| 次のサイトにデバイスを追加します サイトを選択 ▼                                                                                                    |          |
| <ul> <li>サイトレベルの設定を継承する</li> <li>このサイトのデバイスを、共通の構成を持つ単一のユニットのように管理する場合は、これを有効にします。 もっと知る 2</li> <li>パーコードスキャンモードを有効化</li> </ul> |          |
| Batch Upload File                                                                                                    | + アップロード |
| シリアル番号         MAC アドレス         45           0         0                                                                        |          |
| 最大 48 台のデバイスを登録できます。                                                                                                    |          |
| C リセット 保存                                                                                                    |          |

#### 図 9: デバイスを加える

すべての"新しいデバイスを加える"ページの上の部分に、新しく追加され たデバイスについての通知が表示されます。メッセージ内の"マップの管理 "のブルーリンクをクリックして、デバイスをマップに加えてください。(30 ページの「装置をマップにのせる」をお読みください)。

#### 図 10: デバイスが追加された場合の通知メッセージ

| 新しいデバイスの登録                                                                                                 | 1 devices have been created.                                           |
|----------------------------------------------------------------------------------------------------|------------------------------------------------------------------------|
| デバイスのシリアル番号とMACアドレスを入力(またはスキャン)することで、新しいデバイスをサイトに追加できます。 もっと知る 🗹<br>シリアル番号とMACアドレスは、製品ボックスか製品の背面に記載されています。 | デバイスがクラウドに接続すると、デバイスは新しい構<br>成をダウンロードします。<br>次に、デバイスリストに移動して登録ステータスを監視 |
| 次のサイトにデバイスを追加します CPB-World                                                                                 | できます。<br>GO TO DEVICE LIST                                             |
| ■● サイトレベルの設定を継承する<br>このサイトのデバイスを、共通の構成を持つ単一のユニットのように管理する場合は、これを有効にします。 もっと知る □                             |                                                                        |
| ▶ バーコードスキャンモードを有効化   ❷                                                                                     |                                                                        |
| シリアル番号     MAC アドレス     0                                                                                  |                                                                        |

ーつめのデバイスがサイトに追加されると、"ファームウエアをアップグ レードする"ボタンがデバイスのリストの上に表示されます。87ページの 「メンテナンスタスクのスケジュールを建てる」をお読みください。

#### 図 11: ファームウエアのアップグレードボタン

| く サイトメニュー    |   | デバイス          | を答理  | 日する  |       |         |                        |        |       | 近南記動の管理                  | + デバイスを追加          | ▲ ファールウィアのアップポレード |  |  |
|--------------|---|---------------|------|------|-------|---------|------------------------|--------|-------|--------------------------|--------------------|-------------------|--|--|
| CPB-World 👻  |   |               | СБИ  | ET   |       |         |                        |        |       |                          |                    | サ ファームウエアのアタフクレート |  |  |
| III ダッシュボード  |   | <b>ロ</b> アクショ | > CI | 巨新 👳 | フィルター | × III ; | 52971X 🚯               | エクスボート |       |                          |                    | 9、検索              |  |  |
| ・ デバイス       |   |               | 0    | ٩    | ¢     | 名前      | 製品                     | FW     | 登録状態  | 登録日時 ↓                   | クライアント             | トラフィック            |  |  |
| く 設定 く       |   |               | 0    | 0    | ~     | AP-F1R1 | EAP101<br>EC2107004231 |        | 登録保留中 | 17分前<br>2021-05-11 14:51 | <mark>該当</mark> なし | 該当なし              |  |  |
| 回 アクティビティ    |   |               |      |      |       |         |                        |        |       |                          | ページごとの行: 25 ▼      | 1-1 of 1 < >      |  |  |
| ▼ ワイヤレスクライアン | ł |               |      |      |       |         |                        |        |       |                          |                    |                   |  |  |

デバイス管理ページの左側にロート型をしたフィルターボタンがあります。 フィルターボタンをクリックするとそれぞれのデバイスのプロパティについ てフィルター処理することができます。ステイタス、ヘルス、登録、ブロッ クリスト、処理不能、コンフィギュレーションステイタス、コンフィギュ レーションの引き継ぎポリシーなどの選択肢から必要なプロパティを選択し てください。

フィルターをリセットするには"解除"ボタンをクリックしてください。

図 12: 装置をフィルター処理する

| CPB-World -     | デバ             | イスな  | を <mark>管理</mark> | する      |       |         |                        |        |     |                       | 一括再起動の                 | 會理 + デバイスを追      | 加 ↑ ファームウェアのフ | ップグレー             |
|-----------------|----------------|------|-------------------|---------|-------|---------|------------------------|--------|-----|-----------------------|------------------------|------------------|---------------|-------------------|
| 目 ダッシュボード       | 1 <b>(</b> ) 7 | クション | C m               | ¥í ∓:   | フィルター | × III カ | スタマイズ 🕚 エク.            | スポート   |     |                       |                        |                  | Q 検察          |                   |
| ・ デバイス          | ステ             | ータス  | 健康                | 联胺      | 登録    | 狀態      | ブロック                   | 無      | 力   | 構成ステータ                | ス構成                    | の引継ぎポリシー         | 製品型           |                   |
|                 |                | レライン |                   | 通常      |       | 健康済み    | □ 70 - 7               |        | 通常  | □ 停止                  | 0 7                    | イトレベルの設定を継承      | D 74422       |                   |
| く 設定 ~          |                | フライン |                   | 88      | 🗆 g   | 281年    | □ ブロック解除液              |        | 無効  | Out of sync           | _ 2                    | 々<br>イトレベルの設定を継承 | 2405          |                   |
|                 |                |      |                   | クリティカル  |       | マション得ち  |                        |        |     | □ 実行中                 | U .                    | ない               | □ メトロリンク      |                   |
| 3 7 7 7 4 6 7 4 |                |      |                   |         |       |         |                        |        |     | □ 待躺中                 |                        |                  | □ メッシュリング     |                   |
| ワイヤレスクライアント     |                |      |                   |         |       |         |                        |        |     | □ 同期資み                |                        |                  | □ G9>2        |                   |
|                 |                |      |                   |         |       |         |                        |        |     | □ 銀効                  |                        |                  |               |                   |
| Aanage          |                |      |                   |         |       |         |                        |        |     | □ 同期済みでき              | 235                    |                  |               |                   |
| <b>9</b> マップ ~  |                |      |                   |         |       |         |                        |        |     |                       |                        |                  |               |                   |
|                 |                |      | 0                 | 4       | 0     | 名前      | 製品                     | FW     | 登録状 | RS 式                  | 登録日時 🗸                 | クライアント           | トラフィック        |                   |
| 回 アドオン          |                |      |                   |         |       |         |                        |        |     |                       |                        |                  |               |                   |
| サイトプロバティ        |                | -    | (0)               | $\odot$ | 1     | AP-F1R1 | EAP101<br>EC2107004231 | 11.1.1 | 登録済 | 3 <sub>4</sub> 1<br>2 | 時期期<br>1021-05-11 15:4 | 5 0              | 0 b/秒         |                   |
| ▲ 通知            |                |      |                   |         |       |         |                        |        |     |                       |                        | ページごとの行: 25      | 5 💌 1-1 of 1  | $\langle \rangle$ |

#### 装置をマップにのせる

デバイスの追加完了の通知メッセージ内の、マップ管理リンクをクリックしてください。マップビューページが表示されます。マウスを使って追加されたデバイスを設置場所まで移動させてください。

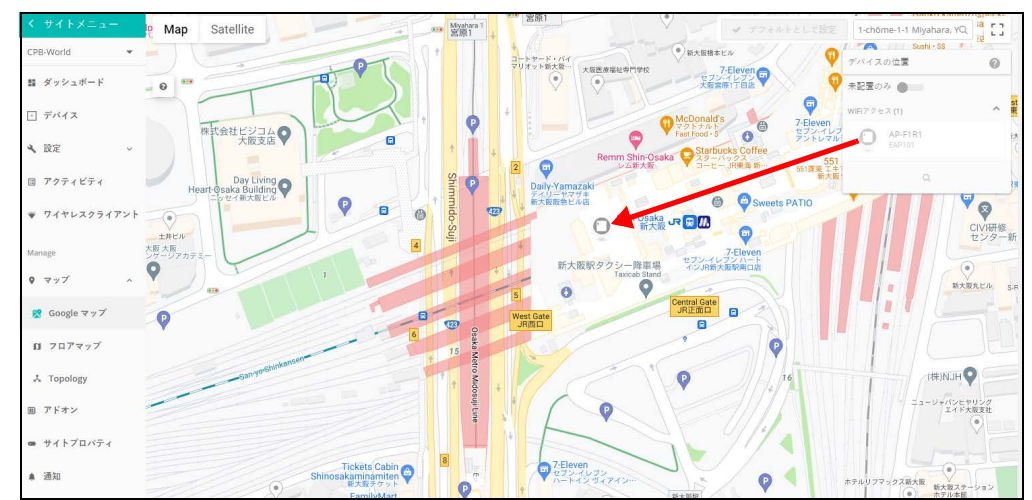

図 13: 装置をマップにのせる

### QR コードによる機器登録

ec クラウドコントローラーで AP の設定や登録を迅速に行うために、携帯電話を使って、AP 上の QR コードをスキャンすることができます。

以下の手順に従ってください:

- **1.** AP の電源を ON します。
- **2.** AP をインターネットに接続します。ネットワークかインターネットアク セス機器を、AP の RJ-45 アップリンクポートへつないでください。
- 3. APのQRコードをスキャンするには、iPhoneの場合はカメラを、Androidの 場合はバーコードアプリを使用します。QRコードは、APのラベルに印 刷してあります。

図 14: APのQR コードのスキャン

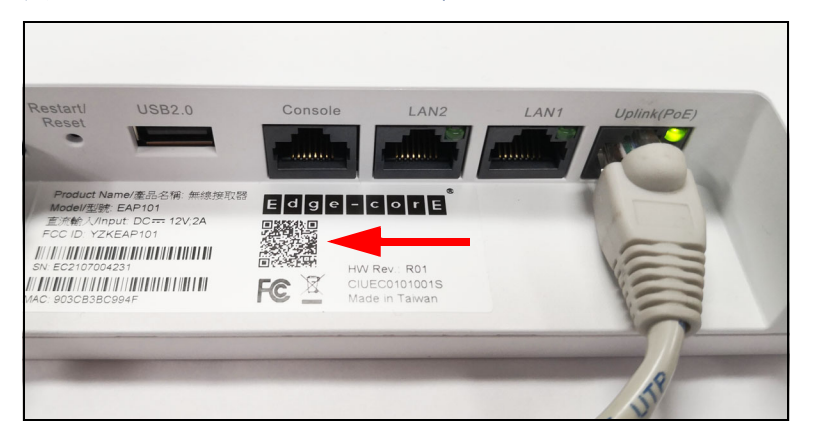

メッセージがポップアップしたら、Wi-Fiネットワークに参加するために、"はい"をタップしてください。(iPhoneの場合、ポップアップさせるために、設定 > Wi-Fiを開く必要があります。)

ウェブブラウザが開き、セットアップウィザードのページにリダイレク トされます。

- 注意:もし携帯電話が Wi-Fi ネットワークに接続できない場合、SSID (ネットワーク名)とパスワードを手入力で打ち込んでください。SSID 名は AP のシリアル番号 (例えば、EC0123456789)、パスワードは AP の MAC アドレス (例えば、903CB3BC1234)です。
  - **5.** ec クラウドコントローラを使って AP を管理するのか、スタンドアロン モードで AP を管理するのかを選択してください。
    - G. スタンドアロンモード: デフォルトの無線ネットワーク設定で使うか、 ネットワーク名とパスワードをカスタマイズしてください。セット アップウィザードを終わるには、"完了"をクリックしてください。

AP が設定を更新するまで2分ほど待つと、セットアップウィザード で設定したネットワーク名でつながります。ブラウザは AP へのログ インページにリダイレクトされます。

b. クラウド管理モード:セットアップウィザードを終わるために"完了" をクリックすると、ブラウザは ecCLOUD へのログインページにリダ イレクトされます。

#### 図 15: ecCLOUD のログインページ

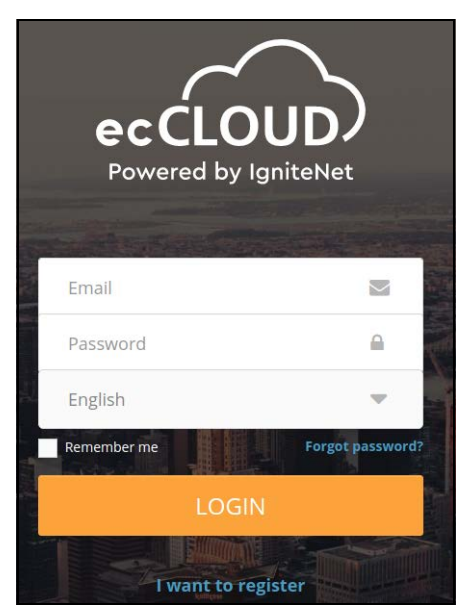

もし、既に ecCLOUD のアカウントを持っている場合、ログインして AP のサイトを選択してください。クラウド管理するために、AP は自 動的に登録されます。 "保存"をタップした後、クラウドコント ローラが AP の設定を更新するまで2分ほど待ちます。

### 図 16: ecCLOUD のデバイス登録

| Register Device             |
|-----------------------------|
| Default Site 🔻              |
| Inherit site-level settings |
| - Serial Number *           |
| 000003                      |
| MAC*                        |
| 00:00:00:00:00:03           |
| Device Name *               |
| Test Device                 |
| SAVE                        |

もし、ecCLOUDのアカウントを持っていない場合、"I want to register" をタップし、アカウントをセットアップしてください。クラウドとサ イトを作成したら、規制国名を確認します。その後、"次に"をタッ プすると、クラウド管理するために、AP は自動的に登録されます。

"保存"をタップした後、クラウドコントローラが AP の設定を更新 するまで2分ほど待ちます。

## 設定の引き継ぎを理解する

新しいデバイスをクラウドに追加する場合、"サイト内でのコンフィギュ レーションの引き継ぎ"機能を選択する必要があります。クラウド内でのデ バイスの設定は、この"引き継ぎについてのポリシー"に基づいて行われま す。クラウドのコンフィギュレーションはとても臨機応変です。デバイスの コンフィギュレーションを必要に応じて書き換え、必要なサイト内の設定の みを引き継ぐことができます。

サイト内で引き継がれるコンフィギュレーションは、初めにデバイスを登録 した際に設定されます。しかしのちに設定を変更することも可能です。

二種類の引き継ぎについてのポリシーがあります。

サイト内での設定を引き継ぐ — 単一ユニットのデバイスに基本のコン フィギュレーションをしている場合はこの引き継ぎのポリシーをお勧め します。WiFiにアクセスするデバイスを設定する際に向いています。ホ テルやビジネスなどで、会社がWiFiを配置している状況でよく使われる ポリシーです。

追加されるデバイスは、サイトからほとんどの設定を引き継ぎますが、 デバイスの用途を考慮して、デバイスコンフィギュレーションページか らサイト内の設定を変えることが可能です。

サイト内の設定を引き継がない — サイト内の設定を新しく加えるデバイ スに引き継がせたくない場合は、このポリシーを選択してください。

新しく加えられるデバイスがインフラストラクチャー、バックホールな ど、サイト内の他のデバイスから独立した設定をする必要がある場合は、 このポリシーを選択してください。メトロリンク(MetroLinq)ポイント トゥーポイントリンクスなどはこのポリシーの使用例です。

サイト内でデバイスの設定について引き継ぎをする際に、考慮する必要があるコンフィギュレーションの種類は以下の通りです。

- サイトのデバイスに対するコンフィギュレーション。
- 基本的にサイト内のデバイスに対するコンフィギュレーションではあるが、特定のデバイスに関しては内容が書き換えられた設定。
- 特定のデバイスに対してのみ設けられたコンフィギュレーション。サイト内のその他のデバイスに対しては使用されない設定。
- 注意:特定のデバイスに対して書き換えられていたコンフィギュレーション を修正したい場合、そのデバイスに関するページ内の"サイトの設定"ボタ ンをクリックしてください。

SSID、ローカルログイン、VLANS など、特定の種類のデバイスの設定を書き 換えた場合、書き換えをしていないそのほかの設定までも書き換えられてし まうのでご注意ください。例えば、SSID に関してのサイト内での設定を一部 書き変えた場合、変えていないそのほかの設定も書き換えられてしまいま す。一度設定が書き換えられてしまうと、その後加えられた SSID に関する サイト内の新しい設定も、デバイスの設定には反映されません。

## デバイスの登録を理解する

新しいデバイスは、クラウドの"デバイスを加える"欄にシリアル番号と MACアドレスを入力またはスキャンすることで簡単にサイトに加えることが できます。

#### 図 17: 新しいデバイスを登録する

| 新しいデバイスの登録                                                                                                |
|----------------------------------------------------------------------------------------------------|
| デバイスのシリアル番号とMACアドレスを入力(またはスキャン)することで、新しいデバイスをサイトに追加できます。もっと知る 🗹<br>シリアル番号とMACアドレスは、製品ボックスが製品の湾面に記載されています。 |
| 次のサイトにデバイスを追加します サイトを選択 ▼                                                                                 |
| ●サイトレベルの設定を継承する<br>このサイトのデバイスを、共通の構成を持つ単一のユニットのように管理する場合は、これを有効にします。 もっと知る 2                              |
| ○▶ パーコードスキャンモードを有効化   ❷                                                                                   |
| Batch Upload File + アップロード                                                                                |
| シリアル番号     MACアドレス     4町<br>0                                                                            |
| 最大 48 台のデバイスを登録できます。                                                                                      |
| C リセット 倍存                                                                                                 |

**注**注意:デバイスのシリアル番号とMACアドレスはデバイスの箱、またはメ インダッシュボードページのローカルウエブ UI で見つけることができます。

デバイスの登録を行う際に、以下のプロセスが必要になりがちです。

- 装置がサイトに登録されると、"登録が保留されています"というサイト が表示されるかもしれません。クラウドが、新しく登録されたデバイス の承認を着呼している状態です。以後、クラウドとデバイスとの接続を 問題なく行うための準備です。
- デバイスがクラウドと接続し、登録を完了すると、クラウドは登録した デバイスのサイトが"自動的にファームウエアをアップグレードする"

ことができるかを確認します。もしこれが可能なデバイスであるならば、 クラウドは自動的にアップグレードを行うためのタスクを制作します。

- デバイスがアップグレードされたのち、(またはアップグレードの過程が スキップされたのち)、デバイスはクラウドに対して現在のコンフィギュ レーションについての情報を送信します。このクラウドが"コンフィ ギュレーションを受け取る"過程は、デバイスのアクティビティのペー ジで閲覧することができます。クラウドはデバイスだけではなく、 ファームウエアのコンフィギュレーションも収集する必要があります。 デバイスの元々のコンフィギュレーションを収集した後で、サイト内で の新しいコンフィギュレーションをデバイスに引き継ぎます。
- 4. クラウドはサイト内のコンフィギュレーションと、登録されたデバイスの元々のコンフィギュレーションを混ぜ合わせ、"コンフィギュレーションの交換"タスクとしてデバイスに引き継ぎをします。(クラウドは、登録された設定に引き継ぎができるものとしてプロセスします)。サイト内のコンフィギュレーションの引き継ぎが成功した場合、クラウド内に最初に表示されていたデバイスのコンフィギュレーションが、交換された設定と置き換えられます。登録前にローカル UI によって変えられていたコンフィギュレーションは、クラウドが新しいコンフィギュレーションをデバイスに引き継ぐ際に取り消されます。

基本的なコンフィギュレーションが完了するとデバイスの登録作業は終了しており、通常の運転が可能になります。デバイスの"アクティビティ"ページではデバイスの登録とコンフィギュレーションプロセスの進み具合を知ることができます。

もう一度まとめて説明すると、デバイスを登録するには四段階のプロセスが あります。

- 登録されていない状態:デバイスの登録ができていないので、クラウド データーベースに記録がありません。
- 登録の保留:クラウドのユーザーがデバイスのシリアル番号とMACアドレスをサイトに加えました。クラウドはデバイスとの接続を着呼しています。この時点では、デバイスはまだクラウドへの登録を開始していません。もしこの状態が長く続く場合、デバイスのインターネットコネクションかアップストリームファイヤーウオールの設定を確認してください。
- 登録終了:デバイスが登録プロセスを完了し、クラウドに登録されました。クラウドはデバイスからの認証を得たので、今後の接続が可能になりました。"登録された"状態が、クラウド内でのデバイスの通常の状態です。
- 再登録:以前は登録されていたデバイスを、もう一度登録する状態です。 システムが通知を出し、ユーザーのクラウドアカウントへのログイン が必要になります。ログインした後、デバイスの再登録をするか、デバ

章 1 | イントロダクション デバイスのコンフィギュレーションの変更

> イスのクラウド内での設定についてなど、必要なアクションを選択しま す。

 注意:サイトプロパティのページで、"自動"再登録設定を選択することが できます。この設定をすると、上記のようなサイトのマニュアル的な障害は なくなり、再登録手続きが簡単になります。

## デバイスのコンフィギュレーションの変更

デバイスレベルの設定またはサイトレベルのコンフィギュレーションが変更 されるたび、クラウドは設定を変更したデバイスと変更内容を把握する必要 があります。把握した後で該当するデバイスへ変更を引き継ぎます。

該当するデバイスが"サイトレベルのコンフィギュレーションの引き継ぎ" に対応している場合、最終的なコンフィギュレーションはデバイス自体のコ ンフィギュレーションとクラウドのコンフィギュレーションを合わせたもの になります。

- 登録したデバイスの種類に関係する基本的なサイトレベルのコンフィ ギュレーション。
- 登録したデバイスの独自のコンフィギュレーションで、サイト内の他の デバイスには設定にできないもの。例えばラジオの設定など、そのデバ イスにのみ関係する設定です。デバイスに対するコンフィギュレーショ ンはサイト内で書き換えられます。

### 図 18: デバイスのコンフィギュレーションを書き換える

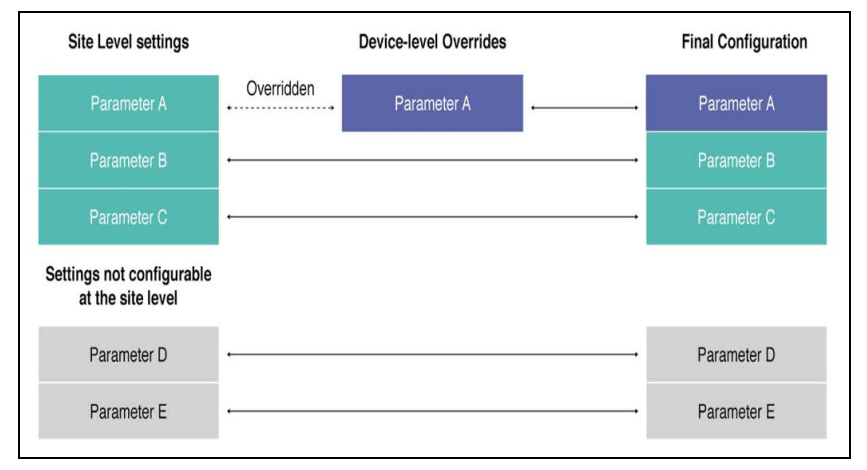
章 1 | イントロダクション コンフィギュレーションのエラーと失敗

デバイスレベルの設定の書き換えは、サイトのコンフィギュレーションに組 み込まれ済みのデバイスレベルの設定を変えることで可能になります。この 種の設定の書き換えは、設定の隣にある紫の矢印ボタンまたは"サイトの設 定"ボタンをクリックすることでいつでも変更することができます。

図 19: 装置の設定の書き換えを元に戻す

| SSIDリスト + ss | iIDを追加    |                 |              |
|--------------|-----------|-----------------|--------------|
| ○ オリジン 🗸     | SSID \$   | 無線 ≑            | ネットワークモード 🗢  |
| ○ デパイス サイト   | CPB-World | 5 GHz / 2.4 GHz | ルートからインターネット |

デバイスのコンフィギュレーションを変えた場合、下記の状態になります。

- "コンフィギュレーションを変える"タスクが作られて、デバイスのどの 設定が変化したのかが表示されます。このタスクは該当するデバイスの アクティビティページで閲覧することができます。
- クラウドは新しいコンフィギュレーションをデバイスに引き継ぎ、引き 継ぎの成功を知らせるコンフィギュレーション ACK をデバイスから受け 取ります。
- ACK を受け取ると、タスクの完了が記録されます。デバイスがうまく接続せず、新しいコンフィギュレーションが引き継がれなかった場合、デバイスのコンフィギュレーションは元の状態に戻り、クラウドに"失敗"を知らせる通知が送られます。これは"同期化の失敗"のエラーです。

#### コンフィギュレーションのエラーと失敗

コンフィギュレーションのプロセスで起こりがちなエラーは二種類ありま す。

- コンフィギュレーションの同期化に失敗した場合:このエラーは、設定を 変えた際にデバイスがクラウドとうまく接続できず、デバイスの設定が 元の状態に戻ってしまった場合に起こります。デバイスの現在のコン フィギュレーションがクラウドの設定と異なる状態です。
- 対応策:このエラーの対応策は、デバイスのクラウドコンフィギュレー ションの設定ミスを見つけ出して修正することです。その後"再び同期 化する"ボタンをクリックしてください。例えば、デバイスがクラウド のコンフィギュレーションページでは AP モードで運転しているはずなの に、エラーによりクライアントモードで運転しているとします。クラウ ドのコンフィギュレーションが変えられた後、デバイスはインターネッ トやクラウドにアクセスできなくなります。デバイスのクラウドのコン

章 1 | イントロダクション コンフィギュレーションのエラーと失敗

> フィギュレーションがクライアントから AP に変更される必要がありま す。

設定が保留されるエ デバイスのコンフィギュレーションが保留されている間は、クラウドからデ ラー バイスへのコンフィギュレーションの引き継ぎはできません。デバイスがプ ロセスしたコンフィギュレーションはクラウドから引き継がれたものではあ りません。

デバイスのコンフィギュレーションが保留される原因は以下の二つです。

デバイスがダウングレードされている:2019年2月1日現在、クラウドに 登録したデバイスが、デフォルト状態にリセットをしたわけではないの にダウングレードされていた場合、デバイスに対するクラウドのコン フィギュレーションの引き継ぎは保留になります。この状態になる理由 は、デバイスのコンフィギュレーションがクラウドがサポートしていな いキーや数値を含んでいること、またはクラウドとファームウエアの古 いバージョンが相容れないことが考えられます。この状態はシステムの エラーやデバイスの未定義の運転を引き起こす可能性があります。

対処の仕方:デバイスをデフォルト状態に戻し、再登録してクラウドに 接続し直します。

 システムのエラー:滅多にありませんが、クラウドがデバイスのコン フィギュレーションに関するキーを読み込めず、システムがエラー状態 になることがあります。

対処の仕方:ほとんどの場合、デバイスをデフォルト状態に戻すことで 解決します。再登録の際に"デバイスの現在の設定"を選択してください。

注意:上で説明された対処法を取ることで、"対処できない"クラウドレベルのコンフィギュレーションキーを取り除く事はできますが、デバイスの設定の書き換えられた部分も取り除かれてしまいます。

これらの対処法で解決できない場合は、サポート、開発チームがエラー の原因を調査します。エラーの対処が出来次第、クラウドに登録したア カウントオーナーにメールで連絡し、問題が解決したことを知らせます。

セクション

クラウドのコンフィギュ レーション

このセクションではクラウドの作成と管理の仕方と、アクセスポイントの設定の仕方を説明します。

このセクションは下記の内容について説明します。

- 40ページの「クラウドの管理」
- 69ページの「ゼネラルサイトの設定」
- 93ページの「サイト WiFi 5 構成」
- 194 ページの「WiFi 5 デバイス構成」
- 216ページの「メトロリンクデバイスの設定」

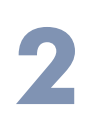

# クラウドの管理

このチャプターは下のチャプターを含みます

- 40ページの「自分のクラウドを管理する」
- 46ページの「クラウドダッシュボードの表示」
- 47ページの「カスタマイズされたクラウドのダッシュボードを作成する」
- 49ページの「自分のデバイスを管理する」
- 55ページの「自分のサイトを管理する」
- 56ページの「ユーザーの管理」
- 58ページの「ライセンスと請求書の管理」
- 59ページの「アドオン」
- 60ページの「オースポート (AuthPort) アドオンを使用する」

# 自分のクラウドを管理する

画面の右上にあるクラウドのプルダウンメニューから"クラウドを管理する "を選択し、クラウドの管理ページを探します。

図 20: クラウドのメニュー

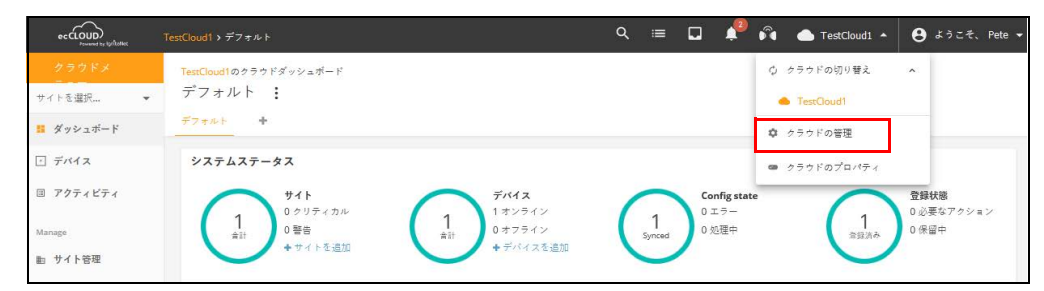

登録ずみのアカウン 登録ずみのアカウントから新しいクラウドを作成する場合は以下の手順を トで新しいクラウド 行ってください。

を作成する

 クラウドにログインすると画面の右上に表示される"クラウドを管理する "を選択して、クラウドのメンバーシップページを開いてください。

2. "クラウドを加える"をクリックしてください。

図 21: クラウドのメンバーシップを表示する

| ク | ラウドメンバ                 | ベーシップの管理                           |                                      |             |          |        | + クラウドの追加 |
|---|------------------------|------------------------------------|--------------------------------------|-------------|----------|--------|-----------|
|   |                        |                                    |                                      |             |          | Q、検索   |           |
|   | クラウド名                  | 所有者                                | 許可                                   | お支払いプラン     | デバイス     | ベータ版 🎯 | プッシュアラート  |
| ۲ | TestCloud1<br>あなたはここです | Nachadisel<br>Arrighten Brahadiser | <b>所有者</b><br>すべてのサイトとシステム設定へのフルアクセス | トライアル<br>永久 | 1        |        |           |
|   |                        |                                    |                                      | ページさ        | ごとの行: 10 | ▼ 1-1  | of1 < >   |

3. クラウドネームとその他の資料を入力してください。

4. 保存をクリックしてください。

| 义 | 22: | ク | ラウ | ドの資料を加える |
|---|-----|---|----|----------|
|---|-----|---|----|----------|

| ← ALL CLOUDS                              |  |
|-------------------------------------------|--|
| クラウドのプロパティ                                |  |
| <b>クラウド信報</b><br>- <sup>クラウド名*</sup>      |  |
| 詳細                                        |  |
| <ul> <li>ベータ版の特徴</li> <li>課金情報</li> </ul> |  |
| 課金名                                       |  |
| 電子メール *                                   |  |
| 会社                                        |  |
| Address 1                                 |  |
| Address 2                                 |  |
| 都市                                        |  |
| 州/県/区                                     |  |
| ZIP                                       |  |
| -                                         |  |
| VAT ID                                    |  |
| Invoice language 👻                        |  |
| キャンセル ✓ 保存                                |  |

クラウドの資料を編 展開アイコンをクリックして削除と編集ボタンを表示してください。 集する

## 図 23: クラウドアクションを表示

| クラウドメン/                   | バーシップの管理                               |                                      |             |          |         | + クラウドの追加 |
|---------------------------|----------------------------------------|--------------------------------------|-------------|----------|---------|-----------|
|                           |                                        |                                      |             |          | ○、検索    |           |
| クラウド名                     | 所有者                                    | 許可                                   | お支払いプラン     | デバイス     | ベータ版 🕲  | プッシュアラート  |
| TestCloud1     astckcccvg | Reachadhad<br>A' Sglaster Brachada ann | <b>所有者</b><br>すべてのサイトとシステム設定へのフルアクセス | トライアル<br>永久 | 1        |         |           |
| 削除 編集 API KEY             | 5                                      |                                      |             |          |         |           |
|                           |                                        |                                      | ページさ        | ごとの行: 10 | ) ▼ 1-1 | of 1 < >  |

章 **2** | クラウドの管理 自分のクラウドを管理する

> クラウドのプロパ 展開アイコンをクリックしてクラウドの管理リストを表示し、リストの右下 ティを変更するの編集ボタンをクリックしてください。クラウド資料のプロパティが表示さ れます。クラウドプロパティを編集し、保存ボタンをクリックしてください。

| 义 | 24: | ク | ラウ | ドプロ | パティ | を変更する |
|---|-----|---|----|-----|-----|-------|
|---|-----|---|----|-----|-----|-------|

| ← ALL CLOUDS                |  |
|-----------------------------|--|
| クラウドのプロパティ                  |  |
| クラウド情報                      |  |
| - クラウド名*                    |  |
| TestCloud1                  |  |
| 詳細                          |  |
| <ul> <li>ペー々販の特徴</li> </ul> |  |
|                             |  |
|                             |  |
| 課金名                         |  |
| 電子メール*                      |  |
| 会社                          |  |
| Address 1                   |  |
| Address 2                   |  |
| 都市                          |  |
| 州/県/区                       |  |
| ZIP                         |  |
| -                           |  |
| VAT ID                      |  |
| Invoice language            |  |
| キャンセル く 保存                  |  |

クラウドを削除する クラウドの管理リストを展開させて、リストの右下の削除ボタンをクリック してください。クラウドが削除されます。確認ウインドが表示されすので、 OK を押して削除を確定してください。

図 25: クラウド削除の確認

| 確認が必要です                  |       | ×  |
|--------------------------|-------|----|
| クラウド TestCloud1 を削除しますか? |       |    |
|                          | キャンセル | ок |

注意:一度クラウドを削除すると元の状態には戻せません。APs、クライアント、サイト、システムアクティビティログ、クラウド内でのデバイスの設定など、関連する全ての記録が全て失われます。

# クラウドダッシュボードの表示

クラウドのダッシュボードを使用すると、設定されたデバイスのシステムス テイタスの全体像を知ることができます。デバイスの最近のアクティビ ティ、クラウドのステイタスマップ、サイトの全体的なステイタスなどの情 報を提供します。

図 26: クラウドのダッシュボード

| TestCloud1のクラウドダッシュボード  |           |                                      |                        |                                                                   |
|-------------------------|-----------|--------------------------------------|------------------------|-------------------------------------------------------------------|
| デフォルト :                 |           |                                      |                        |                                                                   |
|                         |           |                                      |                        |                                                                   |
| T Z AMPT                |           |                                      |                        |                                                                   |
| システルステータス               |           |                                      |                        |                                                                   |
| /// 4// -//             |           |                                      |                        |                                                                   |
| 711                     | -         | デバイス                                 | Config state           | 登録状態                                                              |
| 1 0 クリティカル              | 1         | 1 オンライン                              | 1 0 I =-               | 1 0 必要なアクション                                                      |
| ▲<br>合計 0 警告            | 台湾        | + 0オフライン                             | Synced 0 処理中           | 登録演み 0 保留中                                                        |
| + サイトを追加                |           | <ul> <li>デバイスを追加</li> </ul>          |                        |                                                                   |
|                         |           |                                      |                        |                                                                   |
|                         |           | I no an a                            |                        |                                                                   |
| アクティビティ                 |           | ステータスマップ                             |                        |                                                                   |
| デバイスが再起動されました           | CPB-World |                                      | ISHIKAW                | TOYAMA                                                            |
| (A) 情報 2時間前             |           | <b>U</b>                             |                        | NAGANO                                                            |
| デバイスに接続できません            | CPB-World |                                      | FUKUI                  | GIEU                                                              |
|                         |           | Matsue                               |                        | 東京<br>@                                                           |
| 設定の変更                   | CPB-World | TOTTOF                               | IL COLOR               | agoya YAMANASHI KANAGAWA                                          |
| 完了 19時間前                |           | $\Lambda$                            | KYOTO SHIGA            | G古屋 CHIBA                                                         |
| デバイス構成が変更されました。         | CPB-World | SHIMANE OKAYAM                       | A HYOGO Kyoto Ok       | azaki Alchi SHIZUOKA                                              |
| By Pete Bedford Tyminia |           | HIROSHIMA                            | o Osaka                |                                                                   |
| 設定の変更<br>完了 19時間前       | CPB-World | Higashihiroshima                     | Kobe 小版<br>神戸 NARA MIE | Hamamatsu<br>浜松                                                   |
| 受信した設定                  | CDR World | KAGA                                 | WA                     | +                                                                 |
| 完了 19時間前                | CPB-World | II Matsuyama<br>松山                   | (IICHIMA)              |                                                                   |
|                         | キュと目る     | eHIME.                               | WAKAYAMA               |                                                                   |
|                         | 000000    | Google KOCHI                         | $\gamma \sim$          | Map data @2021 Google, SK telecom Terms of Use Report a map error |
|                         |           |                                      | -                      |                                                                   |
| 有効なアトオンの概要              |           | サイトステータスの概                           | 要                      |                                                                   |
|                         |           | CPB-World                            |                        | サイトに行く>                                                           |
|                         |           |                                      |                        |                                                                   |
|                         |           |                                      |                        | 0 1                                                               |
|                         |           | 今日のトラフィック                            |                        |                                                                   |
|                         |           | ×0^0                                 |                        | ×54,27,4,254,205<br>//12                                          |
|                         |           |                                      |                        |                                                                   |
| アドオンを管理する               |           |                                      |                        |                                                                   |
|                         |           |                                      |                        |                                                                   |
|                         |           |                                      |                        |                                                                   |
|                         |           |                                      |                        |                                                                   |
|                         |           |                                      |                        |                                                                   |
|                         |           |                                      |                        |                                                                   |
|                         |           |                                      |                        |                                                                   |
|                         | × 515     | の結婚                                  |                        |                                                                   |
| 77-FN9991549            | ヘータ版      | の特徴                                  |                        |                                                                   |
| ecclouDコントローラーにつ        | -         | (-タ機能を有効にするショー                       |                        |                                                                   |
| ▶ いての感想をお聞かせください!       | H H       | カット                                  |                        |                                                                   |
| ここにフィードバックを入力してくだ       |           | れらの機能は100%生産準備が整っ<br>いない場合があることに注意して |                        |                                                                   |
|                         | <         | ださい。バグを見つけた場合は、                      |                        |                                                                   |
|                         | 2         | ィートバックフォームからお知ら                      |                        |                                                                   |
|                         | 4         | ください。                                |                        |                                                                   |
|                         | 0 ×       | ータ版の特徴                               |                        |                                                                   |
|                         |           |                                      |                        |                                                                   |
|                         |           |                                      |                        |                                                                   |
|                         |           |                                      |                        |                                                                   |

以下のアイテムがクラウドダッシュボードに表示されます。

 システムステイタス — 上段の4つの円は、左からサイトの数、装置の数 (オフラインとオンラインに分けて表示されます)、同期化されたコン フィギュレーションのデバイスの数、登録されたデバイスの数を表しています。

- 注意:カーソルを4つの円に合わせると、より多くの情報を得ることができます。
  - アクティビティ ― 最近の出来事を報告します。内容は、デバイス、ネットワーク、システムの警報、ネットワークが繋がらなかったり、再起動したことについての通知など。情報をクリックすると、詳細の情報を得ることができます。
  - クラウドマップ クラウドのサイトと、サイト内でのデバイスの位置の 地理的な情報を表示します。クラウドマップを使用してデバイスの周り を調べると、デバイスのさらなる情報を得ることができます。
  - 可能なアドオンのお知らせ 現在使用可能なアドオンについて報告します。ボックスをクリックするとアドオンのマネージメントビューが表示されます。
  - サイトステイタスのオーバービュー 当日のトラフィック、クライアントの人数、オンライン装置の数などのサイトについての統計を報告します。
  - フィードバックダイアログ エッジコア(Edgecore)に自分のコメント や意見を送信することができます。
  - ベータ版の機能 ベータ版の新しいクラウドコントローラーの機能を使用することができます。

## カスタマイズされたクラウドのダッシュボードを作成する

デフォルト状態のクラウドのダッシュボードの、デフォルトの隣にある+ マークをクリックして、より自分の必要性に適したダッシュボードを作成す ることができます。

#### 図 27: クラウドのダッシュボードをカスタマイズする

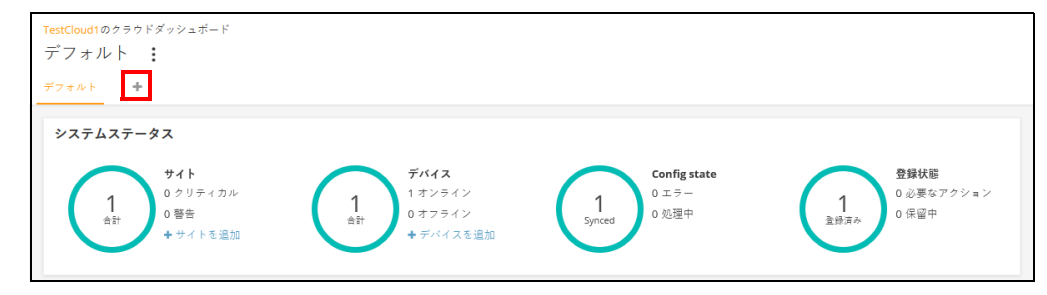

章 **2** | クラウドの管理 カスタマイズされたクラウドのダッシュボードを作成する

新しくカストマイズされたダッシュボードに名前をつけて提出をクリックしてください。

図 28: カスタマイズされたクラウドのダッシュボードに名前をつける

| 新しいクラウドダッシュボードを追加する  | < |
|----------------------|---|
| 新しいダッシュボードの名前を入力します: |   |
| ✔ 送信 キャンセル           |   |

デフォルトダッシュボードのタブが、カスタマイズされたダッシュボードの 名前で表示されます。"+アドウイジェット"ボタンをクリックして新しい ダッシュボードに必要な事柄を加えてください。

図 29: カストマイズされたダッシュボードにウイジェットを加える

| TestCloud1のクラウドダッシュボード<br>Dash2 : |              | ◆ ウィジェットを追加する |
|-----------------------------------|--------------|---------------|
| デフォルト Dash2 🕂                     |              |               |
|                                   | ◆ウィジェットを追加する |               |

ウイジェットを選択したら、"追加"ボタンをクリックしてください。

図 30: カスタマイズされたダッシュボードにウイジェットを選択する

| <sup>ッイジェットを追加する</sup><br><b>ウイジェットを選択する</b><br>(8) インペントリ(5) モニタリング(0) | 管理 (3)                           |                                                   |
|-------------------------------------------------------------------------|----------------------------------|---------------------------------------------------|
| 登<br>システムステータス<br>Overall cloud status                                  | <b>ステータスマップ</b><br>サイトの場所とヘルスマップ | 日本<br>サイトステータスの概要<br>トラフィック、クライフント取しキンラインダバ<br>イス |
| <b>ビス</b><br>アクティビティ<br>このクラウドでの最新のアクティビティ                              | 有効なアドオンの概要<br>有効なアドオンの概要         | く<br>ペータ版の特徴<br>ペータ限急を増加にてるショートカット                |
|                                                                         |                                  | キャンセル 追加                                          |

上の手順を踏んだ後はカスタマイズされたダッシュボードにはウイジェット が表示されるようになります。ウイジェットの大きさはウイジェットボック スの角を引っ張ることで調節できます。また、ボックスの右上にある3つの 点をクリックすることで、ウイジェットの名前を変更したり、ウイジェット を削除することができます。 "ウイジェットを追加する"ボタンをクリックするとさらに多くのウイジェットを加えることができます。

図 **31**: カスタマイズされたウイジェットをカスタマイズされたクラウドダッシュボードに追加する

| TestCloud1のクラウドダッシュボード<br>Dash2 :                                        |                                                |                            | ◆ ウィジェットを追加する |
|--------------------------------------------------------------------------|------------------------------------------------|----------------------------|---------------|
| デフォルト Dash2 +                                                            |                                                |                            |               |
| サイトステータスの概要                                                              | 1                                              |                            |               |
| CPB-World                                                                | サイトに行く>                                        |                            |               |
| 今日のトラフィック<br>▼0へ0                                                        | 0 1<br>************************************    |                            |               |
| システムステータス<br>り<br>り<br>り<br>サイト<br>0<br>クリティカル<br>0<br>啓告<br>◆<br>サイトを過加 | <b>デバイス</b><br>1 オンライン<br>0 オフライン<br>➡ デバイスを追加 | 1<br>Synced<br>Page Number | :             |

自分のデバイスを管理する

クラウドメニューの「デバイス」セクションをクリックすると、全サイトの クラウドデバイスが表示されます。

図 32: クラウドメニュー内のデバイス

| クラウドメ     |   |
|-----------|---|
| サイトを選択…   | • |
| 🚦 ダッシュボード |   |
| △ デバイス    |   |
| □ アクティビティ | _ |
| Manage    |   |
| ■ サイト管理   |   |
| 🔁 ユーザー管理  |   |

デバイスのリストを ウィンドウの左上にあるフィルター(漏斗)アイコンのボタンをクリックす フィルターにかける ると、デバイスリストのフィルタリングオプション(Status、Health、State、 Blocked、Disabled、Configuration Status、Configuration Inheritance Policy、 Product Type)が開きます。表示されたデバイスは、各列の上部にある昇順ま たは降順の矢印をクリックすることでソートすることもできます。

| Manage de                                    | vices                                                    |                                                  |                  |                                               |           |                                                                                                    |       |                                     |                | + デバイスを追加 |
|----------------------------------------------|----------------------------------------------------------|--------------------------------------------------|------------------|-----------------------------------------------|-----------|----------------------------------------------------------------------------------------------------|-------|-------------------------------------|----------------|-----------|
|                                              | C 更新 👳                                                   | フィルター 🗙                                          | ■■■ カスタ          | マイズ 🚺 エクスボー                                   | - ト       |                                                                                                    |       |                                     | Q、検索           |           |
| ステータス                                        | 健康状態                                                     | 登録状                                              | 表                | プロック                                          | 無効        | 構成ステー                                                                                                    | タス    | 構成の引継ぎポー                            | リシー            |           |
| <ul> <li>□ オンライン</li> <li>□ オフライン</li> </ul> | <ul> <li>□ 通常</li> <li>□ 警告</li> <li>□ クリティカル</li> </ul> | <ul> <li>□ 登録:</li> <li>□ 保留</li> <li></li></ul> | 済み<br>中<br>ション待ち | <ul> <li>□ ブロック</li> <li>□ ブロック解除済</li> </ul> | □ 通常 □ 無効 | □ 停止<br>□ Out of syr<br>□ 実行中                                                                                                    | nc [  | □ サイトレベルの<br>する<br>□ サイトレベルの<br>しない | 設定を継承<br>設定を継承 |           |
|                                              |                                                          |                                                  |                  |                                               |           | <ul> <li>         ・ 待機中         <ul> <li>             同期済み         </li> <li>             無効             </li> </ul> </li> </ul> |       |                                     |                |           |
| 製品型                                          |                                                          |                                                  |                  |                                               |           | □ 同期済み1                                                                                                    | entiv |                                     |                |           |
| D 71742                                      |                                                          |                                                  |                  |                                               |           |                                                                                                    |       |                                     |                |           |
| □ スイッチ<br>□ メトロリンク                           |                                                          |                                                  |                  |                                               |           |                                                                                                    |       |                                     |                |           |
| □ メッシュリンク<br>□ Gリンク                          |                                                          |                                                  |                  |                                               |           |                                                                                                    |       |                                     |                |           |
|                                              | •                                                        | ¢                                                | 名前               | 製品                                            | 1         | FW                                                                                                    | 登録状態  | 登録日                                 | 時 🗸            | サイト       |
|                                              | •                                                        | ×                                                | HQ-ML            | MetroLing LW<br>AI04006116                    | :         | 2.4.2-4332                                                                                                    | 登録済み  | 3年前<br>2019-1                       | 11-19 14:19    | TPS-World |

図 33: 自分のデバイスを管理する

設定を引き継ぐ際の 一つ目のデバイスが登録された時、サイトの設定の引き継ぎについてのポリ ポリシー シーが決まります。しかしこのポリシーはその後の状況によって変えること ができます。詳細については、33ページの「設定の引き継ぎを理解する」 をお読みください。

> クラウドのデバイスリストにはギアアイコンをクリックすると表示されるコ ラムがあります。このコラムには、コンフィギュレーションの引き継ぎが可 能なデバイスについて説明されています。コンフィギュレーションの引き継 ぎについてのポリシーはフィルターを使用することができます。また、デバ イスに対してのポリシーは"アクション"リストを使って変えることができ ます。

#### 図 **34**: 設定の引き継ぎについての表示

| -1- | デバイスを   | 管理す  | 3         |       |           |                        |        |      |                                | + デバイスを追加    |
|-----|---------|------|-----------|-------|-----------|------------------------|--------|------|--------------------------------|--------------|
|     | 🔅 アクション | € 更新 | = 74      | Ng− × | ┃┃┃ カスタマイ | ズ 🚯 エクスボート             |        |      | へ後                             | R.           |
|     |         | 0    | ٩         | 0     | 名前        | 製品                     | FW     | 登録状態 | 登録日時 ↓                         | サイト          |
|     |         | 0    | $\otimes$ | ~     | AP-F1R1   | EAP101<br>EC2107004231 | 11.1.1 | 登録済み | <b>1日前</b><br>2021-05-11 15:46 | CPB-World    |
|     |         |      |           |       |           |                        |        | ~-   | -ジごとの行: 25 ▼                   | 1-1 of 1 < > |

最初のコラムの中のチェックマークをクリックしてデバイスを選択してくだ さい。コラムのヘッダーに"アクション"ボタンが表示されます。アクショ ンボタンをクリックして、選択したデバイスに使用できるアクションを選択 してください。

デバイスを管理する + デバイスを追加 🗱 アクション 📿 更新 👳 フィルター 🗙 🎹 カスタマイズ 🚯 エクスポート 0、 検索 引継ぎポリシーの変更 ٩ ¢ 名前 鶽品 FW 登録状態 登録日時 小 サイト Force Configuration Push EAP101 EC2107004231 **1日前** 2021-05-11 15:46 1 AP-F1R1 登録済み CPB-World 11.1.1 サイトに移動.. ページごとの行: 25 ▼ 1-1 of 1 < **直記動** ブロック 無効にする 前陸

図 35: デバイスのアクションメニューを管理する

アクションメニューには以下のアイテムが表示されます。

- 引き継ぎのポリシーを変える 選択されたデバイスは、コンフィギュレーションの引き継ぎについてのポリシーを、現在の設定に基づいて、"サイトレベルのコンフィギュレーションを引き継がない"または"サイトレベルのコンフィギュレーションを引き継ぐ"に変更されます。
- サイトに移動する 選択されたデバイスは他のサイトに移動します。移動したデバイスは、移動先のコンフィギュレーションを引き継ぐことになります。
- ブロック 選択されたデバイスは、クラウドのコミュニケーションから ブロックされます。
- 無効 デバイスをクラウドの全てのコミュニケーションからブロックし、全てのダッシュボードから探せない状態にします。デバイスの記録は残ります。
- 削除 クラウドから永遠に取り除かれます。

章 **2** | クラウドの管理 自分のデバイスを管理する

デバイスについての 名前のコラムからデバイスの名前のリンクをクリックすると、詳しい情報に 情報を見る アクセスすることができます。

> デバイスメ AP-F1R1 使持している 再起動 ファームウェアのアップグレード ✿マ 💩 オンライン ▲2 🎍 0 PB-World Add note ダッシュボード ※ 統計データ デバイス情報 ▼ クライアント サイト Google マッ ファームウェア メイン MAC アドレス 11.1.1 Fast Food - S 回 アクティビティ 0 0 90:3C:B3:BC:99:4F Map Satellite Shin-Osaka Starbu シリアル番号 モデル EC2107004231 4 設定 9 EAP101 0 Configuration state サイトの引継ぎ設定  $\odot$ 0 0 O Shin-Ösaka マロの プートバンク . ホスト名 ap-f1r1 -登録日時 2021-05-11 15:46 (1日前) 新大阪駅タクシー降車場 Taxical Stand 最新の接続 2021-05-12 14:21 (1分前) 0 核衡時間 4時間 25 分 38 秒 0 ÷ 現在時刻 水 5月 12 06:22:53 2021 Ø WAN IP CPU 使用率 読み込み: 0.20 0.05 0.01 P メモリ使用量 使用済み:211MB合計(883MB)

図 36: デバイスの詳細にアクセスする

デバイスを加える デバイスを追加するボタンをクリックして、"新しいデバイスを登録する" ページを開き、デバイスをクラウドに加えてください。

#### 図 37: クラウドにデバイスを追加する

| 新しいデバイスの登録                                                                                                 |
|----------------------------------------------------------------------------------------------------|
| デバイスのシリアル番号とMACアドレスを入力(またはスキャン)することで、新しいデバイスをサイトに追加できます。 もっと知る 🖸<br>シリアル番号とMACアドレスは、製品ボックスが製品の背面に記載されています。 |
| 次のサイトにデバイスを追加します CPB-World                                                                                 |
| ●サイトレベルの設定を継承する<br>このサイトのデバイスを、共通の構成を持つ単一のユニットのように管理する場合は、これを有効にします。 もっと知る <sup>□</sup>                    |
| ◯■ バーコードスキャンモードを有効化   ⑧                                                                                    |
| シリアル番号         MAC アドレス         0                                                                          |
| 最大 49 台のデバイスを登録できます。                                                                                       |
| C Utyh Gt                                                                                                  |

デバイスのファーム デバイスに新しいファームウエアを追加したいときは、FW コラムのアップ ウエアをアップグ グレードアイコンをクリックしてください。自動化したファームウエアの レードする アップグレードページが表示されます。

### 図 38: ファームウエアがアップグレードされたお知らせ

| デバイスを   | 管理す  | よる       |        |                              |                                   |            |        |                                | + デバイスを追加 |
|---------|------|----------|--------|------------------------------|-----------------------------------|------------|--------|--------------------------------|-----------|
| 🗱 アクション | C 更新 | テァ       | ィルター > | <ul> <li>IIII カス:</li> </ul> | タマイズ 🚯 エクスポート                     |            |        | Q、検索                           |           |
|         | 0    | ٩        | ¢      | 名前                           | 製品                                | FW         | 登録状態   | 登録日時 ↓                         | サイト       |
|         | 0    | <b>A</b> | ×      | HQ-ML                        | MetroLinq LW<br>AI04006116        | 2.4.2-4332 | 登録済み   | <b>1年前</b><br>2019-11-19 14:19 | TPS-World |
|         | 0    | <b>A</b> | ~      | TPS-Test                     | Spark Wave 2 AC1200<br>AI31031243 | 2.2.1-4338 | 登録済み   | <b>2年前</b><br>2019-11-04 17:33 | TPS-World |
|         |      |          |        |                              |                                   |            | ページごとの | 行: 25 🔻 1-2                    | of 2 < >  |

ファームウエアの種類を選択した後、アップグレードする日時を決めてくだ さい。その後、作成ボタンをクリックしてアップグレードを確認してくださ い。

| 义 | 39: | 装置のフ | アーム | ウエア | のア | ップ | ゚グレー | F |
|---|-----|------|-----|-----|----|----|------|---|
|---|-----|------|-----|-----|----|----|------|---|

| 製品ラインを選択する                        | All                                                               | ~           |            |                   |
|-----------------------------------|-------------------------------------------------------------------|-------------|------------|-------------------|
| モデルの選択                            | All                                                               | ~           |            |                   |
| 次のパージョンにアップグレード                   | 最新                                                                | ~           |            |                   |
| このタスクに名前を付ける                      | ファームウェアのアップク                                                      | ゲレード (バージョン |            |                   |
| アップグレードをいつ開始しますか?                 | <ul> <li>今すぐ</li> <li>後で 曲</li> </ul>                             |             |            |                   |
| アップグレードをどのように実行しますか?              | <ul> <li>全て同時に</li> <li>1つずつ ② 10 分</li> </ul>                    |             |            |                   |
| どのデバイスをアップグレートしますか?               | <ul> <li>すべて期限切れ互換性</li> <li>選択する</li> <li>以下のみ: HQ-ML</li> </ul> | のあるデバイス     |            |                   |
| デバイスをデフォルトにリセットしますか?              | •                                                                 |             |            |                   |
| Upgrade firmware to two bootbanks | ē                                                                 |             |            |                   |
| 選択したデバイス数: 1                      |                                                                   |             |            |                   |
|                                   |                                                                   |             |            | Q、演型              |
| デバイス名 💠                           | 製品 令                                                              | 現在のFW ≑     | 新しいFW 💠    | MAC \$            |
| HQ-ML                             | MetroLing LW                                                      | 2.4.2-4332  | 2.4.2-4531 | 28:76:10:14:36:C6 |
| 10 × エントリを表示 of 1 entries (fil    | ltered from 2 total entries)                                      |             |            | « 1 »             |
|                                   |                                                                   |             |            |                   |

## システムのアクティビティを表示する

クラウドメニューのアクティビティをクリックすると、全ての記録されたシ ステムのアラート、メンテナンスタスク、記録されたイベントが表示されま す。左側のフィルターボタンをクリックして、データの日付や時間帯を選ん でください。表示されるメッセージはデータコラムの上にある上むきまたは 下向きの矢印をクリックするとさらに分類することができます。

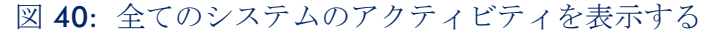

| アク                    | ティビティ                          |                    |        |           |                                        |
|-----------------------|--------------------------------|--------------------|--------|-----------|----------------------------------------|
|                       | All                            | アラートメ              | ンテナンス  | シフ        | ステム                                    |
|                       |                                |                    |        |           |                                        |
|                       | <b>▼</b> × クリア                 |                    |        |           |                                        |
| 日付約<br>から<br>①<br>① 注 | 範囲<br>まで<br>節<br>加のフィルターについては. | 、特定のアクティビティタブに移動して | てください。 |           |                                        |
|                       | 日付 🚽                           | タイプ                | ステータス  | AFFECTED  | 詳細                                     |
| A                     | 5時間前<br>2021-05-12 09:58       | 警告アラート             | 情報     | 🖨 AP-F1R1 | Device has rebooted.                   |
| A                     | 21時間前<br>2021-05-11 17:33      | 重要なアラート            | 解決済み   | 🖨 AP-F1R1 | デバイスに接続できません                           |
| M                     | 1日前<br>2021-05-11 17:08        | 設定の変更<br>(デバイス)    | 完了     | 🖨 AP-F1R1 | デバイスで設定が更新されました。<br>デバイスに送信された設定 ワイヤレス |

ページの上の部分にあるフィルターボタンを使用して、可能なカテゴリー (アラート、メンテナンス、システムの記録)でデータをフィルターにかけ てください。

図 41: アクティビティの種類でフィルターにかける

| アク  | ティビティ                   |                               |                  |            |                                      |                                                                                                    |
|-----|-------------------------|-------------------------------|------------------|------------|--------------------------------------|----------------------------------------------------------------------------------------------------|
|     | All                     | アラート                          | メンテナン            | / <b>ス</b> | システム                                 |                                                                                                    |
|     |                         |                               |                  |            |                                      |                                                                                                    |
| 2   | τ                       |                               |                  |            |                                      |                                                                                                    |
|     | 日付 🚽                    | ステータス 💠                       | タイプ              | AFFECTED   | 詳細                                   |                                                                                                    |
| м   | 1日前<br>2021-05-11 17:08 | <b>完了</b><br>2021-05-11 17:09 | 設定の変更<br>(デバイス)  | AP-F1R1    | デバイスで設<br>デバイスに送付                    | 定が更新されました。<br>信された設定 ワイヤレス                                                                                                    |
| M   | 1日前<br>2021-05-11 17:01 | 完了<br>2021-05-11 17:03        | 設定の変更<br>(システム)  | 🖨 AP-F1R1  | Initial configu<br>デバイスに送<br>アーウォール, | ration was successfully sent to the device.<br>言された設定 (gnite, DHCP, Dropbear, イーサネット, ファイ<br>言語, ネットワーク, システム, ユーザー, ワイヤレス, Files |
| M   | 1日前<br>2021-05-11 17:01 | 完了<br>2021-05-11 17:01        | 受信した設定<br>(デバイス) | 🖨 AP-F1R1  | Configuration<br>デバイスから<br>アーウォール,   | ) was successfully created on the cloud.<br>受信した設定 ignite, DHCP, Dropbear, イーサネット, ファイ<br>言語, ネットワーク, システム, ユーザー, ワイヤレス           |
| 100 | ✓ エントリを表示 o             | f 3 entries                   |                  |            |                                      | « 1 »                                                                                                    |

自分のサイトを管理する

クラウドのメニューからサイト管理のメニューをクリックしてください。

図 42: サイトの管理ページ

| クラウドメ<br>ー  | サイトの管理                   |                         |                                       |               | ſ        | + サイト | を追加 |
|-------------|--------------------------|-------------------------|---------------------------------------|---------------|----------|-------|-----|
| サイトを選択 🔻    | 71100百姓                  |                         |                                       |               |          |       |     |
| 111 ダッシュボード |                          |                         |                                       |               | Q、検索     |       |     |
| ⊡ デバイス      | 名前                       | 作成済み 个                  | ユーザー                                  | 编所            |          |       |     |
| 回 アクティビティ   | CPB-World<br>CPB network | 1日前<br>2021-05-11 14:28 | Pete Bedford - 所有者<br>(1 total users) |               |          | 給集    | ASR |
| Manage      |                          |                         |                                       | ページごとの行: 10 ▼ | 1-1 of 1 | <     |     |
| 💼 サイト管理     |                          |                         |                                       |               |          |       |     |
| ● ユーザー管理    |                          |                         |                                       |               |          |       |     |

管理サイトのウインドウからは、サイトの名前、作成した日時、ユーザーの リスト、地点の4つのカテゴリーに分類された、全てのサイトを閲覧するこ とができます。全てのデバイスがサイトから取り除かれた場合は、編集ボタ ンをクリックして、サイトのプロパティを編集したり、削除ボタンをクリッ クしてサイトを削除したりすることができます。サイトを加えるボタンをク リックして、サイトの作成ページを開いてください。

サイトの名前をクリックしてサイトのダッシュボードを開いてください。

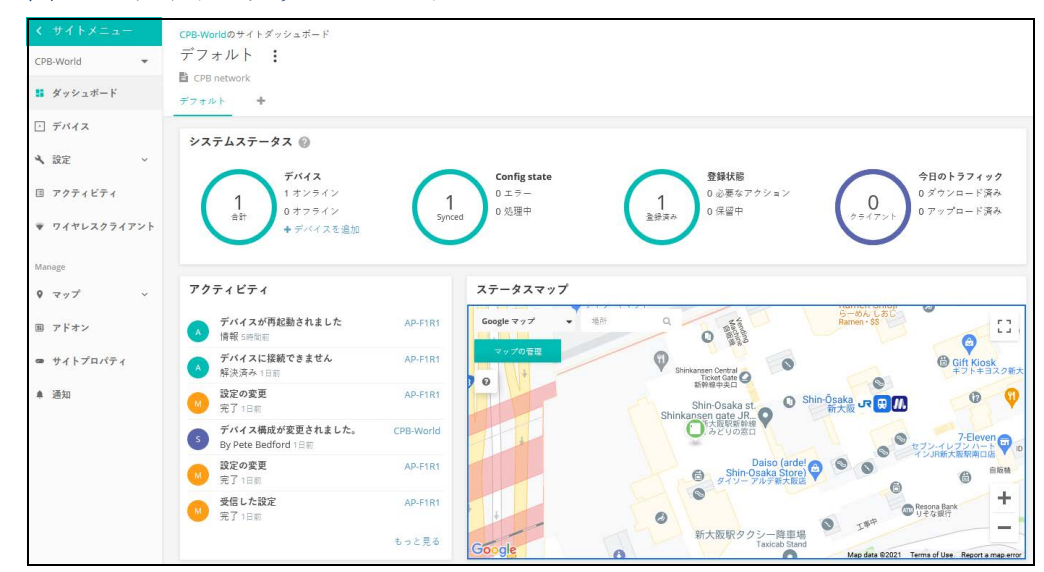

図 43: サイトのダッシュボード

3" ゼネラルなサイトの設定とさらに詳しいサイトの管理や設定の情報 " をご 覧ください。

## ユーザーの管理

クラウドサイトを作成した人がそのクラウドのオーナーです。オーナーは何 人でもユーザーを招待することができ、オーナー、アドミニストレーター、 レギュラーユーザーなどを決定することができます。

ユーザーには下記のアクセスの権利があります。

- オーナー クラウドのオーナーは、全ての事柄を書き込む権利があり、
   管理する全てのサイトとデバイスにアクセスできます。
- アドミニストレーター クラウドのアドミニストレーターはほぼ全ての 事柄を書き込む権利があり、管理する全てのサイトとデバイスにアクセ スすることができます。アドミニストレーターはデフォルト状態からの 請求書とライセンスの設定をすることはできません。しかし、必要があ れば、オーナーがアドミニストレーターにこの権利を与えることができ ます。
- レギュラーユーザー サイトのユーザーはオーナーが設定したサイトに 繋がっています。レギュラーユーザーの中から、設定されたサイト内で のマネージャー(全ての書き込みをする権利があります)とゲスト(読 むだけです)に分けられます。

クラウドメニューの"ユーザーの管理"をクリックしてください。

図 44: ユーザーの管理

| ユーザーの管理          |                                 | + ユーザーを招待する                |
|------------------|---------------------------------|----------------------------|
|                  |                                 | Q、 検索                      |
| ユーザー名            | 許可                              |                            |
| Pete Bedford ask | <b>所有者</b><br>会員加入日: 2021-05-11 | 情報 アクセスを取り消す               |
|                  |                                 | ページごとの行: 10 ▼ 1-1 of 1 〈 〉 |

ユーザーを管理するページを使うと、新しいユーザーの招待、ユーザーアカ ウントの取り消し、ユーザーのアクセスに対する許可の編集を行うことがで きます。

ユーザーを招待するをクリックして招待ページを開いてください。ユーザー のメールアドレスとオーナー、アドミニストレーター、レギュラーユーザー などの役割を入力してください。アドミニストレーターは2つの権利を選択 することができます。招待をクリックして、新しいユーザーをサイトに招待 してください。

## 図 45: 新しいユーザーを招待する

| ← 至(のユーザーに戻る                                                                                    |  |
|-------------------------------------------------------------------------------------------------|--|
| ユーザーを招待する                                                                                       |  |
| ±7/ 11                                                                                          |  |
|                                                                                                 |  |
| example@domain.com                                                                              |  |
| 公司                                                                                              |  |
| () 所有者                                                                                          |  |
| クラウドの所有者は、クラウド内のすべての設定を完全に制御できます。                                                               |  |
| <ul> <li>管理者</li> </ul>                                                                         |  |
| クラウド管理者は、管理するクラウド内の全てのサイトおよびデバイスへのほぼ完全な書き込み権限とアクセス権を                                            |  |
| 狩っています。たたし、アフォルトでは請求とフィゼンス設定を官埋できません。これを行えるのはクラウトの所有<br>者のみです。以下のチェックボックスを使用し、管理者に追加の権限を付与できます。 |  |
| 追加の許可                                                                                           |  |
| □ ライセンスと請求を管理する ⑦                                                                               |  |
| □ VPCの設定を管理する ②                                                                                 |  |
|                                                                                                 |  |
| ○ ゲスト                                                                                           |  |
| ゲストはダブダト900すべてのサイトとナバイスにナダセスできますが、それらに変更と加えることはできません。<br>ゲストは、デバイスとサイトの構成でパスワードを確認することもできます。    |  |
|                                                                                                 |  |
| サイトレベルのユーザーは、以下で指定するサイトにバインドされます。さらに、指定されたサイト内で、マネー                                             |  |
| ジャー(全ての書き込み権限を持つ)またはゲスト(読み取りのみの権限を持つ)として分類できます。                                                 |  |
| メッセージ                                                                                           |  |
|                                                                                                 |  |
| こんにちは。私のクラウドに参加してください。                                                                          |  |
|                                                                                                 |  |
|                                                                                                 |  |
|                                                                                                 |  |
| キャンセル 招待                                                                                        |  |
|                                                                                                 |  |

"追加の権利"は任意となりますが、下記のアイテムが含まれます。

- ライセンスと請求書を管理する ライセンスと請求書にアクセスする全ての権利がある。
- VPC の設定を管理する —VPC (バーチャルプライベートクラウド)を使用してクラウドをカスタマイズすることができます。カスタマイズされたクラウドではエッジコアブランドを取り除き、カスタマイズした名前とロゴなどを使用することができます。

## ライセンスと請求書の管理

クラウドメニューのライセンスと請求書をクリックすると自分の ecCLOUD の支払いプランを管理することができます。

図 46: ライセンスと請求書の管理

| ¢0 00                                    |               |                                        |       |  |  |
|------------------------------------------|---------------|----------------------------------------|-------|--|--|
| <b>\$0.00</b>                            |               | 請求書の日付                                 | 支払い方法 |  |  |
| クラウドバランスクレジットは、年間のジ<br>ドオン請求書の両方に適用できます。 | ラウドプラン更新と毎月のア | <b>2021-06-01</b><br>現時点では支払い期間はありません。 |       |  |  |
| バウチャーを適用する                               |               | 請求売位所を設定していません <b>編集</b>               |       |  |  |
| ラウドプラン 母生品家                              | 利用可能なライセンス    | 有効期限                                   | 支払い方法 |  |  |
| Your Cloud Plan                          |               |                                        |       |  |  |

ライセンスと請求書ページからは以下のことが可能です。

- バウチャーコードを申請して、自分のクラウドプランの支払いや、アド オンインボイスにクレジットを追加してください。
- クラウドプランをトライアルプランからコアクラウドプランやバーチャ ルプライベートクラウドプランにアップグレードしてください。アップ グレードはクレジットカードでの、シングルマニュアルペイメントまた は自動的リニューアルペイメントによる支払いの際に可能になります。 アップグレードされた支払いの際に、エッジコア(Edgecore)バウ チャーを申請することもできます。
- 使用可能なアドオンと請求記録を閲覧することができます。

# アドオン

このチャプターは下記のようなアドオンについて説明します。

- ゲストWiFiとエクスターナルキャプティブポータルサービスを強化する。
- セキュリティとファミリーサービス。
- ecCLOUD のエクステンション
- 追加できるハードウエアのサポート

### アドオンを使用する

アドオンメニューから選択ボタンをクリックして、"さらに知りたい"をク リックします。"アクティブ"ボタンをクリックすると選択したサービスが 使用できます。

## 図 47: アドオンメニュー

| アドオン<br>全てのアドオン(10) ン<br>ecCLOUD                                                                                                    |                                                                             |                                                                                                    |                                                                                                    |
|----------------------------------------------------------------------------------------------------|-----------------------------------------------------------------------------|----------------------------------------------------------------------------------------------------|----------------------------------------------------------------------------------------------------|
| アレビー           AuthPort           325/かくにス/月           専邦支援をれたサービスを使用して、認証、<br>ため、およびプカクシタイング (AA) 特徴<br>きサポート下きecCloudの組み込み認証サ<br>もっと知ら | <b>LingAth</b><br>5339/0+01/月<br>このアドメロ東京をLingashツールのロッ<br>うち解除しま。<br>もっと知る | Extended Storage<br>3050/ポイパス/月<br>この方がオンにより、サイトのデータがクラ<br>ウドに伝行きれる規胞が30日から1年に以美<br>されます。<br>もっと知る | <b>FSO2OU LTE/3G ドングルサポ</b><br>第月<br>このサイトでサポートされているデバイスで<br>FSOXOU LTE/3G ドングルのサポートを客別に<br>します。<br>もっと知る |
| マドナンを取る<br>メディアストリーミング                                                                                                    | アドオンを買う                                                                     | アドキン主要す                                                                                            | ACTIVATE                                                                                                  |
| サポートもれているUSB電源スピーカーを接<br>持することにより、サイト内のSparkeおよび<br>SunSpotsをかしたオーディオストリーミン<br>もっと知る                                                     |                                                                             |                                                                                                    |                                                                                                    |

## オースポート (AuthPort) アドオンを使用する

- オースポート(AuthPort)アドオンは、ecCLOUDの内蔵型認証サーバーで す。ワイヤレスのクライアントに対して、承認、認定、経理(AAA)機能を 提供します。オースポート(AuthPort)を使えるようになると、時間とデー タごとに計算された、異なるサービスプランに基づいた会計をすることがで きるようになります。ワイヤレスのクライアントはネットワークに接続し、 アカウントにログインして、インターネットアクセスをすることができま す。
- i 注意:現在のところ、オースポート(AuthPort)は以下のモデルでのみサ ポートされています。

ECW5211-L, ECWO5211-L, OAP100, ECW5410-L, SP-W2-AC1200 (L), SS-W2-AC2600, EAP101, EAP102, EAP104.

このアドオンメニューはクラウドまたはサイトメニューの"アドオン"メ ニューで購入することができます。オースポート(AuthPort)アドオンの、" アドオンを購入する"ボタンをクリックしてください。

```
図 48: オースポート (AuthPort) アドオン
```

| AuthPort                                                                 |
|--------------------------------------------------------------------------|
| \$0.25 / デバイス / 月                                                        |
| 事前定義されたサービスを使用して、<br>認証、承認、およびアカウンティング<br>(AAA)機能をサポートするecCloud<br>もっと知る |
| アドオンを買う                                                                  |

オースポート (AuthPort) アドオンを使えるようになると、クラウドメ ニューにオースポート (AuthPort) 設定メニューが表示されます。サービス プラン、経理、証明書、キャプティブポータルの設定をしてください。

| 図 49: オースポート  | (AuthPort) | メニュー |
|---------------|------------|------|
| 🐨 AuthPort ^  |            |      |
| Service Plans |            |      |
| E アカウント       |            |      |
| ▲ 証明書         |            |      |
| ✔ キャプティブポータル  |            |      |
| ≔ Event Log   |            |      |

サービスプラン サービスプランは、アカウントごとに使用できるサービスに制限を設けます。アカウントを作る前に、まずはサービスプランの計画をしてください。

| 図 50: | サー | ビスフ | 。ラン | ⁄を追加す | る |
|-------|----|-----|-----|-------|---|
|-------|----|-----|-----|-------|---|

| Add service plan                       |          | ×   |
|----------------------------------------|----------|-----|
| 名前 *                                   |          |     |
| Valid time period<br>Basic time length |          | •   |
| Valid for30                            | •        | 日 - |
| Traffic Quota<br>無制限                   |          | •   |
| 注意                                     |          |     |
| ∨ 高度な設定                                |          |     |
| Quota renewal<br>Does not renew        | •        | 0   |
| Number of devices per account<br>無制限   |          | •   |
|                                        | キャンセル 確認 | ģ   |

以下のリストはサービスプランとして設定可能なアイテムです。

■ 名前:サービスプランの名前

章 2 | クラウドの管理 オースポート(AuthPort)アドオンを使用する

- プランを使用可能な期間 アカウントは決められた期間内のみ使用可能
   です。使用期間はアクティベーションと満期日で確定されます。
- アクティベーションタイム クライアントはアクティベーションタイム が来る前にログインしなくてはいけません。もし怠れば、アカウントの 期限が切れ、使用不可となります。
- 満期日 満期日を過ぎると、アカウントは期限切れとなり、使用できなくなります。
- トラフィッククオータ アカウントで使用できるデータのトラフィックの割り当て分の上限です。クライアントが割り当てられた以上のトラフィックを使用すると、アカウントは"クオータ不足"の状態となり、ログインができなくなります。
- ノートープランに追加する様々な情報。
- クオータリニューアル データのトラフィッククオータを更新する時期 を設定します。クオータは日々、週ごと、またはひと月ごとに更新する ことができます。
- アカウントごとのデバイスの数 一度のログインで一つのアカウントから管理することができるデバイスの数です。

サービスプランページからは、存在する全てのプランのリストを閲覧するこ とができます。新しいプランを追加したり、すでにあるプランを編集した り、必要がないプランを削除することもできます。

|                      | Auth Dant Camilan D | lana                                                                   |                                                                                      |            |                    |
|----------------------|---------------------|------------------------------------------------------------------------|--------------------------------------------------------------------------------------|------------|--------------------|
| サイトを選択 🔻             | AuthPort Service P  | Idlis                                                                  |                                                                                      |            | + ADD SERVICE PDAT |
| ■ ダッシュポード            | 🔅 アクション 🛛 更新        |                                                                        |                                                                                      |            |                    |
| ⊡ デバイス               | □ 名前                | PLAN DESCRIPTION                                                       |                                                                                      | 注意         |                    |
| □ アクティビティ            |                     | Activation:<br>Expiration:                                             | Upon account creation<br>15 日 after account activation                               |            |                    |
| Manage               | Demo                | Number of devices:                                                     | 3                                                                                    |            | 編集 削除              |
| 町 サイト管理              |                     | Traffic quota:<br>Traffic quota renewal:                               | 1GB<br>Does not renew                                                                |            |                    |
| ● ユーザー管理             |                     |                                                                        |                                                                                      |            |                    |
| 回 アドオン<br>回 ライセンスと請求 | Restaurant Visitor  | Activation:<br>Expiration:<br>Traffic quota:<br>Traffic quota renewal: | Upon account creation<br>3 Hours after account activation<br>800MB<br>Does not renew |            | 編集 前時              |
| ■ プロパティ              |                     |                                                                        |                                                                                      |            |                    |
| 🗣 AuthPort 🔷 ^       | Lobby Visitors      | Activation:<br>Expiration:<br>Traffic quota:                           | Upon account creation<br>3 Hours after account activation<br>500MB                   |            | 織集 削除              |
| Service Plans        |                     | Traffic quota renewal:                                                 | Does not renew                                                                       |            |                    |
| 日 アカウント              |                     |                                                                        |                                                                                      | ページごとの行: 1 | 0 • < >            |
| ▲ 証明書                |                     |                                                                        |                                                                                      |            |                    |

図 51: サービスプランの全体像を見る

アカウント ワイヤレスクライアントのアカウントは、サービスプランに基づいて作成す ることができます。アカウントは1つずつでも、いくつかのアカウントをグ ループとしてでも作成することができます。一つのアカウントを作成するた めには、ユーザーネームとパスワードをマニュアル的に設定する必要があり ます。いくつかのアカウントを一度に作成する場合には、ユーザーネームを パスワードはランダムに作られます。

| Username *        |                               |
|-------------------|-------------------------------|
| パスワード*            |                               |
| Plan *            |                               |
| Demo              | •                             |
| Activation        | Upon account creation         |
| Quota renewal     | Does not renew                |
| Number of devices | 3                             |
| Quota             | 1GB                           |
| 期限日               | 15 日 after account activation |
| 1 🕑               |                               |
| 合計                |                               |
| Quota             | 1GB                           |
| 期限日               | 15 日 after account activation |
| Notes             |                               |
|                   |                               |
|                   | キャンセル 確認                      |

図 52: 一つのアカウントを作成する

| 図 53: | いくつも | のアカリ | ウントを | 一度に作成する |
|-------|------|------|------|---------|
|-------|------|------|------|---------|

| Demo              | •                             |
|-------------------|-------------------------------|
| Activation        | Lipon account creation        |
|                   | Does not renew                |
| Number of devices | 3                             |
| Quota             | 1GB                           |
| 期限日               | 15 日 after account activation |
| 1                 |                               |
| 合計                |                               |
| Quota             | 1GB                           |
| 期限日               | 15 日 after account activation |
| アカウント数            |                               |
| 1                 | \$                            |
| Notes             |                               |
|                   |                               |

アカウントを作成するどちらの方法も、クオータを"掛け算"をすることができます。アカウントが作成したサービスプランに対して、基本量のクオータ量を倍増して設定することができます。例えば、あるアカウントが10GB クオータを所持するサービスプランを作成したとします。この基本のクオータを3倍にして、30GB クオータ分の設定をすることができます。

図 54: アカウントのリスト

| サイトを選択 ▼                                                                                       | Auth        | Port | Accounts   |        |   |                 |           |                 | + ADD AN ACCOUNT | + GENERATE ACCOUNTS |
|------------------------------------------------------------------------------------------------|-------------|------|------------|--------|---|-----------------|-----------|-----------------|------------------|---------------------|
| 11 ダッシュボード                                                                                     | <b>\$</b> 7 | クション | C更新        | エクスボート |   |                 |           |                 | Q 検索             |                     |
| ⊡ デバイス                                                                                         |             | 0    | USERNAME 个 | パスワード  |   | PLAN TRAFFIC QU | ΟΤΑ       | EXPIRATION TIME | SESSION DURATION | 注意                  |
| □ アクティビティ                                                                                      |             | 0    | u0K2Y8     |        | ø | Demo OB used    | total 1GB | アカウント非アクティブ     | オフライン            | 織度 前除               |
| Manage                                                                                         |             | 0    | u5CPY4     |        | 0 | Demo OB used    | total 1GB | アカウント非アクティブ     | オフライン            | 編集 削除               |
| ■ サイト管理                                                                                        |             | 0    | u5CT0H     |        | ø | Demo OB used    | total 1GB | アカウント非アクティブ     | オフライン            | 編集 前除               |
| ④ ユーザー管理                                                                                       |             | 0    | UCR8EK     |        | ø | Demo OB used    | total 1GB | アカウント非アクティブ     | オフライン            | 編集 削除               |
| <ul><li> <li>         ・アトオン     </li><li>         ・・・・・・・・・・・・・・・・・・・・・・・・・・・・・</li></li></ul> |             | 0    | uKE5DU     |        | ø | Demo OB used    | total 1GB | アカウント非アクティブ     | オフライン            | 编集 前除               |
| ■ プロパティ                                                                                        |             | 0    | uMKXM8     |        | ٥ | Demo OB used    | total 1GB | アカウント非アクティブ     | オフライン            | 織集 前除               |
| ፍ AuthPort 🛛 ^                                                                                 |             | 0    | uP5Y2P     |        | ۲ | Demo OB used    | total 1GB | アカウント非アクティブ     | オフライン            | 编集 前除               |
| Service Plans                                                                                  |             | 0    | uTCHK2     |        | ø | Demo OB used    | total 1GB | アカウント非アクティブ     | オフライン            | 編集 前除               |
| アカウント                                                                                          |             | 0    | uX4M55     |        | ø | Demo OB used    | total 1GB | アカウント非アクティブ     | オフライン            | 編集 削除               |
| â 証明書                                                                                          |             | 0    | uXTXD1     |        | ø | Demo OB used    | total 1GB | アカウント非アクティブ     | オフライン            | 編集 削除               |

作成されたアカウントはアカウントリストに表示されます。アカウントリストからは、アカウントのステイタス、アカウントに該当するプラン、満了の 日時、トラフィッククオータについての情報を閲覧することができます。

アドミニストレーターは、それぞれのアカウントのパスワード、該当する サービスプラン、クオータ合計の倍数を編集することができます。さらにア ドミニストレーターは、選択したアカウントを CSV フォーマットのファイル に送信したり、ワイヤレスクライアントに配布することができます。

章 **2** | クラウドの管理 オースポート (AuthPort) アドオンを使用する

オースポート オースポート (AuthPort) 認証が可能になれば、クライアントが SSID に接続 (AuthPort) 認証 した際に、キャプティブポータルページが表示されます。アドミニストレー ターはセキュリティ認証をアップロードし、キャプティブポータルページに おいてのクライアントのドメインネームを設定することができます。

| クラウドメ<br>ー    |                                                                                                    |   |
|---------------|----------------------------------------------------------------------------------------------------|---|
| サイトを選択 🔻      | AutnPort 証明書                                                                                                    |   |
| ■ ダッシュボード     | 証明書<br>BEGIN CERTIFICATE                                                                                                    | ^ |
| ▶ デバイス        | MIIFNDCCBBygAwiBAgiSBAywsownJuA5Keut0G+M5566MA0GCSqGSlb3DQEBCwUA<br>MDIxCzAJBgNVBAYTAIVTMRYwFAYDVQQKEw1MZXQncyBFbmNyeXB0MQswCQYDVQQD                                                                      |   |
| □ アクティビティ     | EwJSMzAeFw0yMDEyMjUwMjM2MjJaFW0yMTAzMjUwMjM2MjJaMCIxIDAeBgNVBAMT<br>F3dlYj5zZWN1 cmvkLWhvdHNwb3QuV29tMIIBIJANBgkqhkiG9w0BAQEFAAOCAQ8A                                                                     |   |
| Manage        | MIIBCgRCAQEAyIIGC3307WEWINYNYGYOdCHegyHrcy7c501A6SYW4AIHIIIHO9528<br>WDHaZ6jWYyIDN6kr0xdGW+5fAIAEVSSAKSHMK2vUpZ8Nb4wdNm7aJYSsSDkkgf9T<br>omzvbilcnep8QPGoYHmUaUWAS4JLKYQ6sPUA0JFb32l38ISC3wkuofP94QPTJxQr |   |
| ▶ サイト管理       | fx5ZQ6gXgG7oJ15pPVejo3d8O7DpKaalL2z1CIU6x4QHJL153hwiBPLe6JeIon+O<br>PYx/w9N+bRvphw9x2/mLG/swB51C/N0X8ZyjZZBuU/GPUGTvHu49no85zSbM8uol                                                                      |   |
| ⊕ ユーザー管理      | iuxuvR8saemwxyH8vZOz86mK73Dg9Q4lxwlDAQABo4ICUjCCAk4wDgYDVR0PAQH/                                                                                                    | * |
| Ⅲ アドオン        | Private Key<br>Evicting private key is hidden                                                                                                    |   |
| 回 ライセンスと請求    | enang prinae nej is maacin                                                                                                    |   |
| ■ プロパティ       |                                                                                                    |   |
| 🗣 AuthPort 🗠  |                                                                                                    |   |
| Service Plans |                                                                                                    |   |
| P アカウント       |                                                                                                    |   |
| ▲ 証明書         | DNS                                                                                                    |   |
| ✔ キャプティブポータル  | CLEAR FORM 保存                                                                                                    |   |
| ≔ Event Log   |                                                                                                    |   |

図 55: オースポート (AuthPort) 認証

認証が設定されなかった場合、ワイヤレスクライアントは暗号化されていない HTTP 接続状態のキャプティブポータルページに 戻されます。セキュリ ティを考慮すると、有効な自己証明をアップロードすることをお勧めしま す。有効な自己証明が可能になると、キャプティブポータルが HTTPS に保護 されます。また、証明とプライベートキーは PEM フォーマットを使用するこ とをお勧めします。証明用ファイルとプライベートキーファイルの該当する 部分をコピー、ペーストしてください。

ドメインネームサービス (DNS) について説明します。アドミニストレー ターはワイヤレスクライアントのドメインネーム (DNS) を設定し、クライ アントがキャプティブポータルページを閲覧できるようにしてください。ド メインネームサービス (DNS) が設定されていない場合は、クライアントの キャプティブポータルページの URL 内に、アクセスポイント (AP) モードの IP アドレスが表示されます。

Web ブラウザにセキュリティ警告が起こらないようにするために、信頼できる機関の認証を受けるようにしてください。また、ドメインネームが、認証に使われた"コモンネーム(CN)"と同じであるように設定してください。

章 2 | クラウドの管理

オースポート (AuthPort) アドオンを使用する

キャプティブポータ オースポート (AuthPort) を使用すると、編集者はキャプティブポータル ル ページをカスタマイズすることができます。多数のキャプティブポータルの テンプレートを準備することが可能なので、オースポート (AuthPort) が有 効な SSID が複数ある場合には、それぞれ異なるテンプレートを使用するこ とができます。

> もしキャプティブポータルを作成し、エディターにアクセスするのが初めて な場合は、自分のキャプティブポータルのテーマを選択するように誘導され ます。自分のサービスにより近いテーマを選択し、ページの内容を編集して ください。

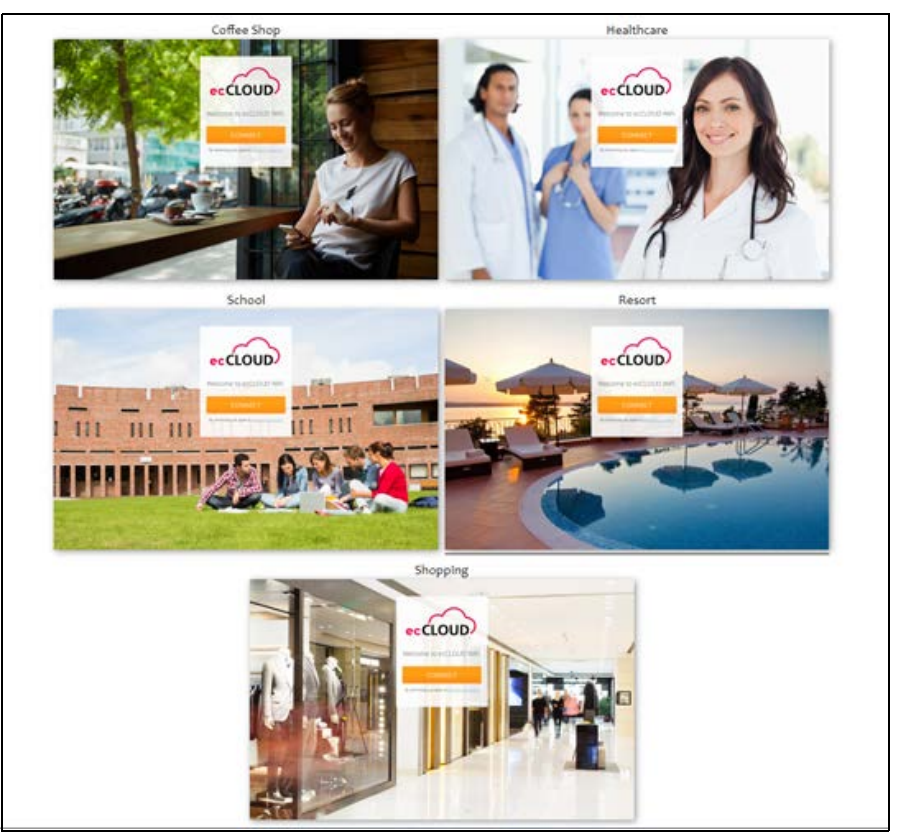

図 56: オースポートキャプティブポータルのテーマの例

テンプレートを選択すると、キャプティブポータルエディターに誘導されま す。エディターのレイアウトは大まかに3つの部分があります。ツール バー、オプション/アトリビュートパネル、プレビューフレームです。ツー ルバーはエディターの上の部分にあります。右側にはオプションとアトリ ビュートが設定できるようになっています。プレビューフレームを使うと、 ドラッグアンドドロップ形式でページ内の事柄を探したり、自分のポータル デザインをリアルタイムで閲覧したりできます。

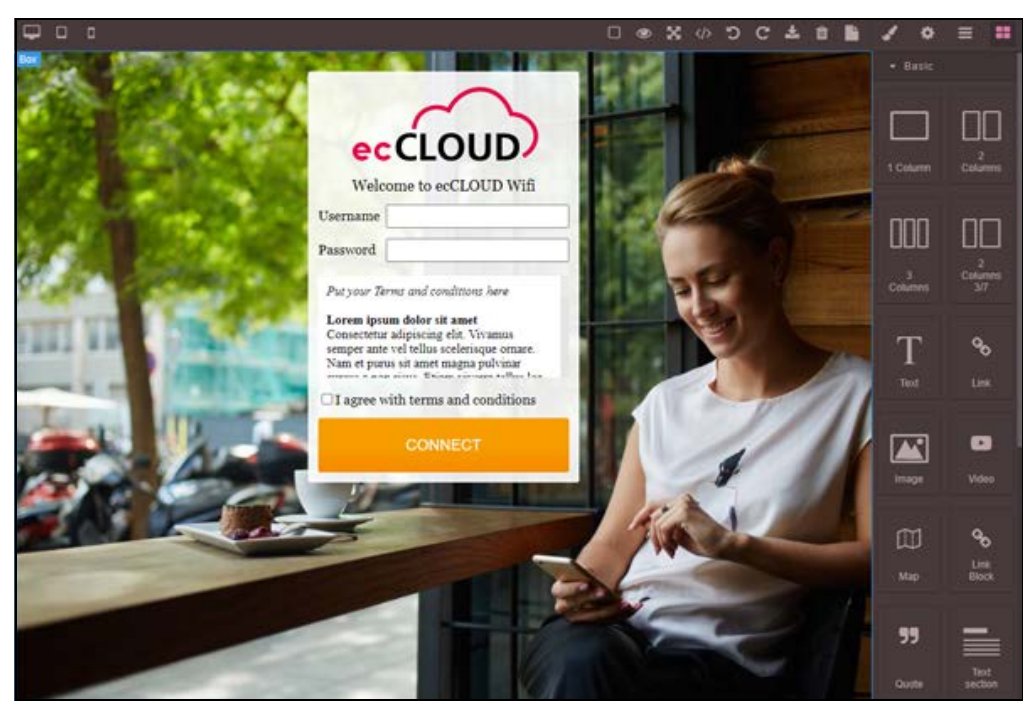

## 図 57: オースポート (AuthPort) キャプティブポートのエディター

SSIDの設定 例えば、1つ目はスタッフ用で2つ目は顧客用の、2つのSSIDがあるとします。この場合、顧客用のSSIDだけにオースポート(AuthPort)の認証機能を設定することができます。スタッフがスタッフSSIDにアクセスしたい時は、すぐに接続することができます。スタッフが顧客SSIDに接続する場合には、キャプティブポータルページが表示され、ログインが必要になります。

#### 図 58: オースポート (AuthPort) SSID の設定

| Editing SSID "Main Campu | IS"                            | キャンセル  | 確認 |
|--------------------------|--------------------------------|--------|----|
| 最小許容信号                   | 0 SNR -100 RSSI 🕖              |        |    |
| 最大クライアント数                | 127                            |        |    |
| マルチキャスト/ブロードキャ<br>スト速度   | 12M SGHz 5.5M マコードのディイストの本語目示称 | 2.4GHz |    |
| 無線で起動する                  | ● 5GHz ● 2.4GHz @              |        |    |
| Local Configurable       | • •                            |        |    |
| ▲ ネットワーク設定               |                                |        |    |
| ネットワークモード                | ルートからインターネット 🗸 🖉               |        |    |
| 経由ルート                    | デフォルトローカルネットワーク>               |        |    |
| アップロード速度の制限              | •                              |        |    |
| ダウンロード速度の制限              | •                              |        |    |
| AuthPortを有効化             | ──● 一部のデバイスにのみ連用可能 ❷           |        |    |
| キャプティブポータル               | Default captive portal         |        |    |

オースポート (AuthPort) 認証はキャプティブポータルにおいてだけではな く、EAP 認証でも使用することができます。セキュリティの方法がオープン、 WPA?PSK、WPA2?PSK のいずれかであり、オースポート (AuthPort) が SSID に対して有効である場合、ワイヤレスクライアントは接続の際にキャプティ ブポータルページに誘導されます。クライアントはオースポート (AuthPort) で作成したアカウントでログインしてインターネットに接続することができ ます。

セキュリティの方法が WPA?EPA または WPA2?EPA であり、オースポート (AuthPort) が SSID に対して有効であれば、クラウドは EPA 認証に対して RADIUS サーバーとなります。ワイヤレスクライアントは、オースポート (AuthPort) で作成したアカウントをクレデンシャルとして使用し、トランス ペアレントログインを行うことができます。

ゼネラルサイトの設定

このチャプターではサイトの設定について説明します。サイト内のデバイス をはじめ、いろいろな場面で使用するパラメーターの設定についても言及し ます。

- 70ページの「サイトの全体像」
- 71ページの「サイトを作成する」
- 78ページの「サイトのダッシュボードの表示」
- 80ページの「カストマイズされたサイトのダッシュボード」
- 82ページの「ワイヤレス APs とクライアントをモニターする」
- 87ページの「メンテナンスタスクのスケジュールを建てる」
- 89ページの「サイトの通知」

サイトの全体像

一つのサイトはデバイスを論理的にグループ化していますが、全てのデバイ スが同じ設定であるとは限りません。1つのグループのデバイスは、大体同 じサイトに位置されています。

例えば、ホテルチェーン用に 50APs を設置するとします。ecCLOUD コント ローラーは、それぞれのホテルを異なるサイトとして設定します。それぞれ のホテルは地理的な理由でまとめられ、フロアマップ、適する言語、タイム ゾーンの設定が行われます。

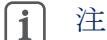

| 注意:1つのサイトごとのデバイスは500以下に限られています。

クラウドに追加することのできるサイトの数は、クラウドプランによって異なります。コアクラウドプランでは 500 サイト以下に決められていますが、 バーチャルプライベートクラウドプランならば 5000 サイトまで追加するこ とができます。

### 図 59: デフォルトサイトのダッシュボード

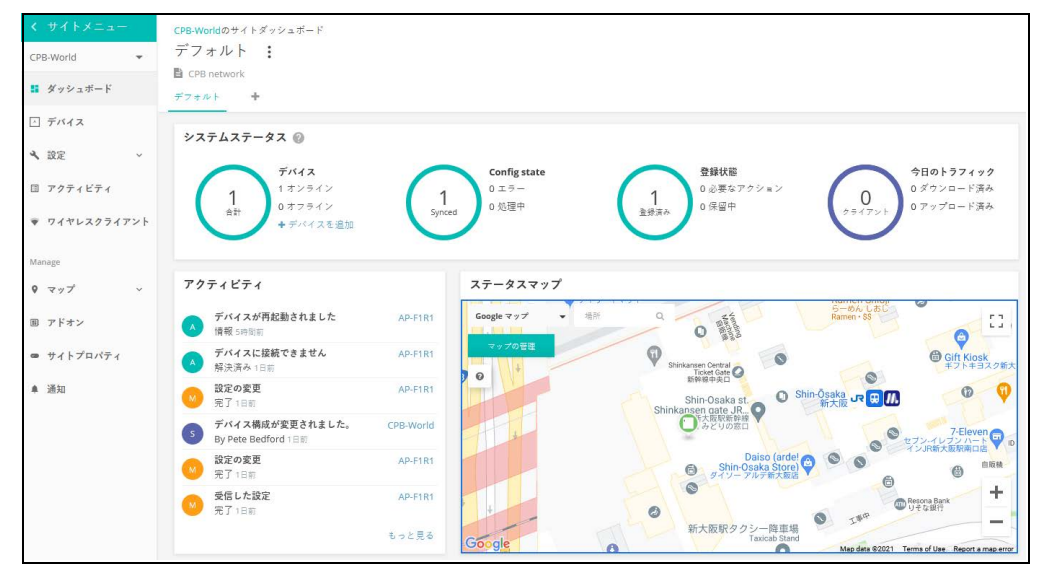

# サイトを作成する

初めてのクラウドを作成するということは、初めてのサイトを作り、デバイスを追加するということです。詳しくは、25ページの「初めてのクラウドを制作する」をご覧ください。

サイトメニューからさらにサイトを追加する場合は、メニューの上側にある プルダウンリストをクリックして、リストの一番下の"新しいサイトを作成 する"をクリックしてください。

図 60: 新しいサイトを作成する

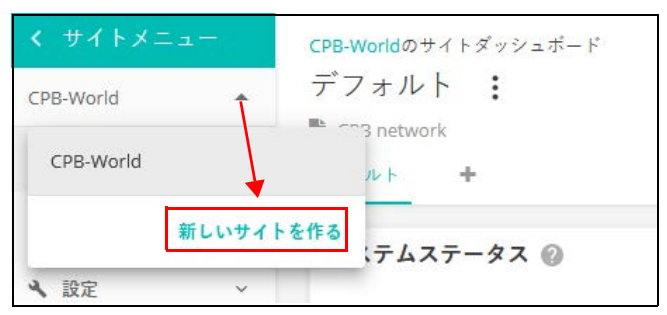

"新しいサイトを作成する"ページを開いたら、新しいサイトのプロパティ を入力し、マップを使って地理的情報を選択してください。

**i** 

注意:アステリスク(\*)マークのついた欄は入力必須です。

| サイト名*                                                                                                    |                                                                                                    |
|----------------------------------------------------------------------------------------------------|----------------------------------------------------------------------------------------------------|
| 詳細                                                                                                    |                                                                                                    |
| 🛑 設定を有効にする                                                                                                    |                                                                                                    |
| ▶ 登録時アップグレード ⑦                                                                                                    |                                                                                                    |
| ▶ 自動再登録の許可 ⑦                                                                                                    |                                                                                                    |
| 、 高度な設定                                                                                                    |                                                                                                    |
| <b>愚所およびマップ</b>                                                                                                    |                                                                                                    |
|                                                                                                    |                                                                                                    |
| Location search                                                                                                    |                                                                                                    |
| Cuba                                                                                                    | Algeria Libya Egypt Saudi Arabia Ciana<br>Salwa Mauritania Mali Niger                                                                                                    |
| Purro Reo<br>Canthean Sea<br>Venezuela<br>Colomba<br>Colomba<br>Colomba<br>Colomba<br>Colomba                                                                                                    | Carren Chad Suban Veren Chad Garder Anaban Bes<br>Carren Char Nigers South Sudan Ethiopia Laccadwella<br>Comes Comes Com |
| Parene Neo<br>Control<br>Venezula<br>Control<br>Venezula<br>Control<br>Venezula<br>Parene<br>Parene<br>Parene<br>Parene<br>Parene<br>Parene<br>Parene<br>Venezula<br>Control<br>Venezula<br>Control<br>Venezula<br>Control<br>Venezula<br>Control<br>Venezula<br>Control<br>Venezula<br>Venezula<br>Venez | Carmo Veren<br>Nigeria<br>Godini DEC<br>Tanzia<br>Godini DEC<br>Tanzia<br>Angola Zambia<br>Mozambique<br>Nambia<br>Zimbia/Wera<br>Madagacar<br>Madagacar<br>Madagacar<br>Madagacar<br>Madagacar<br>Madagacar<br>Madagacar                                                                                                    |

## 図 61: 基本のサイトのプロパティを見てみよう

## ゼネラルな設定

- サイトの名前 自分のサイトに名前をつけます。短くても意味がわかり やすい名前を選びましょう。例えば、"アトランタにあるパークサイドホ テル"のサイトには、"パークサイドアトランタ"という名前はどうで しょうか。
- 説明 この欄はサイトについて自由に書き込むことができます。
- 可能な設定:下記の設定が可能です。
  - オン:デフォルトはこの状態です。隔離した状態で設定が行えます。
  - オフ:直に設定を行う必要があります。隔離状態でデバイスをモニ ターしたり、デバイスがオフラインになった際のアラートを受け取る ことができます。
- 登録の際にアップグレードする:この設定にすると、登録後、ファームウ エアが自動的に最新の状態にアップグレードされ続けます。この設定に することをお勧めします。
自動再登録:この設定をすると、デバイスがリセットされてデフォルト 状態になっても自動的に再登録されます。この設定がされていない場合 は、ログインし直してマニュアル的にデバイスの再登録を行う必要があ ります。

#### 位置とマップ

位置 - 位置の設定は、デフォルト状態の時にダッシュボードにどのマップが 表示されるか、さらにワイヤレスでの設定の場合にどの国を基盤とするかを 確定します。

サイトの設定 サイトの情報を全て入力したら、作成をクリックしてサイトを作ってください。新しいサイトの基盤となる国と地域とローカルログインなどのゼネラル 設定を行ってください。

図 62: 基盤となる国の設定

| +イトの設定                                       | - 一般 @                                                   | 0 破棄                                                                                             | 保存                                               |
|----------------------------------------------|----------------------------------------------------------|--------------------------------------------------------------------------------------------------|--------------------------------------------------|
| <ul> <li>一般 ローガ</li> <li>① このセクショ</li> </ul> | Dルログイン<br>ンでは、変更はこのサイトのすべてのデバイスに遠用されます。                  | 設定の初期化<br>変更が完了したら、保存するシン<br>してください、このサイトのデ<br>ロージルログインアカットの<br>スワードが生成されました。ロ<br>インデブルショックインの調整 | ×<br>をクリック<br>フォルトの<br>ランダムパ ×<br>一カルログ<br>末夏できま |
| 規制国                                          |                                                          | <b>3</b> 1.                                                                                      |                                                  |
| H                                            | <ul> <li>遵訳してください&lt;</li> <li>♥ ● ■の項目は必要です。</li> </ul> |                                                                                                  |                                                  |

基盤となる国は、基本的にサイトの位置とマップの設定に基づいてすでに設 定済みになっていることが多いです。ローカルログインも、適当に作られた パスワードを伴ったデフォルト状態のアカウントがすでに設定されているこ とでしょう。必要に伴って、パスワードを変えたり、追加のローカルアカウ ントを設定してください。

**i** 

注意:ローカルログインした際の ecCLOUD のデフォルト状態のアカウント は、以前デバイスを登録していたローカルユーザーのアカウントのデフォル トに上書きされています。デバイスにサイト内での設定を施した後は、 ecCLOUD のサイトレベルで設定したローカルログインを使用してください。

#### 図 63: ローカルログインの設定

| サイトの設定 - 一般 💿                         | <ol> <li>破棄</li> </ol> | 保存        |
|---------------------------------------|------------------------|-----------|
| 一般 <u>ローカルログイン</u>                    |                        |           |
| € このセクションでは、変更はこのサイトのすべてのデバイスに適用されます。 |                        | ×         |
| ローカルログイン + ローカルログインユーザの追加             |                        |           |
| <ul> <li>         「有効 ログイン名</li></ul> |                        | アクショ<br>ン |
| O cot/admin •••••••• •                |                        | 前月除       |

基盤となる国とローカルログインを設定したら、"保存"をクリックして設定を保存してください。

デバイスを追加する サイトの設定を初めて保存すると、ワイヤレス、スイッチ、メッシュリンクス (MeshLinqs)、ジーリンクス (GLinqs) などに分類してデバイスをサイト に追加するように誘導されます。"デバイスを追加する"をクリックして手順を進めてください。

図 64: デバイスを追加する誘導

| サイトの設定                               | 般 @  | 破壊                                        |
|--------------------------------------|------|-------------------------------------------|
| -般 ローカルロ                             | グイン  | 愛更を保存しました     ×     デバイスカウラウドコントローラーに追加   |
| ●このセクションでは、変更はこのサイトのすべてのデバイスに適用されます。 |      | されると、デバイスは傷成を適用します。                       |
|                                      |      | € ECCLOUD CONTROLLER ×                    |
| 規制国                                  |      | このサイトにはまだデバイスがありませ<br>ん!ザバイスページを聞くか、下のボタン |
| 王                                    | E≭ ♥ | をクリックして、お客様のデバイスを登録<br>してください。            |

"新しいデバイスを登録する"ページにシリアル番号、MAC アドレス、名前 を入力し、提出をクリックしてください。"バーコードスキャンモード"を ON にしてバーコードをスキャンする方法もあります。スキャナーを使用す ると、デバイスのシリアル番号と MAC アドレスの入力が簡単になります。 入力が完了すると、バーコードスキャンモードを切って、デバイスの名前を マニュアル的に入力してください。デバイスをサイトに追加する準備ができ たら、提出ボタンをクリックしてください。

また、一括アップロードのオプションもあります。まず、CSV でデバイスの リストを用意する (comma-separated values) ファイルです。CSV ファイルは、 プレーンテキストファイルであり、情報がをカンマで区切って表示します。 各機器について、シリアル番号、MAC アドレス、名前は、以下の書式のよ うに1行で入力する必要があります。

<Serial Number 1>,<MAC 1>,<Device Name 1> <Serial Number 2>,<MAC 2>,<Device Name 2>

UPLOAD ボタンをクリックして、CSV ファイルをアップロードします。

## 図 65: 新しいデバイスを登録する

| 新しいデバイスの登録                                                                                                  |          |
|----------------------------------------------------------------------------------------------------|----------|
| デバイスのシリアル番号とMACアドレスを入力(またはスキャン)することで、新しいデバイスをサイトに追加できます。 もっと知る 10<br>シリアル番号とMACアドレスは、製品ボックスが製品の営園に記載されています。 |          |
| 次のサイトにデバイスを適加します サイトを選択 ▼                                                                                   |          |
| ● サイトレベルの設定を継承する                                                                                            |          |
| このサイトのデバイスを、共通の構成を持つ単一のユニットのように管理する場合は、これを有効にします。 もっと知る 🖸                                                   |          |
| ● バーコードスキャンモードを有効化 ●                                                                                        |          |
| Batch Upload File                                                                                           | + アップロード |
|                                                                                                    |          |
| シリアル番号         MACアドレス         0                                                                            |          |
| 最大 48 台のデバイスを登録できます。                                                                                        |          |
| C リセット         保存                                                                                           |          |

デバイスが無事に追加されると、"新しいデバイスを登録する"ページの上 側にメッセージが表示されます。"マップの管理"という青いリンクをク リックして、デバイスをマップに加えてください。

## 図 66: デバイスが無事に追加されたことを知らせるメッセージ

| 新しいデバイスの登録                                                                                                    | ● 1 devices have been created. ×     |
|----------------------------------------------------------------------------------------------------|--------------------------------------|
| デバイスのシリアル書号とMACアドレスを入力(またはスキャン)することで、新しいデバイスをサイトに追加できます。もっと知る C                                                                                                    | デバイスがクラウドに接続すると、デバイスは新しい構成をクシロードします。 |
| シリアル書号とMACアドレスは、製品ガックスの製品の質問に記載されています。                                                                                                    | 次に、デバイスリストに移動して登録ステータスを監視できます。       |
| 次のサイトにデバイスを追加します CPB-World                                                                                                    | GO TO DEVICE LIST                    |
| <ul> <li>サイトレベルの設定を継承する このサイトのデバイスを、共通の構成を持つ単一のユニットのように管理する場合は、これを有効にします。もっと知る C         バーコードスキャンモードを有効化 ②         メリアル書号         MAC アドレス         24         0         0         10         11         12         12         12         12         12         12         12         12         12         12         12         12         12         12         12         12         12         12         12         12         12         12         12         12         12         12         12         12         12         12         12         12         12         12         12         12         12         12         12         12         12         12         12         12         12         12         12         12         12         12         12         12         12         12         12         12         12         12         12         12         12         12         12         12         12         12         12         12         12         12         12         12         12         12         12         12         12         12         12         12         12         12         12         12         12         12         12         12         12         12         12         12         12         12         12         12         12         12         12         12<td></td></li></ul> |                                      |

マップにデバイスを Google マップページ上に、マウスのクリックアンドドラッグ機能を使って、 載せる デバイスを追加することができます。

#### Map Satellite Miyaha

図 67: マップにデバイスの位置を加える

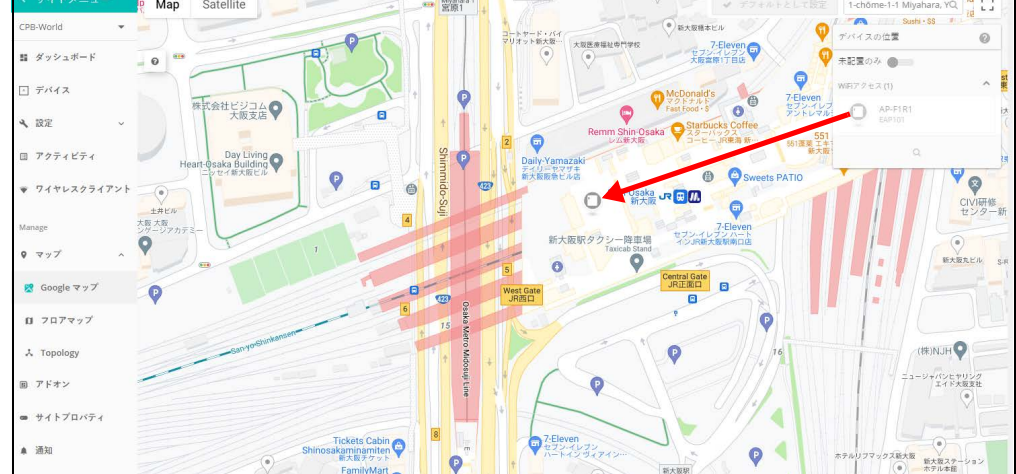

フロアマップを設定 フロアマップはそれぞれの AP の位置とカバーしているエリアを示唆するサ する イトのグラフィックビューを添えてくれます。建物の中での AP の位置とク ライアントがいる場所を知りたい時に使用すると便利です。

> 新しいマップを追加する"をクリックすると、フロアプランを作る際に役立 つ、カスタマイズされたフロアのイメージマップをアップロードすることが できます。

#### 図 68: 新しいフロアマップを追加する

| サイト設知<br>マップアクシ  | 定:フロアマッ<br>=> ~ + 新しいす | プ<br>ップ追加             |                  |           |
|------------------|------------------------|-----------------------|------------------|-----------|
| □ 名前 ≑           | サムネイル                  | スケール(メートルあたりのピクセル数) 🎄 | 追加日 💠            | アクション     |
| HQ-F3            |                        | 25.6667               | 2021-05-13 09:13 | ♀ ҂ 〃 ≘ ✓ |
| Showing 1 to 1 o | of 1 entries           |                       |                  | « 1 »     |

アクションアイコンまたはプルダウンメニューにある"デバイスを設置する "機能を使用して、フロアイメージマップにワイヤレスのデバイスを追加し ます。

#### 図 69: フロアマップを設定する

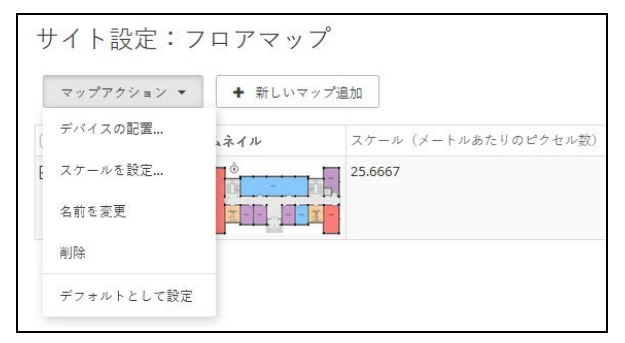

ページの右端のリストから AP を引き出してください。まだ設置されていな いデバイスが表示されます。まだ設置されていないデバイスを、イメージす る位置に設置してください。カーソルでデバイスを指すとデバイスについて の詳しい情報が表示されます。"カバーする場所を表示する"をクリックし てそのデバイスがカバーするエリアを表示してください。

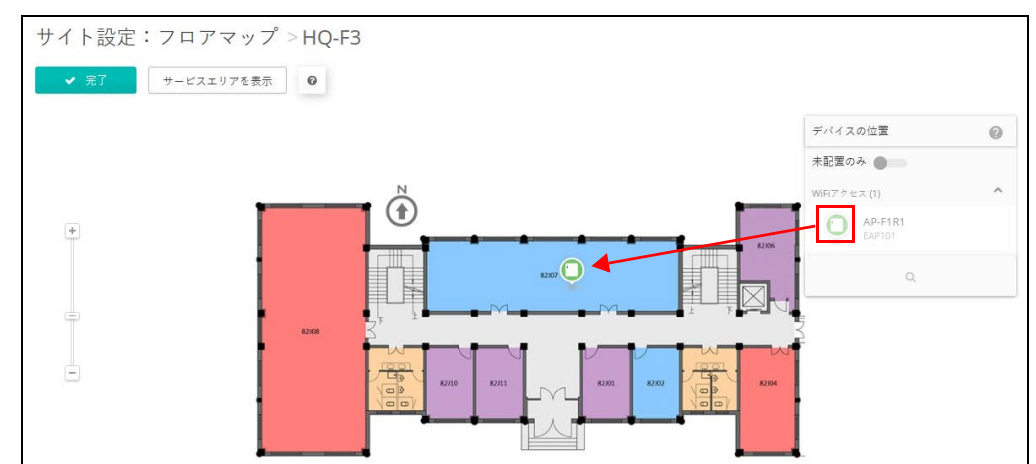

#### 図 70: デバイスをフロアマップ内に位置付ける

- WiFi 構成 サイトメニューから"設定"の次に"WiFi アクセス"を選択してワイヤレス の設定をしてください。ワイヤレスの設定はサイトの全ての AP デバイスを はじめ、サイトに追加される全てのデバイスに引き継がれます。
  - **i** 注意:WiFiアクセスの設定は"サイトレベルの設定を引き継がない"設定を しているデバイスには適応しません。

ワイヤレスのデバイスの設定についてより詳しく知りたい場合は、93ページの「サイト WiFi 5 構成」をお読みください。

#### 図 71: WiFi5 構成

| く サイトメニュー | サイトの設定 - WiFiアクセス @                                                   | 破棄         | ✔ 保存      |
|-----------|-----------------------------------------------------------------------|------------|-----------|
| 語 ダッシュボード | Wireless SSID 無線設定 一般的なネットワーキング Local Networks ファイアーウォール ホットスポット システル | 4.設定       |           |
| □ デバイス    | In this site menu, affect 1 device(s): SP-W2-AC1200 .                 |            |           |
| 🔧 設定 🔷    | グローバル設定                                                               |            |           |
| ¢ –₩      | 自動的にプロードキャスト ● ②                                                      |            |           |
| 👷 WiFi5   | を無効化                                                                  |            |           |
| ₩iFi6     | SSIDリスト + SSIDを追加                                                     |            |           |
| ◎ メトロリンク  | SSID ★ 無線 ◎ ネットワークモード ◎ セキュリティ ◎ 路号化キ                                 | - ⇒ 登録状態 ⇒ | アク<br>ション |
| 品 Gリンク    | ○ TPS-World 5 GHz / 2.4 GHz ルートがらインターネット オープン n/a                     | ❷有効        | 1         |
| □ スイッチ    | ワイヤレススケジューリング 🛞 🕇 ADD SCHEDULE                                        |            |           |
| © MLTG    | ○ 名前 Φ         開始時間         終了時間         日 Φ                          | 有効         | アクション     |
| □ アクティビティ | 表示するデータがありません。                                                        |            |           |

## サイトのダッシュボードの表示

サイトのダッシュボードが提供する情報は以下についてです:設定されたデ バイスのステイタス、クライアントのアクティビティ、特に使用頻度の高い クライアントについての情報、特に使用頻度の高いアプリケーションについ ての情報、ゲートウエイインターフェイス、サイトマップ、サイトのアク ティビティ。

図 72: サイトのダッシュボード

| TestCloud1のクラウドダッシュボード                                     |                                              |                                                 |                                            |
|------------------------------------------------------------|----------------------------------------------|-------------------------------------------------|--------------------------------------------|
| デフォルト :                                                    |                                              |                                                 |                                            |
| デフォルト Dash2 🕂                                              |                                              |                                                 |                                            |
| システムステータス<br>2<br>合計<br>サイト<br>0 クリティカル<br>0 響曲<br>キサイトを追加 | 1<br>1オンライン<br>0オフライン<br>+ デバイスを追加           | 1<br>Synced 0 エラー<br>0 処理中 血                    | <b>登録状態</b><br>0 必要なアクション<br>0 保留中         |
| アクティビティ                                                    | ステータスマップ                                     |                                                 |                                            |
| デバイスが再起動されました<br>情報 39分前                                   | CPB-World                                    | ANA                                             |                                            |
| デバイスに接続できません<br>解決済み 16時間前                                 | CPB-World Busan                              | Japan <sup>東京</sup>                             |                                            |
| 5 サイト構成が変更されました。<br>By Pete Bedford 17時間前                  | TPS-World 무산<br>Hiro                         | 京都 o Yokohama<br>Shima Nagoya 橫浜<br>局 Ocoke 名古屋 |                                            |
| s サイトが作成されました<br>By Pete Bedford 17時間前                     | TPS-World Fukuoka Matsuya                    | o Usana<br>大阪<br>山山 Shikoku                     |                                            |
| デバイスが再起動されました<br>情報 1日前                                    | CPB-World Nagasaki<br>長崎                     |                                                 |                                            |
| A デバイスに接続できません<br>解決済み 2日前                                 | CPB-World 7t.M<br>Kagoshima Miyaza           | ki                                              | <u>+</u>                                   |
|                                                            | もっと見る<br>Google                              | Мар                                             | data ©2021 Google, SK telecom Terms of Use |
| 有効なアドオンの概要                                                 | サイトステータスの概                                   | 要                                               |                                            |
|                                                            | CPB-World                                    |                                                 | サイトに行く、                                    |
|                                                            |                                              |                                                 | 0 1                                        |
|                                                            | 今日のトラフィック<br><b>&gt; 0 へ 0</b>               |                                                 | クライアント オンラインのデ<br>バイス                      |
| アドオンを管理する                                                  | TPS-World                                    |                                                 | サイトに行くゝ                                    |
|                                                            |                                              |                                                 |                                            |
|                                                            | 今日のトラフィック                                    |                                                 | 0 0<br>クライアント オンラインのデ                      |
|                                                            | ×0×0                                         |                                                 | X43                                        |
|                                                            |                                              |                                                 |                                            |
| フィードバックダイアログ                                               | ベータ版の特徴                                      |                                                 |                                            |
| eccLOUDコントローラーにつ<br>いての感想をお聞かせください!                        | ヘース機能を有効にするショー<br>トカット<br>これらの機能は100%は東洋得がなっ |                                                 |                                            |
|                                                            | ていない場合があることに注意して<br>ください。バグを見つけた場合は、         |                                                 |                                            |
|                                                            | フィートバックフォームからお知ら<br>せください。                   |                                                 |                                            |
|                                                            | ● ベータ版の特徴                                    |                                                 |                                            |
|                                                            |                                              |                                                 |                                            |
|                                                            |                                              |                                                 |                                            |

サイトのダッシュボードに表示されるのは以下のアイテムです。

システムステイタス — 4 つの円を使って左側から、デバイスの数量(オンライン、オフラインで分けて表示します)、設定が同期されたデバイスの数量、登録されたデバイスの数量、当日のクライアントのトラフィックを表示します。

1 注意:カーソルで4つの円を指すと、さらに詳しい情報が表示されます。

- アクティビティ 最近のデバイス、ネットワーク、システムのアラートや、デバイスのアクセス不可、再起動などによるメンテナンスの必要を知らせる通知についての記録をまとめて知らせます。それぞれのエントリーをクリックすると、さらなる情報を得ることができます。
- ステイタスマップ-サイトとサイト内のデバイスの地理的な位置を表示します。カーソゾルでデバイスを指すとさらなる情報が表示されます。
- 有効ななアドオンの概要現在使用可能なアドオンをまとめて知らせます。 ボックスをクリックすると、サイトのアドオンの管理についての情報を 得ることができます。
- クライアントから特に頻繁に使用された APs- 特定のクライアントが特に 頻繁に使用したネットワークのアクティビティ(ダウンロードやアップ ロードなどのトラフィック量など)を表示します。APs をクリックして ダッシュボードが表示するビューをご覧ください。下の部分をクリック すると、10分、1時間、1日、1週間内の情報を閲覧できます。
- ラフィック量が特に多かったクライアント 例えば過去 10 分間でダウン ロードやアップロードのトラフィック量が多かったなど、特にネット ワークの使用量が多かったクライアントについて表示します。クライア ントをクリックするとさらなる情報を得ることができます。
- トラフィック量が特に多かった APs- このグラフは特にダウンロードや アップロードのトラフィック量が多かったなど、ネットワークアクティ ビティの量が多かった APs を表示します。下の部分をクリックすると、1 時間、1日、1週間、1ヶ月の間の情報を閲覧することができます。
- ワイヤレスのクライアントの人数 このグラフは測定ウインドウ内のクラ ウドに登録したクライアントの人数を表示します。下の部分をクリック すると、1日、1週間、1ヶ月間の情報を閲覧することができます。

## カストマイズされたサイトのダッシュボード

デフォルトのサイトダッシュボードの、デフォルトタブの隣のプラスサイン をクリックすると、必要に応じたダッシュボードを制作することができま す。

図 73: ダッシュボードをカスタマイズする

| ■ CPS REWORK<br>デフォルト<br>・<br>システムステータス @                                                                                                    | CPB-Worldのサイトダッシュボード<br>デフォルト                        |                          |                                 |                          |
|----------------------------------------------------------------------------------------------------|------------------------------------------------------|--------------------------|---------------------------------|--------------------------|
| システムステータス @     デバイス     Config state     登録状態     今日のトラフィック       1     1 オンライン     1     0 エラー     0 必要なアクション     0 必要なアクション     0 ダウンロード済み       1     0 オフライン     1     0 処理中     1     1 保留中     0 アップロード済み                                              | T CPS network                                        |                          |                                 |                          |
| 1         1         オンライン         1         0         エラー         1         0         必要なアクション         0         0         ダウンロード済み           0         カナライン         1         Synced         0         処理中         1         金融中         0         ワップロード済み | システムステータス @                                          | Config state             | 登録状態                            | 今日のトラフィック                |
| + デバイスを追加                                                                                                    | 1<br>1 オンライン<br>0 オフライン<br>+ デバイスを追加 1 オンライン<br>Sync | 0 エラー<br>0 処理中 1<br>登録演み | 0 必要なアクション<br>0 保留中 0<br>クライアント | 0 ダウンロード済み<br>0 アップロード済み |

新しくカスタマイズしたダッシュボードの名前を入力して提出をクリックしてください。

| 义 | 74: | カスタマイ | ズされたサイ | トのダッシュ | ボード |
|---|-----|-------|--------|--------|-----|
|---|-----|-------|--------|--------|-----|

| 新しいサイトダッシュボードを追加する   | × |
|----------------------|---|
| 新しいダッシュボードの名前を入力します: |   |
| [                    | _ |
| ✔ 送信 キャンセル           |   |
|                      |   |

デフォルトダッシュボードタグの隣に、カスタマイズされた新しいダッシュ ボードの名前のタブが表示されます。ウイジェットを追加する+ "ボタンを クリックして新しいダッシュボードに必要なアイテムを追加してください。

図 **75**: カスタマイズされたサイトのダッシュボードにウイジェットを追加する

| CPB-Worldのサイトダッシュボード<br>Site-Dash :<br>■ CPB network |              | ◆ ウィジェットを追加する |
|------------------------------------------------------|--------------|---------------|
| デフォルト Site-Dash 🕂                                    |              |               |
|                                                      |              |               |
|                                                      | ◆ウィジェットを追加する |               |
|                                                      |              |               |

ウイジェットを選択したら、"追加"ボタンをクリックしてください。

図 76: カスタマイズされたサイトのダッシュボードにウイジェットを選択する

| ゥィジェットを追加する<br>ウィジェットを選択する<br>All(14) ィンペントリ(4) モニタリン | グ(8) 管理(2)                               | ×                                       |
|-------------------------------------------------------|------------------------------------------|-----------------------------------------|
| <b>ジステムステータス</b><br>サイト全体のステータス                       | <b>し</b><br>トラフィックが最も多いクライアント<br>日グラフで表示 | <b>し</b><br>クライアントに最も使用されたAP<br>円グラフで表示 |
| し<br>トラフィックが最も多いAP<br>円グラフで表示                         | しれ<br>トラフィックが最も多いAP<br>パーチャートで表示         | <b>デバイスの伏尼</b><br>特定のデバイスを設定する          |
|                                                       |                                          | キャンセル 日加                                |

ウイジェットの種類によってはカスタムセットアップコントロールが使用できます。使用できる場合は新しいウインドウで通知されるので、必要なウイジェットの設定を選択し、"保存"ボタンをクリックしてください。

図 77: 新しいサイトのダッシュボードウイジェットをカストマイズする

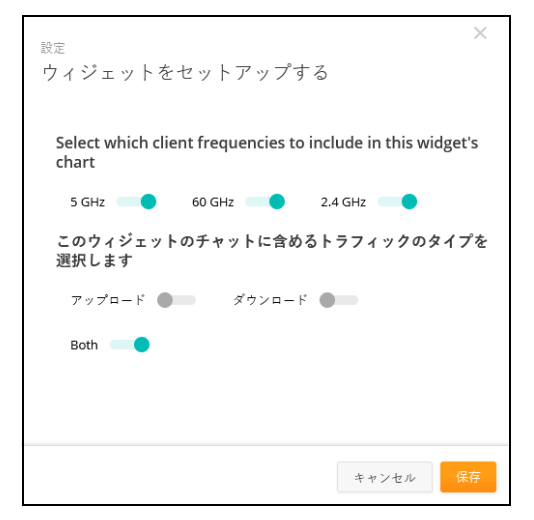

選択して設定が完了すると、新しいカストマイズされたダッシュボードにウ イジェットが表示されます。ウイジェットボックスの四方を引っ張ることで ボックスのサイズを調整することができます。ウイジェットは、右上の3つ のドットアイコンをクリックすることで名前を変えたり削除したりすること ができます。また、ギアアイコンをクリックすると設定を変えることができ ます。 章 3 | ゼネラルサイトの設定 ワイヤレス APs とクライアントをモニターする

> "ウィジェットを追加する"ボタンをもう一度クリックして、カスタマイズ されたダッシュボードにウィジェットを追加します。

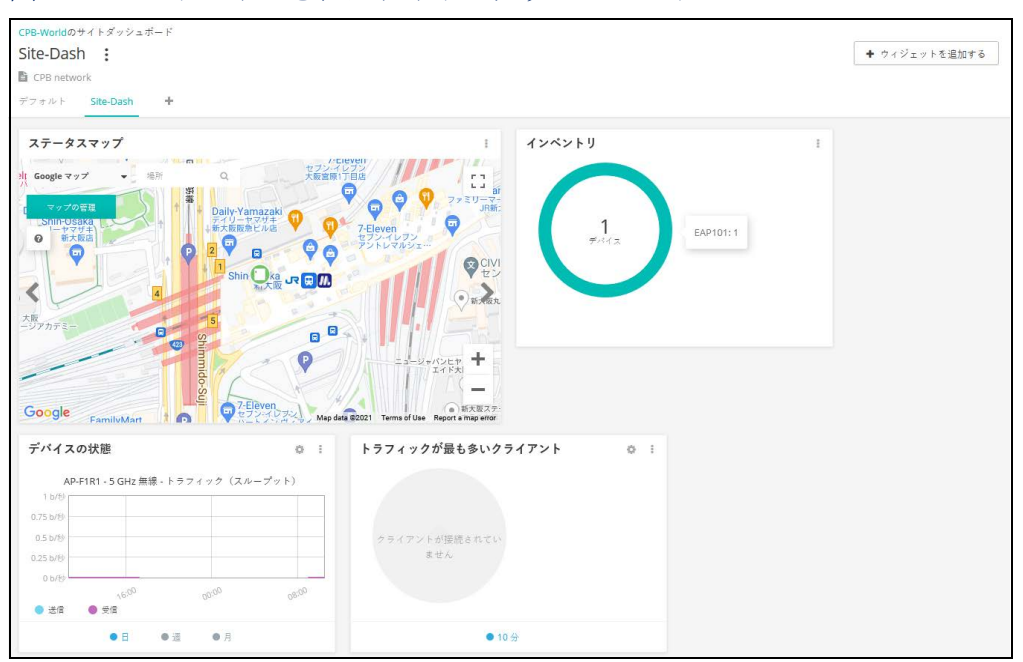

図 78: カストマイズされたサイトのダッシュボード

## ワイヤレス APs とクライアントをモニターする

ワイヤレスのクライアントのリストページはワイヤレスのクライアントのリ ストだけではなく、クライアントの情報、使用している AP、ネットワークア クティビティを表示します。ネットワークアクティビティは、スループッ ト、最もアクティブなクライアント、およびセッションログの組み合わせと して表示します。

ページ上のワイヤレスクライアントのデータは、バンドの選択(2.4ghz、 5GHz、60ghz)を基にして、同じようにデータのトラフィックはダウンドー ド、アップロードなどのディレクションを基にしてフィルターにかけること ができます。日数、週、月、または指定した日にちなど、時間帯を基にして フィルターにかけることもできます。

| ワイ・                                                         | ヤレスクライア                                           | ント                                         |                         |             |            |                 |                                                                                                    |                 |
|-------------------------------------------------------------|---------------------------------------------------|--------------------------------------------|-------------------------|-------------|------------|-----------------|----------------------------------------------------------------------------------------------------|-----------------|
| 周波数範                                                        | 囲でフィルター 2.4 GHz, 5                                | GHz 🔻                                      |                         |             |            |                 |                                                                                                    |                 |
| 4 50                                                        | ンロード 🛧 アップロード ฮ                                   | 行合された                                      | 日 道 .                   | 月 最も        | アクティブなクライフ | アント(最後の5分間)     |                                                                                                    |                 |
| 25 Mb/®<br>20 Mb/®<br>15 Mb/®<br>10 Mb/®<br>5 Mb/®<br>0 b/® | 1200 1600                                         | 10 <sup>50</sup> 05 <sup>50</sup>          | odano cesto             |             | 合計レー       | - 1             | <ul> <li>pp14-NB</li> <li>0056765-4</li> <li>0016097-8</li> <li>0112266-4</li> <li>0067852-4</li> </ul> | 48<br>48<br>481 |
| ● 2.4 GF                                                    | Hz • 5 GHz 60 GH<br>複合クライアン 1<br>2021-05-12 2021- | ±<br>トのアップロードとダウン□<br>05-13 <b>≧</b> エクスポー | コードの速度<br>ト・<br>- フォンライ | ンのクライアントのそ  | ĸ          |                 |                                                                                                    |                 |
| Display                                                     | 10 v records                                      |                                            |                         |             |            |                 | Q、検索                                                                                                    |                 |
| 0 0                                                         | 最新の確認履歴 👙                                         | セッション開始 🔅                                  | 名前 📩                    | SSID \$     | デバイス 🌣     | IP アドレス ¢       | チャネル 💠                                                                                                  | 信号 🗢            |
| 0                                                           | 16時間前<br>2021-05-12 19:20                         | 16時間前<br>2021-05-12 19:13                  | 0000120-NB              | RT-intranet | RTHQ-2-9   | 192.168.250.121 | 100 (5500 MHz)                                                                                          | -95 dBm         |
| 0                                                           | 1分前<br>2021-05-13 10:58                           | 2時間前<br>2021-05-13 09:02                   | 0000140-NB              | RT-intranet | RTHQ-2-1   | 192.168.250.100 | 52 (5260 MHz)                                                                                           | -65 dBm         |

図 79: ワイヤレスクライアントのページ

ワイヤレスクライアントのページに表示されるのは以下のアイテムです。

- 使用頻度によってのフィルター 2.4ghz、5GHz、60GHzなど、使用頻度によってデータをフィルターにかけます。
- ダウンロード/アップロード/混合 チャート内に表示したい(ダウン ロード、アップロード、混合の)トラフィックスループットを選択して ください。
- 日/週/月 トラフィックスループットの基盤となる期間を選択してください。
- 特に使用量が多かったクライアント 過去5分間で特に使用量(合計量) が多かったクライアントを表示します。円形グラフの中の特定のクライ アントをクリックすると、クライアント情報ページが表示されます。
- 日付範囲 設定された日付範囲内のセッションログでのワイヤレスクラ イアントデータを表示します。
- エクスポート ワイヤレスクライアントの情報を、メンテナンス枠内の、アクティビティメニューで使用可能な CSV エクセルシートにエクスポートします。
- オンラインクライアントのみ 現在オンラインであるクライアントにの み表示されるセッションログです。

## セッションログ

セッションログを分類するには、コラムのヘディング部分にある上向きまた は下むきの矢印をクリックしてください。

デバイスコラムにあるデバイスの名前(どれでもいい)をクリックしてデバ イスの情報ページを表示すると、特定のAPの詳細を閲覧することができま す。デバイスの情報ページの最初のセクションは、位置を示すマップを含め たAPの詳細を表示します。

図 80: ワイヤレス AP の情報

| RTHQ-2-3<br>Spark Wave 2 A<br>Add note | \$<br>.C1200           | 世俗している 再記数 ファームウェアのアップグレード �� ▲ オンライン ▲0 ↓ |  |  |  |  |  |
|----------------------------------------|------------------------|--------------------------------------------|--|--|--|--|--|
| デパイス情報                                 |                        | ^                                          |  |  |  |  |  |
| サイト                                    | HO-總公司                 | 2F ・ サービスエリアを表示                            |  |  |  |  |  |
| ファームウェア                                | 2.3.0-4567 📀           |                                            |  |  |  |  |  |
| メイン MAC アドレス                           | 28:76:10:0B:50:86      |                                            |  |  |  |  |  |
| シリアル番号                                 | AH26019785             |                                            |  |  |  |  |  |
| モデル                                    | SP-W2-AC1200           |                                            |  |  |  |  |  |
| Configuration state                    | 0                      |                                            |  |  |  |  |  |
| サイトの引継ぎ設定                              | ~                      |                                            |  |  |  |  |  |
| ブートバンク                                 | 1                      |                                            |  |  |  |  |  |
| ホスト名                                   | rthq-2-3               |                                            |  |  |  |  |  |
| 登録日時                                   | 2019-05-30 15:17 (2年前) | ~~~~~~~~~~~~~~~~~~~~~~~~~~~~~~~~~~~~~~     |  |  |  |  |  |
| 最新の接続                                  | 2021-05-13 11:08 (2分前) |                                            |  |  |  |  |  |
| 像働時間                                   | 1日6時間9分20秒             |                                            |  |  |  |  |  |
| 現在時刻                                   | 木 5月 13 11:10:22 2021  |                                            |  |  |  |  |  |
| WAN IP                                 | 172.16.1.244           |                                            |  |  |  |  |  |
| CPU 使用率                                | 796                    |                                            |  |  |  |  |  |
| メモリ使用量                                 | 使用済み:63MB含計(116MB)     | Har odeo _ H_adeo/ 1 _ adeo/ 1 ~ ad ado    |  |  |  |  |  |

デバイスの情報ページの二つ目のセクションは、APの比率とイーサネットインターフェースについてのスループットと利用のデータを説明します。

| 义 | 81: | ワイ・ | ヤレス | AP ラ | イブ | ゙スティ | (タス |
|---|-----|-----|-----|------|----|------|-----|
|---|-----|-----|-----|------|----|------|-----|

| 5 GHz 無線       | 🚛 100 (5.5 GHz) @ 80 MHz  🛔 10 🔉 3 | ✔ 2.4 GHz 無線  | 🚚 11 (2.462 GHz) @ 20 MHz  🛔 6 🔉 3 |
|----------------|------------------------------------|---------------|------------------------------------|
| 操作モード アクセスポイント |                                    | 操作モード アクセスポ   | 121                                |
| チャネル使用率        | 1196                               | チャネル使用率       | 2496                               |
| Radio 使用率      | 5%                                 | Radio 使用率     | 1496                               |
| 5 Mb/#0        |                                    | 10 Mb/#       |                                    |
|                |                                    |               |                                    |
| MD/S           |                                    | 7.5 Mb/秒      |                                    |
| 5 Mb/秒         |                                    | 5 Mb/55       |                                    |
| MD/8           |                                    | Smore         |                                    |
| D Kb/t9        |                                    | 2.5 Mb/秒      | k /                                |
| 0.5/55         |                                    | 0 5755        | all                                |
| 0.005          |                                    | 0.075         |                                    |
| ) 送信 🛛 受信      |                                    | ● 送信 ● 受信     |                                    |
|                |                                    |               |                                    |
|                |                                    |               |                                    |
| イーサネットポート #0   | Full duplex 1Gbps                  | ◎イーサネットポート #1 |                                    |
|                |                                    |               |                                    |
| 5 Mb/秒         |                                    |               |                                    |
| 0 Mb/€         | 1                                  |               |                                    |
| 5 Mb/秒         |                                    |               |                                    |
| 1.15.15        | 1                                  |               |                                    |
| 2 MID/B/       |                                    |               |                                    |
| S Mb/8         | An Manhanda And                    |               |                                    |
| 0 5/8          | - V V VY VY VY VY VY VY VY VY VY   |               |                                    |
|                |                                    |               |                                    |

デバイスの情報ページの三つ目のセクションは、APを使用するワイヤレスクライアントの詳細を表示します。

| 図 82: を頻 | 「繁に使用すど | るワイヤ | レスク | ライアン | $\vdash$ |
|----------|---------|------|-----|------|----------|
|----------|---------|------|-----|------|----------|

| アクティブなクライ         | (アント              |                                                                       |             |                       |                       |           |                                                          |                        | 全無線 ~                | ^ |
|-------------------|-------------------|-----------------------------------------------------------------------|-------------|-----------------------|-----------------------|-----------|----------------------------------------------------------|------------------------|----------------------|---|
| アップロード別最も         | もアクティブなクライア       | > ト                                                                   |             |                       | ダウンロード別               | 最もアクティブ   | なクライアント                                                  |                        |                      |   |
|                   |                   | 0105617-NB<br>0087852-VH2<br>0053060-NB1<br>0019493-VH2<br>0016997-NB |             |                       |                       |           | 0105617-<br>0087852-<br>0057062-<br>0019493-<br>0016097- | NB<br>NB2<br>NB1<br>NB |                      |   |
|                   |                   |                                                                       |             |                       |                       |           |                                                          |                        | Q                    |   |
| 名前 📩              | MACアドレス ≑         | IP アドレス キ                                                             | SSID \$     | アップロードセッ<br>令<br>ション団 | ダウンロードセッ<br>令<br>ション団 | 周波数 ⇔     | RSSI 🕜 🗘                                                 | SNR 🗘                  | セキュリティ キ             |   |
| 0000632-NB        | 90:61:AE:E1:13:0B | 192.168.250.87                                                        | RT-intranet | 13.9 MB               | 29.8 MB               | 2.462 GHz | -63 dBm                                                  | 37                     | WPA2-PSK (TKIP/CCMP) |   |
| 0001537-PC1       | 40:A3:CC:5B:85:33 | 192.168.250.151                                                       | RT-Mobile   | 44.1 MB               | 212 MB                | 2.462 GHz | -60 dBm                                                  | 40                     | WPA2-PSK (CCMP)      |   |
| 0008197-NB1       | 80:32:53:75:55:B7 | 192.168.250.128                                                       | RT-intranet | 10.9 MB               | 38.8 MB               | 5.5 GHz   | -56 dBm                                                  | 52                     | WPA2-PSK (TKIP/CCMP) |   |
| 0016097-NB        | 40:A3:CC:13:0B:F0 | 192.168.250.142                                                       | RT-intranet | 39.8 MB               | 475 MB                | 5.5 GHz   | -59 dBm                                                  | 41                     | WPA2-PSK (TKIP/CCMP) |   |
| 0019493-NB2       | 44:85:00:8F:AD:A9 | 192.168.250.104                                                       | RT-intranet | 182 MB                | 211 MB                | 5.5 GHz   | -62 dBm                                                  | 38                     | WPA2-PSK (TKIP/CCMP) |   |
| 0053060-NB1       | 80:32:53:75:56:43 | 192.168.250.105                                                       | RT-intranet | 197 MB                | 690 MB                | 2.462 GHz | -33 dBm                                                  | 67                     | WPA2-PSK (TKIP/CCMP) |   |
| 0078515-NB1       | 14:AB:C5:0C:40:A4 | 192.168.250.79                                                        | RT-intranet | 4.93 MB               | 13.4 MB               | 2.462 GHz | -72 dBm                                                  | 32                     | WPA2-PSK (TKIP/CCMP) |   |
| 0087852-NB2       | 40:A3:CC:33:F7:8E | 192.168.250.83                                                        | RT-intranet | 240 MB                | 1.28 GB               | 5.5 GHz   | -43 dBm                                                  | 60                     | WPA2-PSK (TKIP/CCMP) |   |
| 00:10:20:e3:a6:3e | 00:10:20:E3:A6:3E | 192.168.250.69                                                        | RT-Mobile   | 33.7 kB               | 32.2 kB               | 5.5 GHz   | -65 dBm                                                  | 35                     | WPA2-PSK (CCMP)      |   |
| 00:10:20:e3:b1:8c | 00:10:20:E3:B1:8C | 192.168.250.143                                                       | RT-Mobile   | 1.64 MB               | 22.6 MB               | 5.5 GHz   | -61 dBm                                                  | 40                     | WPA2-P5K (CCMP)      |   |
| Display 10 🗸 rec  | ords エントリ1-10を表示す | P                                                                     |             |                       |                       |           |                                                          |                        | « 1 2                | » |

ワイヤレスクライアントのセッションログ、または AP のアクティブクライ アントログに入り、クライアントの名前(誰でもいい)をクリックしてクラ イアントの情報ページに入ると、特定のクライアントの詳細を閲覧すること ができます。

クライアントの情報ページでは、クライアントについての詳細、シグナルの 強弱、スループットデータ、クライアントの接続記録のリストを閲覧するこ とができます。

| 図 83: | クライアントの情報ページ |  |
|-------|--------------|--|
|       |              |  |

| 0000632-NB :                                  |                                                                                                    |                                          |                                                 |                                           |                                       |                     |               |
|-----------------------------------------------|----------------------------------------------------------------------------------------------------|------------------------------------------|-------------------------------------------------|-------------------------------------------|---------------------------------------|---------------------|---------------|
| クライアント情報                                      |                                                                                                    |                                          |                                                 |                                           |                                       |                     |               |
| ホスト名:<br>O5:<br>MAC アドレス:                     | 0000632-NB<br>Microsoft Windows XP (Version 5.1, 5.2)<br>90:61:AE:E1:13:0B                                       | 最新の確認履歴:<br>セキュリティ:<br>セッション期間:          | 2021-05-13 11:21<br>WPA2-P5K (TKIP/CCMP)<br>1時間 | ダウンロードレート:<br>SNR:<br>信号強度:               | 22 Kb/秒<br>39<br>-61 dBm              |                     |               |
| IP アドレス:<br>現在の SSID:<br>アクセスポイント:            | 192.168.250.87<br>RT-intranet<br>RTHQ-2-3                                                                        | アップロードセッション<br>ダウンロードセッション<br>アップロードレート: | /138.8 MB<br>299.8 MB<br>9.17 Kb/秒              | チャネル:<br>データレート(ダウンロ<br>データレート(アップロ       | 11 (2462 MHz)<br>144 Mbps<br>130 Mbps |                     |               |
| クライアントRSSI<br>0.dBm (2 <sup>00)</sup>         | مرتع على المرتجع المرتجع المرتجع المرتجع المرتجع المرتجع المرتجع المرتجع المرتجع المرتجع المرتجع المرتجع المرتجع | к <u>В</u> 4—3                           | 8 A                                             | クライアントスループット<br>1.25 Mb/9 1.05 16 00      | 20 <sup>50</sup> 00 <sup>50</sup>     | 04 <sup>09</sup> 08 | <sup>60</sup> |
| -50 dBm<br>-75 dBm<br>-100 dBm                | as humble                                                                                                    |                                          | wind                                            | 750 Kb/P<br>500 Kb/P<br>250 Kb/P<br>0 b/P |                                       |                     | ılı           |
| <ul> <li>RTHQ-3-3</li> <li>RTHQ3-5</li> </ul> | RTHQ-3-6 RTHQ-2-3                                                                                                | RTHQ-3-4                                 |                                                 | <ul> <li>送る</li> <li>受虐済み</li> </ul>      |                                       |                     |               |
| <b>接続履歴</b><br>日付範囲 2021-05-1                 | 12 2021-05-13                                                                                                    |                                          |                                                 |                                           |                                       |                     |               |
| Jisplay 10 v n                                | ecords                                                                                                    | 710                                      |                                                 | 10 7 1/1 7                                | átó cárnái (111                       | アップロード済み            | ダウンロード済       |
| ····································          | 1900000000000 ♀ AP ♀ S                                                                                           | SID =                                    | +++×ル =<br>11 (2462 MHz)                        | 192.168.250.87                            | 離続時間<br>1時期                           | 0<br>13.8 MB        | 29.8 MB       |
| 021-05-13 09:49 20                            | 021-05-13 10:15 RTHO-2-3 F                                                                                       | T-intranet                               | 11 (2462 MHz)                                   | 192 168 250 87                            | 25分                                   | 3.69 MB             | 23.7 MB       |

クライアントの名前を変えるためには、クライアントの情報ページに入り、 ページトップのクライアントの名前の隣にある3つのドットアイコンをク リックしてください。

## 図 84: ワイヤレスクライアントの名前を変える

| クライアント名の変更                                      |                             | ×        |
|-------------------------------------------------|-----------------------------|----------|
| このクライアントの名前を入力して<br>MAC アドレスを使う場合は、名前に          | ください。クライアント(<br>t空白にしてください。 | のホスト名または |
| ホスト名: 0000632-NB<br>MAC アドレス: 90:61:ae:e1:13:0b |                             |          |
|                                                 | ✔ 送信                        | キャンセル    |

クライアントの名前を元の状態にリセットする場合は、改名のダイアログ ボックスをブランクにしたまま、提出ボタンをクリックしてください。

## メンテナンスタスクのスケジュールを建てる

サイトメニューのデバイスをクリックしてから、ワイヤレス(または異なる デバイスの種類)をクリックしてください。"自分のデバイスを管理する" ページが表示されます。このページを使用すると、一括再起動やファームウ エアのアップデートを管理することができます。

## 図 85: メンテナンスタスクの管理

| デバ-<br>⑤ BUL | デバイスを管理する |     |           |       |          |                                    |            |       | 一括再起動の管理                       | + デバイスを追加 | ↑ ファームウェアのアップグレード |
|--------------|-----------|-----|-----------|-------|----------|------------------------------------|------------|-------|--------------------------------|-----------|-------------------|
| \$ 7         | クション      | C∄≣ | 新 \Xi     | フィルター | Х 💵 лдя  | マイズ 🚯 エクスポート                       |            |       |                                |           | ○、検索              |
|              |           | 0   | 4         | ¢     | 名前 个     | 瀬間                                 | FW         | 登録状態  | 發展日時                           | クライアント    | トラフィック            |
|              |           | 0   | ø         | ~     | 2-8      | SunSpot AC1200<br>AG33033882       | 1.4.2-3073 | 登録済み  | 1年前<br>2020-01-14 11:41        | 2         | 120 Кы⁄Ф          |
|              |           | 0   | 0         | ~     | 3-10     | Spark Wave 2 AC1200<br>AK0802H9X7T |            | 登録保留中 | 4ヶ月前<br>2021-01-05 10:09       | 該当なし      | 該当なし              |
|              |           | 0   | $\otimes$ | ~     | RTHQ-2-1 | SunSpot AC1200<br>AG33033809       | 1.4.2-3073 | 登録済み  | <b>4年前</b><br>2017-04-06 09:46 | 3         | 245 Kb/秒          |

章3 | ゼネラルサイトの設定 メンテナンスタスクのスケジュールを建てる

ファームウエアを ファームウエアのアップグレードボタンをクリックして新しいファームウエ アップグレードする アのアップグレードタスクページを開いてください。

> 特定のファームウエアをアップグレードする場合は、ファームウエアのプロ ダクトライン、モデル番号を選択してください。全てをアップグレードする 場合は、"全てのままの状態にしてください。いつアップグレードを開始す るか、どのデバイスをアップグレードするかを選択することができます。設 定が完了したら、そのタスクに名前をつけて、作成をクリックしてくださ *د*ر ا

| 図 86: | 新しいフ | ファームウエアア | ・ップグレー | ドタスクのペー | ジ |
|-------|------|----------|--------|---------|---|
|-------|------|----------|--------|---------|---|

| 新し  | いファームウェア ア                    | ップグレードタスク                                          |            |            |                   |
|-----|-------------------------------|----------------------------------------------------|------------|------------|-------------------|
| 휮品  | ラインを選択する                      | All                                                | ~          |            |                   |
| モデ  | ルの選択                          | All                                                | ~          |            |                   |
| 次の  | パージョンにアップグレード                 | 最新                                                 | ~          |            |                   |
| この  | タスクに名前を付ける                    | ファームウェアのアップグレード (バージョ                              | ×          |            |                   |
| アッ  | プグレードをいつ開始しますか?               | <ul> <li>今ずぐ</li> <li>後で 曲</li> </ul>              |            |            |                   |
| アッ  | プグレードをどのように実行しますか?            | <ul> <li>● 全て同時に</li> <li>● 1つずつ ● 90 分</li> </ul> |            |            |                   |
| どの  | デバイスをアップグレートしますか?             | ● すべて期限切れ 互換性のあるデバイス<br>○ 選択する                     |            |            |                   |
| デバ  | イスをデフォルトにリセットしますか?            | •                                                  |            |            |                   |
| Upg | ade firmware to two bootbanks | •                                                  |            |            |                   |
| 選択し | たデバイス数: 9                     |                                                    |            |            |                   |
|     |                               |                                                    |            |            | <b>Q</b> 検索       |
|     | デパイス名 ⇔                       | 製品 ⇔                                               | 現在のFW 💠    | 新しいFW ⇔    | MAC \$            |
|     | RTHQ-2-3                      | Spark Wave 2 AC1200                                | 2.3.0-4567 | 3.0.1-4649 | 28:76:10:0B:50:86 |
|     | RTHQ-3-4                      | Spark Wave 2 AC1200                                | 2.3.0-4567 | 3.0.1-4649 | 28:76:10:0C:55:8A |
|     | RTHQ-AP4-3                    | Spark Wave 2 AC1200                                | 2.3.0-4567 | 3.0.1-4649 | 28:76:10:19:FE:22 |
|     | RTHQ-3-2                      | Spark Wave 2 AC1200                                | 2.3.0-4567 | 3.0.1-4649 | 28:76:10:0C:52:6E |
|     | RTHQ-3-8                      | Spark Wave 2 AC1200                                | 2.3.0-4567 | 3.0.1-4649 | 28:76:10:0B:F2:B2 |
|     | RTHQ-2-9                      | Spark Wave 2 AC1200                                | 2.3.0-4567 | 3.0.1-4649 | 28:76:10:0D:10:9E |
|     | RTHQ-2-2                      | Spark Wave 2 AC1200                                | 3.0.0-4594 | 3.0.1-4649 | 28:76:10:0C:24:FE |
|     | RTHQ-4-1                      | Spark Wave 2 AC1200                                | 2.3.0-4567 | 3.0.1-4649 | 28:76:10:1B:00:FD |
|     | RTHQ-2-5                      | Spark Wave 2 AC1200                                | 2.3.0-4567 | 3.0.1-4649 | 28:76:10:0C:50:96 |
| 10  | ▼ エントリを表示 of 19 entries (     | filtered from 24 total entries)                    |            |            | « 1 2 »           |
|     | ✔ 作成                          | キャンセル                                              |            |            |                   |

一括再起動 一括再起動の管理ボタンをクリックして一括再起動ページを表示してくださ い。このページを使用すると、サイトの全てのデバイスを一斉に、または交 代制で再起動させることができます。特定の機関や日数ごとに再起動させる 設定も行うことができます。

> 交代制の再起動とは、デバイスが同時にではなく、一つづつ再起動すること です。一つのデバイスの再起動が時間切れになると、その後に続くはずで あったデバイスの再起動はキャンセルされます。

### 図 87: 一括再起動を管理するページ 一括再起動の管理 $\times$ 現在、タイムゾーンは" Asia/Hong\_Kong "に設定されています。 変更するには、 user profile ページにアクセスしてください。 一括再起動の有効化 デバイス ☑ WiFi ☑ メトロリンク ☑ スイッチ ☑ メッシュリンク ☑ Gリンク 再起動時間 🔘 今すぐ 🧿 後で 時間 5 - : 00 -Θ 火曜日 木曜日 金曜日 土曜日 月曜日 日曜日 Repeat ● ローリング再起動 オフラインデバイスはこのタスクから除外されます。新しく追加されたデバイスは、このタス クに自動的に含まれます キャンセル 確認

## サイトの通知

サイトメニューの"通知"をクリックして選択したサイトの通知の設定を行います。サイト内で送られるメールやスラック通知の送信の設定をします。

 注意:スラックアドオンがサイトで使用可能でない場合は、もし"スラック を知らせる"が ON 担っていたとしても、スラックアカウントでの通知を受 け取ることはできません。クラウドやサイトメニューから"アドオン"を選 択して、スラックアドオンをインストールしてください。詳細については 59ページの「アドオン」をお読みください。

個人のアラートの送信については、通知の設定ページのトグルスイッチを使 用して設定することができます。もし"メールを送る"や"スラックを知ら せる"が設定されていても、アラートが使用できない設定であれば、通知を 送信することはできません。

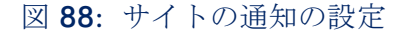

| サイト通知設定                                                                                                    | リセット 保存                                                                    |
|----------------------------------------------------------------------------------------------------|----------------------------------------------------------------------------|
|                                                                                                    |                                                                            |
| (GMT +08:00) Asia/Taipel                                                                                                    |                                                                            |
| メールアドレス                                                                                                    |                                                                            |
| X and a second second sec |                                                                            |
| Add email address +                                                                                                    |                                                                            |
| アラート<br>アラートが作成されるたびに、電子メールやSlack過知を受信します。トグルスイッチを使用して、個<br>設定に関係なく、無効なアラートの通知は送信されません。                                                                                                    | 々のアラートの作成を無効にできることに注意してください。"電子メールの送信"および"Slackの通知"の                       |
| デバイスに接続できません<br>このアラートは、1つ以上のデバイスに接続できないときに作成されます。                                                                                                    | <ul> <li>ダールを送る</li> <li>プロマスの遅れ<br/>20&lt;</li> <li>ジ Slackに通知</li> </ul> |
| デバイス構成に失敗しました<br>このアラートは、デバイスのいずれかで構成を更新しようとして失敗する<br>と作成されます。                                                                                                    | <ul> <li>✓ メールを送る</li> <li>■ 警告</li> <li>✓ Slackに通知</li> </ul>             |

通知の設定ページでは以下のアイテムが表示されます。

- 言語 アラートメールで使用される言語
- メールでの連絡先 デバイスがオフラインになったり、なんだかのアクションが必要になった場合にアラートが送信されるメールアドレスです。 複数のアドレスを入力する場合には、間にスペースを開けてください。

"メールでの連絡先"を入力しない場合は、アラートを"メールを受け取る"設定にしていても通知を受け取ることはできないので注意してください。

タイムゾーン — アラートに関するメールを送信する際に考慮されるタイムゾーンです。

アラート

- デバイスに接続できません このアラートは、一つ以上のデバイスが接続できない場合に送信されます。
- プロセスの遅れ デバイスに接続ができない(またはデバイスがオフラ インである)場合のアラートは、一つ以上のデバイスが設定された時間 帯内にクラウドと接続できない場合に送信されます。サイトー帯が停電 になった場合、システムが全てのオフラインまたは接続できないデバイ スについて一通のアラートメールを送信します。(デフォルトでは8分間 の遅れが通知の対象となります)。
- デバイスの設定が失敗しました このアラートは、一つ以上のデバイス 設定のアップデートに失敗した場合に送信されます。

- デバイスがアクションを必要としています このアラートは、デバイスの登録に関する問題を使用者に知らせる必要がある場合に送信されます。
- デバイスが再登録されました このアラートは、デバイスがクラウドコントローラーに自動的に再登録した場合に送信されます。
- デバイスの再起動 このアラートは、一つ以上のデバイスが再起動した 場合に送信されます。
- メトロリンク(MetroLing) 60GHzのリンクがダウンしました このア ラートは、メトロリンク(MetroLing)の60GHzリンクがダウンしてしま い、もし可能であれば5GHzフェールオーバーが起動した場合に送信さ れます。
- 時間が同期していません このアラートは、デバイスに設定された時間 がクラウドと同期していない場合に送信されます。
- チャンネルが変わりました このアラートは、DFS のイベントやそのほかの理由で、一つ以上のデバイスのラジオのチャンネルが変わった場合に送信されます。
- ストリームのエラーです このアラートは、一つ以上のデバイスがオー ディオストリームの再生に失敗した場合に送信されます。
- メンテナンスタスクの失敗 このアラートは、一つ以上のデバイスで予定されていたメンテナンスタスクが失敗した場合に送信されます。
- ファイルの同期化の失敗 このアラートは、一つ以上のデバイスのファイルにおいて、例えばホットスポットロゴなどのファイルの同期化が失敗した場合に送信されます。
- ファームウエアがダウングレードされました。一このアラートは、 ファームウエアがダウングレードされたまたはブートバンク(Bootbank) が失敗した場合に送信されます。
- ファームウエアがアップグレードされました 装置のUIによってアップ グレードされた場合のみ通知されます。クラウドのアップグレードはタ スクとして登録されています。

メンテナンスタスク

- 設定を変える クラウドが、一つ以上のデバイスの設定を変えた場合に 通知されます。
- 設定を受け取りました デバイスがクラウドに設定を伝達した場合に通知されます。

- ファームウエアがアップグレードしました クラウドが一つ以上のデバイスのファームウエアをアップグレードした場合に通知されます。
- ファームウエアが自動でアップグレードしました クラウドが自動的に
   デバイスのファームウェアをアップグレードした場合に通知されます。
- ローリングファームウエアがアップグレードしました クラウドがデバ イスのローリングファームウエアをアップグレードした場合に通知され ます。
- トラブルシューティング デバイスがクラウドを通して要請しているト ラブルシューティングファイルが使用可能になった際に通知されます。
- パケットキャプチャー デバイスがクラウドを通して要請しているパケットキャプチャーが使用可能になった際に通知します。
- レポート デバイスがクラウドを通して要請しているレポートが使用可能になった場合に通知されます。
- 再起動 クラウドが一つ以上のデバイスを再起動させた際に通知されます。

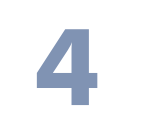

# サイト WiFi 5 構成

この章では、WiFi5アクセスポイントの設定について説明します。次のセクションが含まれます。

- 94ページの「ワイヤレス SSID のコンフィギュレーション」
- 105ページの「ラジオの設定」
- 108ページの「ゼネラルネトワークの設定」
- 116ページの「ローカルネットワーク設定」
- 118ページの「ファイヤーウオールの設定」
- 122ページの「ホットスポットの設定」
- 130ページの「システムの設定」

## ワイヤレス SSID のコンフィギュレーション

サイトメニューから"コンフィギュレーション"、続いて"WiFi5"を開き、サ イト内の全てのエッジコア(Edgecore)WiFi5アクセスポイントに適応する コンフィギュレーションのオプションを表示してください。

エッジコア(Edgecore) WiFi アクセスポイントは数種類のラジオモード (802.11a/a+n/ac+a+n(5GHz) または 802.11b+g/b+g+n(2.4GHz)) に適応 します。使用できるモードはアクセスポイントのモデルによって異なりま す。デュアルバンドアクセスポイントは 2.4GHz と 5GHz で同時に運転でき るのでご注意ください。

それぞれのラジオは8つのサービスセット識別子(SSID)、またはバーチャ ルアクセスポイント(VAP)インターフェースに適応しています。一つ一つ のVAPは、独立したアクセスポイントとして機能し、それぞれ個別のSSID とセキュリティの設定を行います。ほとんどのラジオ信号パラメーターは全 てのVAPインターフェースに対応しています。しかし、特定のVAPに対して のトラフィックはユーザーグループやアプリケーションのトラフィックの関 係で届かないかもしれません。エッジコア(Edgecore)のAPデバイスは一 台のラジオごとに、最多で128人のSSIDインターフェースを利用するワイ ヤレスクライアントに対応します。

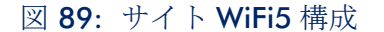

| く サイトメニュー   | サイトの設定-WiFiアクセス 👔                                                       | 破棄     |           |  |  |  |  |
|-------------|-------------------------------------------------------------------------|--------|-----------|--|--|--|--|
| TPS-World 👻 |                                                                         |        |           |  |  |  |  |
| ■ ダッシュボード   | Wireless SSID 無機設定 一般的なネットワーキング Local Networks ファイアーウォール ホットスホット システム設定 |        |           |  |  |  |  |
| デバイス        | In this site menu, affect 1 device(s): SP-W2-AC1200 .                   |        |           |  |  |  |  |
| 🔧 設定 🔷 🔨    | グローバル設定                                                                 |        |           |  |  |  |  |
| ✿ 一般        | 自動的にプロードキャスト 🖤 🕜<br>を無効化                                                |        |           |  |  |  |  |
| 👷 WiFi5     |                                                                         |        |           |  |  |  |  |
| 양 WiFi6     | SSIDリスト + SSIDを追加                                                       |        |           |  |  |  |  |
| ◎ メトロリンク    | <ul> <li>SSID → 無線 ⇒ ネットワークモード ⇒ セキュリティ ⇒ 暗号化キー ⇒</li> </ul>            | 登録状態 👙 | アク<br>ション |  |  |  |  |
| 且 Gリンク      | □ TPS-World 5 GHz / 2.4 GHz ルートからインターネット オープン n/a                       | ❷有効    | 1         |  |  |  |  |
| □ スイッチ      | ワイヤレススケジューリング 🕜 🕈 ADD SCHEDULE                                          |        |           |  |  |  |  |
| Q) MLTG     | 名前 ф         開始時間         終了時間         日 ф                              | 有効     | アクション     |  |  |  |  |
| ■ アクティビティ   | 表示するデーダがありません。                                                          |        | ~ 4 /     |  |  |  |  |

WiFi5 アクセスコンフィギュレーションページのワイヤレス SSID タブが説明 するのは以下のアイテムです。

グローバル設定 — 全ての SSID インターフェースに対応するコンフィギュレーション

- 自動的にブロードキャストが無効化する WiFi デバイスがクラウドに 接続できない場合は、自動的に SSID ブロードキャストが使用できな くなります。
- SSID リスト サイトの WiFi デバイスのために設定された SSID インターフェースのリストです。もし特別な設定がされていない限り、それぞれの SSID は 2.4GHz と 5GHz のどちらにもに対応します。最多で 8 つのSSID を設定することができます。 "SSID を追加する "をクリックしてSSID のインターフェースを作ってください。
- ワイヤレススケジューリング AP ラジオをON にしたり OFF にしたりするために設定されたスケジュールのリストです。このスケージュールは2.4GHz と 5GHz のどちらの AP にも対応します。"スケジュールを追加する"をクリックしてワイヤレスのスケジュールを作成してください。

章 **4** | サイト WiFi 5 構成 ワイヤレス SSID のコンフィギュレーション

> **SSID** を追加する WiFi アクセスのコンフィギュレーションページにある SSID の追加ボタンを クリックして、下の図に示されているように SSID、ネットワーク、セキュリ ティの設定を表示してください。

| IDを追加                | キャンセル 種                 |
|----------------------|-------------------------|
| ▲ 一般設定               |                         |
| SSID を有効化            | -•                      |
| SSID                 |                         |
| ブロードキャスト SSID        |                         |
| クライアントアイソレーショ<br>ン   |                         |
| マルチキャスト転送をブロッ<br>クする | • •                     |
| 最小許容信号               | 0 SNR -100 RSSI         |
| 最大クライアント数            | 127                     |
| マルチキャスト/ブロードキャ       | 12M 💙 5GHz 12M 💙 2.4GHz |
| A 1 450.             | 一部のデバイスにのみ進用可能          |
| 無線で起動する              | SGHz 2.4GHz             |
| Local Configurable   | • •                     |
|                      |                         |
| ネットワーク設定             | 1-L+2-7-9-7-9-1 V       |
| 谷中ルート                |                         |
| アップロード速度の制限          |                         |
| ダウンロード速度の制限          |                         |
| メリアロード医皮の制成          | 部のデバイフにのみ場面可能           |
| AULIPOILE            |                         |
| <b>、</b> セキュリティ設定    |                         |
| OSEN                 | - デのデバイスにのみ進用可能         |
|                      |                         |
| メソッド                 | オープン                    |
| メソッド<br>RADIUS MAC認証 | オ−プン<br>● ②             |

図 90: ラジオの設定

SSID の追加ページでは以下のアイテムが表示されます。

ゼネラル設定

- SSID を使用できるようにする —SSID のインターフェースを、使用可能/ 不可能にします。
- SSID—VAP インターフェースが提供する基本サービスの名前です。アクセ スポイントを使用してネットワークに接続したいクライアントは、アク

セスポイントの VAP インターフェースと同じく SSID を設定しなければい けません。(ネットワーク名は 32 文字まで)。

- ブロードキャスト SSID -SSID は規則正しいインターバルで放送を行うので、コネクションを探すワイヤレスステーションと比較的簡単に接続することができます。そのため、ワイヤレスクライアントは自由に無線LANを楽しむことができます。この特質を利用されると自宅のネットワークへのハッキングの恐れもあります。SSID は暗号化されていないので、APを通して SSID から放送されるメッセージを受信する無線LANをスキャンすることは簡単です。(デフォルトは ON の状態です)。
- クライアントの分離 この設定を有効にすると、ワイヤレスクライアントはLAN と通信することができます。この通信が利用可能な場合は、インターネットに到達することができますが、相互に通信することはできません。(デフォルトでは OFF の状態です)。
- マルチキャストトラフィックの転送をブロックする マルチキャストトラフィックを、SSID に接続しているワイヤレスクライアントに転送することを停止します。(デフォルトでは OFF の状態です)。
- 信号の最小限クライアントの信号の強度(RSSI)が特定の数値と同等またはそれ以上でないとSSIDを使用することができません。この機能は設定値を-100にすると使えなくなります。すでに繋がっているクライアントについては定期的に確認します。

この機能を使うことで、クライアントはより信号の強度が高い(アシス テッドローミングとも言う) AP を使用することになります。推奨値は、 アクセス ポイントの密度とカバレッジに応じて -70 ~ -80 です。

RSSI(受信信号強度)を-1から-100db デシベルで入力してください。 数値が0に近づくほど強度が高くなります。(デフォルト:-70)

- クライアントの最大限の人数 同時に SSID に接続できる、最大限のワイヤレスクライアントの人数を設定してください。(デフォルトでは 127 人です。人数の範囲は 0 から 127 人です)。
- マルチキャスト / ブロードキャストレート マルチキャストおよびブロードキャストパケットによって消費されるワイヤレス帯域幅に制限をかけることができるようにします。
  - 無線 5 Ghz オプション: 6M, 9M, 12M, 18M, 24M, 36M, 48M, 54M;
     デフォルト: 6M
  - 無線 2.4 Ghz オプション: 5.5M, 6M, 9M, 11M, 12M, 18M, 24M, 36M, 48M, 54M; デフォルト: 5.5M

ラジオを起動する - SSID を設置するラジオを選択してください。もしデバイスの両方の無線で SSID がアクティブ化されている場合、(SSID がミラリングされているという意味です) SSID 使用の記録を、どちらかのコンフィギュレーションタブから編集してください。この編集は 2.4GHz と 5GHz の記録に反映されます。(デフォルトでは 2.4GHz と 5GHz 両方が有効です)。

ネットワークの設定

- ネットワークのビヘービアー-下記のコネクション法から一つを選択しなければいけません。(デフォルトではルートトゥーインターネットです)。
  - ブリッジトゥーインターネット(APブリッジモード)-インター フェースをWAN(インターネット)に接続する設定です。

下の図では、イーサネットポート1とイーサネットポート2がどち らも WAN に接続されています。このインターフェースから発せられ るトラフィックは直接インターネットに送られます。イーサネットや ラジオのインターフェースはこのように設定することができます。

図 91: ブリッジトゥーインターネット

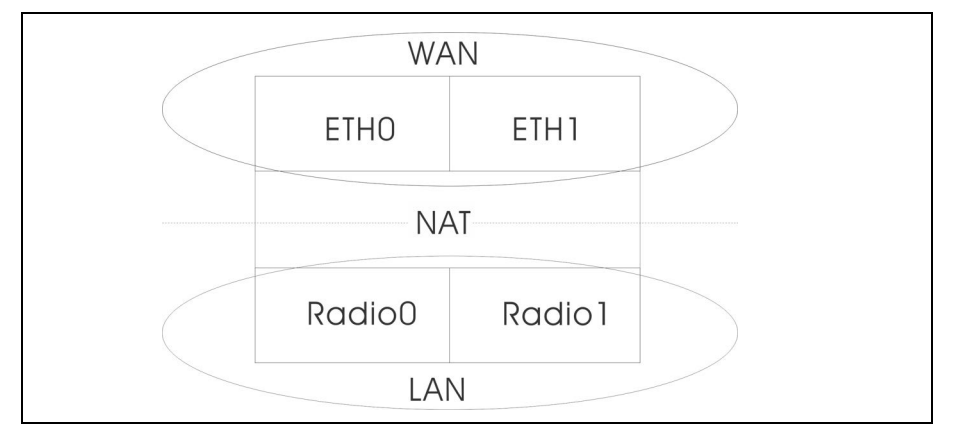

 ルートトゥーインターネット —インターフェースをLANの一つとして 設定します。

下の図では、イーサネット LANO(5GHz ラジオ)とワイヤレス LAN1 (2.4GHz ラジオ)はどちらも LAN に含まれています。これらのイン ターフェースから発せられたトラフィックはイーサネットポート 0の アクセスポイントを通ってインターネットに接続されます。 図 92: ルートトゥーインターネット

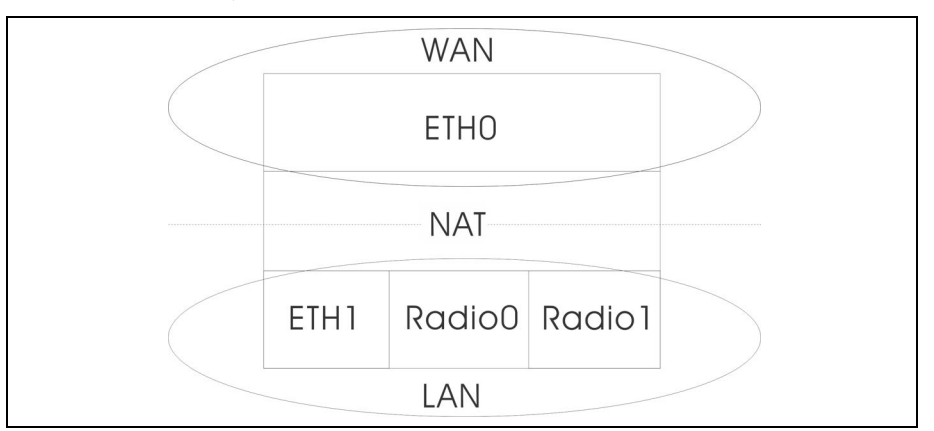

- ルートスルー 経路制御されるネットワークです。デフォルトは、 LAN の設定で表示されているように、"デフォルトローカルネッ トワーク"です。
- ゲストネットワークを追加する このインターフェースはゲストネットワークのみをサポートします。
- ホットスポットコントロール このインターフェースはホットスポッ
   トサービスのみサポートします。
  - ウォールドガーデン-リストになっているドメインやIPアドレスを CIDRに入力してください。ホットスポットユーザーが、キャプ ティブポータルにまだ認証されていない状態でもアクセスするこ とができます。このようなドメインは domain.com(ドメインま たはサブドメインに使用することができます)または .domain.com(サブドメインにのみ使用することができます)の フォーマットを使ってください。
- VLAN タグトラフィック -SSID インターフェースからイーサネットポートに送信されるパケットは、112ページの「VLAN の設定」に基づいてタグ付けしてください。
- 注意:ecCLOUDはVLANにAPとスイッチを同期化させます。VLANがSSID にタグ付けすることが可能な場合、ecCLOUDは設定済みのVLAN IDを、接 続するポートに自動的に書き込みます。そのため、APから発信され、VLAN にタグ付けされたトラフィックはスイッチポートに受信されるようになり、 接続障害を防ぎます。
  - アップロードの比率を制限する -SSID インターフェースから有線ネット ワークに送信されるトラフィックの比率を制限することができます。最 大値を Knute / 秒単位で設定することができます。(範囲は 256-10048576kbyte / 秒。デフォルトは OFF の状態です)。

 ダウンロードの比率を制限する - 有線ネットワークから SSID インター フェースに送信されるトラフィックの比率を制限することができます。 最大数値を kbyte/ 秒単位で設定することができます。(範囲は 256-10048576kbyte / 秒です。デフォルトは OFF の状態です)。

セキュリティの設定

- OSEN OSU Server-Only Authenticated L2 Encryption Network のためにこのオプションを有効にします。
- 方法 それぞれの SSID にアソシエーションモード、暗号化、認証などの ワイヤレスセキュリティを設定します。
  - オープン -SSID インターフェースは、設定済みの SSID を含むビーコン 信号をブロードキャストします。SSID で"全て"設定のワイヤレスク ライアントは、ビーコンの SSID を読み込むことができ、自動的に接 続することができます。
  - WPA-PSK 会社での設置を考えると、WPAを使用するには、RADIUS 認証のサーバーが、ネットワーク上で設定されている必要がありま す。しかしながら規模の小さなオフィスでネットワークを使用する場 合、RADIUS サーバーを保持する資力が不足しているかもしれません。 その場合、WPA は事前共有鍵(PSK)でネットワークのアクセスを運 転することができます。事前共有鍵モードは共通のパスワードを認証 に使用します。パスワードは全てのワイヤレスクライアントに使用さ れ、マニュアル的に入力されます。事前共有鍵モードは、会社用の WPA と同じ TKIP パケット暗号とパスワードの管理方法を使っていま すが、規模の小さなネットワークで扱いやすいサービスを提供してい ます。
    - 暗号化 データの暗号化は以下のように行われます:
      - AES AES-CCMP はマルチキャスト暗号として使用されます。
         AES-CCMP は WPA2 が必要とする、基本の暗号機能です。(これはデフォルトの設定です。)
      - TKIP + AEST クライアントに使用される暗号化技術はアクセ スポイントで知ることができます。
    - キー WPAはワイヤレスクライアントとSSIDインターフェースの 間を伝達するデータを暗号化します。WPAは共有のキーを使用し ており、(長さが決まった 16 進数、または数字かアルファベット の文字列)、必要があるクライアントにマニュアル的に配布され ます。

文字列は8から63アスキー(ASCII)文字(文字または数字)である必要があります。特異な文字は使うことができません。

WPA2-PSK — 共有キーを持っている WPA2 クライアントは認証を受けることができます。

WPA は、WEP が IEEE802.11i ワイヤレスセキュリティスタンダードの 認定を保留している間の暫定的な解決策として開発されました。事実 上、WPA は 802.11i のサブセットです。WPA2 は現在は承認されてい る 802.11i スタンダードを含んでおり、WPA にも対応しています。 WPA2 は 802.1x と PSK モードで運転することができ、TKIP 暗号化技 術をサポートしています。

暗号化技術とキーについての詳細は WPA-PSK を参照してください。

 WPA-EAP — WPA はいくつかの技術を用いて 802.11 ワイヤレスネット ワークのセキュリティを強化しています。RADIUS サーバーは認証の ために使用されており、会計に使われることもあります。

暗号化技術については WPA-PSK を参照してください。

RADIUSの設定

RADIUS サーバーが、IEEE802.1x ネットワークアクセスコントロール と、WiFi プロテクテッドアクセス(WPA)のワイヤレスセキュリティ を使用するためには、アクセスポイントを設定しなくてはいけません。

RADIUS アカウンティングを設定して、アクセスポイントからユー ザーセッションのアカウンティング情報を得ることもできます。 RADIUS アカウンティングは、ネットワーク上でのユーザーのアク ティビティにおいて、価値のある情報を提供するでしょう。

**i** 

注意:このマニュアルはお客様がすでに RADIUS サーバーの設定を済ませて おり、アクセスポイントへ接続できることを前提としています。RADIUS サーバーソフトウエアのコンフィギュレーションについては当マニュアルで は説明されていません。RADIUS サーバーソフトウエアについてのマニュア ルを参照してください。

- 802.11r が SSID インターフェースに素早くローミングすることができます。この機能は 2.2.0+ ファームウエアを使用しているAC ウエーブ(Wave)の二つのデバイス(サンスポットウエーブ2、スパークウエーブ2)でのみサポートされています。(デフォルトでは使用不可です)。
- モビリティドメイン APを運転する802.11rドメインを識別する AD番号です。(範囲は1-65536)。

- 暗号化キー ファーストローミングのための事前共有鍵です。この鍵は丁度 16 文字であり、含まれる文字は A?Z、a-z,0-9, スペースと ~!@\$%^\*() +-=[]{}:;<>?,./のみです。
- Transition over the DS ワイヤレスディストリビューションシステム(WDS)への素早い移動をサポートします。
- MAC NASID リスト MAC アドレスと NAS ID を行ごとに入力して ください。例:00:12:34:56:78:9a a00123456789
- RADIUS MAC オース (Auth) RADIUS 認証を使用します。この設定がされている場合、APが、クライアントのデバイスの MAC アドレスを、特定の RADIUS サーバーに、認証のために送信します。サーバーはユーザーの MAC を認証し、AP に対してダイナミック VLAN ID (設定済みであれば)を返信し、クライアントのデバイスには異なる資料を送信します。

注意:RADIUS サーバーの認証を得るためには、クライアントのデバイスの WiFi MAC に句読点を含まない形でユーザー ID とパスワードが設定されている必要があります。

この機能は v1.1.1 ファームウエアの "オープンセキュリティ" や、WEP を除いたそのほかのセキュリティでサポートされていま す。

- RADIUS オース(Auth) WPA-EAP や WPA2-EAP セキュリティを使用するためには、RADIUS サーバーが設定される必要があります。
- RADIUS オース(Auth)サーバー 特定の IP アドレスや、RADIUS 認 証サーバーのホストネームが必要です。
- RADIUS オースポート(Auth Port)-RADIUS サーバーが認証のメッセージを送信するために使用するポート番号です。(範囲は 1024-65535 です。デフォルト状態の場合は 1812 です)。
- RADIUS オース(Auth)シークレット アクセスポイントと RADIUS サーバーの間でメッセージの暗号化のために使われるメッセージ です。同じ文字列が RADIUS 認証サーバーで使われていることを 確認してください。文字列にスペースを使用しないでください。 (最長 255 文字です)。
- NAS ID SSID インターフェースの RADIUS NAS 認証装置です。A NAS ID can be used instead of an IP address to identify a client to a server. サーバーはクライアントを認証するために、IP アドレスの 代わりに NAS ID を使用することができます。

- バックアップ RADIUS 認証 基本のサーバーが使用不可能になった 場合に、予備の RADIUS サーバーとしてバックアップするように 設定されています。
- RADIUSアカウントを使用する-RADIUSアカウンティングを使って、 請求書の発行やセキュリティの目的でアカウントサービスを使用 することを可能にします。
- RADIUS アカウント サーバー-RADIUS アカウンティングサーバーの IP アドレスやホストネームを明示します。
- RADIUS アカウント ポート アカウンティングメッセージを送信 するために RADIUS サーバーが使用する UDP ポート番号です。 (範囲は 1024-65535 です。 デフォルト状態の時は 1813 です)。
- RADIUS アカウント シークレット アクセスポイントと RADIUS サーバーの間で共有されるメッセージを暗号化するために使われ るテキスト文字列です。RADIUS アカウントサーバーで、同じテ キスト文字列が使われていることを確認してください。文字列に はスペースを使用しないでください。(最多で255文字までで す)。
- WPA2-EAP WPAは、WEPがIEEE802.11iワイヤレスセキュリティスタンダードの認定を保留している間の暫定的な解決策として開発されました。事実上、WPAは802.11iのサブセットです。WPA2は現在承認されている802.11iスタンダードを含んでおり、WPAにも対応しています。WPA2は802.1xとPSKモードで運転することができ、TKIP暗号技術をサポートしています。

RADISU サーバーは認証だけではなく、下の目的に使用することができます。

暗号化方式の説明については、WPA?PSK を参照してください。

RADIUS サーバーのコンフィギュレーションについては、WPA?EAP を 参照してください。

- アクセスの制限リスト アクセスポイントで設定されたローカルデータ ベースは、ワイヤレスクライアントの MAC アドレスを確認することで認 証を行います。(デフォルトでは OFF の状態です)。
- ダイナミック認証 ダイナミック認証拡張機(DAE)を使用すると、
   RADIUS はすでにネットワークに接続しているクライアントの接続を切断したり、認証を変えたりすることができます。
  - DAE ポート -DAE メッセージを使用するための DUP ポート番号です。 (デフォルトは 3799 です)。

- DAE クライアント RADIUS サーバーの IPv4 アドレスです。
- DAE シークレット アクセスポイントと RADIUS サーバーが DAE メッ セージを暗号化するために共有するテキスト文字列です。

ワイヤレススケ ワイヤレススケジュールを設定すると、AP ラジオを特定の時間に ON また ジュールを設定する は OFF の状態にすることができます。このスケジュールの決まりは、全て のサイト AP の 2.4GHz と 5HGz のインターフェースに伝達されます。"スケ ジュールを追加する"ボタンをクリックして、ワイヤレススケジュールを制 作してください。

図 93: ワイヤレススケジュール

| Add | schedule                                                                                                    |                         | キャンセル | 確認 |
|-----|----------------------------------------------------------------------------------------------------|-------------------------|-------|----|
| ^   | Schedule Settings                                                                                                    |                         |       |    |
|     | サイトのタイムゾーンは UTC に設定されています。 システム設定 セクションで変更できます。 スケジューリングは、指定された時間にす<br>のオンとオフを切り替えることによって行われます。 これはデバイスで発生し、クラウド接続は厳密には必要ありません。 |                         |       |    |
|     | 有効                                                                                                    | -•                      |       |    |
|     | スケジュール名                                                                                                    | 1                       |       |    |
|     | 開始時間                                                                                                    | 00 🗸 : 00 🗸 🔕           |       |    |
|     | 終了時間                                                                                                    | 06 🗸 : 00 🗸 🕖           |       |    |
|     | В                                                                                                    | 月曜日 火曜日 木曜日 金曜日 土曜日 日曜日 |       |    |
|     |                                                                                                    |                         |       |    |

スケジュールを追加するページでは以下のアイテムが説明します。

- 使用可能にする 設定したスケジュールを使用できるようにします。(デ フォルトでは使用不可です)。
- 名前 スケジュールを識別するテキスト文字列です。
- 開始時間 ラジオのスイッチを ON にする時間です。
- 終了時間 ラジオのスイッチを OFF にする時間です。
- 日にち —1 週間のうちで、スケジュールが適応される曜日を選択します。

## ラジオの設定

5GHz と 2.4GHz ラジオの設定をするためには、"WiFi アクセスページ" で、" ラジオの設定 " タブをクリックしてください。この設定は全ての設定 された SSID に適応するので注意してください。

## 図 94: WiFi5 ラジオの設定

| グローバル設定                                     |                     |                              |
|---------------------------------------------|---------------------|------------------------------|
| バンドステアリング<br>Airtima Fairnarc               | •                   |                              |
| Airtime Fairness<br>External Radius Enabled |                     |                              |
|                                             |                     |                              |
| 無線LAN(5 GHZ)                                |                     |                              |
| 電波設定                                        |                     | 高度な無線設定                      |
| チャネル帯域幅                                     | 80MHz V             | 最大クライアント数 0                  |
| チャネル                                        | Auto (all channels) | プローブ要求データブッ   🕐 🕜<br>シュ      |
| Disabled W52 Channel                        | •                   |                              |
| 最大送信電力                                      | 28 dBm (630 mW) 🗸 🖉 |                              |
| ビーコン間隔                                      | 100                 |                              |
| 無線LAN(2.4 GHZ)                              |                     |                              |
| 電波設定                                        |                     | 高度な無線設定                      |
| チャネル帯域幅                                     | 40MHz ~             | 最大クライアント数 0                  |
| チャネル                                        | Auto (all channels) | プローブ要求データブッ <b>●</b> ②<br>シュ |
| 最大送信電力                                      | EDIT CHANNEL LIST   |                              |
| ビーコン間隔                                      | 100                 |                              |
| 20/40MHzの共存                                 | -•                  |                              |

ラジオの設定タブは、下記のアイテムを表示します。特に注意事項がなければ、設定のオプションは、5GHzと2.4GHzどちらのラジオにも適応します。

## グローバル設定

 バンドステアリング — バンドステアリングを有効にすると、2.4GHz と 5GHz をサポートするクライアントは、まず 5GHz ラジオに接続されま す。この機能はクライアントを二種類のラジオバンドに分散するのに役 立ちます。この機能が適応するためには、どちらのラジオも SSID に設定 されている必要があるので注意してください。

- Airtime Fairness この機能を有効にすると、ワイヤレスネットワーク全体のパフォーマンスが向上します。(デフォルト: 無効)
- External Radius Enabled これは AuthPort アドオン機能です(60ページの 「AuthPort アドオン」参照)。AuthPort アドオンを使用する場合、外部 RADIUS サーバーの設定を構成することができます。

## フィジカルラジオの設定

- チャンネルの帯域幅 基本の WiFi チャンネル帯域幅は 20MHz ですが、 チャンネルを結合させると、40MHz または 80MHz チャンネルを作り上 げることができます。チャンネルの帯域幅を広げると、使用できるチャ ンネルの数が減少するので注意してください。
  - 5GHz ラジオ 20、40、80MHz か選択することができます。(デフォルトは 80MHz です)。
  - 2.4GHz ラジオ 20、40MHz から選択することができます。(デフォル トは 40MHz です)。
- チャンネル ワイヤレスクライアントと連絡をとるためにアクセスポイントが使用するラジオチャンネルです。使用可能なチャンネルは、ラジオ、チャンネルの帯域幅、規制している国の設定によって異なります。"チャンネルのリストを編集する"ボタンをクリックして、どちらのラジオインターフェースでも使用できる特定のチャンネルを選択することもできます。

自動設定にすると、アクセスポイントが使用可能なラジオチャンネルを 自動的に選択します。

| 無線周波数        |                 |  |  |    | × |
|--------------|-----------------|--|--|----|---|
|              | チャネル            |  |  |    | ^ |
|              | 36 (5.180 GHz)  |  |  |    |   |
|              | 40 (5.200 GHz)  |  |  |    |   |
|              | 44 (5.220 GHz)  |  |  |    |   |
|              | 48 (5.240 GHz)  |  |  |    |   |
|              | 52 (5.260 GHz)  |  |  |    |   |
| $\checkmark$ | 56 (5.280 GHz)  |  |  |    |   |
|              | 60 (5.300 GHz)  |  |  |    |   |
|              | CH / C 000 CH 1 |  |  |    | ~ |
|              |                 |  |  | 保存 |   |

図 95: 5GHz ラジオチャンネル

| 7177 1928    | /F] //X 5/X   |   |
|--------------|---------------|---|
| $\checkmark$ | チャネル          | ^ |
|              | 1 (2.412 GHz) |   |
| $\checkmark$ | 2 (2.417 GHz) |   |
| $\checkmark$ | 3 (2.422 GHz) |   |
| $\checkmark$ | 4 (2.427 GHz) |   |
|              | 5 (2.432 GHz) |   |
| $\checkmark$ | 6 (2.437 GHz) |   |
|              | 7 (2.442 GHz) |   |
| -            |               | * |
|              |               |   |

図 96: 2.4GHz ラジオチャンネル

- Disabled W52 Channel 5GHz 無線にのみ適用されます。この機能は、 ソフトウェアバージョン v2.3.1 以降の Spark AC Wave2 Mini AP 向けに設 計されています。この機能を有効にすると、チャンネル 36 ~ 48 が自動 的に無効になります。
- マックス TX パワー(Max Tx Power) アクセスポイントから送信される ラジオ信号の最大電力を調整します。送信電力が高いほど、送信範囲が 広くなります。電力を調整すると、カバレージエリアとサポートできる クライアントの人数に影響があります。でもそれだけではありません。 送信電力の高い信号が、サービスエリアのほかのデバイスの邪魔をしな いことも大切です。(設定できる電力の範囲とデフォルトの電力は、AP モデルと規制している国の設定によって異なります)。
- ビーコンインターバル アクセスポイントから送信されるビーコン信号のインターバルです。ワイヤレスクライアントは、ビーコン信号を使ってアクセスポイントと接続した状態を保っています。ビーコン信号は、電源管理やそのほかの情報を含んでいます。(範囲は100-1024TUsです。デフォルトの状態は、100TUsです)。
- 20 / 40MHz コエクジスト 20 (Coexist20) —2.4GHz ラジオにのみ適応します。このオプションを使用すると、802.11n20MHz と 40MHz チャンネル帯域幅が同じネットワークで操作することができます。(デフォルトでは ON の状態です)。

#### 上級のラジオ設定

クライアントの最大限人数 — ラジオに接続できる、クライアントの最大限の人数を設定できます。もしこの機能を使いたくなければ、数値を0にしてください。(範囲は0-64です。デフォルトは0の状態です)。

 プローブリクエストデータプッシュ — クライアントのラジオに対しての プローブリクエストデータを受け取ることができるようになります。使 用可能になると、クライアントプローブリクエストデータを、ラジオが JSON フォーマットにして、指定の URL に送信します。

## ゼネラルネトワークの設定

"WiFI アクセス "ページの "ゼネラルネットワーキング" タブをクリックし て、サイトの全てのデバイスの、インターネット、イーサネットポート、 VLAN 設定を設定します。デバイスによっては、現在の設定を表示するのみ で、設定を変えることができないかもしれません。ここで設定を変えること ができないデバイスは、デバイスレベルのコンフィギュレーションでのみ書 き換えができます。

図 97: ゼネラルネットワーキング設定

| インターネット                          |                     |                   |                      |                              |           |
|----------------------------------|---------------------|-------------------|----------------------|------------------------------|-----------|
| 8 ここで変更できるのは、                    | インターネットIPアドレスモードと管理 | WLAN設定のみです。これらの設置 | この残りは、デバイスレベルの       | 設定で各デバイスにのみ <u>上</u> 書きできます。 |           |
| 一般設定                             |                     |                   | 管理VLAN               |                              |           |
| インターネットソース                       | WAN ポート ・           |                   | 管理VLAN               | • •                          |           |
| VLAN タグトラフィック                    |                     |                   |                      |                              |           |
| IPアドレスモード                        | DHCP ~              | 0                 |                      |                              |           |
| MTUサイズ                           | 1500                |                   |                      |                              |           |
| フォールバックIP                        | 192.168.1.20        |                   |                      |                              |           |
| フォールバックネットマス<br>ク                | 255.255.255.0 ~     |                   |                      |                              |           |
|                                  |                     |                   |                      |                              |           |
| IPV6設定                           |                     |                   |                      |                              |           |
| IPアドレスモード                        | DHCP ~              |                   |                      |                              |           |
| クライアントID                         |                     |                   |                      |                              |           |
| イーサネット                           |                     |                   |                      |                              |           |
| ● 一部の設定は、デバイス                    | レベルの構成でデバイスごとにのみす-  | -バーライドできます。       |                      |                              |           |
| WAN ポート用イーサネッ                    | 卜設定                 | -0                | LAN ポート用イーサネッ        | /卜設定                         | -         |
| ③ このボートはこのサイトのデバイスのインターネットソースです。 |                     |                   | ネットワークモード ブ          | リッジからインターネット 🗸 🕖             |           |
| オートネゴシエー ()<br>ション               | •                   |                   | オートネゴシエー<br>ション      | •                            |           |
| VLAN + 新しい VLAN の                | D:16.30             |                   |                      |                              |           |
| 🔘 VLAN ID 🖕                      | タグありポート 🍘           | PPPOE             | プロフィール UPLINK 802.1F | タグなレインターフェース 🕜               | アク<br>ション |
| 表示するデータがありません。                   |                     |                   |                      |                              |           |
インターネットの設 このページでは、インターネットの IP アドレスモードと、マネージメント 定 VLAN の設定のみ変えることができますそのほかの設定は、固有のデバイス に対して一件づつ対応しなくてはいけません。デバイスレベルのコンフィ ギュレーションでのみ書き換えをすることができます。

図 98: インターネットの設定

| インターネット           |                |               |                |                    |            |
|-------------------|----------------|---------------|----------------|--------------------|------------|
| ❸ ここで変更できるのは、     | インターネットIPアドレスモ | ードと管理VLAN設定のみ | です。これらの設定の残りは、 | デバイスレベルの設定で各デバイスに( | のみ上書きできます。 |
| 一般設定              |                |               | 管理VLAN         |                    |            |
| インターネットソース        | WAN ボート        | ~             | 管理VLAN         | • •                |            |
| VLAN タグトラフィック     |                |               |                |                    |            |
| IP アドレスモード        | DHCP           | × Ø           |                |                    |            |
| MTU サイズ           | 1500           |               |                |                    |            |
| フォールバックIP         | 192.168.1.20   |               |                |                    |            |
| フォールバックネットマス<br>ク | 255.255.255.0  | ~             |                |                    |            |

このページでは下記のアイテムを説明します。

ゼネラル設定

- インターネットソース インターネットにアクセスに使用されるデバイ スのインターフェースです。
- VLAN タグ トラフィック このインターフェイスでタグ付けを有効にし、2 から 4094 までのタグ付け ID 値を選択します。
- IPアドレスモード—インターネットアクセスポートにIPアドレスを提供する方法です。(DHCPを使うか、デバイスの設定を使うことができます。 デフォルトは DHCPです)。
  - DHCP— インターネットへの接続を可能にします。
  - デバイスの設定を使用する―登録の前にデバイスに対してスタティックIPを使用することを考えているなら、このオプションを選択してください。また、スタティックIPとDHCPベースのモードを混合して使用する場合もこれを選択してください。デフォルトでは特別に設定されていない場合はDHCPを使用します。
- MTU サイズ ネットワークで送信するパケットの、最大限の伝送ユニット(MTU)を設定したください。
- フォールバック IP デバイスの IP アドレスにアクセスできない場合は、この IP アドレスを使用してください。

 フォールバックネットマスク — フォールバック IP アドレスと関連する ネットワークマスクです。

# MGMT VLAN の設定

図 99: マネージメント VLAN の設定

| 管理VLAN            |               |
|-------------------|---------------|
| 管理VLAN            |               |
| 管理VLANID          | 100           |
| IP アドレスモード        | DHCP          |
| フォールバックIP         | 192.168.1.20  |
| フォールバックネットマス<br>ク | 255.255.255.0 |

- マネージメント VLAN 二 このオプションを選択すると、サイトのデバイスのマネージメント VLAN が使用できるようになります。一度このオプションを使用すると、二度とデバイスに内蔵されたローカルネットワーク(例えば192.168.2.1)にアクセスができなくなります。特定の VLANネットワークを使ってのみデバイスにアクセスが可能になります。もしデバイスの IP が DHCP に設定されている場合は、VLAN ネットワークのサブセット範囲の新しい IP アドレスが必要になります。
- マネージメント VLAN ID— マネージメント VLAN の ための ID です。
- IPアドレスモード マネージメントVLANを介してデバイスにIPアドレス を提供する方法です。(オプションはDHCPとスタティック IP がありま す。デフォルトはDHCPです)。
  - DHCP マネージメント VLAN が使用できるようになります。
  - スタティックIP—サイトのデバイスにマネージメントVLANを介してア クセスできるように、スタティック IP、サブネットマスク、デフォル トゲートウエイアドレスを設定してください。
- フォールバック IP—DHCP アドレスが使用できない場合にマネージメント VLAN を介してデバイスと接続するために使用することができる IP アド レスです。
- フォールバックネットマスク フォールバック IP アドレスに関連する ネットワークマスクです。

## IPV6 設定

図 100: IPv6 設定

| IPV6設定    |        |
|-----------|--------|
| IPアドレスモード | DHCP Y |
| クライアントID  |        |

この部分には、次の項目が表示されます:

- IP Address Mode インターネットアクセスポートに IPv6 アドレスを提供 するために使用する方法です。(デフォルト:DHCP、オプション: DHCP、スタティック IP)。
  - DHCP DHCP を構成する場合、クライアント ID を指定する必要があります。
    - クライアントID DHCPのクライアントIDを手動で入力します。
  - 静的IP インターネットアクセスポートに静的IPv6アドレスを設定す る場合は、以下の項目を指定する必要があります。
    - IP Address アクセスポイントの IPv6 アドレスを指定します。
       IPv6 アドレスは、RFC 2373 に従って、8 つのコロンで区切られた 16 ビット 16 進値を使用して構成する必要があります。未定義の フィールドを埋めるために必要な適切な数のゼロを示すために、 アドレス内で1 つのダブルコロンを使用することができます。
    - デフォルトゲートウェイ 要求された宛先アドレスがローカル サブネット上にない場合に使用される、デフォルトゲートウェイの IPv6 アドレス。
    - DNS ネットワーク上のドメイン・ネーム・サーバーの IPv6 アドレスです。DNS は、数値の IPv6 アドレスをドメイン名にマッピングし、IPv6 アドレスの代わりに馴染みのある名前でネットワークホストを識別するために使用することができます。ローカルネットワークに DNS サーバーがある場合は、IPv6 アドレスをテキストフィールドに入力してください。

イーサネットの設定 このセクションはサイトの AP のための、基本的なイーサネットの設定について説明します。この設定は、デバイスのコンフィギュレーションの、デバイスごとの設定においてのみ上書きすることができます。

図 101: イーサネットの設定

| イーサネット                                    |                             |
|-------------------------------------------|-----------------------------|
| ● 一部の設定は、デバイスレベルの構成でデバイスごとにのみオーバーライドできます。 |                             |
| WAN ポート用イーサネット設定                          | LAN ポート用イーサネット設定            |
| 3 このボートはこのサイトのデバイスのインターネットソースです。          | ネットワークモード ブリッジからインターネット 🗸 👔 |
| オートネゴジエー                                  | オートネゴジエー<br>ション             |

このセクションでは下記のアイテムを説明します。

#### WAN ポートに対するイーサネットの設定

デフォルトでは、WAN ポートインターフェースはインターネットソースと して設定されており、"このポートは当サイトのデバイスのインターネット ソースです"と表示されています。

もし複数のインターフェースがインターネットに接続されている場合、最後 に設定されたインターフェースが使用されます。

自動ネゴシエーション — WAN ポートインターフェースの自動ネゴシエーションを使用可能/使用不可能な状態にします。

LAN ポートに対してのイーサネットの設定

- ネットワークの動作 ネットワークの接続方法 (LAN ポートの使用方法) を表示します。
- 自動ネゴシエーション 対応するポートインターフェースで、自動ネゴシエーションを使用可能/使用不可能にします。

1000BASE?T は強制モードをサポートしていません。1000BASE?T と接続 するためには、自動ネゴシエーションを使用する必要があります。

自動ネゴシエーションが有効になっている場合、アクセスポイントが、 宣伝された機能に基づいて、リンクの最適な設定の使用を可能にします。

VLAN の設定 アクセスポイントが VLAN タギングを利用すると、ネットワークリソースへ のアクセスを制御し、セキュリティを強化することができます。LAN はアク セスポイント間のトラフィック、関連するクライアント、有線ネットワーク を分類します。 VLAN (仮想ローカルエリアネットワーク) はデフォルトでは OFF の状態で す。ON の状態になると、関連する VAP (仮想アクセスポイント) からイー サネット (Ethernet) ポートに伝達されたパケットに自動的にタグ付けされま す。特定の VAP は VLAN のタギングを有効/無効にできるので注意してくだ さい。

アクセスポイントの VLAN サポートについては、下記に注意してください。

- イーサネットLAN ポートに VLAN ID が割り当てられている場合、そのポートに入る全てのトラフィックにも同じ VLAN ID がタグ付けされる必要があります。
- アクセスポイントに関連付けられているワイヤレスクライアントも、 VLAN に割り当てることができます。ワイヤレスクライアントは、彼らが 関連付けられている VAP インターフェースの VLAN に割り当てられます。 アクセスポイントは、正確な VLAN ID にタグ付けされたトラフィックの みを、VAP インターフェース上の関連するクライアントに転送します。
- アクセスポイントで VLAN サポートが有効になっている場合、有線ネット ワークに渡されるトラフィックに正確な VLANID がタグ付けされます。 アクセスポイントのイーサネットポートが VLAN のメンバーとして設定 されている場合、有線ネットワークから受信されたトラフィックも同じ VLAN ID にタグ付けされる必要があります。不明な VLAN ID でタグ付け されていたり、タグ付けされていないトラフィックは受信されません。
- VLAN サポートが無効になっている場合、アクセスポイントは有線ネット ワークに渡すトラフィックにタグ付けをしません。また、受信したフ レームの VLAN タグを無視します。
- 注意:アクセスポイントで VLAN タグ付けを有効にする前に、アクセスポイントで設定された VLAN ID にタグ付けされた VLAN フレームをサポートするように、ネットワークスイッチポートを設定してください。この設定がなければ、VLAN 機能が有効になった場合にアクセスポイントへの接続ができなくなります。

# 図 102: VLAN の設定

| VLAN + 新しいV | rLAN の追加  |                 |               |                |               |
|-------------|-----------|-----------------|---------------|----------------|---------------|
| 🗆 VLAN ID 👻 | タグありポート 🔞 | PPPOEプロ<br>フィール | UPLINK 802.1P | タグなしインターフェース 👔 | アク<br>ショ<br>ン |
| 99          | ⊘ wan ポート | ⊘無効             | ⊘無効           | ✿ SSID を設定     | :             |

このセクションでは下記のアイテムを説明します。

VLAN ID—VLAN に割り当てられた識別子です。(範囲は 2-4094 です)。

- タグ付きポート —VLAN に割り当てられたイーサネットポートです。オプションとしては WAN ポートと LAN ポートがあります。
- PPPoE プロファイル VLAN に対して、PPPoE が有効か無効化を確認します。
- Uplink 802.1P この VLAN のトラフィックの IEEE 802.1p 優先順位設定 を示します。
- タグなしインターフェース "SSIDを設定する"のリンクをクリックっして、ワイヤレス SSID タブを開きます。次に指定した VLAN のメンバーになるように SSID インターフェースを編集または作成します。(96 ページの「SSID を追加する」を参照してください)。
- アクション クリックして選択し、すでに設定されている VLAN を編集 または消去します。

# VLAN を追加する

"新しい VLAN を追加する"ボタンをクリックして VLAN を作成します。

#### 図 **103: VLAN** を追加する

| 新しい VLAN の追加                      |           | キャンセル | 確認 |
|-----------------------------------|-----------|-------|----|
| ▲ 一般設定                            |           |       |    |
| VLAN ID                           | 99        |       |    |
| ポート                               | ● WAN ポート |       |    |
|                                   | ● LAN ポート |       |    |
| ABER                              |           |       |    |
| <b>PPPoE</b> プロフィール               |           |       |    |
| 有効にする                             | •         |       |    |
| 1                                 |           |       |    |
| <ul> <li>Uplink 802.1p</li> </ul> |           |       |    |
| Uplink 802.1p                     | 無効 ~      |       |    |
|                                   |           |       |    |

このセクションでは以下のアイテムを説明します。

- VLAN ID— 割り当てられる VLAN 識別子です。(範囲は 2-4094 です)。
- ポート VLAN に割り当てられたイーサネットポートです。オプションには WAN ポートや LAN ポートがあります。

- PPPoE プロファイル ポイントトゥーポイントオーバーイサーネット (PPPoE) は、サービスプロバイダーとローカルネットワーク間の安全な" トンネル"接続を提供する一般的な WAN プロトコルです。
  - ユーザーネーム サービスプロバイダーとの接続に使用する名前です。
  - パスワード—サービスプロバイダーとの接続に使用するパスワードです。
  - IPアドレス サービスプロバイダーとの接続に使用するIPアドレスです。
- Uplink 802.1P この VLAN のトラフィックの IEEE 802.1p 優先度を設定 します。優先順位は「Best Effort」(最低)から「Network Control」(最高) までの範囲です。

# ローカルネットワーク設定

ローカルネットワークタブは、デフォルトの LAN ネットワーク、ゲストネッ トワーク、その他のカスタムネットワークのコンフィギュレーションを設定 します。

# 図 104: ローカルネットワークの設定

| LAN + カスタム LAN の | 10, 10, 10, 10, 10, 10, 10, 10, 10, 10,        |                             |                                    |
|------------------|------------------------------------------------|-----------------------------|------------------------------------|
| デフォルトローカルネ       | ットワーク                                          |                             | 肉夏                                 |
| IPアドレス           | 192.168.2.1                                    | DHCP サーバー                   | -•                                 |
| サブネットマスク         | 255.255.255.0                                  | DHCP 開始                     | 100                                |
| MTU サイズ          | 1500                                           | DHCP 限度                     | 150                                |
| STP を有効化         | 0                                              | リース期間                       | 12hr 🗸                             |
| UPnP を有効化        | 0                                              | DNS サーバー<br>(DHCP Option 6) | 1行に1つのIPアドレスを最大3つの<br>アドレスまで入力します。 |
| RSTPを有効化         | •                                              | (,                          | 11.                                |
| スマートアイソレーション     | 無効化(フルアクセス) 🗸                                  | DNS Entries                 | 0                                  |
| インターフェイスメンバー     | all TPS-World (5 GHz), all TPS-World (2.4 GHz) |                             |                                    |
| ゲストネットワーク        |                                                |                             | 肉度                                 |
| IPアドレス           | 192.168.3.1                                    | DHCP サーバー                   | -•                                 |
| サブネットマスク         | 255.255.255.0                                  | DHCP 開始                     | 100                                |
| MTU サイズ          | 1500                                           | DHCP 限度                     | 150                                |
| STP を有効化         | •                                              | リース期間                       | 12hr ~                             |
| UPnP を有効化        | 0                                              | DNS サーバー<br>(DHCP Option 6) | 1行に1つのIPアドレスを最大3つの<br>アドレスまで入力します。 |
| RSTPを有効化         | 0                                              |                             | li.                                |
| スマートアイソレーション     | インターネットアクセスのみ 🗸                                | DNS Entries                 | 0                                  |

このページは以下のアイテムを説明します。

- このボタンをクリックすると、利用者用にカスタマイズされたネット ワークを追加することができます。最多で10個のカスタマイズされた LAN を作成することができます。
- IPアドレス―ローカルネットワークまたはゲストネットワークのIPアドレスを決めてください。有効な IP アドレスはピリオドで区切られた、 0-255 の 4 つの 10 新法の数で作成してください。(デフォルトは 192.168.2.1 です)。

- サブネットマスク ローカルサブネットマスクのことです。(デフォルトでは 255.255.255.0 です)。
- MTU サイズ このネットワークで送信されるパケットの最大送信単位 (MTU)を設定してください。(デフォルトは 1500 です)。
- STP を有効にする スパニングツリープロトコルメッセージの処理を有効/無効にします。
- UPnPを有効にする ユニバーサルプラグアンドプレイブロードキャスト メッセージを有効/無効にします。
- RSTP を有効にする ラピッド スパニング ツリー プロトコル メッセージの処理を有効または無効にします。(デフォルト: 無効)
- スマートアイソレーション ネットワークトラフィックを特定のネット ワークで制限することができます。
  - 無効(フルアクセス) トラフィックは分離しません。クライアント はローカル LAN 上のインターネットやその他のデバイスにアクセス することができます。もしネットワークに接続するクライアントが信 頼できる人物である場合にこのオプションを選択してください。
  - インターネットアクセスのみ―このネットワークからのトラフィックは、インターネットとの間のみ送信/受信をすることができます。このオプションはホットスポットユーザーまたはゲストユーザーを対象として選択してください。
  - LAN アクセスのみ このネットワークからのトラフィックは、ローカル LAN のデバイスでのみ使用することができます。
  - インターネットのみ このオプションは"インターネットアクセスのみ"の場合と基本は同じですが、さらに制限条件が上乗せされており、ユーザーはプライベートネットワーク(192.168.0.0, 172.16.0.0, 10.0.0.0 など)にはアクセスできません。この設定は、APが"ダブル NAT"であり、ネットワークが AP の上流にあるときに役に立ちます。
- インターフェースメンバー ローカルエリアネットワークに接続されて いるインターフェースです。
- DHCP サーバー このネットワーク上で DHCP を有効/無効にします。 (デフォルトは有効の状態です)。
  - DHCP スタート アドレスプールの最初のアドレスです。(範囲は 1-256 です。デフォルトは xxx100 です)。

- DHCP 制限 アドレスプールの中で最大数のアドレスです。(範囲は 1-254 です。デフォルトは150 です)。
- リースタイム 割り当てられた IP アドレスが有効である時間です。
- DNSサーバー 最大3つの DNSサーバーIPアドレスをリストアップします。一行につき一つづつ書き出します。
- DNS Entries Spark AC Wave2 Mini AP にのみ適用されます。クライアン トがローカルネットワークから指定されたドメインを通じて Web イン ターフェースにアクセスすることを許可します。

# ファイヤーウオールの設定

ファイヤーウオールフィルタリングは、侵入によるリスクを減らすために、 接続するパラメーターを制限します。ファイヤーウオール設定を使用する と、トラフィックを送信元と送信先の IP アドレスとポートに基づいてフィル ターにかける際のルールを、順序立ててリストにすることができます。入力 パケットは、フィルタールールに基づいて、一つづつ検査されます。パケッ トがルールと一致すると、設定されたアクションが実施されます。

"アロウピン (Allow Ping) "はインターネットからのピンパケットを許可す るように前もって設定されています。この決まりを有効または無効にするこ とはできますが、書き換えたり取り消すことはできません。"ルールを追加 する"ボタンをクリックして新しいファイヤーウオールルールを追加してく ださい。

図 105: ファイヤーウオールの設定

| ファイア・     | ーウォール +           | ADD RULE  |        |           |        |
|-----------|-------------------|-----------|--------|-----------|--------|
| □ 有効      | 名前                | ソースIPアドレス | ソースポート | 送信先IPアドレス | 送信先ポート |
| Θ         | Allow-Ping        |           |        |           |        |
| 対象:       | 承諾                |           |        |           |        |
| ファミリー:    | ipv4 🗸            |           |        |           |        |
| ソース:      | インターネット           | ~ 0       |        |           |        |
| プロトコル:    | ICMP ~            |           |        |           |        |
| 送信先:      | 全て                | ~ 0       |        |           |        |
| Showing 1 | to 1 of 1 entries |           |        |           | « 1 »  |

このページには以下のアイテムが表示されています。

有効 — 設定されたファイヤーウオールを有効にします。

- 名前 フィルタリングルールの名前を決めてください。(範囲は1-30 文 字です)。
- ソース IP—CIDR 表記の IPv4 アドレスは、IP アドレスと、それに続くスラッシュや、ネットワークマスクを定義するための 10 進法の数字が含まれます。
- 送信元ポート 送信元プロトコルポートです。(範囲は 1-65535 です)。
- 宛先 IP 送信の宛先となる IPv4 アドレスです。
- 宛先ポート 送信の宛先となりプロトコルポートです。(範囲は 1-65535 です)。
- ターゲット 設定されたルールがパケットに一致した場合に執行される アクションです。(受け入れ、受け入れ拒否、ドロップ、マーク、トラッ クなしなど)。
- ファミリー IPv4 または IP トラフィック、あるいは二つともを指定して ください。(IPv4, IPv6, そのほか)。
- ソース ソースとなるインターフェースです。(オプションは、任意、デ フォルトであるローカルネットワーク、インターネット、ゲストネット ワーク、ホットスポットネットワークがあります)。
- プロトコル パケットのプロトコルタイプを決めてください。(オプションは任意、TCP + UDP、TCP、UDP、ICMP があります)。
- 送信の宛先 宛先のインターフェースです。(オプションは任意、デフォルトのローカルネットワーク、インターネット、ホットスポットネットワークです)。
- ポートフォーワー ポートフォーワーディングは、インバウンドプロトコルタイプ(TCP/ ディング UDP)とポートを、"内部"IP アドレスとマッピングするために使用すること ができます。内部(ローカル) IP アドレスは、ネットワークのエッジにある ローカルデバイスに割り当てられた IP アドレスであり、外部 IP アドレスは、 AP 内部に割り当てられた IP アドレスです。これらのことにより、リモート ユーザーが、単一のパブリック IP アドレスを使用して、ローカルネットワー ク上の様々なサーバーにアクセスすることができるのです。

パブリック IP アドレスを介してローカルサイトでウエブや FTP などのサービ スにアクセスするリモートユーザーは、ほかのローカルサーバーの IP アドレ スと TCP / UDP ポート番号にリダイレクト(マッピング)されます。例え ば、プロトコル/外部ポートを TCP / 80 (HTTP または Web) に設定し、宛 先 IP ポートを 192.168.3.9/80 に設定すると、外部ユーザーからの全ての HTTP リクエストは、ポート 80 で 192.168.3.9 に転送されます。したがっ て、ISP から提供された外部 IP アドレスを使用するだけで、インターネット ユーザーはリダイレクト先のローカルアドレスで、必要なサービスにアクセ スできるのです。

より一般的な TCP サービスポート番号は、HTTP:80、FTP:21、Telnet:23、 POP3:110 があります。

図 106: ポートフォーワーディング

| ポートフォワー           | ディング・       | ADD RULE  |       |           |        |       |
|-------------------|-------------|-----------|-------|-----------|--------|-------|
| □ 有効              | 名前          | プロトコル     | 外部ポート | 送信先IPアドレス | 送信先ポート |       |
|                   |             | TCP+UDP ~ |       |           |        | 削除    |
| Showing 1 to 1 of | f 1 entries |           |       |           |        | « 1 » |

このページは以下のアイテムを説明します。

- 有効 ポート転送を有効にします。
- 名前 ユーザーを定義する名前(範囲は 1-30 文字です)。
- プロトコル ポート転送が適用されるプロトコルタイプを設定してください。(オプションは TCP、UDP、TCO + UDP があります)。
- 外部ポート—インターネットトラフィックのTCP/UDPポート番号です。
   (範囲は1-65535です)。
- 送信の宛先 IP ローカルネットワーク上の宛先 IP アドレスです。
- 送信の宛先ポート 送信の宛先プロトコルポートです。(範囲は 1-65535 です)。

ARP インスペクショ ARP Inspection は、Address Resolution Protocol パケットの MAC Address バイン ン ディングを検証するセキュリティ機能です。これは、ある種の「中間者」攻 撃の基礎となる、無効な MAC-IP アドレスバインディングを持つ ARP トラ フィックに対する保護を提供します。これは、すべての ARP リクエストとレ スポンスを傍受し、ローカル ARP キャッシュが更新されるか、パケットが適 切な宛先に転送される前に、これらのパケットのそれぞれを検証することに よって実現されます。無効な ARP パケットはドロップされます。

# 図 107: ARP インスペクション

| ARP INSPECTION       |   |
|----------------------|---|
| ARP Inspection       | • |
| Force DHCP           |   |
| Trust List Broadcast |   |
| Static Trust List    | 0 |

このページでは、以下の項目が表示されます:

- ARP Inspection 有効にすると、ARP パケットはARP スプーフィングに対して検証されます。
- Force DHCP AP が MAC/IP ペア情報のみを学習することを許可します。
   AP が DHCP パケットを介して MAC/IP ペア情報のみを学習できるようにします。静的 IP アドレスで設定された機器は、DHCP パケットを送信しないため、DHCP パケットを送信することはありません。DHCP トラフィックは、静的 IP アドレスを持つクライアントは、AP によってブロックされます。その MAC/IP ペアは、静的トラストリストにリストされ、有効になっています。
- Trust List Broadcast 他の AP が信頼できる MAC/IP ペアを学習して、ARP 要求を発行できるようにします。
- 静的信頼リスト ARP 要求を発行するために信頼されるデバイスの MAC または MAC/IP ペアを追加します。他のネットワークノードは ARP 要求 を送信できますが、その IP が異なる MAC で静的リストに表示されてい る場合、その ARP 要求はドロップされます。
- DHCP スヌーピング DHCP snooping は、AP が受信した DHCP メッセージの検証およびフィルタ リングに使用されます。DHCP snooping が有効な場合、DHCP snooping テー ブルに記載されていないデバイスから受信した DHCP メッセージは、ドロッ プされます。

MAC アドレスと IP アドレスを指定することで、既知の信頼できる DHCP サーバーをテーブルに追加できます。

#### 図 108: DHCP スヌーピング

| DHCPスヌーピング               |                                          |            |
|--------------------------|------------------------------------------|------------|
| 有効にする                    |                                          |            |
| <ul> <li>▲ 追加</li> </ul> |                                          |            |
| TRUST DHCP SERVER MAC -  | TRUST DHCP SERVER IP $\ \Leftrightarrow$ | REMARK ≑   |
| 表示するデータがありません。           |                                          |            |
| 0エントリーの0から0を表示           |                                          | <b>«</b> » |

このページでは、以下の項目が表示されます:

- 有効 DHCP スヌーピングを有効にします。
- Trust DHCP Server MAC 既知で信頼できる DHCP の MAC アドレスです。
- Trust DHCP Server IP 既知の信頼できるDHCPサーバーのIPアドレスです。
- Remark 設定された DHCP サーバーに関連するコメントです。

# ホットスポットの設定

ホットスポットの設定のページは、コーヒーショップ、図書館、病院などでの一般の人々のインターネットアクセスの設定を説明します。特定のアクセス権は、RADIUS サーバーを介して確定することもできます。

ホットスポットサービスを設定する際には、ワイヤレス SSID の設定ページ に移動して、SSID インターフェイスでのネットワーク動作として、"ホット スポットを制御する"を選択しなくてはいけません。(94 ページの「ワイヤ レス SSID のコンフィギュレーション」を参照してください)。

# ゼネラル設定 ホットスポットページのゼネラル設定セクションでは基本的なホットスポッ トモードを設定することができます。

#### 図 109: ホットスポットのゼネラル設定

| 一般設定         |                                       |
|--------------|---------------------------------------|
| ホットスポット有効化   | e                                     |
|              | 以下からホットスポットモードを選択してください。 🕜            |
|              | ◎ 外部キャプティブポータルサービス これは何ですか?           |
|              | ○ 認証なし これは何ですか?                       |
|              | ○ シンプルなパスワードのみのスプラッシュページ これは何ですか?     |
|              | ○ 外部RADIUSを使用したローカルスプラッシュページ これは何ですか? |
|              | ○ 外部RADIUSを使用したリモートスプラッシュページ これは何ですか? |
| スマートアイソレーション | 無効化(フルアクセス) 🗸                         |

このセクションは以下のアイテムを説明します。

■ ホットスポット有効 — ホットスポットサービスを有効/無効にします。

以下のホットスポットモードを選択してください。(ホットスポットモー ドは1.1.4 より大きい全てのファームウエアに対して静的に"エクス ターナルポータル"として設定されます。この設定を有効に利用するに は、1.1.4 より大きなファームウエアにアップグレードしてください)。

- このオプションはホットスポットゲストに、外部でホストされている キャプティブポータルスプラッシュページを表示し、(サービス設定 のコンフィギュレーションによって異なりますが)、ログインを誘導 する場合があります。サードパーティキャプティブポータルサービス プロバイダーにサインアップしている場合は、このオプションを選択 してください。
- 認証なし このオプションは、ホットスポットのゲストに、カスタマイズされた、ローカルホストのキャプティブポータルスプラッシュページを表示します。ゲストはログインすることなくインターネットにアクセスすることができます。もしオプションである利用規約のテキストを記入した場合、ゲストがインターネットにアクセスする前にこの規約に同意する必要が生じます。
- 簡単なポスワードのみのスプラッシュページ このオプションでは、ホットスポットゲストに、カスタマイズされたローカルホストのキャプティブポータルのスプラッシュページを表示しますが、ログインしてインターネットにアクセスする際に簡単なパスワードを入力する必要があります。(オプションである)利用規約に記入すると、ゲストがインターネットにアクセスする前に、この規約に同意する必要が生じます。
- 外部 RADIUS を使用したローカルスプラッシュページ このオプションでは、カスタマイズされた、ローカルホストのキャプティブポータルスプラッシュページを、ホットスポットゲストに表示することができます。しかしゲストは、ログインしてインターネットにアクセスするために、有効な RADIUS ユーザー名とパスワードを入力する必要があります。(オプションである)利用規約のテキストを記入する場合、ゲストがインターネットにアクセスするために、この規約に同意する必要が生じます。
- 外部 RADIUS 付きリモートスプラッシュページ これは AuthPort アドオン機能です(60ページの「オースポート(AuthPort)アドオンを使用する」を参照)。ホットスポットは外部スプラッシュページにリダイレクトされ、外部 RADIUS サーバーで認証されます。
- スマートアイソレーション ネットワークトラフィックが特定のネット ワークに対して制限される設定です。

- 無効(フルアクセス) トラフィックの分離はありません。クライアントは、ローカル LAN 上のインターネットやその他のデバイスにアクセスすることができます。ネットワークに接続するゲストが信頼できる人物である場合の選択肢です。
- インターネットアクセスのみ このネットワークからのトラフィッ クは、インターネットとの間でのみ通信することができます。ホット スポットユーザーやゲストネットワークに接続しているユーザーのた めのオプションです。
- LAN アクセスのみ このネットワークからのトラフィックは、ローカル LAN デバイスにのみ通信できます。
- インターネットのみ(厳密) —"インターネットアクセスのみ"と基本的に同じですが、さらに条件が上乗せされます。ユーザーはプライベートネットワーク(192.168.0.0,172.16.0.0, 10.0.0.0 など)上の送信元、、アタはデバイスにアクセスできません。これは AP が"ダブル NAT"であり、AP のゲートウエイの上流のネットワークが、別のプライベートネットワークである場合に役に立ちます。
- ネットワークの設定 ホットスポットページのネットワークの設定セクションでは、ホットスポッ トサービスのためのローカルネットワークの設定を説明します。

| ネットワーク設定      |               |             |               |
|---------------|---------------|-------------|---------------|
| IPアドレス        | 192.168.182.1 | DNS 1       | 192.168.182.1 |
| ネットマスク        | 255.255.255.0 | DNS 2       |               |
| DHCPゲートウェイ    |               | DNS ドメイン名   |               |
| DHCPゲートウェイポート |               | DNS Entries | 0             |
|               |               | DNS Mapping |               |
|               |               |             |               |
|               |               |             |               |
|               |               |             | 1.            |

図 110: ホットスポットネットワークの設定

このセクションは以下のアイテムを説明します。

- IPアドレス ホットスポットのIPアドレスを決めてください。有効なIPv4 アドレスは、ピリオドで区切られた 0-255 の 4 つの 10 進法数で構成さ れます。(デフォルトは 192、168、182、1 です)。
- ネットマスク 関連付けられた IP サブネットのネットワークマスクです。
   このマスクは、特定のサブネットへの通信に使われるホストアドレス
   ビットを識別します。

- DHCP ゲートウエイ DHCP サーバーにアクセスするために使用する ゲートウエイです。
- DHCP ゲートウエイポート DHCP サーバーへのアクセスに使用される UDP / TCP ポートです。
- DNS1—ネットワーク上のプライマリードメインネームサーバーのIPアドレスです。DNSはIPアドレスの数値をドメイン名にマッピングするので、IPアドレスの代わりに、使い慣れた名前でネットワークホストを識別できるようになります。
- DNS2 DHCP クライアントが利用できる補助的な DNS サーバーです。
- DNS ドメイン名 ドメインネームシステムを介して、不完全なホスト名 を解決するために使用されるドメイン名です。
- DNS Entries Spark AC Wave2 Mini AP にのみ適用されます。クライアン トがローカルネットワークから指定されたドメインを通じて Web イン ターフェースにアクセスすることを許可します。
- DNS Mapping ユーザーが指定した IP とドメインに対する DNS マッピン グを設定します。
- DHCP サーバー ホットスポットページの DHCP サーバーセクションでは、ホットスポット サービスの DHCP アドレスプールを設定します。

#### 図 111: ホットスポット DHCP サーバーの設定

| DHCP サーバー |     |       |        |
|-----------|-----|-------|--------|
| DHCP 開始   | 10  | リース期間 | 3600 秒 |
| DHCP 限度   | 245 |       |        |

このセクションでは以下のアイテムを説明します。

- スタート アドレスプール内の(最後の数値フィールドの)最初の番号です。(範囲は1-254です。デフォルトは10です)。
- リミット アドレスプール内の(最後の数値フィールドの)終了番号です。(範囲は1-245です。デフォルトは245です)。
- リースタイム IPアドレスがDHCPクライアントに割り当てられている時間です。(範囲は600-43200秒です。デフォルトは3600秒です)。

RADIUS サーバー ホットスポットページの RADIUS サーバーセクションは、ホットスポット サービスの RADIUS サーバーを設定します。

図 112: ホットスポット RADIUS サーバーの設定

| RADIUS サーバー               |                        |              |        |
|---------------------------|------------------------|--------------|--------|
| RADIUS認証を有効にする            | -                      | RadSecの有効(化) |        |
| RADIUS サーバーアドレス           | RADIUS サーバーの IP アドレスを入 | 認証方法         | CHAP 🗸 |
| バックアップ RADIUS<br>サーバーアドレス | RADIUS サーバーの IP アドレスを入 | ローカル ID      | 0      |
| RADIUS サーバー共有シー           | ۲                      | ローカル名        |        |
| クレット                      |                        | NASIDの生成     | • •    |
| RADIUS サーバー auth<br>ポート   | 1812                   | NAS ID       |        |
| RADIUSサーバーアカウン<br>ティングポート | 1813                   |              |        |

このセクションでは以下のアイテムを説明します。

- RADIUS認証を有効にする キャプティブポータルにアクセスしようとしているクライアントの RADIUS 認証を有効にします。
- RADIUS サーバーアドレス プライマリーRADIUS サーバーの IP アドレス またはホスト名です。
- バックアップRADIUSサーバーアドレス —補助的なRADIUSサーバーのIPア ドレスまたはホスト名です。
- RADIUSサーバー共有シークレット—アクセスポイントとRADIUSサーバー 間のメッセージを暗号化するために使用される共有テキスト文字列です。 RADIUSサーバーで同じ文字列が明示されていることを確認してください。文字列に空白を使用しないでください。(範囲は1-255文字です)。
- RADIUS サーバーアドレス認証ポート 認証メッセージに使用される RADIUS サーバーの UDP ポートです。(範囲は 1-65535 です。デフォル トは 1812 です)。
- RADIUS サーバーアカウントポート アカウンティングメッセージに使用 される RADIUS サーバー UDP ポートです。(範囲は 1-65535 です。デ フォルトは 1813 です)。
- RadSecを有効にする—TCPやTLSを介してRADIUSデータグラムを転送する ための認証及び承認プロトコルです。RadSecは、初期のRADIUSデザイ ンで使用されていた UDPに代わるものであり、信頼できるトランスポー トプロトコルとパケットペイロードに対してのより広範囲のセキュリ ティを提供します。

- 認証方法 APとRADIUSサーバー間のメッセージのために使用する暗号化の方法を CHAP、PAP、MS?CHAPV2 から選択してください。暗号化の方法は、RADIUS サーバーで使用されている方法と一致しなければいけません。
- ローカル ID ローカル RADIUS サーバーの識別子です。
- ローカルネーム ローカル RADIUS のサーバー名です。
- NAS ID を生成する このオプションは、このサイトの各デバイスに固有の NAS ID を生成します。
- NAS ID— ローカル RADIUS サーバー操作の識別子です。
- キャプティブポータ ホットスポットページのキャプティブポータルセクションでは、ホットス ル ポットサービスでのポータルの詳細を設定します。

キャプティブポータルは、ホットスポットクライアントがウエルカム web ページにアクセスする前に、インターネットへのアクセスを強化するように 誘導します。ウエルカムページへのアクセスは認証や支払いが必要の場合が あります。

| キャプティブポータル           |                |                   |                     |                    |                  |         |           |          |           |           |           |         |         |        |       |         |         |   |  |  |
|----------------------|----------------|-------------------|---------------------|--------------------|------------------|---------|-----------|----------|-----------|-----------|-----------|---------|---------|--------|-------|---------|---------|---|--|--|
| HTTPS Login          | •              | 一部の               | のデバイ                | スにのみ               | 適用可能             |         |           |          | ア         | イドルタ・     | イムアウ      | ŀ       | 0       |        | 秒 (   |         |         |   |  |  |
| ランディングURL            |                |                   |                     |                    |                  |         |           |          | セ         | ッション      | タイムア      | ウト      | 0       |        | 秒 🌘   |         |         |   |  |  |
| カスタマイズスプラッシュ<br>ページ  | -              |                   |                     |                    |                  |         |           |          |           |           |           |         |         |        |       |         |         |   |  |  |
| タイトル                 |                |                   |                     |                    |                  |         |           |          |           |           |           |         |         |        |       |         |         |   |  |  |
| 背景カラー                | #1             | d2024             |                     |                    |                  |         |           |          |           |           |           |         |         |        |       |         |         |   |  |  |
| ロゴイメージ               | アップ            | n – F             |                     |                    |                  |         |           |          |           |           |           |         |         |        |       |         |         |   |  |  |
| Terms and Conditions | USE DE         | EFAULT 1          | TERMS A             | ND CON             | DITIONS          | 5       |           |          |           |           |           |         |         |        |       |         |         |   |  |  |
|                      | в              | Ι                 | U                   | ÷                  | x2               | x²      | Ē         | Ē        | -         |           |           |         |         |        |       |         |         | 1 |  |  |
|                      | C              | C                 | 8                   | h                  |                  |         |           |          |           |           |           |         |         |        |       |         |         |   |  |  |
|                      | Enter<br>be co | the (oj<br>nverte | ptional)<br>d to HT | ) terms<br>ML line | and co<br>breaks | ndition | is that a | ı user n | nust acce | pt before | e accessi | ing the | interne | t. Any | / emp | ty line | es will |   |  |  |

#### 図 113: ホットスポットキャプティブポータルの設定

選択肢たホットスポットモードによって異なりますが、このセクションでは 下記のアイテムが表示されます。

全てのモードに共通するアイテム

- ランディング URL キャプティブポータルにログインした後にユーザー が誘導される URL です。
- アイドルタイムアウト アクティブでない状態で接続を保持できる最大 値です。(範囲は0-86400秒です)。
- セッションタイムアウト クライアントがホットスポットにログインした状態を保持できる最長時間です。(範囲は0-86400秒です)。

外部キャプティブポータルサービス、外部 RADIUS によるリモートスプラッシュページを除く全モード共通。

■ HTTPS ログイン - キャプティブの HTTPS を有効にします。

外部のキャプティブポータルサービスを除いた全てのモードに共通するアイ テム

- カスタマイズスプラッシュページ 有効になると、ローカルのキャプ ティブポータルのウエルカムページを作成するために必要な情報を入力 できるようになります。
  - タイトル ページのタイトルとして表示したいテキストを入力して ください。
  - 背景色 ボタンをクリックして背景となる色を選択してください。
  - ロゴの画像 "アップロード"ボタンをクリックして画像ファイルを送信してください。ファイルのサイズは1MBに制限されています。
     また、画像の高さは1000 ピクセルまでである必要があります。
  - 契約の条件―キャプティブポータルの契約条件を定義するテキストを ウインドウに入力し、コントロールを使用してフォーマットを調整し てください。または、"デフォルトの利用規約を使用する"ボタンを クリックしてインポートしたテキストを必要に応じて編集し、使用し ます。

外部のキャプティブポータルサービスモード

 キャプティブポータルURL—ホットスポットインターネットサービスのホ スト名です。

- キャプティブポータルシークレット ホットスポットでのログインに使用されるパスワードです。
- スワップオクテット—"入力オクテット"と"出力オクテット"の数値を交換します。

シンプルなパスワードのみのスプラッシュページモード

- スプラッシュページのパスワード ユーザーがログインしてインター ネットにアクセスする際に必要なパスワードです。
- 例外的な認証 ホットスポットページの例外的な認証ページでは、ホットスポットサービス の"ウォールドガーデン"とホワイトリストを設定します。

| 認証の除外      |     |           |                 |  |
|------------|-----|-----------|-----------------|--|
| ウォールド・ガーデン |     | 認証ホワイトリスト | MAC アドレスのリストを入力 |  |
|            |     |           |                 |  |
|            |     | <b>e</b>  |                 |  |
|            | žt. |           | ji.             |  |

図 114: ホットスポットでの例外的な認証

このセクションでは以下のアイテムが表示されます。

- ウォールドガーデン ホットスポットユーザーがキャプティブポータル に認証される前にアクセスが可能なドメインや IP アドレスのリストを、 CIDR 表記で入力してください。ワイルドカードドメインは domain.com のフォーマット(ドメインと全てのサブドメインを許可)または .domain.comのフォーマット(サブドメインのみを許可)を指定してく ださい。
- 認証ホワイトリスト キャプティブポータルを経路としてインターネットにアクセスできる MAC アドレスのリストです。

# システムの設定

システムの設定ページでは、APS へのリモート管理アクセスを制御し、NTP タイムサーバーを設定することができます。Telnet、Web、SNMP 管理イン ターフェースが有効になっているので、インターネットからアクセスするこ とができます。セキュリティ強化のために、特定のサービスを無効にして、 インターネットからの管理アクセスを防ぐこともできます。

ゼネラル設定 システムの設定ページのゼネラル設定セクションを使用すると、クラウドス テータス LED、リセットボタン、タームゾーンを設定することができます。

| 図 11: | 5: ゼ | ネラ | ルシス | 、テム | の設定 |
|-------|------|----|-----|-----|-----|
|-------|------|----|-----|-----|-----|

| 一般設定                    |                                       |
|-------------------------|---------------------------------------|
| LED を有効化                | 三のデバイスにのみ速用可能                         |
| 無線LEDを有効化               | - あのデバイスにのみ適用可能                       |
| リセットボタンを有効化             |                                       |
| タイムゾーン                  | UTC                                   |
| ブート再試行の回数               | 3                                     |
| プレログインPPPoEフォー<br>ムを有効化 | • •                                   |
| MSP Mode                | ●●●●●●●●●●●●●●●●●●●●●●●●●●●●●●●●●●●●● |

このページでは以下のアイテムが表示されます。

- クラウドステータスを有効にする 部のデバイス(SkyFire、SunSpot、 Spark、Spark Wave 2 Mini)では、AP が ecCLOUD に正常に接続され、正 常に動作している場合、LED が緑色になります。
- 無線 LED の有効化 ECW5211、ECWO5211、OAP100、Spark Wave 2/ SunSpot Wave 2 で 3.0.0+ ファームウェアを実行している場合のみサポー トしています。無線が有効で正常に動作している場合、LED は点灯して います。
- リセットボタンを有効にする ハードウエアリセットボタンを有効また は無効にします。リセットボタンはサイトでは無効にできないので注意 してください。
- タイムゾーン 現地時間に対応する時間を表示するには、プルダウンリ ストが表示するタイムゾーンを選択してください。
- ブートの再試行回数 次のブートバンクに切り替えるまでのブートアップの再試行の最大数です。(範囲は1-254です。デフォルトは3です)。

- プレログイン PPPoE フォームを有効にする この設定をオンにすると、インターネットにアクセスできない兆候がある場合に、ローカルウエブ UI ログインフォームの前に、PPPoE ユーザー名 /パスワード入力フォームが表示される用になります。こうすることで、エンドユーザーがデバイス UI にログインしなくても、PPPoE 資格情報を入力できるようになります。
- MSP モード エンドユーザーがユーザー定義のユーザーアカウントから ほとんどのデバイス設定にアクセスし、変更することを防ぐマネージド サービスプロバイダー (MSP) モードを有効にすることができます。 root」と「admin」アカウントからの管理アクセスは、すべてのデバイス 設定へのフルアクセスを提供します。(初期値: 無効)

MSP モードを有効にすると、サービスプロバイダーは、「ローカル設定可能」設定を有効にすることで、特定の無線 SSID 設定をユーザー設定に利用できるようにするオプションがあります。

SSH セキュアシェル (SSH) は Telnet の安全な代替品として機能します。SSH プ ロトコルは、生成されたパブリックキーを使用して、アクセスポイントと SSH 対応の管理ステーションクライアントとの間を通過する、全ての転送さ れたデータを暗号化します。こうすることで、ネットワーク上を通過する データが、変換されずに宛先に届くようになります。クライアントはアクセ スの認証時にローカルユーザー名と、パスワードを安全に使用できるように なります。

SSH プロトコルを介して管理業務のためにアクセスポイントにアクセスする には、SSH クライアントソフトウエアを管理ステーションにインストールす る必要があるので注意してください。

# 図 116: SSH サーバーの設定

| SSH                  |    |  |
|----------------------|----|--|
| SSHサーバー              | -• |  |
| SSHポート               | 22 |  |
| WANからのSSHへの接続<br>を許可 | •  |  |

このページでは以下のアイテムが表示されます。

- SSH サーバー アクセスポイントへの SSH アクセスを有効/無効にします。(デフォルトは無効です)。
- SSHポート—アクセスポイントのSSHサーバーのTCPポート番号を設定し ます。(範囲は1-65535です。デフォルトは22です)。

- WANからのSSHを許可します WANからのSSH管理アクセスを許可します。
- 検出ツール エッジコアディスカバリー (Edgecore Discovery) エージェントを使用する と、APを、ローカルネットワーク上の他のデバイスまたはインターネット経 由で検出できます。
  - 図 117: 検出ツールの設定

| 検出ツール        |    |  |
|--------------|----|--|
| 検出ツール        | -• |  |
| すべてのWANを許可する | -• |  |
|              |    |  |

このページでは以下のアイテムを表示します。

- 検出ツール 検出ツールを有効/無効にします。(デフォルトは有効です)。
- WAN を許可 WAN からの検出ツールのアクセスを許可します。
- テルネット(Telnet) テルネット(Telnet) は、ネットワーク内のどこからでもアクセスポイント を設定することができる管理用ツールです。ただし、テルネット(Telnet) は悪意のある攻撃には弱いので注意してください。テルネット(Telnet) は デバイスの分析とデバッグに使用されるリナックス(Linux) ベースのイン ターフェースへのアクセスを提供します。

図 118: テルネット (Telnet) サーバーの設定

| Telnetサーバー<br>Telnetポート 23<br>WANからTelnetへの接続<br>を許可する |
|--------------------------------------------------------|
| Telnetポート 23<br>WANからTelnetへの接続<br>を許可する               |
| WANからTelnetへの接続<br>を許可する                               |
|                                                        |

このページでは以下のアイテムを表示します。

- テルネットサーバー アクセスポイントへのテルネット(Telnet)アクセスを有効/無効にします。(デフォルトは無効です)。
- テルネットポート アクセスポイントのテルネット(Telnet)サーバーの TCP ポート番号を設定します。(範囲は1-65535です。デフォルトは23 です)。
- WAN からのテルネットを許可 WAN からのテルネット(Telnet)管理ア クセスを許可します。
- ウエブサーバー ウエブブラウザは、アクセスポイントを管理するための主要な方法を提供し ます。HTTP サービスと HTTPS サービスに、個別にアクセスすることができ ます。もし HTTP を有効にする場合は、URL に https://device:port\_number を 入力してください。
  - クライアントは、サーバーのデジタル証明書を使用してサーバーを認証 します。
  - クライアントとサーバーは、接続に使用する一連のセキュリティプロト コルを交渉します。
  - クライアントとサーバーは、データの暗号化や複合化のためのセッションキーを作成します。
  - クライアントとサーバーは安全な暗号化された接続を確立します。
  - ほとんどのブラウザは、ステータスバーにパッドロックアイコンが表示 されます。

図 119: ウエブサーバーの設定

| ウェブサーバー                 |     |
|-------------------------|-----|
| HTTPポート                 | 80  |
| WANからHTTPへのアクセ<br>スを許可  | -   |
| HTTPSポート                | 443 |
| WANからHTTPSへのアク<br>セスを許可 | -   |

このページでは以下のアイテムが表示されます。

 HTTP ポート — HTTP ウエブブラウザインターフェースで使用される TCP ポートです。(範囲は1-65535 です。デフォルトは80 です)。

- WANからのHTTPを許可する WANからのHTTP管理目的のアクセスを許可します。
- HTTPSポート—HTTPSウエブブラウザインターフェースで使用されるTCP ポートです。(範囲は1-655535です。デフォルトは443です)。
- WANからのHTTPSを許可 WANからのHTTPS管理目的のアクセスを許可 します。
- ネットワークタイム ネットワークタイムプロトコル (NTP) を使用すると、アクセスポイントは、 タイムサーバー (SNTP または NTP) からの定期的な更新に基づいて、内蔵 クロックを設定できます。アクセスポイントが常に時刻を維持することがで きるので、システムログはイベントの正確な日にちと時刻を記録することが できます。クロックが設定されていない場合、アクセスポイントは、最後の 起動時の工場出荷時のデフォルトなどから時間のみを記録します。

アクセスポイントは NTP クライアントとして機能し、定期的に時刻同期要求 を送信します。また、アクセスポイントは、設定された順序で各サーバーを 調査し、時刻の更新を受信します。

図 120: NTP の設定

| INTP     |                                                                                                    |
|----------|----------------------------------------------------------------------------------------------------|
| NTPプロトコル | -•                                                                                                 |
| NTPサーバー  | tock.stdtime.gov.tw ×<br>watch.stdtime.gov.tw ×<br>time.stdtime.gov.tw ×<br>clock.stdtime.gov.tw × |
|          |                                                                                                    |
|          |                                                                                                    |

このページは以下のアイテムを表示します。

- 時間更新の要求の送信を有効/無効にします。(デフォルトは有効です)。
- NTP サーバー ― タイムサーバーのホスト名を設定します。スイッチは最初のサーバーから時刻を更新しようとしますが、これに失敗した場合は、設定された順番で次に当たるサーバーから更新します。追加のサーバーを設定するには、リストの下部にある空白フィールドにエントリーを書き込んでください。

SNMP シンプルネットワーク管理プロトコル (SNMP) は、ネットワーク上のデバ イスを管理するために特別にデザインされた通信プロトコルです。これは通 常、ネットワーク環境でデバイスが適切な操作を行うように設定するため、 及びパフォーマンスを評価したり潜在的な問題を検出するなど、デバイスを 監視するために使用されます。

| 义 | 12 | l : | SNMP | の設定 |
|---|----|-----|------|-----|
|---|----|-----|------|-----|

| SNMP                  |                   |
|-----------------------|-------------------|
| SMNPサーバー              | -•                |
| 連絡先                   | www.ignitenet.com |
| コミュニティストリング           | public            |
| IPv6 Write Community  | private6          |
| 場所                    |                   |
| すべてのWANのSMNPを<br>許可する | -•                |

このページでは以下のアイテムが表示されます。

- SNMP サーバー アクセスポイントで SNMP を有効/無効にします。(デ フォルトは有効です)。
- 連絡先 アクセスポイントの管理者の連絡先です。
- コミュニティ文字列 パスワードのように機能し、SNMP プロトコルへのアクセスを許可するための文字列です。(範囲は1-32です。大文字と小文字を区別します。デフォルトは public です)。

デフォルトの文字列 "public" は、アクセスポイントの管理情報(MIB)の 読み取りのみのアクセスを提供します。

- IPv6 Write Community アクセスポイントの管理情報(MIB)データベースへの IPv6 アクセス用のコミュニティ文字列です。(範囲:1-32 文字、大文字と小文字を区別します。デフォルト: private6)
- Location SNMP システムロケーション文字列を設定します。(最大長: 255 文字)
- WANからの SNMPを許可する WANからのANMP管理目的のアクセスを 許可します。

リモートシスログ この機能を使用して、ログメッセージをシスログ (Syslog) サーバーに送信 (Syslog) します。

図 122: リモートログの設定

| リモートSYSLOG |   |
|------------|---|
| リモートSyslog |   |
| サーバーIP     |   |
| サーバーポート    |   |
| Log Prefix |   |
| トラック接続     | • |

このページでは以下のアイテムを表示します。

- リモートシスログ リモートログプロセスへのデバッグ、またはエラー メッセージのロギングを有効/無効にします。
- サーバー IP— シスログ (Syslog) メッセージが送信される、リモートサーバーの IP アドレスを指定します。
- サーバーポート リモートサーバーが使用する UDP ポート番号を指定します。(範囲は 1-65535 です)。
- ログプレフィックス 指定したサーバーに送信されるログファイルのプレフィックスを設定します。ファイルサフィックス "ログ"が使用されます。
- 接続の追跡 ワイヤレスクライアントの接続ログメッセージをシスログ (Syslog) サーバーに送信します。

ping ウォッチドグ この機能を使用すると、ピンプローブパケットを定義済みの IP アドレスに送信し、接続を確認します。

| 図 123: ping ウォッチドグの記 |
|----------------------|
|----------------------|

| PINGウォッチドグ         |              |   |
|--------------------|--------------|---|
| Pingウォッチドグ         | -•           |   |
| IPアドレス             | 192.168.2.1  |   |
| フェイルオーバーIPアドレ<br>ス | 192.168.10.1 | 0 |
| 間隔(分)              | 1            | 0 |
| 失敗回数               | 5            | 0 |

このページでは以下のアイテムを表示します。

- ping ウォッチドグ 接続を確認するために、定義された IP アドレスへの ピンプローブパケットの送信を有効にします。
- IP アドレス ピンを実行する主要な IP アドレスです。
- フェイルオーバーIP アドレス 主要な IP へのピンプローブが失敗した場合にピンを実行する(オプションの)、フェイルオーバー IP アドレスです。フェイルオーバー IP に正常にピンができる場合、失敗カウンターは再びゼロにリセットされるので注意してください。
- インターバル(分) ピンチェックを分単位で実行する頻度です。
- 失敗カウント デバイスが再起動するまでにピンが連続で失敗する数値です。
- **BLE**の設定 この機能を使用すると、デバイスが、ブルートゥースローエナジー(BLE) プローブ要求の記録を、指定された URL にプッシュできる用になります。

BLEの設定は、BLEをサポートするデバイスでのみ使用することができます。

図 124: BLE の設定

| BLE SETTINGS 👔    |  |
|-------------------|--|
| プローブ要求データプッ<br>シュ |  |
| URLを押す            |  |

このページでは以下のアイテムが表示されます。

- プローブ要求データプッシュ AP のための BLE プローブ要求データプッシュです。有効にすると、AP は JSON 形式の BLE プローブ要求データを 指定された URL にプッシュします。
- プッシュ URL— データの送信先の URL です。
- マルチキャスト DNS この機能を使用して、AP でマルチキャスト DNS サーポートが有効にします。 マルチキャスト DNS は、ホスト名をマルチキャスト IP アドレスとする DNS サーバーがない小規模なネットワークで使用することができます。

マルチキャスト DNS の設定は DNS をサポートしているデバイスでのみ使用 することができます。

図 125: マルチキャスト DNS の設定

| マルチキャスト | DNS 👔 |  |
|---------|-------|--|
| MDNS    |       |  |

このページでは下記のアイテムが表示されます。

- MDNS— マルチキャスト DNS サポートを有効/無効にすることができます。(デフォルトは有効です)。
- IGMP スヌーピング AP は IGMP (Internet Group Management Protocol) を使って、特定のマルチ キャストサービスの受信を希望するクライアントを確認することができま す。そして、AP はサービス要求を近隣のマルチキャストスイッチ / ルーター に伝搬させ、クライアントがマルチキャストサービスを継続して受信できる ようにします。
  - 図 126: IGMP スヌーピング設定

| I | IGMP SNOOPING |    |  |  |  |  |
|---|---------------|----|--|--|--|--|
| 4 | 有効にする         | -• |  |  |  |  |

このページでは、以下の項目が表示されます:

■ Enable — IGMP Snooping サービスを有効にします。(初期値: 無効)

LLDP LLDP (Link Layer Discovery Protocol) は、ネットワーク上の隣接するデバイス の基本情報を発見するために使用されます。LLDP はレイヤ 2 プロトコルで あり、定期的なブロードキャストを使用して、送信側デバイスの情報をアド バタイズします。

# 図 127: LLDP 設定

| LLDP                  |    |  |
|-----------------------|----|--|
| 有効にする                 | -• |  |
| Tx Interval (seconds) | 30 |  |
| Tx Hold (number of    | 4  |  |

このページでは、以下の項目が表示されます:

- Enable APに関するLLDPアドバタイズメントを以下のように送信することを有効にします。
- Tx Interval (seconds) LLDP アドバタイズメントの定期的な送信間隔を設定します。(範囲:5~32768 秒、デフォルト:30 秒)。
- Tx Hold (number of time(s)) LLDP 広告で送信される TTL (time-to-live) 値 を下式に示すように設定する。(範囲:2~10、デフォルト:4)

time-to-live は、受信側の LLDP エージェントに、送信側デバイスがタイム リーに更新を送信しない場合に、送信側デバイスに関連するすべての情 報を保持する期間を指示します。information

秒単位の TTL は、以下のルールに基づいています: 最小値((Tx Interval \* Tx Hold)、または 65535) したがって、デフォルトの TTL は 4\*30 = 120 秒です。

**iBeacon** AP は、Bluetooth Low Energy (BLE) に基づく iBeacon 規格をサポートしてい ます。BLE ビーコンを搭載したデバイスは、ビーコン広告を認識し、提供さ れた情報を抽出し、その内容に基づいてアクションを起こすことができる電 話などの BLE クライアントに位置情報サービスを提供できます。

## 図 128: iBeacon 設定

| IBEACON 👔 |                                              |
|-----------|----------------------------------------------|
| 有効にする     |                                              |
| UUID      | e2c56db5 - dffb - 48d2 - b060 - d0f5a71096e0 |
| Major     | 21395                                        |
| Minor     | 100                                          |

このページでは、以下の項目が表示されます:

- Enable AP の iBeacon サポートを有効にします。(デフォルト : Enabled)
- UUID ビーコンサービスを宣伝する iBeacon Universally Unique Identifier です。UUID は、ハイフンで区切られた 5 つのグループに分かれた 32 の 16 進数で構成されています。
- Major ビーコングループを識別するために使用される iBeacon 値です。( 範囲: 0-65535)
- Minor グループ内の個々のビーコンを識別するために使用されるiBeacon 値です。(範囲: 0-65535)
- SNMPv3 ユーザー SNMP プロトコルバージョン3は、アカウント認証とデータの暗号化により、安全なアクセスを提供します。SNMP v3 ユーザーは、Add ボタンをクリックすることで定義することができます。

図 129: SNMPv3 ユーザー設定

| SNMP V3 USER | + 追加        |           |          |                 |                |  |
|--------------|-------------|-----------|----------|-----------------|----------------|--|
| 🗌 名前 🚽       | ACCESS AUTH | AUTH TYPE | AUTH PWD | ENCRYPTION TYPE | ENCRYPTION PWD |  |
| 表示するデータがあります | せん。         |           |          |                 |                |  |

このページでは、以下の項目が表示されます:

- 名前 SNMP サービスにアクセスするために使用されるユーザー名。
- Access Auth アクセス許可を "Read Only" または "Write" として選択します。
- Auth Type 認証のためのハッシュアルゴリズムを選択します。
- Auth Pwd 認証用のパスワードを設定します。
- Encryption Type データパケットの暗号化アルゴリズムを選択します。
- Encryption Pwd データ暗号化用のパスワードを設定します。

# サイト WiFi 6 構成

この章では、WiFi6アクセスポイントの設定について説明します。次のセクションが含まれます。

- 142ページの「ワイヤレス SSID のコンフィギュレーション」
- 154ページの「ラジオの設定」
- 158ページの「ゼネラルネトワークの設定」
- 166ページの「ローカルネットワーク設定」
- 168ページの「ファイヤーウオールの設定」
- 172ページの「ホットスポットの設定」
- 179ページの「システムの設定」

# ワイヤレス SSID のコンフィギュレーション

サイトメニューから"コンフィギュレーション"、続いて"WiFi6"を開き、サ イト内の全てのエッジコア(Edgecore)WiFi6アクセスポイントに適応する コンフィギュレーションのオプションを表示してください。

エッジコア(Edgecore) WiFi 6 アクセスポイントは数種類のラジオモード (802.11a/a+n/ac+a+n/ax(5GHz) または 802.11b+g/b+g+n/ax(2.4GHz)) に適応します。使用できるモードはアクセスポイントのモデルによって異な ります。デュアルバンドアクセスポイントは 2.4GHz と 5GHz で同時に運転 できるのでご注意ください。

それぞれのラジオは8つのサービスセット識別子(SSID)、またはバーチャルアクセスポイント(VAP)インターフェースに適応しています。一つ一つのVAPは、独立したアクセスポイントとして機能し、それぞれ個別のSSIDとセキュリティの設定を行います。ほとんどのラジオ信号パラメーターは全てのVAPインターフェースに対応しています。しかし、特定のVAPに対してのトラフィックはユーザーグループやアプリケーションのトラフィックの関係で届かないかもしれません。エッジコア(Edgecore)のAPデバイスは一台のラジオごとに、最多で128人のSSIDインターフェースを利用するワイヤレスクライアントに対応します。

図 **130**: サイト WiFi6 構成

| く サイトメニュー   | サイトの設定 - Wifi6 🕡                                                    |               |         | 破棄     | ✔ 保存      |
|-------------|---------------------------------------------------------------------|---------------|---------|--------|-----------|
| TPS-World 👻 |                                                                     |               |         |        |           |
| 鼺 ダッシュボード   | Wireless SSID         無線設定         一般的なネットワーキング         Local Netwo | rks ファイアーウォール | ホットスポット | ンステム設定 |           |
| ● デバイス      | In this site menu, affect 0 device(s):                              |               |         |        |           |
| ▲ 設定 ^      | SSIDリスト + SSIDを追加                                                   |               |         |        |           |
|             | ○ SSID → 無線 ⇒ ネットワークモード ⇒                                           | セキュリティ 🌻      | 暗号化キー ⇔ | 登録状態 😄 | アク<br>ション |
| 口 一般        | 表示するデータがありません。                                                      |               |         |        |           |
| : WiFi5     |                                                                     |               |         |        |           |
| 👷 WiFi6     | ワイヤレススケジューリング 📀 🕇 ADD SCHEDULE                                      |               |         |        |           |
| ◎ メトロリンク    | ○ 名前 ⇒ 開始時間                                                         | 終了時間          | 日。◆     | 有効     | アク<br>ション |
| 山 Gリンク      | 表示するデータがありません。                                                      |               |         |        |           |

WiFi6 アクセスコンフィギュレーションページのワイヤレス SSID タブが説明 するのは以下のアイテムです。

 SSID リスト — サイトの WiFi デバイスのために設定された SSID インター フェースのリストです。もし特別な設定がされていない限り、それぞれ の SSID は 2.4GHz と 5GHz のどちらにもに対応します。最多で 8 つの SSID を設定することができます。"SSID を追加する "をクリックして SSID のインターフェースを作ってください。

章 5 | サイト WiFi 6 構成 ワイヤレス SSID のコンフィギュレーション

- ワイヤレススケジューリング AP ラジオをON にしたり OFF にしたりするために設定されたスケジュールのリストです。このスケージュールは2.4GHz と 5GHz のどちらの AP にも対応します。"スケジュールを追加する"をクリックしてワイヤレスのスケジュールを作成してください。
- **SSID** を追加する WiFi6 アクセスのコンフィギュレーションページにある SSID の追加ボタンを クリックして、下の図に示されているように SSID、ネットワーク、セキュリ ティの設定を表示してください。

# 図 131: ラジオの設定

| SSIDを追加              |                   | キャンセル | 確認 |
|----------------------|-------------------|-------|----|
| ▲ 一般設定               |                   |       |    |
| SSID を有効化            |                   |       |    |
| SSID                 |                   |       |    |
| ブロードキャスト SSID        | -•                |       |    |
| クライアントアイソレーショ<br>ン   | 0                 |       |    |
| マルチキャストをユニキャス<br>ト変換 | -                 |       |    |
| 最大クライアント数            | 127               |       |    |
| 最小許容信号               | -70 RSSI 🕜        |       |    |
| 無線で起動する              | ● 5GHz ● 2.4GHz ② |       |    |
|                      |                   |       |    |
| ▲ セキュリティ設定           |                   |       |    |
| メソッド                 | オープン・             |       |    |
| OWE                  | <b>e</b>          |       |    |
| RADIUS MAC認証         | • •               |       |    |
| アクセスコントロールリスト        | •                 |       |    |
| 802.11k              | •                 |       |    |
| 802.11v              | 0-                |       |    |
|                      |                   |       |    |
| ▲ ネットワーク設定           |                   |       |    |
| ネットワークモード            | ルートがらインターネット 🗸 🔕  |       |    |
| 経由ルート                | デフォルトローカルネットワーク 🗸 |       |    |
| アップロード速度の制限          | 0                 |       |    |
| ダウンロード速度の制限          | 0                 |       |    |

SSID の追加ページでは以下のアイテムが表示されます。

ゼネラル設定

- SSID を使用できるようにする —SSID のインターフェースを、使用可能/ 不可能にします。
- SSID—VAP インターフェースが提供する基本サービスの名前です。アクセスポイントを使用してネットワークに接続したいクライアントは、アクセスポイントの VAP インターフェースと同じく SSID を設定しなければいけません。(ネットワーク名は32 文字まで)。
- ブロードキャスト SSID -SSID は規則正しいインターバルで放送を行うので、コネクションを探すワイヤレスステーションと比較的簡単に接続することができます。そのため、ワイヤレスクライアントは自由に無線LANを楽しむことができます。この特質を利用されると自宅のネットワークへのハッキングの恐れもあります。SSID は暗号化されていないので、APを通して SSID から放送されるメッセージを受信する無線LANをスキャンすることは簡単です。(デフォルトは ON の状態です)。
- クライアントの分離 この設定を有効にすると、ワイヤレスクライアントはLAN と通信することができます。この通信が利用可能な場合は、インターネットに到達することができますが、相互に通信することはできません。(デフォルトでは OFF の状態です)。
- マルチキャストからユニキャストへの変換 有効にすると、APは、すべてのクライアントにトラフィックをブロードキャストする代わりに、マルチキャストトラフィックを要求するクライアントにのみ、マルチキャストトラフィックを転送します。この機能は、クライアント分離が無効の場合は自動的に有効になり、クライアント分離が有効の場合は無効になります。この機能は、手動で設定することはできません。(デフォルトはオン)
- 最大クライアント数 同時に SSID に接続できる、最大限のワイヤレスク ライアントの人数を設定してください。(デフォルトでは 127 人です。人 数の範囲は 0 から 127 人です)。
- 最小許容信号 信号の最小限クライアントの信号の強度(RSSI)が特定の数値と同等またはそれ以上でないと SSID を使用することができません。この機能は設定値を-100にすると使えなくなります。すでに繋がっているクライアントについては定期的に確認します。

この機能を使うことで、クライアントはより信号の強度が高い(アシス テッドローミングとも言う) AP を使用することになります。推奨値は、 アクセス ポイントの密度とカバレッジに応じて -70 ~ -80 です。
RSSI(受信信号強度)を -1 から -100db デシベルで入力してください。 数値が 0 に近づくほど強度が高くなります。( デフォルト : -70)

ラジオを起動する - SSID を設置するラジオを選択してください。もしデバイスの両方の無線で SSID がアクティブ化されている場合、(SSID がミラリングされているという意味です) SSID 使用の記録を、どちらかのコンフィギュレーションタブから編集してください。この編集は 2.4GHz と 5GHz の記録に反映されます。(デフォルトでは 2.4GHz と 5GHz 両方が有効です)。

セキュリティの設定

- 方法 それぞれの SSID にアソシエーションモード、暗号化、認証などのワイヤレスセキュリティを設定します。
  - オープン -SSID インターフェースは、設定済みの SSID を含むビーコン 信号をブロードキャストします。SSID で"全て"設定のワイヤレスク ライアントは、ビーコンの SSID を読み込むことができ、自動的に接 続することができます。
  - WPA-PSK 会社での設置を考えると、WPAを使用するには、RADIUS 認証のサーバーが、ネットワーク上で設定されている必要がありま す。しかしながら規模の小さなオフィスでネットワークを使用する場 合、RADIUS サーバーを保持する資力が不足しているかもしれません。 その場合、WPA は事前共有鍵(PSK)でネットワークのアクセスを運 転することができます。事前共有鍵モードは共通のパスワードを認証 に使用します。パスワードは全てのワイヤレスクライアントに使用さ れ、マニュアル的に入力されます。事前共有鍵モードは、会社用の WPA と同じ TKIP パケット暗号とパスワードの管理方法を使っていま すが、規模の小さなネットワークで扱いやすいサービスを提供してい ます。
    - 暗号化 データの暗号化は以下のように行われます:
      - AES AES-CCMP はマルチキャスト暗号として使用されます。
         AES-CCMP は WPA2 が必要とする、基本の暗号機能です。(これはデフォルトの設定です。)
      - TKIP+AES クライアントに使用される暗号化技術はアクセス ポイントで知ることができます。
    - キー WPAはワイヤレスクライアントとSSIDインターフェースの 間を伝達するデータを暗号化します。WPAは共有のキーを使用し ており、(長さが決まった 16 進数、または数字かアルファベット の文字列)、必要があるクライアントにマニュアル的に配布され ます。

章 **5** | サイト WiFi 6 構成 ワイヤレス SSID のコンフィギュレーション

文字列は8から63アスキー(ASCII)文字(文字または数字)である必要があります。特異な文字は使うことができません。

Multiple Keys - 1行に1つずつ、複数のキーを入力できるようにします。
 特定のMACアドレスを持つキーを入力すると、そのキーは1つのクライアントで使用できるように制限されます。MACアドレスのないキーを入力すると、そのキーはすべてのクライアントで使用できるようになります。

複数のキーは、WPA-PSK、WPA2-PSK、および WPA3 Personal Transition セキュリティに対応しています。

WPA2-PSK — 共有キーを持っている WPA2 クライアントは認証を受けることができます。

WPA は、WEP が IEEE802.11i ワイヤレスセキュリティスタンダードの 認定を保留している間の暫定的な解決策として開発されました。事実 上、WPA は 802.11i のサブセットです。WPA2 は現在は承認されてい る 802.11i スタンダードを含んでおり、WPA にも対応しています。 WPA2 は 802.1x と PSK モードで運転することができ、TKIP 暗号化技 術をサポートしています。

暗号化技術とキーについての詳細は WPA-PSK を参照してください。

 WPA-EAP — WPA はいくつかの技術を用いて 802.11 ワイヤレスネット ワークのセキュリティを強化しています。RADIUS サーバーは認証の ために使用されており、会計に使われることもあります。

暗号化技術については WPA-PSK を参照してください。

RADIUS の設定

RADIUS サーバーが、IEEE802.1x ネットワークアクセスコントロール と、WiFi プロテクテッドアクセス(WPA)のワイヤレスセキュリティ を使用するためには、アクセスポイントを設定しなくてはいけません。

RADIUS アカウンティングを設定して、アクセスポイントからユー ザーセッションのアカウンティング情報を得ることもできます。 RADIUS アカウンティングは、ネットワーク上でのユーザーのアク ティビティにおいて、価値のある情報を提供するでしょう。

i

注意:このマニュアルはお客様がすでに RADIUS サーバーの設定を済ませて おり、アクセスポイントへ接続できることを前提としています。RADIUS サーバーソフトウエアのコンフィギュレーションについては当マニュアルで は説明されていません。RADIUS サーバーソフトウエアについてのマニュア ルを参照してください。

- 802.11r が SSID インターフェースに素早くローミングすることができます。この機能は 2.2.0+ ファームウエアを使用しているAC ウエーブ(Wave)の二つのデバイス(サンスポットウエーブ2、スパークウエーブ2)でのみサポートされています。(デフォルトでは使用不可です)。
- モビリティドメイン APを運転する802.11rドメインを識別する AD番号です。(範囲は1-65536)。
- 暗号化キー ファーストローミングのための事前共有鍵です。この鍵は丁度 16 文字であり、含まれる文字は A?Z、a-z,0-9, スペースと ~!@\$%^\*() +-=[|{}]:;<>?,./のみです。
- Transition over the DS ワイヤレスディストリビューションシステム(WDS)への素早い移動をサポートします。
- MAC NASID リスト MAC アドレスと NAS ID を行ごとに入力して ください。例:00:12:34:56:78:9a a00123456789
- RADIUS MAC オース (Auth) -RADIUS 認証を使用します。この設定 がされている場合、AP が、クライアントのデバイスの MAC アド レスを、特定の RADIUS サーバーに、認証のために送信します。 サーバーはユーザーの MAC を認証し、AP に対してダイナミック VLAN ID (設定済みであれば)を返信し、クライアントのデバイ スには異なる資料を送信します。

注意:RADIUS サーバーの認証を得るためには、クライアントのデバイスの WiFi MAC に句読点を含まない形でユーザー ID とパスワードが設定されている必要があります。

この機能は v1.1.1 ファームウエアの "オープンセキュリティ" や、WEP を除いたそのほかのセキュリティでサポートされていま す。

- RADIUS オース (Auth) WPA?EAP や WPA2?EAP セキュリティを使用 するためには、RADIUS サーバーが設定される必要があります。
- RADIUS オース(Auth)サーバー 特定の IP アドレスや、RADIUS 認 証サーバーのホストネームが必要です。
- RADIUS オースポート(Auth Port) -RADIUS サーバーが認証のメッセージを送信するために使用するポート番号です。(範囲は1024-65535 です。デフォルト状態の場合は1812 です)。

- RADIUS オース(Auth)シークレット アクセスポイントと RADIUS サーバーの間でメッセージの暗号化のために使われるメッセージ です。同じ文字列が RADIUS 認証サーバーで使われていることを 確認してください。文字列にスペースを使用しないでください。 (最長 255 文字です)。
- NAS ID -SSID インターフェースの RADIUS NAS 認証装置です。A NAS ID can be used instead of an IP address to identify a client to a server. サーバーはクライアントを認証するために、IP アドレスの 代わりに NAS ID を使用することができます。
- バックアップ RADIUS 認証 基本のサーバーが使用不可能になった 場合に、予備の RADIUS サーバーとしてバックアップするように 設定されています。
- RADIUSアカウントを使用する-RADIUSアカウンティングを使って、 請求書の発行やセキュリティの目的でアカウントサービスを使用 することを可能にします。
- RADIUS アカウント サーバー-RADIUS アカウンティングサーバーのIP アドレスやホストネームを明示します。
- RADIUS アカウント ポート アカウンティングメッセージを送信 するために RADIUS サーバーが使用する UDP ポート番号です。 (範囲は 1024-65535 です。 デフォルト状態の時は 1813 です)。
- RADIUS アカウント シークレット アクセスポイントと RADIUS サーバーの間で共有されるメッセージを暗号化するために使われ るテキスト文字列です。RADIUS アカウントサーバーで、同じテ キスト文字列が使われていることを確認してください。文字列に はスペースを使用しないでください。(最多で 255 文字までで す)。
- WPA2-EAP WPAは、WEPがIEEE802.11iワイヤレスセキュリティスタ ンダードの認定を保留している間の暫定的な解決策として開発されま した。事実上、WPAは802.11iのサブセットです。WPA2は現在承認 されている802.11iスタンダードを含んでおり、WPAにも対応してい ます。WPA2は802.1xとPSKモードで運転することができ、TKIP暗 号技術をサポートしています。

RADISU サーバーは認証だけではなく、下の目的に使用することができます。

暗号化方式の説明については、WPA?PSK を参照してください。

RADIUS サーバーのコンフィギュレーションについては、WPA?EAP を 参照してください。  WPA3 Personal — SAE (Simultaneous Authentication of Equals) 付き WPA3 を使用しているクライアントは、認証に応じます。

WPA3 では、WPA2-Personal の Pre-Share Key (PSK) に代わり、 Simultaneous Authentication of Equals (SAE) という、より強固なパス ワードベースの認証が提供されます。この技術により、オフラインの 辞書攻撃を防ぐことができるため、データトラフィックを安全に伝送 することができます。

- WPA3 Personal Transition SAE付きのWPA3を使用しているクライアント、または PSK 付きの WPA2 を使用しているクライアントは、認証のために受け入れられます。AP は、ネットワークへのアクセスを許可する前に、サポートされている認証と暗号化を各クライアントと交渉します。
- WPA3 Enterprise WPA2-EAP セキュリティの強化版で、より強固な暗号化を使用します。クライアントがネットワークにアクセスするには、より強力な WPA3 暗号化オプションのいずれかをサポートし、Protected Management Frames (PMF)を使用する必要があります。IEEE 802.1X ネットワークアクセスコントロールと RADIUS サーバーを使用する必要があります。

RADIUS の設定については、上記の「RADIUS 設定」を参照してください。

WPA3 Enterprise Transition — WPA3 および WPA2 クライアントによる ネットワークへのアクセスを許可します。暗号化オプションとプロテ クトマネジメントの使用について、フレーム (PMF) は、ネットワー クへのアクセスを許可する前に、各クライアントとネゴシエーション されます。

RADIUS の設定については、上記の「RADIUS 設定」を参照してください。

WPA3 Enterprise 192-bit — WPA3 Enterprise のセキュリティは、標準的な128 ビット暗号化を使用しています。より機密性の高いデータを扱うネットワークでは、さらに保護するために192 ビット暗号化を使用するオプションがあります。

RADIUS の設定については、上記の「RADIUS 設定」を参照してください。

 PMF - Protected Management Frames (PMF) は、AP とクライアント間のユニキャストおよびマルチキャスト管理フレームに WPA2/WPA3 セキュリティを提供します。Optional」設定では、PMF をサポートしていないクライアントがネットワークにアクセスできるようになります。 Mandatory」設定では、PMF をサポートするクライアントのみがネットワークにアクセスできるようになります。(初期値:Optional)

- 802.11k ローミング時に近隣のAPに関する情報をクライアントに提供します。クライアントが AP からローミングしようとするとき、利用可能なAP のリストと関連情報を含む「Neighbor Report」のリクエストを送信します。これにより、クライアントは全チャンネルをスキャンすることなく、ローミング先となる最適な AP を素早く特定することができます。(デフォルト:無効)
- 802.11v ワイヤレスネットワークの全体的な改善を促進する情報を関連 クライアントに提供します。また、アイドル時間を設定することで、ク ライアントがバッテリーの寿命を向上させるのに役立ちます。(デフォル ト:無効)
- 802.11r AP間の高速移行ローミングのための方法を提供します。クライアントが新しい AP にローミングする前に、最初のハンドシェイクと暗号化計算が事前に実行されるため、再度のハンドシェイクを必要とせず、高速なハンドオフが可能。(初期値:無効)
- OWE Opportunistic Wireless Encryption (OWE) は、公衆 Wi-Fi ネットワーク のユーザーがパスワードを使用せずに安全なアクセスを得ることを可能 にする WPA3 オープンネットワークセキュリティです。OWE は、AP と 各クライアント間のデータ通信を個別に暗号化しますが、ユーザー ID の 認証は提供しません。
- アクセスの制限リスト アクセスポイントで設定されたローカルデータ ベースは、ワイヤレスクライアントの MAC アドレスを確認することで認 証を行います。(デフォルトでは OFF の状態です)。
  - ポリシー MAC リストは、指定されたクライアントへのネットワークアクセスを許可または拒否するように構成できます。(デフォルト:リストのすべての MAC を許可)
  - フィルタリングされた MAC クライアントの MAC アドレスのリスト です。
- ダイナミック認証 ダイナミック認証拡張機(DAE)を使用すると、
   RADIUS はすでにネットワークに接続しているクライアントの接続を切断したり、認証を変えたりすることができます。
  - DAE ポート -DAE メッセージを使用するための DUP ポート番号です。 (デフォルトは 3799 です)。
  - DAE クライアント RADIUS サーバーの IPv4 アドレスです。
  - DAE シークレット アクセスポイントと RADIUS サーバーが DAE メッ セージを暗号化するために共有するテキスト文字列です。

ネットワークの設定

- ネットワークのビヘービアー-下記のコネクション法から一つを選択しなければいけません。(デフォルトではルートトゥーインターネットです)。
  - ブリッジトゥーインターネット(APブリッジモード)-インター フェースをWAN(インターネット)に接続する設定です。

下の図では、イーサネットポート1とイーサネットポート2がどち らも WAN に接続されています。このインターフェースから発せられ るトラフィックは直接インターネットに送られます。イーサネットや ラジオのインターフェースはこのように設定することができます。

図 132: ブリッジトゥーインターネット

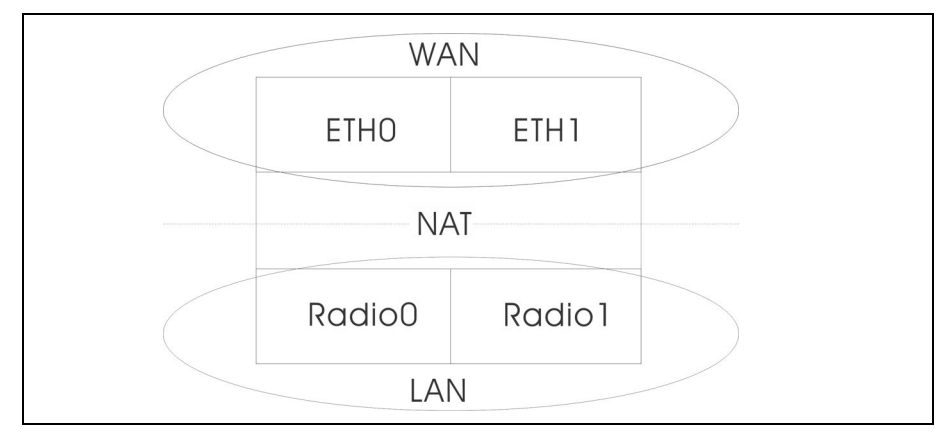

 ルートトゥーインターネット — インターフェースをLANの一つとして 設定します。

下の図では、イーサネット LANO(5GHz ラジオ)とワイヤレス LAN1 (2.4GHz ラジオ)はどちらも LAN に含まれています。これらのイン ターフェースから発せられたトラフィックはイーサネットポート 0 の アクセスポイントを通ってインターネットに接続されます。

図 133: ルートトゥーインターネット

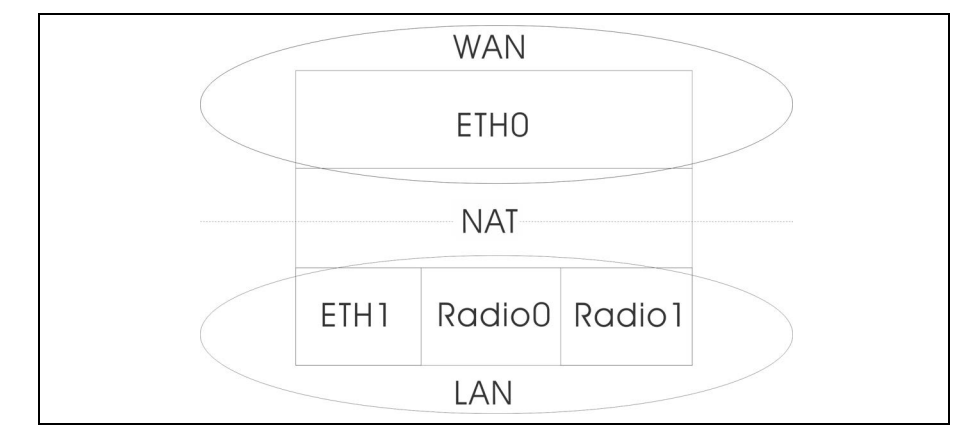

- ルートスルー 経路制御されるネットワークです。デフォルトは、 LAN の設定で表示されているように、"デフォルトローカルネッ トワーク"です。
- ゲストネットワークを追加する このインターフェースはゲストネットワークのみをサポートします。
- ホットスポットコントロール このインターフェースはホットスポッ トサービスのみサポートします。
  - ウォールドガーデン-リストになっているドメインやIPアドレスを CIDRに入力してください。ホットスポットユーザーが、キャプ ティブポータルにまだ認証されていない状態でもアクセスするこ とができます。このようなドメインは domain.com(ドメインま たはサブドメインに使用することができます)または .domain.com(サブドメインにのみ使用することができます)の フォーマットを使ってください。
- VLAN タグトラフィック -SSID インターフェースからイーサネットポートに送信されるパケットは、163 ページの「VLAN の設定」に基づいてタグ付けしてください。
- 注意:ecCLOUDはVLANにAPとスイッチを同期化させます。VLANがSSID にタグ付けすることが可能な場合、ecCLOUDは設定済みのVLAN IDを、接 続するポートに自動的に書き込みます。そのため、APから発信され、VLAN にタグ付けされたトラフィックはスイッチポートに受信されるようになり、 接続障害を防ぎます。
  - アップロードの比率を制限する SSID インターフェースから有線ネット ワークに送信されるトラフィックの比率を制限することができます。最 大値を Knute / 秒単位で設定することができます。(範囲は 256-10048576kbyte / 秒。デフォルトは OFF の状態です)。
  - ダウンロードの比率を制限する 有線ネットワークから SSID インターフェースに送信されるトラフィックの比率を制限することができます。 最大数値を kbyte/ 秒単位で設定することができます。(範囲は256-10048576kbyte / 秒です。デフォルトは OFF の状態です)。
  - AuthPort Enable このオプションを有効にすると、Wi-Fi ユーザーはイン ターネットアクセスを許可される前に、設定可能な ecCLOUD ホストア カウントデータベースに対して認証するよう求められます。このオプ ションを有効にするには、AuthPort アドオンを有効にする必要があります (「AuthPort アドオンの使用」(60ページ)を参照)。

- Proxy ARP Proxy ARP が有効な場合、AP は独自の ARP ルックアップテーブ ルを維持し、下流のステーションに代わって ARP リクエストに返信する ため、ネットワークの非効率性を回避することができます。この機能は、 クライアント分離が無効の場合は自動的に有効になり、クライアント分 離が有効の場合は無効になります。この機能は、手動で設定することは できません。Proxy ARP は、ネットワーク動作が "Bridge to Internet" または "VLAN Tag Traffic " の場合にサポートされます。
- ワイヤレススケ ワイヤレススケジュールを設定すると、AP ラジオを特定の時間に ON また ジュールを設定する は OFF の状態にすることができます。このスケジュールの決まりは、全て のサイト AP の 2.4GHz と 5HGz のインターフェースに伝達されます。"スケ ジュールを追加する"ボタンをクリックして、ワイヤレススケジュールを制 作してください。

| dd schedule                           | キャンセル 確認                                                                                                    |
|---------------------------------------|----------------------------------------------------------------------------------------------------|
| <ul> <li>Schedule Settings</li> </ul> |                                                                                                    |
| サイトのタイムゾーン<br>のオンとオフを切り看              | はUTC に設定されています。 システム設定 セクションで変更できます。 スケジューリングは、指定された時間にすべてのSSID<br>えることによって行われます。 これはデバイスで発生し、クラウド接続は厳密には必要ありません。 |
| 有効                                    | •                                                                                                    |
| スケジュール名                               |                                                                                                    |
| 開始時間                                  | 00 🗸 : 00 🗸 🔕                                                                                                    |
| 終了時間                                  | 06 🗸 : 00 🗸 🔕                                                                                                    |
| Ξ                                     | 月曜日 火曜日 木曜日 金曜日 土曜日 日曜日                                                                                           |
|                                       |                                                                                                    |

図 134: ワイヤレススケジュール

スケジュールを追加するページでは以下のアイテムが説明します。

- 使用可能にする 設定したスケジュールを使用できるようにします。(デ フォルトでは使用不可です)。
- 名前 スケジュールを識別するテキスト文字列です。
- 開始時間 ラジオのスイッチを ON にする時間です。
- 終了時間 ラジオのスイッチを OFF にする時間です。
- 日にち 1週間のうちで、スケジュールが適応される曜日を選択します。

# ラジオの設定

5GHz と 2.4GHz ラジオの設定をするためには、"WiFi アクセスページ" で、" ラジオの設定 " タブをクリックしてください。この設定は全ての設定 された SSID に適応するので注意してください。

| 义 | 135: | WiFi6 | ラジオの設定 |
|---|------|-------|--------|
|---|------|-------|--------|

| グローバル設定                |                     |                   |     |  |
|------------------------|---------------------|-------------------|-----|--|
| パンドステアリング              | •                   |                   |     |  |
| Airtime Fairness       | • •                 |                   |     |  |
| 毎線I AN(5 GH7)          |                     |                   |     |  |
| millen (5 GHZ)         |                     |                   |     |  |
| 電波設定                   |                     | 向度な無線設定           |     |  |
| 802.11 モード             | 802.11ax v          | プローブ要求データプッ<br>シュ | • • |  |
| チャネル帯域幅                | 80MHz v             |                   |     |  |
| チャネル                   | Auto (all channels) |                   |     |  |
| アイドルタイムアウト             | 300                 |                   |     |  |
| 最大送信電力                 |                     |                   |     |  |
|                        | 20 dBm (100 mW) 🗸 🖉 |                   |     |  |
| ビーコン間隔                 | 100                 |                   |     |  |
| BSS Coloring           | 64                  |                   |     |  |
| Interference Detection | 0                   |                   |     |  |
| マルチキャスト/ブロード<br>キャスト速度 | 6M ~                |                   |     |  |
| Target Wake Time       | •                   |                   |     |  |
| OFDMA                  |                     |                   |     |  |
| 無線LAN(2.4 GHZ)         |                     |                   |     |  |
| 電波設定                   |                     | 高度な無線設定           |     |  |
| 802.11 モード             | 802.11ax ~          | プローブ要求データプッ       | • • |  |
| チャネル帯域幅                | 40MHz ~             | /=                |     |  |
| チャネル                   | Auto (all channels) |                   |     |  |
|                        | EDIT CHANNEL LIST   |                   |     |  |
| アイドルタイムアウト             | 300                 |                   |     |  |
| 最大送信電力                 | 22 dBm (158 mW) 🗸 🖉 |                   |     |  |
| ビーコン間隔                 | 100                 |                   |     |  |
| BSS Coloring           | 64                  |                   |     |  |
| Interference Detection | 0                   |                   |     |  |
| マルチキャスト/ブロード<br>キャスト速度 | 5.5M ~              |                   |     |  |
| Target Wake Time       | •                   |                   |     |  |
| OFDMA                  |                     |                   |     |  |

ラジオの設定タブは、下記のアイテムを表示します。特に注意事項がなければ、設定のオプションは、5GHz と 2.4GHz どちらのラジオにも適応します。

グローバル設定

- バンドステアリング バンドステアリングを有効にすると、2.4GHz と 5GHz をサポートするクライアントは、まず 5GHz ラジオに接続されま す。この機能はクライアントを二種類のラジオバンドに分散するのに役 立ちます。この機能が適応するためには、どちらのラジオも SSID に設定 されている必要があるので注意してください。
- Airtime Fairness この機能を有効にすると、ワイヤレスネットワーク全体のパフォーマンスが向上します。(デフォルト: 無効)

#### フィジカルラジオの設定

- 802.11 Mode 無線操作モードを定義します。
  - 無線 5GHz デフォルト: 11ax、オプション: 11a、11a+n、 11ac+a+n、11ax
  - 無線 2.4 GHz デフォルト:11ax、オプション:11b+g+n/ax
- チャンネルの帯域幅 Wi-Fiのチャンネル帯域は 20MHz が基本ですが、 チャンネルを結合して 40MHz、80MHz、160MHz のチャンネルを作るこ とで、より高速なデータ転送を実現できます。ただし、チャネル帯域幅 を広くすると、利用できる無線チャネルの数が少なくなります。利用可 能なチャネル帯域幅は、802.11 モードに依存します。(デフォルト: 2.4GHz 無線では 20MHz、5GHz 無線では 80MHz、オプション:オプ ション: 20MHz、40MHz、80MHz、160MHz)
  - 20MHz 802.11b+g+n および 802.11ax 用
  - 40MHz 802.11b+g+n、802.11a、802.11a+n、802.11ac+a+n お よび 802.11ax 用
  - 80MHz 802.11ac+a+n および 802.11ax 用
  - 160MHz (EAP104 5GHz 無線機のみ対応) 802.11ac+a+n および 802.11ax 用
- チャンネル ワイヤレスクライアントと連絡をとるためにアクセスポイントが使用するラジオチャンネルです。使用可能なチャンネルは、ラジオ、チャンネルの帯域幅、規制している国の設定によって異なります。"チャンネルのリストを編集する"ボタンをクリックして、どちらのラジオインターフェースでも使用できる特定のチャンネルを選択することもできます。

自動設定にすると、アクセスポイントが使用可能なラジオチャンネルを 自動的に選択します。

## 図 136: 5GHz ラジオチャンネル

| 無線周          | 波数             |  |    | ×  |
|--------------|----------------|--|----|----|
|              | チャネル           |  |    | ^  |
|              | 36 (5.180 GHz) |  |    |    |
| $\checkmark$ | 40 (5.200 GHz) |  |    | 11 |
|              | 44 (5.220 GHz) |  |    |    |
| $\checkmark$ | 48 (5.240 GHz) |  |    |    |
| $\checkmark$ | 52 (5.260 GHz) |  |    |    |
| $\checkmark$ | 56 (5.280 GHz) |  |    |    |
| $\checkmark$ | 60 (5.300 GHz) |  |    |    |
| Ē.           | CH (C 000 CH ) |  |    | ~  |
|              |                |  | 保存 |    |

### 図 137: 2.4GHz ラジオチャンネル

| 4 | 無線周          | 波数            |    | ×    |
|---|--------------|---------------|----|------|
|   | $\checkmark$ | チャネル          |    | ^    |
|   | $\checkmark$ | 1 (2.412 GHz) |    |      |
|   | $\checkmark$ | 2 (2.417 GHz) |    | - 11 |
|   | $\checkmark$ | 3 (2.422 GHz) |    |      |
|   | $\checkmark$ | 4 (2.427 GHz) |    | - 14 |
|   | $\checkmark$ | 5 (2.432 GHz) |    |      |
|   | $\checkmark$ | 6 (2.437 GHz) |    |      |
|   | $\checkmark$ | 7 (2.442 GHz) |    |      |
|   | -            |               |    | *    |
|   |              |               | 保存 |      |

- アイドルタイムアウト 接続がクローズされる前に、非アクティブな状態を維持できる最大時間です。(デフォルト: 300 秒)
- マックス TX パワー(Max Tx Power) アクセスポイントから送信される ラジオ信号の最大電力を調整します。送信電力が高いほど、送信範囲が 広くなります。電力を調整すると、カバレージエリアとサポートできる クライアントの人数に影響があります。でもそれだけではありません。 送信電力の高い信号が、サービスエリアのほかのデバイスの邪魔をしな いことも大切です。(設定できる電力の範囲とデフォルトの電力は、AP モデルと規制している国の設定によって異なります)。

- ビーコンインターバル アクセスポイントから送信されるビーコン信号 のインターバルです。ワイヤレスクライアントは、ビーコン信号を使っ てアクセスポイントと接続した状態を保っています。ビーコン信号は、 電源管理やそのほかの情報を含んでいます。(範囲は 100-1024TUs で す。デフォルトの状態は、100TUs です)。
- BSS カラーリング 802.11 ax (Wi-Fi 6) モードでは、BSS カラーリングにより、同じ周波数で動作する近くの AP が、自身の基本サービスセット (BSS) に属するトラフィックを識別できます。BSS カラーリングにより、 近隣の AP とクライアントの送信が重なる高密度環境において、Wi-Fi 6 ネットワークがより効率的に動作するようになります。無線 BSS を識別 するためのカラー値 (1 ~ 63 の数値)を割り当てるか、AP がカラー値 をランダムに選択するようにするために値 64 を入力します。(範囲:1 ~ 63、64 ランダム、デフォルト:64)
- マルチキャスト/ブロードキャストレート マルチキャストおよびブロードキャストパケットによって消費されるワイヤレス帯域幅に制限をかけることができるようにします。
  - ラジオ 5 Ghz オプション: 6M、9M、12M、18M、24M、36M、 48M、54M、初期値: 6M
  - ラジオ 2.4 Ghz オプション: 5.5M、6M、9M、11M、12M、18M、 24M、36M、48M、54M、初期値: 5.5M
- Target Wake Time 802.11ax (Wi-Fi 6) モードでは、APは、クライアントが定期的なビーコンに依存するのではなく、フレームを送信または受信するために特定のTarget-Wakeup Time (TWT)を要求できるようにできます。この機能により、クライアントデバイスのスリープ状態を大幅に延長することができ、大幅な省電力化を実現します。また、APはクライアントのTWTを制御してスケジュールすることで、ネットワーク内の競合を管理し、遅延に敏感なトラフィックに対応することができます。(デフォルト:無効)
- OFDMA 802.11ax (Wi-Fi 6) モードは直交周波数分割多重アクセス (OFDMA) をサポートし、これを無効にすることはできません。

#### 上級のラジオ設定

 プローブリクエストデータプッシュ — クライアントのラジオに対しての プローブリクエストデータを受け取ることができるようになります。使 用可能になると、クライアントプローブリクエストデータを、ラジオが JSON フォーマットにして、指定の URL に送信します。

# ゼネラルネトワークの設定

"WiFI アクセス "ページの "ゼネラルネットワーキング"タブをクリックし て、サイトの全てのデバイスの、インターネット、イーサネットポート、 VLAN 設定を設定します。デバイスによっては、現在の設定を表示するのみ で、設定を変えることができないかもしれません。ここで設定を変えること ができないデバイスは、デバイスレベルのコンフィギュレーションでのみ書 き換えができます。

## 図 138: ゼネラルネットワーキング設定

| インターネット                                               |                     |                   |                |                    |           |
|-------------------------------------------------------|---------------------|-------------------|----------------|--------------------|-----------|
| ① ここで変更できるのは、                                         | インターネットIPアドレスモードと管理 | WLAN設定のみです。これらの設定 | の残りは、デバイスレベルの設 | 定で各デバイスにのみ上書きできます。 |           |
| 一般設定                                                  |                     |                   | 管理VLAN         |                    |           |
| インターネットソース                                            | WAN ポート ~           |                   | 管理VLAN         | • •                |           |
| VLAN タグトラフィック                                         |                     |                   |                |                    |           |
| IPアドレスモード                                             | DHCP ~              | 0                 |                |                    |           |
| MTU サイズ                                               | 1500                |                   |                |                    |           |
| フォールバックIP                                             | 192.168.1.20        |                   |                |                    |           |
| フォールバックネットマス<br>ク                                     | 255.255.255.0 🗸     |                   |                |                    |           |
| DHCP RELAY                                            |                     |                   |                |                    |           |
| DHCP Relay                                            | •                   |                   |                |                    |           |
| IPV6設定                                                |                     |                   |                |                    |           |
| IP アドレスモード                                            | DHCP ~              |                   |                |                    |           |
| クライアントID                                              |                     |                   |                |                    |           |
| イーサネット                                                |                     |                   |                |                    |           |
| 🟮 一部の設定は、デバイス                                         | レベルの構成でデバイスごとにのみオー  | パーライドできます。        |                |                    |           |
| WAN ポート用イーサネッ                                         | 卜設定                 |                   | LAN ポート用イーサネッ  | ト設定                |           |
| ③ このポートはこのデバイ                                         | スのインターネットソースです。     |                   | ネットワークモード ブリ   | ッジからインターネット 🗸 🔞    |           |
| ADVANCED ETHERNET SE                                  | ETTINGS             |                   |                |                    |           |
| PoE Out                                               | -                   |                   |                |                    |           |
| VLAN + 新しい VLANの                                      | 9.追加                |                   |                |                    |           |
| <ul> <li>VLAN ID 、</li> <li>表示するデータがありません。</li> </ul> | タグあリポート 😰           |                   | タグなレイン         | ·ターフェース 🛞          | アクショ<br>ン |

インターネットの設 このページでは、インターネットの IP アドレスモードと、マネージメント 定 VLAN の設定のみ変えることができますそのほかの設定は、固有のデバイス に対して一件づつ対応しなくてはいけません。デバイスレベルのコンフィ ギュレーションでのみ書き換えをすることができます。

図 139: インターネットの設定

| インターネット           | インターネット        |                  |                     |                      |  |  |
|-------------------|----------------|------------------|---------------------|----------------------|--|--|
| ❸ ここで変更できるのは、     | インターネットIPアドレス。 | モードと管理VLAN設定のみです | 。これらの設定の残りは、デバイスレベル | レの設定で各デバイスにのみ上書きできます |  |  |
| 一般設定              |                |                  | 管理VLAN              |                      |  |  |
| インターネットソース        | WAN ポ− ⊦       | ~                | 管理VLAN              | 0- 0                 |  |  |
| VLAN タグトラフィック     |                |                  |                     |                      |  |  |
| IPアドレスモード         | DHCP           | × Ø              |                     |                      |  |  |
| MTUサイズ            | 1500           |                  |                     |                      |  |  |
| フォールバックIP         | 192.168.1.20   |                  |                     |                      |  |  |
| フォールバックネットマス<br>ク | 255.255.255.0  | v                |                     |                      |  |  |

このページでは下記のアイテムを説明します。

ゼネラル設定

- インターネットソース インターネットにアクセスに使用されるデバイ スのインターフェースです。
- VLAN タグ トラフィック このインターフェイスでタグ付けを有効にし、2 から 4094 までのタグ付け ID 値を選択します。
- IPアドレスモード—インターネットアクセスポートにIPアドレスを提供する方法です。(DHCPを使うか、デバイスの設定を使うことができます。 デフォルトは DHCPです)。
  - DHCP— インターネットへの接続を可能にします。
  - デバイスの設定を使用する—登録の前にデバイスに対してスタティック IP を使用することを考えているなら、このオプションを選択してください。また、スタティック IP と DHCP ベースのモードを混合して使用する場合もこれを選択してください。デフォルトでは特別に設定されていない場合は DHCP を使用します。
- MTU サイズ ネットワークで送信するパケットの、最大限の伝送ユニット(MTU)を設定したください。
- フォールバック IP デバイスの IP アドレスにアクセスできない場合は、この IP アドレスを使用してください。
- フォールバックネットマスク フォールバック IP アドレスと関連する ネットワークマスクです。

## MGMT VLAN の設定

| 义 | 140: | マネージ | ジメン | ト VL | .AN | の設定 |
|---|------|------|-----|------|-----|-----|
|---|------|------|-----|------|-----|-----|

| 管理VLAN            |                 |
|-------------------|-----------------|
| 管理VLAN            |                 |
| 管理VLANID          | 100             |
| IP アドレスモード        | рнср 🗸          |
| フォールバックIP         | 192.168.1.20    |
| フォールバックネットマス<br>ク | 255.255.255.0 ~ |

- マネージメント VLAN— このオプションを選択すると、サイトのデバイスのマネージメント VLAN が使用できるようになります。一度このオプションを使用すると、二度とデバイスに内蔵されたローカルネットワーク(例えば192.168.2.1)にアクセスができなくなります。特定の VLANネットワークを使ってのみデバイスにアクセスが可能になります。もしデバイスの IP が DHCP に設定されている場合は、VLAN ネットワークのサブセット範囲の新しい IP アドレスが必要になります。
- マネージメント VLAN ID— マネージメント VLAN の ための ID です。
- IPアドレスモード マネージメントVLANを介してデバイスにIPアドレスを提供する方法です。(オプションはDHCPとスタティック IP があります。デフォルトはDHCPです)。
  - DHCP マネージメント VLAN が使用できるようになります。
  - スタティックIP—サイトのデバイスにマネージメントVLANを介してア クセスできるように、スタティック IP、サブネットマスク、デフォル トゲートウエイアドレスを設定してください。
- フォールバック IP—DHCP アドレスが使用できない場合にマネージメント VLAN を介してデバイスと接続するために使用することができる IP アド レスです。
- フォールバックネットマスク フォールバック IP アドレスに関連する ネットワークマスクです。

#### **DHCP Relay** 設定

DHCP Relay が有効な場合、AP はすべてのクライアントのエージェントとし て機能し、すべてのブロードキャスト DHCP 要求を指定された DHCP サー バーに直接送信します。DHCP サーバーの IP アドレスとポートを設定し、オ プションでバックアップサーバーを設定する必要があります。

#### ☑ 141: DHCP Relay

| DHCP RELAY        |      |   |
|-------------------|------|---|
| DHCP Relay        |      |   |
| DHCPリレーサーバー       |      |   |
| DHCP Relay Port   | 67   |   |
| Backup DHCP Relay | •    |   |
| Remote ID         | ホスト名 | ~ |

このページでは、以下の項目が表示されます:

- DHCP Relay AP の DHCP リレー機能を有効にします。
- DHCP Relay Server DHCP サーバーの IP アドレスを指定します。
- DHCP Relay Port DHCP サーバーのポートを指定します。
- バックアップ DHCP リレー オプションで、プライマリサーバーからの応答がない場合に使用するバックアップ DHCP サーバーの IP アドレスとポートを指定します。
- リモート ID ホスト名をリモート ID として使用するか、テキスト文字列 をリモート ID として手動で設定します。

#### IPV6 設定

図 142: IPv6 設定

| I | IPV6設定     |        |   |
|---|------------|--------|---|
|   | IP アドレスモード | DHCP ~ | ~ |
|   | クライアントID   |        |   |

この部分には、次の項目が表示されます:

- IP Address Mode インターネットアクセスポートに IPv6 アドレスを提供 するために使用する方法です。(デフォルト:DHCP、オプション: DHCP、スタティック IP)。
  - DHCP DHCP を構成する場合、クライアント ID を指定する必要があります。

- クライアントID DHCPのクライアントIDを手動で入力します。
- 静的IP インターネットアクセスポートに静的IPv6アドレスを設定する場合は、以下の項目を指定する必要があります。
  - IP Address アクセスポイントの IPv6 アドレスを指定します。
     IPv6 アドレスは、RFC 2373 に従って、8 つのコロンで区切られた
     16 ビット 16 進値を使用して構成する必要があります。未定義の
     フィールドを埋めるために必要な適切な数のゼロを示すために、
     アドレス内で1つのダブルコロンを使用することができます。
  - デフォルトゲートウェイ 要求された宛先アドレスがローカル サブネット上にない場合に使用される、デフォルトゲートウェイの IPv6 アドレス。
  - DNS ネットワーク上のドメイン・ネーム・サーバーの IPv6 アドレスです。DNS は、数値の IPv6 アドレスをドメイン名にマッピングし、IPv6 アドレスの代わりに馴染みのある名前でネットワークホストを識別するために使用することができます。ローカルネットワークに DNS サーバーがある場合は、IPv6 アドレスをテキストフィールドに入力してください。
- イーサネットの設定 このセクションはサイトの AP のための、基本的なイーサネットの設定について説明します。この設定は、デバイスのコンフィギュレーションの、デバイスごとの設定においてのみ上書きすることができます。

### 図 143: イーサネットの設定

| イーサネット                                    |                             |  |  |
|-------------------------------------------|-----------------------------|--|--|
| 0 一部の設定は、デバイスレベルの構成でデバイスごとにのみオーバーライドできます。 |                             |  |  |
| WAN ポート用イーサネット設定                          | LAN ポート用イーサネット設定            |  |  |
| 0 このポートはこのデバイスのインターネットソースです。              | ネットワークモード ブリッジからインターネット 🔹 🔘 |  |  |
| ADVANCED ETHERNET SETTINGS                |                             |  |  |
| PoE Out                                   |                             |  |  |

このセクションでは下記のアイテムを説明します。

#### WAN ポートに対するイーサネットの設定

デフォルトでは、WAN ポートインターフェースはインターネットソースと して設定されており、"このポートは当サイトのデバイスのインターネット ソースです"と表示されています。 もし複数のインターフェースがインターネットに接続されている場合、最後 に設定されたインターフェースが使用されます。

自動ネゴシエーション — WAN ポートインターフェースの自動ネゴシエーションを使用可能/使用不可能な状態にします。

LAN ポートに対してのイーサネットの設定

- ネットワークの動作 ネットワークの接続方法 (LAN ポートの使用方法) を表示します。
- 自動ネゴシエーション 対応するポートインターフェースで、自動ネゴシエーションを使用可能/使用不可能にします。

1000BASE?T は強制モードをサポートしていません。1000BASE?T と接続 するためには、自動ネゴシエーションを使用する必要があります。

自動ネゴシエーションが有効になっている場合、アクセスポイントが、 宣伝された機能に基づいて、リンクの最適な設定の使用を可能にします。

イーサネットの詳細設定

- PoE Out PoE ソースが802.3atとして検出された場合にPoE Out機能を有効にし、それ以外の場合は PoE Out 機能を無効にします。Off に設定すると、PoE Out は常に無効となります。
- VLAN の設定 アクセスポイントが VLAN タギングを利用すると、ネットワークリソースへ のアクセスを制御し、セキュリティを強化することができます。LAN はアク セスポイント間のトラフィック、関連するクライアント、有線ネットワーク を分類します。

VLAN (仮想ローカルエリアネットワーク) はデフォルトでは OFF の状態で す。ON の状態になると、関連する VAP (仮想アクセスポイント) からイー サネット (Ethernet) ポートに伝達されたパケットに自動的にタグ付けされま す。特定の VAP は VLAN のタギングを有効/無効にできるので注意してくだ さい。

アクセスポイントの VLAN サポートについては、下記に注意してください。

- イーサネットLAN ポートに VLAN ID が割り当てられている場合、そのポートに入る全てのトラフィックにも同じ VLAN ID がタグ付けされる必要があります。
- アクセスポイントに関連付けられているワイヤレスクライアントも、 VLAN に割り当てることができます。ワイヤレスクライアントは、彼らが 関連付けられている VAP インターフェースの VLAN に割り当てられます。

アクセスポイントは、正確な VLAN ID にタグ付けされたトラフィックの みを、VAP インターフェース上の関連するクライアントに転送します。

- アクセスポイントで VLAN サポートが有効になっている場合、有線ネット ワークに渡されるトラフィックに正確な VLANID がタグ付けされます。 アクセスポイントのイーサネットポートが VLAN のメンバーとして設定 されている場合、有線ネットワークから受信されたトラフィックも同じ VLAN ID にタグ付けされる必要があります。不明な VLAN ID でタグ付け されていたり、タグ付けされていないトラフィックは受信されません。
- VLAN サポートが無効になっている場合、アクセスポイントは有線ネット ワークに渡すトラフィックにタグ付けをしません。また、受信したフ レームの VLAN タグを無視します。

注意:アクセスポイントで VLAN タグ付けを有効にする前に、アクセスポイントで設定された VLAN ID にタグ付けされた VLAN フレームをサポートするように、ネットワークスイッチポートを設定してください。この設定がなければ、VLAN 機能が有効になった場合にアクセスポイントへの接続ができなくなります。

#### 図 144: VLAN の設定

| VLA | N + 新しい VLAN の追加 |           |                          |    |
|-----|------------------|-----------|--------------------------|----|
|     | VLAN ID 🚽        | タグありポート 🎯 | タグなレインターフェース @ アクショ<br>ン | E. |
| 0   | 99               | ⊘ WAN ポート | ✿ SSID を設定               |    |

このセクションでは下記のアイテムを説明します。

- VLAN ID—VLAN に割り当てられた識別子です。(範囲は 2-4094 です)。
- タグ付きポート —VLAN に割り当てられたイーサネットポートです。オプションとしては WAN ポートと LAN ポートがあります。
- PPPoE プロファイル —VLAN に対して、PPPoE が有効か無効化を確認します。
- Uplink 802.1P この VLAN のトラフィックの IEEE 802.1p 優先順位設定 を示します。
- タグなしインターフェース "SSIDを設定する"のリンクをクリックっして、ワイヤレス SSID タブを開きます。次に指定した VLAN のメンバーになるように SSID インターフェースを編集または作成します。(143 ページの「SSID を追加する」を参照してください)。
- アクション クリックして選択し、すでに設定されている VLAN を編集 または消去します。

## **VLAN**を追加する

"新しい VLAN を追加する"ボタンをクリックして VLAN を作成します。

## 図 145: VLAN を追加する

| 新しい VLAN の追加 |           | キャンセル | 確認 |
|--------------|-----------|-------|----|
| ▲ 一般設定       |           |       |    |
| VLAN ID      |           |       |    |
| ポート          | ● WAN ポート |       |    |
|              | ● LAN ポート |       |    |
|              |           |       |    |

このセクションでは以下のアイテムを説明します。

- VLAN ID— 割り当てられる VLAN 識別子です。(範囲は 2-4094 です)。
- ポート VLAN に割り当てられたイーサネットポートです。オプションに は WAN ポートや LAN ポートがあります。

# ローカルネットワーク設定

ローカルネットワークタブは、デフォルトの LAN ネットワーク、ゲストネッ トワーク、その他のカスタムネットワークのコンフィギュレーションを設定 します。

### 図 146: ローカルネットワークの設定

| LAN + ADD CUSTOM LAN |                         |                                |                                                      |          |
|----------------------|-------------------------|--------------------------------|------------------------------------------------------|----------|
| DEFAULT LOCAL NET    | WORK                    |                                |                                                      | BUILT-IN |
| IP Address           | 192.168.2.1             | DHCP Server                    | -•                                                   |          |
| Subnet Mask          | 255.255.255.0           | DHCP Start                     | 100                                                  |          |
| MTU Size             | 1500                    | DHCP Limit                     | 150                                                  |          |
| Enable STP           | •                       | Lease Time                     | 12hr v                                               |          |
| Enable UPnP          | 0                       | DNS Servers<br>(DHCP Option 6) | Enter one IP address per line up to three addresses. |          |
| Smart Isolation      | Disable (full access) v |                                | h.                                                   |          |
| GUEST NETWORK        |                         |                                |                                                      | BUILT-IN |
| IP Address           | 192.168.3.1             | DHCP Server                    | -•                                                   |          |
| Subnet Mask          | 255.255.255.0           | DHCP Start                     | 100                                                  |          |
| MTU Size             | 1500                    | DHCP Limit                     | 150                                                  |          |
| Enable STP           | •                       | Lease Time                     | 12hr v                                               |          |
| Enable UPnP          | 0                       | DNS Servers<br>(DHCP Option 6) | Enter one IP address per line up to three addresses. |          |
| Smart Isolation      | Disable (full access)   |                                | li.                                                  |          |

このページは以下のアイテムを説明します。

- このボタンをクリックすると、利用者用にカスタマイズされたネット ワークを追加することができます。最多で10個のカスタマイズされた LANを作成することができます。
- IPアドレス―ローカルネットワークまたはゲストネットワークのIPアドレスを決めてください。有効な IP アドレスはピリオドで区切られた、 0-255 の 4 つの 10 新法の数で作成してください。(デフォルトは 192.168.2.1 です)。
- サブネットマスク ローカルサブネットマスクのことです。(デフォルトでは 255.255.255.0 です)。

- MTU サイズ このネットワークで送信されるパケットの最大送信単位 (MTU)を設定してください。(デフォルトは 1500 です)。
- STP を有効にする スパニングツリープロトコルメッセージの処理を有効/無効にします。
- UPnPを有効にする ユニバーサルプラグアンドプレイブロードキャスト メッセージを有効/無効にします。
- RSTP を有効にする ラピッド スパニング ツリー プロトコル メッセージの処理を有効または無効にします。(デフォルト: 無効)
- スマートアイソレーション ネットワークトラフィックを特定のネット ワークで制限することができます。
  - 無効(フルアクセス) ― トラフィックは分離しません。クライアント はローカル LAN 上のインターネットやその他のデバイスにアクセス することができます。もしネットワークに接続するクライアントが信 頼できる人物である場合にこのオプションを選択してください。
  - インターネットアクセスのみ―このネットワークからのトラフィックは、インターネットとの間のみ送信/受信をすることができます。このオプションはホットスポットユーザーまたはゲストユーザーを対象として選択してください。
  - LAN アクセスのみ このネットワークからのトラフィックは、ローカル LAN のデバイスでのみ使用することができます。
  - インターネットのみ このオプションは"インターネットアクセスのみ"の場合と基本は同じですが、さらに制限条件が上乗せされており、ユーザーはプライベートネットワーク(192.168.0.0, 172.16.0.0, 10.0.0.0 など)にはアクセスできません。この設定は、APが"ダブル NAT"であり、ネットワークが AP の上流にあるときに役に立ちます。
- DHCP サーバー このネットワーク上で DHCP を有効/無効にします。 (デフォルトは有効の状態です)。
  - DHCP スタート アドレスプールの最初のアドレスです。(範囲は 1-256 です。デフォルトは xxx100 です)。
  - DHCP 制限 アドレスプールの中で最大数のアドレスです。(範囲は 1-254 です。デフォルトは150 です)。
  - リースタイム 割り当てられた IP アドレスが有効である時間です。

DNSサーバー ―最大3つの DNSサーバーIPアドレスをリストアップします。一行につき一つづつ書き出します。

# ファイヤーウオールの設定

ファイヤーウオールフィルタリングは、侵入によるリスクを減らすために、 接続するパラメーターを制限します。ファイヤーウオール設定を使用する と、トラフィックを送信元と送信先の IP アドレスとポートに基づいてフィル ターにかける際のルールを、順序立ててリストにすることができます。入力 パケットは、フィルタールールに基づいて、一つづつ検査されます。パケッ トがルールと一致すると、設定されたアクションが実施されます。

"アロウピン (Allow Ping) "はインターネットからのピンパケットを許可す るように前もって設定されています。この決まりを有効または無効にするこ とはできますが、書き換えたり取り消すことはできません。"ルールを追加 する"ボタンをクリックして新しいファイヤーウオールルールを追加してく ださい。

図 147: ファイヤーウオールの設定

| ファイアー     | ーウォール +           | ADD RULE  |        |           |        |       |
|-----------|-------------------|-----------|--------|-----------|--------|-------|
| □ 有効      | 名前                | ソースIPアドレス | ソースポート | 送信先IPアドレス | 送信先ポート |       |
|           | Allow-Ping        |           |        |           |        |       |
| 対象:       | 承諾 >              |           |        |           |        |       |
| ファミリー:    | ipv4 🗸            |           |        |           |        |       |
| ソース:      | インターネット           | ~ 0       |        |           |        |       |
| プロトコル:    | ICMP ~            |           |        |           |        |       |
| 送信先:      | 全て                | ~ 0       |        |           |        |       |
| Showing 1 | to 1 of 1 entries |           |        |           |        | « 1 » |

このページには以下のアイテムが表示されています。

- 有効 設定されたファイヤーウオールを有効にします。
- 名前 フィルタリングルールの名前を決めてください。(範囲は1-30 文 字です)。
- ソース IP—CIDR 表記の IPv4 アドレスは、IP アドレスと、それに続くスラッシュや、ネットワークマスクを定義するための 10 進法の数字が含まれます。
- 送信元ポート 送信元プロトコルポートです。(範囲は1-65535 です)。

- 宛先 IP 送信の宛先となる IPv4 アドレスです。
- 宛先ポート 送信の宛先となりプロトコルポートです。(範囲は 1-65535 です)。
- ターゲット 設定されたルールがパケットに一致した場合に執行される アクションです。(受け入れ、受け入れ拒否、ドロップ、マーク、トラッ クなしなど)。
- ファミリー IPv4 または IP トラフィック、あるいは二つともを指定して ください。(IPv4, IPv6, そのほか)。
- ソース ソースとなるインターフェースです。(オプションは、任意、デ フォルトであるローカルネットワーク、インターネット、ゲストネット ワーク、ホットスポットネットワークがあります)。
- プロトコル パケットのプロトコルタイプを決めてください。(オプションは任意、TCP + UDP、TCP、UDP、ICMP があります)。
- 送信の宛先 宛先のインターフェースです。(オプションは任意、デフォルトのローカルネットワーク、インターネット、ホットスポットネットワークです)。

ポートフォーワー ポートフォーワーディングは、インバウンドプロトコルタイプ(TCP/ ディング UDP)とポートを、"内部"IPアドレスとマッピングするために使用すること ができます。内部(ローカル)IPアドレスは、ネットワークのエッジにある ローカルデバイスに割り当てられたIPアドレスであり、外部IPアドレスは、 AP内部に割り当てられたIPアドレスです。これらのことにより、リモート ユーザーが、単一のパブリックIPアドレスを使用して、ローカルネットワー ク上の様々なサーバーにアクセスすることができるのです。

> パブリック IP アドレスを介してローカルサイトでウエブや FTP などのサービ スにアクセスするリモートユーザーは、ほかのローカルサーバーの IP アドレ スと TCP / UDP ポート番号にリダイレクト(マッピング)されます。例え ば、プロトコル/外部ポートを TCP / 80 (HTTP または Web) に設定し、宛 先 IP ポートを 192.168.3.9/80 に設定すると、外部ユーザーからの全ての HTTP リクエストは、ポート 80 で 192.168.3.9 に転送されます。したがっ て、ISP から提供された外部 IP アドレスを使用するだけで、インターネット ユーザーはリダイレクト先のローカルアドレスで、必要なサービスにアクセ スできるのです。

> より一般的な TCP サービスポート番号は、HTTP:80、FTP:21、Telnet:23、 POP3:110 があります。

図 148: ポートフォーワーディング

| ポートフォワー          | -ディング ・      | ADD RULE    |           |        |       |
|------------------|--------------|-------------|-----------|--------|-------|
| □ 有効             | 名前           | プロトコル 外部ポート | 送信先IPアドレス | 送信先ポート |       |
|                  |              | TCP+UDP 🗸   |           |        | 削除    |
| Showing 1 to 1 c | of 1 entries |             |           |        | « 1 » |

このページは以下のアイテムを説明します。

- 有効 ポート転送を有効にします。
- 名前 ユーザーを定義する名前(範囲は1-30文字です)。
- プロトコル ポート転送が適用されるプロトコルタイプを設定してください。(オプションは TCP、UDP、TCO + UDP があります)。
- 外部ポート—インターネットトラフィックのTCP/UDPポート番号です。
   (範囲は1-65535です)。
- 送信の宛先 IP ローカルネットワーク上の宛先 IP アドレスです。
- 送信の宛先ポート 送信の宛先プロトコルポートです。(範囲は 1-65535 です)。

ARP インスペクショ ARP Inspection は、Address Resolution Protocol パケットの MAC Address バイン ン ディングを検証するセキュリティ機能です。これは、ある種の「中間者」攻 撃の基礎となる、無効な MAC-IP アドレスバインディングを持つ ARP トラ フィックに対する保護を提供します。これは、すべての ARP リクエストとレ スポンスを傍受し、ローカル ARP キャッシュが更新されるか、パケットが適 切な宛先に転送される前に、これらのパケットのそれぞれを検証することに よって実現されます。無効な ARP パケットはドロップされます。

図 149: ARP インスペクション

| ARP INSPECTION       |   |
|----------------------|---|
| ARP Inspection       | • |
| Force DHCP           | • |
| Trust List Broadcast |   |
| Static Trust List    | 0 |

このページでは、以下の項目が表示されます:

ARP Inspection — 有効にすると、ARP パケットはARP スプーフィングに対して検証されます。

- Force DHCP AP が MAC/IP ペア情報のみを学習することを許可します。
   AP が DHCP パケットを介して MAC/IP ペア情報のみを学習できるようにします。静的 IP アドレスで設定された機器は、DHCP パケットを送信しないため、DHCP パケットを送信することはありません。DHCP トラフィックは、静的 IP アドレスを持つクライアントは、AP によってブロックされます。その MAC/IP ペアは、静的トラストリストにリストされ、有効になっています。
- Trust List Broadcast 他の AP が信頼できる MAC/IP ペアを学習して、ARP 要求を発行できるようにします。
- 静的信頼リスト ARP 要求を発行するために信頼されるデバイスの MAC または MAC/IP ペアを追加します。他のネットワークノードは ARP 要求 を送信できますが、その IP が異なる MAC で静的リストに表示されてい る場合、その ARP 要求はドロップされます。
- DHCP スヌーピング DHCP snooping は、AP が受信した DHCP メッセージの検証およびフィルタ リングに使用されます。DHCP snooping が有効な場合、DHCP snooping テー ブルに記載されていないデバイスから受信した DHCP メッセージは、ドロッ プされます。

MAC アドレスと IP アドレスを指定することで、既知の信頼できる DHCP サーバーをテーブルに追加できます。

図 150: DHCP スヌーピング

| DHCPスヌーピング              |                        |            |
|-------------------------|------------------------|------------|
| 有効にする                   |                        |            |
| + 追加                    |                        |            |
| TRUST DHCP SERVER MAC 🤟 | TRUST DHCP SERVER IP 👙 | REMARK \$  |
| 表示するデータがありません。          |                        |            |
| 0エントリーの0から0を表示          |                        | <b>«</b> » |

このページでは、以下の項目が表示されます:

- 有効 DHCP スヌーピングを有効にします。
- Trust DHCP Server MAC 既知で信頼できる DHCP の MAC アドレスです。
- Trust DHCP Server IP 既知の信頼できるDHCPサーバーのIPアドレスです。
- Remark 設定された DHCP サーバーに関連するコメントです。

ホットスポットの設定

ホットスポットの設定のページは、コーヒーショップ、図書館、病院などでの一般の人々のインターネットアクセスの設定を説明します。特定のアクセス権は、RADIUS サーバーを介して確定することもできます。

ホットスポットサービスを設定する際には、ワイヤレス SSID の設定ページ に移動して、SSID インターフェイスでのネットワーク動作として、"ホット スポットを制御する"を選択しなくてはいけません。(142 ページの「ワイ ヤレス SSID のコンフィギュレーション」を参照してください)。

ゼネラル設定 ホットスポットページのゼネラル設定セクションでは基本的なホットスポッ トモードを設定することができます。

図 151: ホットスポットのゼネラル設定

| 一般設定         |                                       |
|--------------|---------------------------------------|
| ホットスポット有効化   |                                       |
|              | 以下からホットスポットモードを選択してください。 🚳            |
|              | ◎ 外部キャプティブポータルサービス これは何ですか?           |
|              | ○ 認証なし これは何ですか?                       |
|              | ○ シンプルなパスワードのみのスプラッシュページ これは何ですか?     |
|              | ○ 外部RADIUSを使用したローカルスプラッシュページ これは何ですか? |
|              | ○ 外部RADIUSを使用したリモートスプラッシュページ これは何ですか? |
| スマートアイソレーション | 無効化(フルアクセス) 🗸                         |

このセクションは以下のアイテムを説明します。

■ ホットスポット有効 — ホットスポットサービスを有効/無効にします。

以下のホットスポットモードを選択してください。(ホットスポットモー ドは1.1.4 より大きい全てのファームウエアに対して静的に"エクス ターナルポータル"として設定されます。この設定を有効に利用するに は、1.1.4 より大きなファームウエアにアップグレードしてください)。

- このオプションはホットスポットゲストに、外部でホストされている キャプティブポータルスプラッシュページを表示し、(サービス設定 のコンフィギュレーションによって異なりますが)、ログインを誘導 する場合があります。サードパーティキャプティブポータルサービス プロバイダーにサインアップしている場合は、このオプションを選択 してください。
- 認証なし このオプションは、ホットスポットのゲストに、カスタ マイズされた、ローカルホストのキャプティブポータルスプラッシュ ページを表示します。ゲストはログインすることなくインターネット にアクセスすることができます。もしオプションである利用規約のテ

キストを記入した場合、ゲストがインターネットにアクセスする前に この規約に同意する必要が生じます。

- 簡単なポスワードのみのスプラッシュページ このオプションでは、ホットスポットゲストに、カスタマイズされたローカルホストのキャプティブポータルのスプラッシュページを表示しますが、ログインしてインターネットにアクセスする際に簡単なパスワードを入力する必要があります。(オプションである)利用規約に記入すると、ゲストがインターネットにアクセスする前に、この規約に同意する必要が生じます。
- 外部 RADIUS を使用したローカルスプラッシュページ このオプションでは、カスタマイズされた、ローカルホストのキャプティブポータルスプラッシュページを、ホットスポットゲストに表示することができます。しかしゲストは、ログインしてインターネットにアクセスするために、有効な RADIUS ユーザー名とパスワードを入力する必要があります。(オプションである)利用規約のテキストを記入する場合、ゲストがインターネットにアクセスするために、この規約に同意する必要が生じます。
- 外部 RADIUS 付きリモートスプラッシュページ これは AuthPort アドオン機能です(60ページの「オースポート(AuthPort)アドオンを使用する」を参照)。ホットスポットは外部スプラッシュページにリダイレクトされ、外部 RADIUS サーバーで認証されます。
- スマートアイソレーション ネットワークトラフィックが特定のネット ワークに対して制限される設定です。
  - 無効(フルアクセス) トラフィックの分離はありません。クライアントは、ローカル LAN 上のインターネットやその他のデバイスにアクセスすることができます。ネットワークに接続するゲストが信頼できる人物である場合の選択肢です。
  - インターネットアクセスのみ このネットワークからのトラフィッ クは、インターネットとの間でのみ通信することができます。ホット スポットユーザーやゲストネットワークに接続しているユーザーのた めのオプションです。
  - LAN アクセスのみ このネットワークからのトラフィックは、ローカル LAN デバイスにのみ通信できます。
  - インターネットのみ(厳密) "インターネットアクセスのみ"と基本的に同じですが、さらに条件が上乗せされます。ユーザーはプライベートネットワーク(192.168.0.0,172.16.0.0, 10.0.0.0 など)上の送信元、アタはデバイスにアクセスできません。これは AP が"ダブル NAT"であり、AP のゲートウエイの上流のネットワークが、別のプライベートネットワークである場合に役に立ちます。

ネットワークの設定 ホットスポットページのネットワークの設定セクションでは、ホットスポッ トサービスのためのローカルネットワークの設定を説明します。

図 152: ホットスポットネットワークの設定

| ネットワーク設定      |               |           |               |  |
|---------------|---------------|-----------|---------------|--|
| IPアドレス        | 192.168.182.1 | DNS 1     | 192.168.182.1 |  |
| ネットマスク        | 255.255.255.0 | DNS 2     |               |  |
| DHCPゲートウェイ    |               | DNS ドメイン名 |               |  |
| DHCPゲートウェイポート |               |           |               |  |

このセクションは以下のアイテムを説明します。

- IPアドレス ホットスポットのIPアドレスを決めてください。有効なIPv4 アドレスは、ピリオドで区切られた 0-255 の 4 つの 10 進法数で構成さ れます。(デフォルトは 192、168、182、1 です)。
- ネットマスク 関連付けられた IP サブネットのネットワークマスクです。
   このマスクは、特定のサブネットへの通信に使われるホストアドレス
   ビットを識別します。
- DHCP ゲートウエイ DHCP サーバーにアクセスするために使用する ゲートウエイです。
- DHCP ゲートウエイポート DHCP サーバーへのアクセスに使用される UDP / TCP ポートです。
- DNS1—ネットワーク上のプライマリードメインネームサーバーのIPアドレスです。DNSはIPアドレスの数値をドメイン名にマッピングするので、IPアドレスの代わりに、使い慣れた名前でネットワークホストを識別できるようになります。
- DNS2 DHCP クライアントが利用できる補助的な DNS サーバーです。
- DNS ドメイン名 ドメインネームシステムを介して、不完全なホスト名 を解決するために使用されるドメイン名です。
- DHCP サーバー ホットスポットページの DHCP サーバーセクションでは、ホットスポット サービスの DHCP アドレスプールを設定します。

図 153: ホットスポット DHCP サーバーの設定

| DHCP サーバー |     |       |        |
|-----------|-----|-------|--------|
| DHCP 開始   | 10  | リース期間 | 3600 秒 |
| DHCP 限度   | 245 |       |        |

このセクションでは以下のアイテムを説明します。

- DHCP スタート アドレスプール内の(最後の数値フィールドの)最初の番号です。(範囲は1-254です。デフォルトは10です)。
- DHCP リミット アドレスプール内の(最後の数値フィールドの)終了 番号です。(範囲は1-245です。デフォルトは245です)。
- リースタイム IPアドレスがDHCPクライアントに割り当てられている時間です。(範囲は600-43200秒です。デフォルトは3600秒です)。
- RADIUS サーバー ホットスポットページの RADIUS サーバーセクションは、ホットスポット サービスの RADIUS サーバーを設定します。

| 义 | 154: | ホッ | トスポッ | F RADIUS | サーバーの設定 |
|---|------|----|------|----------|---------|
|---|------|----|------|----------|---------|

| RADIUS サーバー               |                        |              |        |
|---------------------------|------------------------|--------------|--------|
| RADIUS認証を有効にする            |                        | RadSecの有効(化) |        |
| RADIUS サーバーアドレス           | RADIUS サーバーの IP アドレスを入 | 認証方法         | CHAP 🗸 |
| バックアップ RADIUS<br>サーバーアドレス | RADIUS サーバーの IP アドレスを入 | ローカル ID      | 0      |
| RADIUS サーバー共有シー           | ۲                      | ローカル名        |        |
| クレット                      |                        | NASIDの生成     | • •    |
| RADIUS サーバー auth<br>ポート   | 1812                   | NAS ID       |        |
| RADIUSサーバーアカウン<br>ティングポート | 1813                   |              |        |

このセクションでは以下のアイテムを説明します。

- RADIUS認証を有効にする キャプティブポータルにアクセスしようとしているクライアントの RADIUS 認証を有効にします。
- RADIUS サーバーアドレス プライマリーRADIUS サーバーの IP アドレス またはホスト名です。
- バックアップRADIUSサーバーアドレス —補助的なRADIUSサーバーのIPア ドレスまたはホスト名です。
- RADIUSサーバー共有シークレット—アクセスポイントとRADIUSサーバー 間のメッセージを暗号化するために使用される共有テキスト文字列です。 RADIUSサーバーで同じ文字列が明示されていることを確認してください。文字列に空白を使用しないでください。(範囲は1-255文字です)。
- RADIUS サーバーアドレス認証ポート 認証メッセージに使用される RADIUS サーバーの UDP ポートです。(範囲は 1-65535 です。デフォル トは 1812 です)。

- RADIUS サーバーアカウントポート アカウンティングメッセージに使用 される RADIUS サーバー UDP ポートです。(範囲は1-65535 です。デ フォルトは 1813 です)。
- RadSecを有効にする—TCPやTLSを介してRADIUSデータグラムを転送する ための認証及び承認プロトコルです。RadSecは、初期のRADIUSデザイ ンで使用されていた UDPに代わるものであり、信頼できるトランスポー トプロトコルとパケットペイロードに対してのより広範囲のセキュリ ティを提供します。
- 認証方法 APとRADIUSサーバー間のメッセージのために使用する暗号化の方法を CHAP、PAP、MS?CHAPV2 から選択してください。暗号化の方法は、RADIUS サーバーで使用されている方法と一致しなければいけません。
- ローカル ID ローカル RADIUS サーバーの識別子です。
- ローカルネーム ローカル RADIUS のサーバー名です。
- NAS ID を生成する このオプションは、このサイトの各デバイスに固有の NAS ID を生成します。
- NAS ID— ローカル RADIUS サーバー操作の識別子です。

キャプティブポータ ホットスポットページのキャプティブポータルセクションでは、ホットス ル ポットサービスでのポータルの詳細を設定します。

> キャプティブポータルは、ホットスポットクライアントがウエルカム web ページにアクセスする前に、インターネットへのアクセスを強化するように 誘導します。ウエルカムページへのアクセスは認証や支払いが必要の場合が あります。

| 図 15: | 5: ホッ | トスポッ | <i>、</i> トキャプラ | ティブポ | ータルの設定 |
|-------|-------|------|----------------|------|--------|
|-------|-------|------|----------------|------|--------|

| キャプティブポータル           |                                                                                                    |
|----------------------|----------------------------------------------------------------------------------------------------|
| HTTPS Login          | ● 一部のデバイスにのみ連用可能 アイドルタイムアウト 0 秒 @                                                                                                    |
| ランディングURL            | セッションタイムアウト 0 秒 🕖                                                                                                    |
| カスタマイズスプラッシュ<br>ページ  | -•                                                                                                    |
| タイトル                 |                                                                                                    |
| 背景カラー                | #1d2024                                                                                                    |
| ロゴイメージ               | 7                                                                                                    |
| Terms and Conditions | USE DEFAULT TERMS AND CONDITIONS                                                                                                    |
|                      | B I U S x <sub>2</sub> x <sup>2</sup> I I I -                                                                                                    |
|                      |                                                                                                    |
|                      | Enter the (optional) terms and conditions that a user must accept before accessing the internet. Any empty lines will be converted to HTML linebreaks. |

選択肢たホットスポットモードによって異なりますが、このセクションでは 下記のアイテムが表示されます。

全てのモードに共通するアイテム

- ランディング URL キャプティブポータルにログインした後にユーザー が誘導される URL です。
- アイドルタイムアウト アクティブでない状態で接続を保持できる最大 値です。(範囲は0-86400秒です)。
- セッションタイムアウト クライアントがホットスポットにログインした状態を保持できる最長時間です。(範囲は0-86400秒です)。

外部キャプティブポータルサービス、外部 RADIUS によるリモートスプラッシュページを除く全モード共通。

■ HTTPS ログイン - キャプティブの HTTPS を有効にします。

外部のキャプティブポータルサービスを除いた全てのモードに共通するアイ テム

- カスタマイズスプラッシュページ 有効になると、ローカルのキャプ ティブポータルのウエルカムページを作成するために必要な情報を入力 できるようになります。
  - タイトル ページのタイトルとして表示したいテキストを入力して ください。
  - 背景色 ボタンをクリックして背景となる色を選択してください。
  - ロゴの画像 "アップロード"ボタンをクリックして画像ファイルを 送信してください。ファイルのサイズは1MBに制限されています。 また、画像の高さは1000 ピクセルまでである必要があります。
  - 契約の条件―キャプティブポータルの契約条件を定義するテキストを ウインドウに入力し、コントロールを使用してフォーマットを調整し てください。または、"デフォルトの利用規約を使用する"ボタンを クリックしてインポートしたテキストを必要に応じて編集し、使用し ます。

外部のキャプティブポータルサービスモード

- キャプティブポータルURL—ホットスポットインターネットサービスのホ スト名です。
- キャプティブポータルシークレット ホットスポットでのログインに使用されるパスワードです。
- スワップオクテット—"入力オクテット"と"出力オクテット"の数値を交換します。

シンプルなパスワードのみのスプラッシュページモード

 スプラッシュページのパスワード — ユーザーがログインしてインター ネットにアクセスする際に必要なパスワードです。 例外的な認証 ホットスポットページの例外的な認証ページでは、ホットスポットサービス の"ウォールドガーデン"とホワイトリストを設定します。

| 図 156: ホットスポッ | トでの例外的な認証 |
|---------------|-----------|
|---------------|-----------|

| 認証の除外      |     |           |                 |  |
|------------|-----|-----------|-----------------|--|
| ウォールド・ガーデン |     | 認証ホワイトリスト | MAC アドレスのリストを入力 |  |
|            |     | 0         |                 |  |
|            | jı. |           |                 |  |

このセクションでは以下のアイテムが表示されます。

- ウォールドガーデン ホットスポットユーザーがキャプティブポータル に認証される前にアクセスが可能なドメインやIPアドレスのリストを、 CIDR表記で入力してください。ワイルドカードドメインは domain.com のフォーマット(ドメインと全てのサブドメインを許可)または .domain.comのフォーマット(サブドメインのみを許可)を指定してく ださい。
- 認証ホワイトリスト キャプティブポータルを経路としてインターネットにアクセスできる MAC アドレスのリストです。

## システムの設定

システムの設定ページでは、APS へのリモート管理アクセスを制御し、NTP タイムサーバーを設定することができます。Telnet、Web、SNMP 管理イン ターフェースが有効になっているので、インターネットからアクセスするこ とができます。セキュリティ強化のために、特定のサービスを無効にして、 インターネットからの管理アクセスを防ぐこともできます。

ゼネラル設定 システムの設定ページのゼネラル設定セクションを使用すると、クラウドス テータス LED、リセットボタン、タームゾーンを設定することができます。

#### 図 157: ゼネラルシステムの設定

| 一般設定        |                 |
|-------------|-----------------|
| Enable LEDs | -•              |
| リセットボタンを有効化 | -•              |
| タイムゾーン      | UTC             |
| ブート再試行の回数   | 3               |
| MSP Mode    | - 部のデバイスにのみ返用可能 |

このページでは以下のアイテムが表示されます。

- 無線 LED の有効化 ECW5211、ECWO5211、OAP100、Spark Wave 2/ SunSpot Wave 2 で 3.0.0+ ファームウェアを実行している場合のみサポー トしています。無線が有効で正常に動作している場合、LED は点灯して います。
- リセットボタンを有効にする ハードウエアリセットボタンを有効また は無効にします。リセットボタンはサイトでは無効にできないので注意 してください。
- タイムゾーン 現地時間に対応する時間を表示するには、プルダウンリ ストが表示するタイムゾーンを選択してください。
- ブートの再試行回数 次のブートバンクに切り替えるまでのブートアップの再試行の最大数です。(範囲は1-254です。デフォルトは3です)。
- MSPモード エンドユーザーがユーザー定義のユーザーアカウントから ほとんどのデバイス設定にアクセスし、変更することを防ぐマネージド サービスプロバイダー (MSP) モードを有効にすることができます。 root」と「admin」アカウントからの管理アクセスは、すべてのデバイス 設定へのフルアクセスを提供します。(初期値:無効)

MSP モードを有効にすると、サービスプロバイダーは、「ローカル設定可能」設定を有効にすることで、特定の無線 SSID 設定をユーザー設定に利用できるようにするオプションがあります。

SSH セキュアシェル (SSH) は Telnet の安全な代替品として機能します。SSH プロトコルは、生成されたパブリックキーを使用して、アクセスポイントとSSH 対応の管理ステーションクライアントとの間を通過する、全ての転送されたデータを暗号化します。こうすることで、ネットワーク上を通過するデータが、変換されずに宛先に届くようになります。クライアントはアクセスの認証時にローカルユーザー名と、パスワードを安全に使用できるようになります。

SSH プロトコルを介して管理業務のためにアクセスポイントにアクセスする には、SSH クライアントソフトウエアを管理ステーションにインストールす る必要があるので注意してください。
図 158: SSH サーバーの設定

| SSH                  |    |
|----------------------|----|
| SSHサーバー              | -• |
| SSHポート               | 22 |
| WANからのSSHへの接続<br>を許可 | •  |

このページでは以下のアイテムが表示されます。

- SSH サーバー アクセスポイントへの SSH アクセスを有効/無効にします。(デフォルトは無効です)。
- SSHポート—アクセスポイントのSSHサーバーのTCPポート番号を設定します。(範囲は1-65535です。デフォルトは22です)。
- WANからのSSHを許可します WANからのSSH管理アクセスを許可します。
- 検出ツール エッジコアディスカバリー (Edgecore Discovery) エージェントを使用する と、APを、ローカルネットワーク上の他のデバイスまたはインターネット経 由で検出できます。

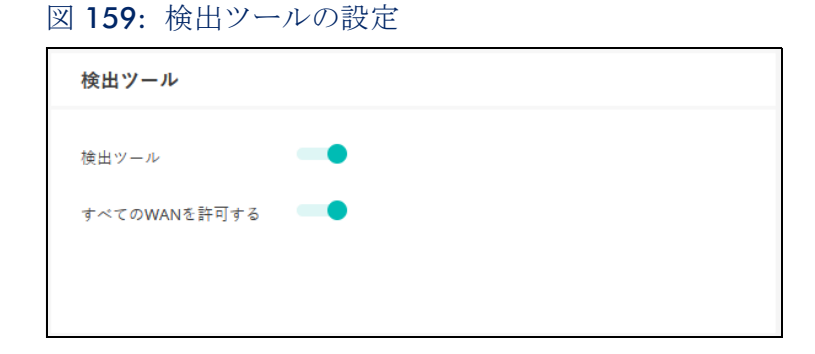

このページでは以下のアイテムを表示します。

- 検出ツール 検出ツールを有効/無効にします。(デフォルトは有効です)。
- WAN を許可 WAN からの検出ツールのアクセスを許可します。

ネットワークタイム ネットワークタイムプロトコル (NTP) を使用すると、アクセスポイントは、 タイムサーバー (SNTP または NTP) からの定期的な更新に基づいて、内蔵 クロックを設定できます。アクセスポイントが常に時刻を維持することがで きるので、システムログはイベントの正確な日にちと時刻を記録することが できます。クロックが設定されていない場合、アクセスポイントは、最後の 起動時の工場出荷時のデフォルトなどから時間のみを記録します。

アクセスポイントは NTP クライアントとして機能し、定期的に時刻同期要求 を送信します。また、アクセスポイントは、設定された順序で各サーバーを 調査し、時刻の更新を受信します。

### 図 160: NTP の設定

| INTP     |                                                 |
|----------|-------------------------------------------------|
| NTPプロトコル |                                                 |
| NTPサーバー  | tock.stdtime.gov.tw ×                           |
|          | watch.stdtime.gov.tw ×                          |
|          | time.stdtime.gov.tw ×<br>clock.stdtime.gov.tw × |
|          |                                                 |
|          |                                                 |
|          |                                                 |
|          |                                                 |

このページは以下のアイテムを表示します。

- 時間更新の要求の送信を有効/無効にします。(デフォルトは有効です)。
- NTP サーバー ― タイムサーバーのホスト名を設定します。スイッチは最初のサーバーから時刻を更新しようとしますが、これに失敗した場合は、設定された順番で次に当たるサーバーから更新します。追加のサーバーを設定するには、リストの下部にある空白フィールドにエントリーを書き込んでください。

SNMP シンプルネットワーク管理プロトコル (SNMP) は、ネットワーク上のデバ イスを管理するために特別にデザインされた通信プロトコルです。これは通 常、ネットワーク環境でデバイスが適切な操作を行うように設定するため、 及びパフォーマンスを評価したり潜在的な問題を検出するなど、デバイスを 監視するために使用されます。

| 义 | 16 | l : | SNMP | の設定 |
|---|----|-----|------|-----|
|---|----|-----|------|-----|

| SNMP                 |          |  |
|----------------------|----------|--|
| SMNPサーバー             | -•       |  |
| Write Community      | public   |  |
| IPv6 Write Community | private6 |  |
| Read Community       | ecpublic |  |
| IPv6 Read Community  | public6  |  |

このページでは以下のアイテムが表示されます。

- SNMP サーバー アクセスポイントで SNMP を有効/無効にします。(デ フォルトは有効です)。
- Write Community パスワードのように機能し、SNMP プロトコルへのア クセスを許可するための文字列です。(範囲は1-32です。大文字と小文 字を区別します。デフォルトは public です)。

デフォルトの文字列 "public" は、アクセスポイントの管理情報(MIB)の 読み取りのみのアクセスを提供します。

- IPv6 Write Community アクセスポイントの管理情報(MIB) データベースへの IPv6 アクセス用のコミュニティ文字列です。(範囲:1-32 文字、大文字と小文字を区別します。デフォルト: private6)
- Read Community アクセスポイントの管理情報(MIB)データベースに 読み取り専用でアクセスするためのコミュニティ文字列です。(範囲:1-32 文字、大文字と小文字を区別します。デフォルト: public)
- IPv6 Read Community アクセスポイントの管理情報(MIB) データベースに IPv6 読み取り専用でアクセスするためのコミュニティ文字列です。(範囲:1-32 文字、大文字と小文字を区別します。デフォルト: public6)

テルネット(Telnet) テルネット(Telnet) は、ネットワーク内のどこからでもアクセスポイント を設定することができる管理用ツールです。ただし、テルネット(Telnet) は悪意のある攻撃には弱いので注意してください。テルネット(Telnet) は デバイスの分析とデバッグに使用されるリナックス(Linux) ベースのイン ターフェースへのアクセスを提供します。

| 义 | 162: | テルネッ | $\mathbb{P}$ | (Telnet) | サー | バーの設定 |
|---|------|------|--------------|----------|----|-------|
|---|------|------|--------------|----------|----|-------|

| Telnetサーバー<br>Telnetポート 23<br>WANからTelnetへの接続<br>を許可する | TELNET                   |    |
|--------------------------------------------------------|--------------------------|----|
| Telnetポート 23<br>WANからTelnetへの接続<br>を許可する               | Telnetサーバー               | -• |
| WANからTelnetへの接続<br>を許可する                               | Telnetポート                | 23 |
|                                                        | WANからTelnetへの接続<br>を許可する | •  |

このページでは以下のアイテムを表示します。

- テルネットサーバー アクセスポイントへのテルネット(Telnet)アクセスを有効/無効にします。(デフォルトは無効です)。
- テルネットポート アクセスポイントのテルネット(Telnet)サーバーの TCP ポート番号を設定します。(範囲は1-65535です。デフォルトは23 です)。
- WAN からのテルネットを許可 WAN からのテルネット(Telnet)管理ア クセスを許可します。
- ウエブサーバー ウエブブラウザは、アクセスポイントを管理するための主要な方法を提供し ます。HTTP サービスと HTTPS サービスに、個別にアクセスすることができ ます。もし HTTP を有効にする場合は、URL に https://device:port\_number を 入力してください。
  - クライアントは、サーバーのデジタル証明書を使用してサーバーを認証 します。
  - クライアントとサーバーは、接続に使用する一連のセキュリティプロト コルを交渉します。
  - クライアントとサーバーは、データの暗号化や複合化のためのセッションキーを作成します。
  - クライアントとサーバーは安全な暗号化された接続を確立します。

- ほとんどのブラウザは、ステータスバーにパッドロックアイコンが表示 されます。
- 図 163: ウエブサーバーの設定

| ウェブサーバー                 |     |
|-------------------------|-----|
| HTTPボート                 | 80  |
| WANからHTTPへのアクセ<br>スを許可  | -•  |
| HTTPSポート                | 443 |
| WANからHTTPSへのアク<br>セスを許可 | •   |

このページでは以下のアイテムが表示されます。

- HTTP ポート HTTP ウエブブラウザインターフェースで使用される TCP ポートです。(範囲は1-65535 です。デフォルトは80 です)。
- WANからのHTTPを許可する WANからのHTTP管理目的のアクセスを許可します。
- HTTPSポート—HTTPSウエブブラウザインターフェースで使用されるTCP ポートです。(範囲は1-655535です。デフォルトは443です)。
- WANからのHTTPSを許可 WANからのHTTPS管理目的のアクセスを許可 します。
- リモートシスログ この機能を使用して、ログメッセージをシスログ (Syslog) サーバーに送信 (Syslog) します。

| 义 | 164: | リモー | トロ | グ | の設定 |
|---|------|-----|----|---|-----|
|---|------|-----|----|---|-----|

| リモートSYSLOG |   |
|------------|---|
| リモートSyslog | - |
| サーバーIP     |   |
| サーバーポート    |   |
| Log Prefix |   |
| トラック接続     | • |

このページでは以下のアイテムを表示します。

- リモートシスログ リモートログプロセスへのデバッグ、またはエラー メッセージのロギングを有効/無効にします。
- サーバー IP— シスログ(Syslog)メッセージが送信される、リモートサーバーの IP アドレスを指定します。
- サーバーポート リモートサーバーが使用する UDP ポート番号を指定します。(範囲は 1-65535 です)。
- ログプレフィックス 指定したサーバーに送信されるログファイルのプレフィックスを設定します。ファイルサフィックス "ログ"が使用されます。
- 接続の追跡 ワイヤレスクライアントの接続ログメッセージをシスログ (Syslog) サーバーに送信します。
- マルチキャスト DNS この機能を使用して、AP でマルチキャスト DNS サーポートが有効にします。 マルチキャスト DNS は、ホスト名をマルチキャスト IP アドレスとする DNS サーバーがない小規模なネットワークで使用することができます。

マルチキャスト DNS の設定は DNS をサポートしているデバイスでのみ使用 することができます。

図 165: マルチキャスト DNS の設定

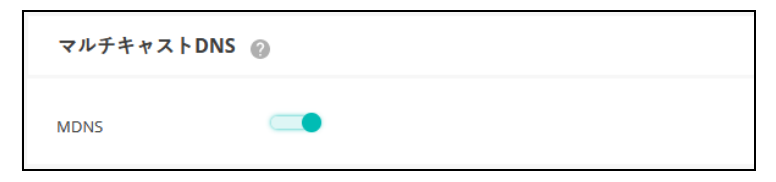

このページでは下記のアイテムが表示されます。

MDNS—マルチキャスト DNS サポートを有効/無効にすることができます。(デフォルトは有効です)。

LLDP LLDP (Link Layer Discovery Protocol) は、ネットワーク上の隣接するデバイス の基本情報を発見するために使用されます。LLDP はレイヤ 2 プロトコルで あり、定期的なブロードキャストを使用して、送信側デバイスの情報をアド バタイズします。

## 図 166: LLDP 設定

| LLDP                           |    |
|--------------------------------|----|
| 有効にする                          | -• |
| Tx Interval (seconds)          | 30 |
| Tx Hold (number of<br>time(s)) | 4  |

このページでは、以下の項目が表示されます:

- 有効にする APに関するLLDPアドバタイズメントを以下のように送信することを有効にします。
- Tx Interval (seconds) LLDP アドバタイズメントの定期的な送信間隔を設定します。(範囲:5~32768 秒、デフォルト:30 秒)。
- Tx Hold (number of time(s)) LLDP 広告で送信される TTL (time-to-live) 値 を下式に示すように設定する。(範囲:2~10、デフォルト:4)

time-to-live は、受信側の LLDP エージェントに、送信側デバイスがタイム リーに更新を送信しない場合に、送信側デバイスに関連するすべての情 報を保持する期間を指示します。information

秒単位の TTL は、以下のルールに基づいています: 最小値 ((Tx Interval \* Tx Hold)、または 65535) したがって、デフォルトの TTL は 4\*30 = 120 秒です。

**iBeacon** AP は、Bluetooth Low Energy (BLE) に基づく iBeacon 規格をサポートしてい ます。BLE ビーコンを搭載したデバイスは、ビーコン広告を認識し、提供さ れた情報を抽出し、その内容に基づいてアクションを起こすことができる電 話などの BLE クライアントに位置情報サービスを提供できます。

#### 図 167: iBeacon 設定

| IBEACON 🕜 |                                              |
|-----------|----------------------------------------------|
| 有効にする     | -                                            |
| UUID      | e2c56db5 - dffb - 48d2 - b060 - d0f5a71096e0 |
| Major     | 21395                                        |
| Minor     | 100                                          |
| TX パワー    |                                              |
|           | 5 dbm v                                      |

このページでは、以下の項目が表示されます:

- Enable AP の iBeacon サポートを有効にします。(デフォルト : Enabled)
- UUID ビーコンサービスを宣伝する iBeacon Universally Unique Identifier です。UUID は、ハイフンで区切られた 5 つのグループに分かれた 32 の 16 進数で構成されています。
- Major ビーコングループを識別するために使用される iBeacon 値です。( 範囲: 0-65535)
- Minor グループ内の個々のビーコンを識別するために使用されるiBeacon 値です。(範囲: 0-65535)
- Tx Power BLE ラジオの送信電力を設定します(EAP101 と EAP104 での みサポートされています)。(範囲:5dBm~-20dBm、デフォルト: 5dBm)。

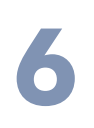

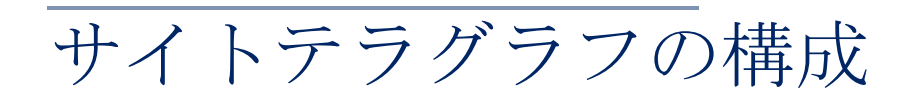

この章では、Metroling Terragraph ユニットの Site レベルでの構成設定について説明します。以下のセクションが含まれています:

- 190 ページの「Metroling Terragraph の構成」
- 193 ページの「VLAN 設定」

## **Metroling Terragraph**の構成

Metrolinq Terragraph ユニットのネットワーク接続とトポロジーは、ローカル コントローラーが有効な場合、PoP ノードで定義することができます。トポ ロジーを定義した後、PoP はノードを見つけ、自動的にリンクを設定します。

**注**注意:Metroling Terragraph ユニットを構成する場合は、必ず以下の点を守ってください:

1. PoP ノードをデフォルトにリセットした後、すべてのノードとリンクを削除し、サイト構成ページに再追加する必要があります。

2. デバイスを削除したり、別のサイトに移動したりする前に、必ず関連する リンクやノードをすべて削除してください。

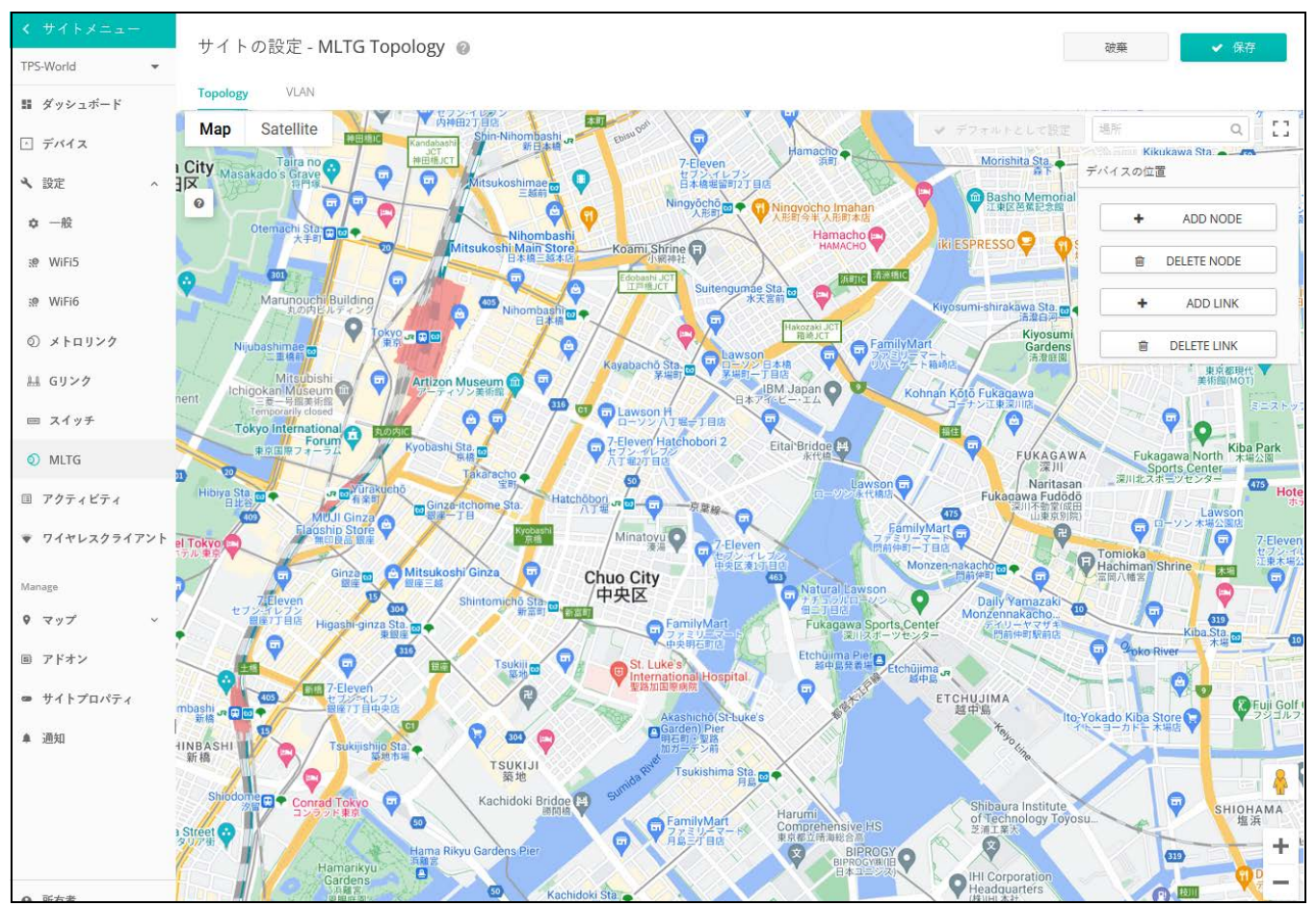

## 図 168: サイトテラグラフの構成

Terragraph のサイト設定画面には、以下の項目があります:

Add Node — 対応するタイプと無線 MAC を記入して、ノードを追加します。

| Add Nod | e    |      | キャンセル | 確認 |
|---------|------|------|-------|----|
| ∧ Add   | Node |      |       |    |
| 名前      |      | ~    |       |    |
| Mac     |      |      |       |    |
| タイプ     | 7    | DN ~ |       |    |
| Radio   | A    |      |       |    |
| Radio   | В    | I    |       |    |
| Radio   | C    |      |       |    |
| Radio   | D    |      |       |    |
|         |      |      |       |    |

図 169: テラグラフノードの追加

- Name ノードの名前です。ノードの種類に応じて自動的に定義され ますが、後から変更することも可能です。
- MAC ノードのシステム MAC アドレス。DN の場合、システム MAC アドレスは、デバイスのラベルまたは Dashboard タブで確認できま す。CN の場合、無線 MAC をノード MAC として使用します。
- タイプ ノードをディストリビューションノード(DN)またはクラ イアントノード(CN)に設定します。
- Radio A/B/C/D 無線の MAC アドレスです。
- Pop トポロジー内の PoP ノードは、MLTG-360 のうち1 台のみとなります。

なお、POP DN は "POP " という名前しか付けられない。

 Delete Node — トポロジーからノードを削除します。ノードを削除する 前に、関連するリンクをすべて削除する必要があります。

#### 図 170: テラグラフノードを削除する

| Delete Node   | Delete Node |  | 確認 |
|---------------|-------------|--|----|
| ∧ Delete Node |             |  |    |
| 名前            | ~           |  |    |
| Mac           |             |  |    |
|               |             |  |    |

- Name ノードの名前。
- MAC ノードのシステム MAC アドレスです。
- Add Link 2 つのノードと対応する無線 MAC を選択し、リンクを確立します。

#### 図 171: Terragraph Link を追加する

| Add Link |                               | キャンセル | 確認 |
|----------|-------------------------------|-------|----|
| Add Link |                               |       |    |
| Node A   | ✓ V<br>↓ Link can't be added. |       |    |
| MAC A    | ~                             |       |    |
| Node B   | ✓ Unk can't be added.         |       |    |
| MAC B    | ~                             |       |    |
| チャネル     | 1 v                           |       |    |

- Node A ノードAの名称を選択します。
- MACA ノードAの無線 MAC アドレスを選択します。
- Node B ノード B の名称を選択します。
- MAC B ノード B の無線 MAC アドレスを選択します。
- Channel 作業チャンネルを選択します。チャンネル1~4が使用可 能です。
- リンクの削除 特定のノードペアを選択して、リンクを削除します。

#### 図 172: Terragraph Link を削除する

| Dele | ete Link    |                        | CANCEL | CONFIRM |
|------|-------------|------------------------|--------|---------|
| ^    | Delete Link |                        |        |         |
|      | Node A      | Link can't be deleted. |        |         |
|      | MAC A       | <b>~</b>               |        |         |
|      | Node B      | <b>v</b>               |        |         |
| L    | MAC B       | ~                      |        |         |

Node A — ノードA の名称を選択します。

- MACA ノードAの無線 MAC アドレスを選択します。
- Node B ノード B の名称を選択します。
- MAC B ノード B の無線 MAC アドレスを選択します。

## **VLAN** 設定

QinQ タグは、イーサネットフレームに2つ目の VLAN タグを追加し、元の VLAN タグとサービスプロバイダー VLAN などの追加情報を含んでいます。こ れにより、ネットワーク事業者は、複数のスイッチやサービスプロバイダ ネットワークに VLAN を拡張し、よりスケーラブルで柔軟なネットワーク アーキテクチャを構築することができます。

VLAN の設定後、CN 機器の LAN 側からのデータトラフィックは、設定された S-VLAN および C-VLAN ヘッダーでカプセル化され、POP ノードのアップリンクに転送されます。

本機能は、ファームウェア 1.5.0 以上の MLTG デバイスで利用可能です。

#### 図 173: サイトテラグラフ VLAN 設定

| サイトの設定 - MLTG Topology @                                     |           |           | 破棄 | ✔ 保存 |
|--------------------------------------------------------------|-----------|-----------|----|------|
| Topology VLAN                                                |           |           |    |      |
| This feature is available for MLTG devices with FW 1.5.0 and | above.    |           |    |      |
| 名前 ⇔                                                         | S-VLAN ID | C-VLAN ID |    |      |
| 表示するデータがありません。                                               |           |           |    |      |
| 0エントリーの0から0を表示                                               |           |           |    | « »  |

このページでは、以下の項目が表示されます:

- 名前 VLAN 構成を識別するための名前です。
- S-VLAN ID サービス VLAN を、区別するための VLAN です。サービスプロ バイダネットワークの異なる顧客やサービスからのトラフィック。
- C-VLAN ID カスタマー VLAN。サービスプロバイダネットワークにおいて、異なる顧客からのトラフィックを区別します。

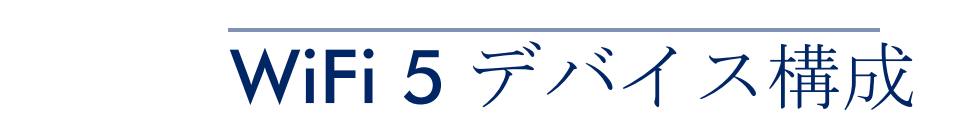

このチャプターでは、デバイスレベルでのアクセスポイントの設定について 説明します。

- 195ページの「デバイスレベルのコンフィギュレーションへのアクセス」
- 197 ページの「デバイスのラジオの設定」

デバイスレベルのコンフィギュレーションへのアクセス

デバイスの"引き継ぎのポリシー"が有効になっている場合、デバイスはサ イトレベルで設定されます。ただし、デバイスはデバイスのレベルで個別に 設定することができ、設定はサイトレベルのコンフィギュレーションを上書 きします。

 注意:設定が変更されたページの"サイトの設定を使用"ボタンをクリック すると、個別のデバイスのコンフィギュレーションをリセットすることがで きます。

さらに、ワイヤレスのデバイスは、高度な無線設定や特定の製品に固有の機能など、サイトレベルで設定できないコンフィギュレーションを有しています。これらの設定は、デバイスレベルでのみ行うことができます。

デバイスの設定にアクセスするには、デバイスのサイトレベルからデバイス 名をクリックしてください。(デバイスのクラウドレベルのリストからもア クセスが可能です)。

図 174: デバイスレベルの設定にアクセスする

| デバイスを管理する |                                              |           |   |         |                        | 一括再起動の管理 | + デバイスを追加 | ↑ ファームウェアのアップグレード       |             |              |
|-----------|----------------------------------------------|-----------|---|---------|------------------------|----------|-----------|-------------------------|-------------|--------------|
| 🗱 アクション   | ☆ アクション C 更新 〒 フィルター X Ⅲ カスタマイズ ▲エクスポート Q 検索 |           |   |         |                        |          |           | Q. 検索                   |             |              |
|           | 0                                            | ٩         | ¢ | 名前      | 製品                     | FW       | 登録状態      | 登録日時 小                  | クライアント      | トラフィック       |
|           | 0                                            | $\oslash$ | ~ | AP-F1R1 | EAP101<br>EC2107004231 | 11.1.1   | 登録済み      | 2日前<br>2021-05-11 15:46 | 0           | 0 b/秒        |
|           |                                              |           |   |         |                        |          |           | ~-                      | ジごとの行: 25 🔻 | 1-1 of 1 < > |

デバイスのダッシュボードから、デバイスメニューの"設定"をクリックして、デバイスの設定にアクセスします。

| < デバイスメ<br>CPB-World ▼<br>話 ダッシュボード             | AP-F1R1<br>EAP101                                                                                                    |                                                                                                    | 世語している 再起数 ファームウェアのアップグレード <b>ひ</b> ゃ ぬオンライン ▲2 ▲0                                                                                                    |
|-------------------------------------------------|----------------------------------------------------------------------------------------------------|----------------------------------------------------------------------------------------------------|----------------------------------------------------------------------------------------------------|
| <ul> <li>※ 統計データ ∨</li> <li>▼ クライアント</li> </ul> | デバイス情報                                                                                                    |                                                                                                    | *                                                                                                    |
| □ アクティビティ<br>• 該定                               | <ul> <li>サイト</li> <li>ファームウェア</li> <li>メイン MAC アドレス</li> <li>シリアル番号</li> <li>モデル</li> <li>Configuration state</li> <li>サイトの引触ざ数定</li> <li>ブートバシク</li> <li>ホスト&amp;</li> <li>塗鉄日時</li> <li>燃入日</li> <li>使用時</li> <li>現在時間</li> <li>現在時間</li> <li>マーレク使用率</li> <li>メモリ伊用昌</li> </ul> | CPB-World<br>11.1.1<br>903-C5838C:99-4F<br>EC2107004231<br>EAP101<br>②<br>*<br>2<br>ap-fr1<br>2021-05-11 15:46 (2日前)<br>2021-05-13 16:58 (2分前)<br>72時間 58:92 80<br>米 長月 13:09:01:32 2021<br>10.278.18<br>原本込み 5: 000 0.000 0.000<br>電音点、202040-8-F (833348) | Cooper 47.5<br>Map Satellite<br>Satellite<br>Satellite |
|                                                 | <ul> <li>ライブステータス</li> <li>ダ 5 GHz 無線<br/>場作モード<br/>チャネル 使用率<br/>Radio 使用率</li> </ul>                                                                                                    | 1132 (5.66 GH2) @ 80 MH2 ▲0 約1<br>アクセスポイント<br>0%<br>0%                                                                                                    | ▲<br><b>ジ 2.4 GHz</b> 無線<br>通信を2.437 GHz) ⊕ 40 MHz ▲0 あ1<br>連作モード <b>クセスポイント</b><br>予セネル 使用率<br>の後<br>の<br>の                                                                                                    |

図 175: デバイスレベルのダッシュボード

デバイスの設定ページには、サイトの設定ページと同様のタブ付きセクションがあります。

図 176: デバイスの設定

| く デバイスメ<br>- | AP-F1R1                                                                             |
|--------------|-------------------------------------------------------------------------------------|
| CPB-World 👻  | EAP101 接続している 再起転 ファームウェアのアップグレード 💁 🗸 🍐 0                                           |
| 11 ダッシュボード   | Add note                                                                            |
| ≈ 統計データ ∨    | デバイスの設定 つ 戦気 磁振 ・ 有                                                                 |
| ▼ クライアント     | Wireless SSID 無限設定 一般的なネットワーキング Local Networks ローカルログイン システム設定                      |
| □ アクティビティ    | グローバル設定                                                                             |
| ▲ 設定         | 自動的にブロードキャスト 🔍 🗇 🎯<br>を集功化                                                          |
|              | SSIDリスト + SSIDを通知                                                                   |
|              | <ul> <li>オリジン SSID ◎ 無線 ◎ ネットワークモード ◎ セキュリティ ◎ 踏号化キー ◎ 登録状態 ◎ アク<br/>ション</li> </ul> |
|              | FXXIX CPB-World 5 GHz/2.4 GHz ルートからインターネット Open n/a の有効 !                           |
|              | ワイヤレススケジューリング 🕜 🔹 + ADD SCHEDULE                                                    |
|              | <ul> <li>□ オリジン ○ 名前 ○ 開始時間 終了時間 日 ○ 有効 アク<br/>ション</li> </ul>                       |
|              | 表示するデータがありません。                                                                      |

SSID のデバイスレベルの設定は、SSID リストの"オリジン"コラムに表示されています。"サイト"または"デバイス"のいずれかが表示されます。デバイスレベルの他の設定アイテムは、サイトレベルのものと同じです。

このチャプターでは 93 ページの「サイト WiFi 5 構成」に記載されているように、サイトレベルの設定とは異なる設定についてのみ説明します。

## デバイスのラジオの設定

"ラジオの設定"をクリックして、5GHz及び2.4GHzのラジオ設定を設定します。設定は、設定されている全てのSSIDインンターフェースに適応します。

ラジオの設定タブには、次のアイテムが表示されます。設定オプションは、 特に明記されいない限り、5GHz と 2.4GHz のどちらにも適応します。

#### グローバル設定

図 177: デバイスのグローバルラジオの設定

| グローバル設定 |    |  |
|---------|----|--|
| 規制国     | 日本 |  |

規制国 — ワイヤレスデバイスの規制設定です。この設定は表示されますが、デバイスレベルでの設定はできません。

APの国コードを正しく設定して、許可された地域の規定に従ってラジオ が運転するようにする必要があります。国コードを設定すると、APの運 転が、指定された国のワイヤレスネットワークで許可されているラジオ チャンネルと送信電力に制限されます。

 バンドステアリング — 有効にすると、2.4GHz 及び 5GHz をサポートする クライアントが最初に 5Ghz ラジオに接続されます。この機能は、2 つの 無線帯域でクライアントの負荷を分散するのに役立ちます。この機能が 完全に動作するには、両方のラジオで一致する SSIDga 設定されている必 要があるので注意してください。

## ゼネラルラジオの設定 図 178: デバイスのゼネラルラジオの設定

| 一般設定   |                    |
|--------|--------------------|
| 無線を有効化 | -•                 |
| 操作モード  | アクセスポイント(オート WDS)~ |
|        | Q SITE SURVEY      |

 ラジオの有効化 — このインターフェースのワイヤレスサービスを有効/ 無効にします。

- 運転モード AP ラジオが機能するモードを選択します。
  - アクセスポイント(自動 WDS) AP は WDS モードのアクセスポイン トとして運転し、クライアント WDS モードの AP からの接続を受け 入れます。(これはデフォルト設定です)。
  - このモードでは、AP は通常のアクセスポイントとしてクライアント にサービス提供します。WDS は、同じ SSID とセキュリティ設定を使 用して他の AP ノードを自動的に検索して接続するために使用されま す。
  - クライアント AP は別の AP へのワイヤレス接続を提供できます。このモードでは、ローカルに配線されたホストとの間で情報をやり取りできますが、ワイヤレスクライアントにはサービスを提供しません。
  - クライアントWDS—APはWDSモードでクライアントステーションとして運転し、自動WDSモードで他のアクセスポイントに接続します。別のAPへの接続は、自動EDSモードで運転している他のアクセスポイントによって自動的に行うことができます。
- サイトの調査 このボタンをクリックしてデバイスの場所にある他の WiFi デバイスをスキャンすることができます。

上級ラジオの設定 図 179: デバイスの上級ラジオの設定

| 高度な無線設定           |       |     |
|-------------------|-------|-----|
| プローブ要求データプッ<br>シュ | ③ C ● |     |
| URLを押す            |       | 0 0 |

- プローブリクエストデータプッシュ クライアントリクエストデータ プッシュを有効にすると、ラジオはクライアントプローブの要求データ を JASON 形式で指定された URL にプッシュします。
- プッシュ URL— この無線からのプローブリクエストセータがプッシュされるウエブアドレスです。

フィジカルラジオ設定

図 180: デバイスのフィジカルラジオの設定

| 電波設定       |                     |
|------------|---------------------|
| 802.11 モード | 802.11ax V DFS      |
| チャネル帯城幅    | SOMHz C             |
| チャネル       | Auto (all channels) |
| アイドルタイムアウト | 300                 |
| ビーコン間隔     | 00                  |
| TX /*7 —   | 21 dBm (125 mW)     |
|            |                     |

- 802.11 モード ラジオの運転モードを定義します。
  - 5GHz ラジオ オプション: 802.11a, 802.11a+n, 11ac+a+n; デフォ ルト設定: 802.11ac+a+n
  - 2.4GHz ラジオ 修正済み: 802.11b+g+n
- チャンネル帯域幅 基本的な WiFi チャンネル帯域幅は 20MHz ですが、 チャンネルを結合して 40MHz または 80mHZ チャンネルを作成すること ができます。80MHz チャンネルを作成することにより、より高いデータ 転送速度を実現することができます。ただし、より広いチャンネル帯域 幅を選択すると、使用可能な無線チャンネルの数が減少します。
  - 5GHz ラジオ オプションは 20、40、80MHz があります。(デフォル トは 80MHz です)。
  - 2.4GHz ラジオ オプションは 20、40MHz があります。(オプション は 40MHz です)。
- チャンネル アクセスポイントがワイヤレスクライアントとの通信に使用するラジオチャンネルです。使用可能なチャンネルは、無線、チャンネル帯域幅、及び規制国の設定によって異なります。"チャンネルリストの編集"ボタンをクリックして、かくラジオインターフェースで使用する特定の使用可能なチャンネルを選択することもできます。

自動機能を選択すると、アクセスポイントが、使用されていないラジオ チャンネルを自動的に選択します。(デフォルトは自動の状態です)。

## 図 181: 5GHz ラジオチャンネル

| : | 無線周          | 波数                  |  |    | × |
|---|--------------|---------------------|--|----|---|
|   | $\checkmark$ | チャネル                |  |    | ^ |
|   |              | 36 (5.180 GHz)      |  |    |   |
|   | $\checkmark$ | 40 (5.200 GHz)      |  |    |   |
|   |              | 44 (5.220 GHz)      |  |    |   |
|   | $\checkmark$ | 48 (5.240 GHz)      |  |    |   |
|   |              | 52 (5.260 GHz)      |  |    |   |
|   | $\checkmark$ | 56 (5.280 GHz)      |  |    |   |
|   | $\square$    | 60 (5.300 GHz)      |  |    |   |
|   | Ē            | C / / C 000 C / L 1 |  |    | * |
|   |              |                     |  | 保存 |   |

図 182: 2.4GHz ラジオチャンネル

| 無線周          | 波数            |    | × |
|--------------|---------------|----|---|
| $\checkmark$ | チャネル          |    | ^ |
| $\checkmark$ | 1 (2.412 GHz) |    |   |
| $\checkmark$ | 2 (2.417 GHz) |    |   |
|              | 3 (2.422 GHz) |    |   |
| $\checkmark$ | 4 (2.427 GHz) |    |   |
| $\checkmark$ | 5 (2.432 GHz) |    |   |
| $\checkmark$ | 6 (2.437 GHz) |    |   |
|              | 7 (2.442 GHz) |    |   |
|              |               |    | ~ |
|              |               | 保存 |   |

- Txパワー アクセスポイントから送信されるラジオ最大電力を調整します。送信電力が高いほど、送信範囲は広くなります。電力の選択は、カバレッジエリアとサポートされるクライアントの最大数のトレードオフであるだけだと考えてはいけません。高出力信号が、サービスエリアの他のラジオデバイスの運転の邪魔をしないようにす必要があります。(電力設定とデフォルトの範囲は、APモデルと規制国の設定によって異なります)。
- フラグメンテーションスレッシュ パケットが分割化される最大フレームサイズを設定します。これにより、フレームの送信に必要な時間が短縮され、破損する可能性が低くなります。(データのオーバーヘッドが増加します。)。(範囲は256-2346バイトです。デフォルトは2346バイトです)。

RTS スレッシュ — 送信ステーションが通信を開始する前に、"送信要求 (RTS) フレーム"を受信ステーションに送る必要がありますが、そのパ ケットサイズの、しきい値を設定します。アクセスポイントは、送信を 交渉するために、CTS フレームを受信ステーションに送信します。RTS フ レームを受信した後、アクセスポイントは CTS(送信許可) フレームを 送信して、データの送信を開始することを送信ステーションに通知しま す。

RTS しきい値が q に設定されている場合、アクセスポイントは常に RTS 信号を送信します。2347 に設定されている場合、アクセスポインとは RTS 信号を送信しません。他の値に設定され、パケットサイズが RTS し きい値以上の場合、RTS / CTS(送信要求/送信クリア)メカニズムが有 効になります。

メディアをめぐって競走するアクセスポイントは、お互いを認識していない可能性があります。RTS/CTSメカニズムは、この"隠されたノード問題"を解決することができます。

- SGI —11n ドラフトでは、400ns(短い)と800ns(長い)の二つのガードインターバルが指定されています。400nsの短いガードインターバルのサポートは、送信と受信ではオプションです。ガータインターバルの目的は、デジタルデータが通常非常に敏感である伝搬の遅れ、エコー、及び反射に対する耐性を導入することです。SGIを有効にすると、400nsに設定されます。(デフォルトは有効です)。
- STBC 時空間ブロックコーティングは、データ転送の信頼性を向上させるためのさまざまな受信バージョンを使用して、同じデータの複数のコピーを複数のアンテナを介して送信します。送信された信号は錯乱、反射、屈折などの難しい環境を通過する可能性があります。受信機の熱雑音によってさらに破損する可能性があるため、受信したコピーの一部は他のコピーよりも優れている状態になります。このため、一つ以上の受信コピーを使用すると、受信信号を正しくデコードできる可能性が高くなります。(デフォルトは無効の状態です)。
- DFS この分野は選択した無線モードが5GHz周波数で運転している場合のみに使用できます。

5GHz 帯域の無線が、DFS サポートが ON の状態で、規制ドメインが チャンネルでレーダ検出を必要とする場合、802.11h の動的周波数選択 (DFS) 及び養親電力制御(TPC)機能がアクティブになります。

DFS は、無線デバイスがスペクトルを共有すること、5GHz 帯域のレー ダーシステムと同一チャンネル動作を回避することを要求するメカニズ ムです。DFS 要求は、AP の国コード設定によって決定される規制ドメイ ンによって異なります(デフォルトは有効の状態です)。  2.4GHz 無線にのみ適応されます。このオプションにより、802.11n
 20MHz 及び 40MHz チャンネル帯域幅を同じネットワークで一緒に運転 することができます。(デフォルトは ON の状態です)。

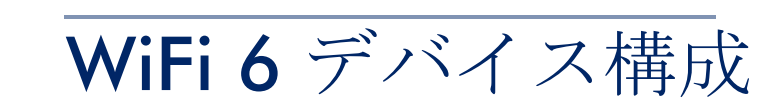

8

この章では、WiFi6アクセスポイントのデバイスレベルでの構成設定について説明します。以下のセクションが含まれています:

- 204ページの「デバイスレベルのコンフィギュレーションへのアクセス」
- 206ページの「デバイスのラジオの設定」
- 213ページの「システム設定」

デバイスレベルのコンフィギュレーションへのアクセス

デバイスの"引き継ぎのポリシー"が有効になっている場合、デバイスはサイトレベルで設定されます。ただし、デバイスはデバイスのレベルで個別に 設定することができ、設定はサイトレベルのコンフィギュレーションを上書 きします。

 注意:設定が変更されたページの"サイトの設定を使用"ボタンをクリック すると、個別のデバイスのコンフィギュレーションをリセットすることがで きます。

さらに、ワイヤレスのデバイスは、高度な無線設定や特定の製品に固有の機能など、サイトレベルで設定できないコンフィギュレーションを有しています。これらの設定は、デバイスレベルでのみ行うことができます。

デバイスの設定にアクセスするには、デバイスのサイトレベルからデバイス 名をクリックしてください。(デバイスのクラウドレベルのリストからもア クセスが可能です)。

図 183: デバイスレベルの設定にアクセスする

| Manage | Manage devices |    |       |               |                        |                                   |      | + デバイスを追加               |     |
|--------|----------------|----|-------|---------------|------------------------|-----------------------------------|------|-------------------------|-----|
|        | > C            | 更新 | フィルター | 🔍 💵 त्रे.२.१२ | イズ 🚺 エクスポート            |                                   |      | Q、検索                    |     |
|        | 0              | ٩  | ¢     | 名前 个          | 製品                     | FW                                | 登録状態 | 登録日時                    | サイト |
|        |                | 0  | ~     | EAP101        | EAP101<br>EC2135002174 | 12.2.0-780 (1)√<br>12.1.0-746 (2) | 登録済み | 1年前<br>2021-11-23 21:51 | PFC |

デバイスのダッシュボードから、デバイスメニューの"設定"をクリックして、デバイスの設定にアクセスします。

章 8 | WiFi 6 デバイス構成 デバイスレベルのコンフィギュレーションへのアクセス

| F EAP101                                                                                                    |                                                                                                    | ₿ 再設備 ファームウェアのア・                                                                                                    | v790−8 Qv <b>&amp;</b> 7774× <b>∆</b> 0      | 8 |
|----------------------------------------------------------------------------------------------------|----------------------------------------------------------------------------------------------------|----------------------------------------------------------------------------------------------------|----------------------------------------------|---|
| ▼ ● このデバイスは現                                                                                                    | 在無効になっています。                                                                                                    |                                                                                                    |                                              |   |
| デバイス情報                                                                                                    |                                                                                                    |                                                                                                    |                                              | ^ |
| サイト<br>ファームウェア<br>メインMACアドレス<br>シリアル毎年<br>モデル<br>Configuration state<br>サイトの引起地設定<br>プトトバンク<br>ホスト名<br>登録日時<br>最新の接続<br>機能時間<br>現在時刻<br>WAN IP<br>CPU 使用車<br>メモッ(使用量 | PPC<br>12.2.0-780 ●<br>F885EA1:11:81:CE<br>EC2135002174<br>EAP101<br>●<br>●<br>▼<br>1<br>eap101<br>2021-11-23 21:51 (1年前)<br>2022-11-07 23:08 (6ヶ月前)<br>調査 に<br>副査 に<br>副名 22:155 ▲<br>- | Geogle マップ<br>・<br>たeort<br>Geogle マップが空です 1 マップオネ<br>てく<br>の<br>の<br>の<br>の<br>の<br>の<br>の<br>の<br>の<br>の<br>の<br>の<br>の | <u>ルロビン</u><br>ージャー にアクセスしてデバイスを記憶し<br>(ださい。 |   |
| ● Live data is disab<br>ライプステータス                                                                                                    | ed since your device is currently not reachable.                                                                                                    |                                                                                                    |                                              | ~ |
| 5 GHz 無線<br>操作モー<br>チャネル 使用                                                                                                    | _سا—(-GHz)@—MHz هـ—<br>۲ ژؤغ¢د                                                                                                    | <ul> <li>3) – 2.4 GHz 無線<br/>操作モード 該当なし<br/>チャネル使用率</li> </ul>                                                            | _al – (− GHz) @ − MHz ≜− & −                 | - |

#### 図 184: デバイスレベルのダッシュボード

デバイスの設定ページには、サイトの設定ページと同様のタブ付きセクションがあります。

#### 図 185: デバイスの設定

| デバイスの設定      | <b>り</b> 疲元 |                 |                       |                | ]            | 破棄     | 🖌 893     |
|--------------|-------------|-----------------|-----------------------|----------------|--------------|--------|-----------|
| ireless SSID | 役定 一般的なネ    | ットワーキング Loc     | al Networks ファイアーウォール | ローカルログイン オ     | ヘットスポット システノ | 設定     |           |
| Cのデバイスは現     | 在無効になっていま   | ē.              |                       |                |              |        |           |
| ssiDリスト +    | SSIDを追加     |                 |                       |                |              |        |           |
| ○ オリジン       | SSID 🕆      | 無線 💠            | ネットワークモード 🌣           | セキュリティ 🌩       | 暗号化キー ≑      | 登録状態 ≑ | アク<br>ション |
| □ ▼(k)       | PFTest      | 5 GHz / 2.4 GHz | ブリッジからインターネット         | WPA3 Personal  | ••••••       | ❷有効    | 1         |
| 0 #1842      | PFTestWPA2  | 5 GHz / 2.4 GHz | プリッジからインターネット         | WPA2-PSK (AES) | •••••        | ❷有効    | 1         |
| ワイヤレススケジ     | ューリング ⑧     | + ADD SCHEDULE  |                       |                |              |        |           |
| □ オリジン ≎     | 名前 ⇔        | 開始              | 時間終                   | 了時間            | 日 💠          | 有効     | アク<br>ション |
| 見示するデータがありま  | せん。         |                 |                       |                |              |        |           |

SSID のデバイスレベルの設定は、SSID リストの"オリジン"コラムに表示されています。"サイト"または"デバイス"のいずれかが表示されます。デバイスレベルの他の設定アイテムは、サイトレベルのものと同じです。

このチャプターでは141 ページの「サイト WiFi 6 構成」に記載されているように、サイトレベルの設定とは異なる設定についてのみ説明します。

## デバイスのラジオの設定

"ラジオの設定"をクリックして、5GHz及び2.4GHzのラジオ設定を設定します。設定は、設定されている全てのSSIDインンターフェースに適応します。

ラジオの設定タブには、次のアイテムが表示されます。設定オプションは、 特に明記されいない限り、5GHz と 2.4GHz のどちらにも適応します。

#### グローバル設定

図 186: デバイスのグローバルラジオの設定

| グローバル設定 |    |  |  |
|---------|----|--|--|
| 規制国     | 日本 |  |  |

規制国 — ワイヤレスデバイスの規制設定です。この設定は表示されますが、デバイスレベルでの設定はできません。

APの国コードを正しく設定して、許可された地域の規定に従ってラジオ が運転するようにする必要があります。国コードを設定すると、APの運 転が、指定された国のワイヤレスネットワークで許可されているラジオ チャンネルと送信電力に制限されます。

バンドステアリング — 有効にすると、2.4GHz 及び 5GHz をサポートする クライアントが最初に 5Ghz ラジオに接続されます。この機能は、2つの 無線帯域でクライアントの負荷を分散するのに役立ちます。この機能が 完全に動作するには、両方のラジオで一致する SSIDga 設定されている必 要があるので注意してください。

#### Mesh 設定

オープンメッシュは、相互に接続されたノード AP のネットワークで、その うち1台だけがネットワーク(およびインターネット)に有線で接続されて います。他の AP ノードは、互いに無線接続を提供し、一部は無線クライア ントへの接続をサポートします。メッシュネットワークは、ワイヤレス接続 をより遠くまで拡張するだけでなく、ネットワーク内の1つのノードが故障 した場合のバックアップリンクも提供します。

#### 図 187: デバイス Mesh 設定

| MESH SETTINGS    |               |   |
|------------------|---------------|---|
| Open Mesh        |               |   |
| Mesh Id          | openmesh      |   |
| Mesh Method      | オープン          | ~ |
| Network Behavior | ブリッジからインターネット | ~ |
| Mesh Radio       | 5GHz          | ~ |

- Open Mesh SSID インターフェースで Open Mesh サポートを有効にします。
- Mesh ID メッシュネットワークの名前です。
- メッシュ方式 Open Mesh リンクに適用されるセキュリティ。
  - オープン なし。
  - WPA3-Personal 他の AP とのメッシュリンクで SAE (Simultaneous Authentication of Equals) 付きの WPA3 を使用します。
- ネットワーク動作 以下の接続方法のいずれかを指定する必要があります。(初期値:インターネットへのルート)
  - Bridge to Internet WAN に接続されたインターフェースとして設定します。このインターフェイスからのトラフィックは、インターネットに直接ブリッジされます。(図 135、142 ページの「インターネットへのブリッジ」を参照してください)。
  - Route to Internet インターフェイスをLANのメンバーとして設定します。このインターフェイスからのトラフィックは、アクセスポイントを横切って、インターネットにブリッジされているインターフェイスを経由して外にルーティングされます。(図 136 の「Route to Internet」を参照してください)。
    - ネットワーク名 ルーティングされるネットワークです。デフォ ルトは、「LAN 設定」-「ローカルネットワーク」で表示される 「デフォルトのローカルネットワーク」です。

 Mesh 無線 - AP をメッシュネットワークのノードとして設定する場合、1 つの無線インターフェース(2.4GHz または 5GHz)を選択し、特定の チャネルで動作するように設定します(「自動」を選択しないでください)。他の AP ノードが同じ無線インターフェース、チャンネル、同じ SSID で動作するように設定します。

## ゼネラルラジオの設定

図 188: デバイスのゼネラルラジオの設定

| 一般設定   |                    |
|--------|--------------------|
| 無線を有効化 | -•                 |
| 操作モード  | アクセスポイント(オート WDS)~ |
|        | Q SITE SURVEY      |

- ラジオの有効化 このインターフェースのワイヤレスサービスを有効/ 無効にします。
- 運転モード AP ラジオが機能するモードを選択します。
  - アクセスポイント(自動 WDS) AP は WDS モードのアクセスポイン トとして運転し、クライアント WDS モードの AP からの接続を受け 入れます。(これはデフォルト設定です)。
  - このモードでは、AP は通常のアクセスポイントとしてクライアント にサービス提供します。WDS は、同じ SSID とセキュリティ設定を使 用して他の AP ノードを自動的に検索して接続するために使用されま す。
  - クライアント AP は別の AP へのワイヤレス接続を提供できます。このモードでは、ローカルに配線されたホストとの間で情報をやり取りできますが、ワイヤレスクライアントにはサービスを提供しません。
  - クライアントWDS—APはWDSモードでクライアントステーションとして運転し、自動WDSモードで他のアクセスポイントに接続します。別のAPへの接続は、自動EDSモードで運転している他のアクセスポイントによって自動的に行うことができます。
- サイトの調査 このボタンをクリックしてデバイスの場所にある他の
   WiFi デバイスをスキャンすることができます。

上級ラジオの設定

図 189: デバイスの上級ラジオの設定

| 高度な無線設定           |       |     |
|-------------------|-------|-----|
| プローブ要求データプッ<br>シュ | 0 C 🔴 |     |
| URLを押す            |       | © C |
|                   |       |     |

- プローブリクエストデータプッシュ クライアントリクエストデータ プッシュを有効にすると、ラジオはクライアントプローブの要求データ を JASON 形式で指定された URL にプッシュします。
- プッシュ URL— この無線からのプローブリクエストセータがプッシュされるウエブアドレスです。

## フィジカルラジオ設定

図 190: デバイスのフィジカルラジオの設定

| 電波設定                   |                     |       |     |  |
|------------------------|---------------------|-------|-----|--|
| 802.11 モード             | 802.11ax ~          | c     | DFS |  |
| チャネル帯域幅                | 20MHz v             | C     |     |  |
| チャネル                   | Auto (all channels) |       |     |  |
|                        | EDIT CHANNEL LIST   |       |     |  |
| WME設定                  | CONFIGURE           |       |     |  |
| アイドルタイムアウト             | C' 00E              |       |     |  |
| ピーコン間隔                 | 100                 | () C' |     |  |
| Target Wake Time       | •                   |       |     |  |
| BSS Coloring           | 64                  | 0     |     |  |
| Interference Detection | 70                  | 0     |     |  |
| マルチキャスト/ブロード<br>キャスト速度 | 6M ~                |       |     |  |
| TX パワー                 |                     |       |     |  |
|                        | 6 dBm (3 mW) ∨ "⊃   |       |     |  |
| OFDMA                  |                     |       |     |  |

- 802.11 モード ラジオの運転モードを定義します。
  - 5GHz ラジオ オプション: 802.11a, 802.11a+n, 802.11ac+a+n, 802.11ax; デフォルト設定: 802.11ax
  - 2.4GHz ラジオ オプション: 802.11b+g+n, 802.11ax; デフォルト: 802.11ax
- チャンネルの帯域幅 Wi-Fiのチャンネル帯域は20MHzが基本ですが、
   チャンネルを結合して40MHz、80MHz、160MHzのチャンネルを作るこ

とで、より高速なデータ転送を実現できます。ただし、チャネル帯域幅 を広くすると、利用できる無線チャネルの数が少なくなります。利用可 能なチャネル帯域幅は、802.11 モードに依存します。(デフォルト: 2.4GHz 無線では 20MHz、5GHz 無線では 80MHz、オプション:オプ ション: 20MHz、40MHz、80MHz、160MHz)

- 20MHz 802.11b+g+n および 802.11ax 用
- 40MHz 802.11b+g+n、802.11a、802.11a+n、802.11ac+a+n お よび 802.11ax 用
- 80MHz 802.11ac+a+n および 802.11ax 用
- 160MHz (EAP104 5GHz 無線機のみ対応) 802.11ac+a+n および 802.11ax 用
- チャンネル アクセスポイントがワイヤレスクライアントとの通信に使用するラジオチャンネルです。使用可能なチャンネルは、無線、チャンネル帯域幅、及び規制国の設定によって異なります。"チャンネルリストの編集"ボタンをクリックして、かくラジオインターフェースで使用する特定の使用可能なチャンネルを選択することもできます。

自動機能を選択すると、アクセスポイントが、使用されていないラジオ チャンネルを自動的に選択します。(デフォルトは自動の状態です)。

図 191: 5GHz ラジオチャンネル

| : | 無線周          | 波数              |    | × |
|---|--------------|-----------------|----|---|
|   | $\checkmark$ | チャネル            |    | ^ |
|   |              | 36 (5.180 GHz)  |    |   |
|   | $\checkmark$ | 40 (5.200 GHz)  |    |   |
|   |              | 44 (5.220 GHz)  |    |   |
|   | $\checkmark$ | 48 (5.240 GHz)  |    |   |
|   |              | 52 (5.260 GHz)  |    |   |
|   | $\checkmark$ | 56 (5.280 GHz)  |    |   |
|   |              | 60 (5.300 GHz)  |    |   |
|   | Ē            | C / C 000 C / 1 |    | * |
|   |              |                 | 保存 | z |

| 凶 192: | 2.4GHz フンオナヤンネル |  |
|--------|-----------------|--|
|        |                 |  |

| 無線周          | ]波数           |    | ×    |
|--------------|---------------|----|------|
|              | チャネル          |    | ^    |
|              | 1 (2.412 GHz) |    |      |
|              | 2 (2.417 GHz) |    |      |
|              | 3 (2.422 GHz) |    |      |
|              | 4 (2.427 GHz) |    | - 14 |
|              | 5 (2.432 GHz) |    |      |
| $\checkmark$ | 6 (2.437 GHz) |    |      |
|              | 7 (2.442 GHz) |    |      |
|              |               |    | ~    |
|              |               | 保存 |      |

- WME 設定 Wi-Fi Multimedia (WMM) としても知られる Wireless Multimedia Extensions (WME) は、IEEE 802.11e 規格に基づく Wi-Fi Alliance の相互運用性認定です。IEEE 802.11 ネットワークに基本的な QoS (Quality of Service) 機能を提供します。アクセスプライオリティ は、以下のパラメータを使用して 4 つの「アクセスカテゴリー」(AC) タイプに設定することができます:
  - CW Min (Minimum Contention Window) 無線媒体アクセスが試みられるまでのランダムバックオフ待ち時間の初期上限値である。初期待ち時間は、ゼロと CWMin 値の間のランダムな値です。CWMin 値は、0~15マイクロ秒の範囲で指定します。なお、CWMin 値は CWMax値と同じかそれ以下である必要があります。
  - CW Max (Maximum Contention Window) 無線媒体アクセスが試みられるまでのランダムバックオフ待ち時間の最大上限値です。衝突が検出されるたびに、CWMax 値までコンテンションウィンドウが2倍になります。CWMax 値は、0~15マイクロ秒の範囲で指定します。なお、CWMax 値はCWMin 値以上である必要があります。
  - AIFS (Arbitration Inter-Frame Space) 次のデータ送信を試みるまでの 最小の待ち時間です。AIFS の値は、0~15マイクロ秒の範囲で指定 します。
  - TXOP Limit (Transmit Opportunity Limit) AC送信キューが無線媒体にア クセスできる最大時間です。ACキューに送信機会が与えられると、 TXOP Limit までの時間、データを送信することができます。このデー タバーストにより、高データレートのトラフィックに対する効率が大 幅に改善されます。0~8192 マイクロ秒の範囲で値を指定します。

- Idle Timeout (sec) AP は、設定された時間、アクティビティがない場合、 クライアントを切断します。(デフォルト: 300 秒、範囲: 60 ~ 60000 秒)。
- ビーコン間隔 ビーコン信号がアクセスポイントから送信される速度で す。ビーコン信号により、ワイヤレスクライアントはアクセスポイント との接触を維持することができます。また、電源管理などの情報も伝達 されます。(範囲:100~1024TU、初期値:100TU)。
- Target Wake Time 802.11ax (Wi-Fi 6) モードでは、APは、クライアントが定期的なビーコンに依存するのではなく、フレームを送信または受信するために特定のTarget-Wakeup Time (TWT)を要求できるようにできます。この機能により、クライアントデバイスのスリープ状態を大幅に延長することができ、大幅な省電力化を実現します。また、APはクライアントのTWTを制御してスケジュールすることで、ネットワーク内の競合を管理し、遅延に敏感なトラフィックに対応することができます。(デフォルト:無効)
- BSS カラーリング 802.11 ax (Wi-Fi 6) モードでは、BSS カラーリングにより、同じ周波数で動作する近くの AP が、自身の基本サービスセット (BSS) に属するトラフィックを識別できます。BSS カラーリングにより、 近隣の AP とクライアントの送信が重なる高密度環境において、Wi-Fi 6 ネットワークをより効率的に運用することができます。無線 BSS を識別 するためのカラー値(1~63の数値)を割り当てるか、AP がカラー値 をランダムに選択するようにするために値 64 を入力します。(範囲:1~63、64 ランダム、デフォルト:64)
- マルチキャスト/ブロードキャストレート マルチキャストおよびブロードキャストパケットによって消費されるワイヤレス帯域幅に制限をかけることができるようにします。
  - 無線 5 Ghz オプション: 6M、9M、12M、18M、24M、36M、 48M、54M、初期値: 6M
  - 無線 2.4 Ghz オプション: 5.5M、6M、9M、11M、12M、18M、 24M、36M、48M、54M、初期値: 5.5M
- Txパワー アクセスポイントから送信されるラジオ最大電力を調整します。送信電力が高いほど、送信範囲は広くなります。電力の選択は、カバレッジエリアとサポートされるクライアントの最大数のトレードオフであるだけだと考えてはいけません。高出力信号が、サービスエリアの他のラジオデバイスの運転の邪魔をしないようにす必要があります。(電力設定とデフォルトの範囲は、APモデルと規制国の設定によって異なります)。

- OFDMA 802.11ax (Wi-Fi 6) モードは直交周波数分割多重アクセス (OFDMA) をサポートし、これを無効にすることはできません。
- DFS この分野は選択した無線モードが5GHz周波数で運転している場合のみに使用できます。

5GHz 帯域の無線が、DFS サポートが ON の状態で、規制ドメインが チャンネルでレーダ検出を必要とする場合、802.11h の動的周波数選択 (DFS) 及び養親電力制御(TPC)機能がアクティブになります。

DFS は、無線デバイスがスペクトルを共有すること、5GHz 帯域のレー ダーシステムと同一チャンネル動作を回避することを要求するメカニズ ムです。DFS 要求は、AP の国コード設定によって決定される規制ドメイ ンによって異なります(デフォルトは有効の状態です)。

## システム設定

システム設定」タブをクリックすると、デバイスレベルの機能を設定することができます。

**iBeacon** AP は Bluetooth Low Energy (BLE) をベースとした iBeacon 規格に対応してい ます。BLE ビーコンを搭載したデバイスは、ビーコン広告を認識し、提供さ れた情報を抽出し、その内容に基づいてアクションを起こすことができる電 話などの BLE クライアントに位置情報サービスを提供できます。

#### 図 193: デバイス iBeacon 設定

| IBEACON  |                                              |
|----------|----------------------------------------------|
| 有効にする    | c •                                          |
| BLE Scan | BLE SCAN                                     |
| UUID     | e2c56db5 - dffb - 48d2 - b060 - d0f5a71096e0 |
| Major    | 21395 🖸                                      |
| Minor    | D00 D                                        |
| TX パワー   |                                              |
|          | C ~ mdb C                                    |

このページでは、以下の項目が表示されます:

- Enable AP の iBeacon サポートを有効にします。(デフォルト: Enabled)
- BLE スキャン (EAP101 および EAP104 のみ)以下の 4 つのタイプを含む、すべての BLE デバイスをスキャンします: EddyStone-UID、 EddyStone-URL、EddyStone-TLM、および ibeacon。

- UUID ビーコンサービスを宣伝する iBeacon Universally Unique Identifier です。UUID は、ハイフンで区切られた 5 つのグループに分かれた 32 の 16 進数で構成されています。
- Major ビーコングループを識別するために使用される iBeacon 値です。( 範囲: 0-65535)
- Minor 内の個々のビーコンを識別するために使用される iBeacon 値です。
- Tx Power BLE ラジオの送信電力を設定します(EAP101 と EAP104 での みサポートされています)。(範囲:5dBm~-20dBm、デフォルト: 5dBm)。

## 章 8 | WiFi 6 デバイス構成 システム設定

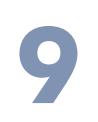

# メトロリンクデバイスの設定

このチャプターでは、メトロリンクユニットのデバイスレベルでの設定について説明します。下記のセクションがあります。

- 217ページの「メトロリンクの設定」
- 217ページの「ワイヤレス SSID」
- 218ページの「ラジオの設定」
- 227ページの「クオリティオブサービスの設定」
- 228ページの「トラフィックコントロール」
- 229ページの「リンクパスツールの使用」
# メトロリンクの設定

 2.4GHz 及び 5GHz 帯域をサポートするメトロリンクデバイスは、これらの 無線インターフェースのサイトレベルから設定を引き継ぐことができます。
 60GHz 無線設定は、サイトレベルからの引き継ぎができないため、デバイスレベルで設定する必要があります。

このセクションでは、サイトレベルでは使用できない特定の設定を含む、メ トロリンクデバイスのデバイスレベルの設定について説明します。ゼネラル なデバイスレベルの設定については、194ページの「WiFi5デバイス構成」 を参照してください。

#### 図 194: メトロリンクデバイスのダッシュボード

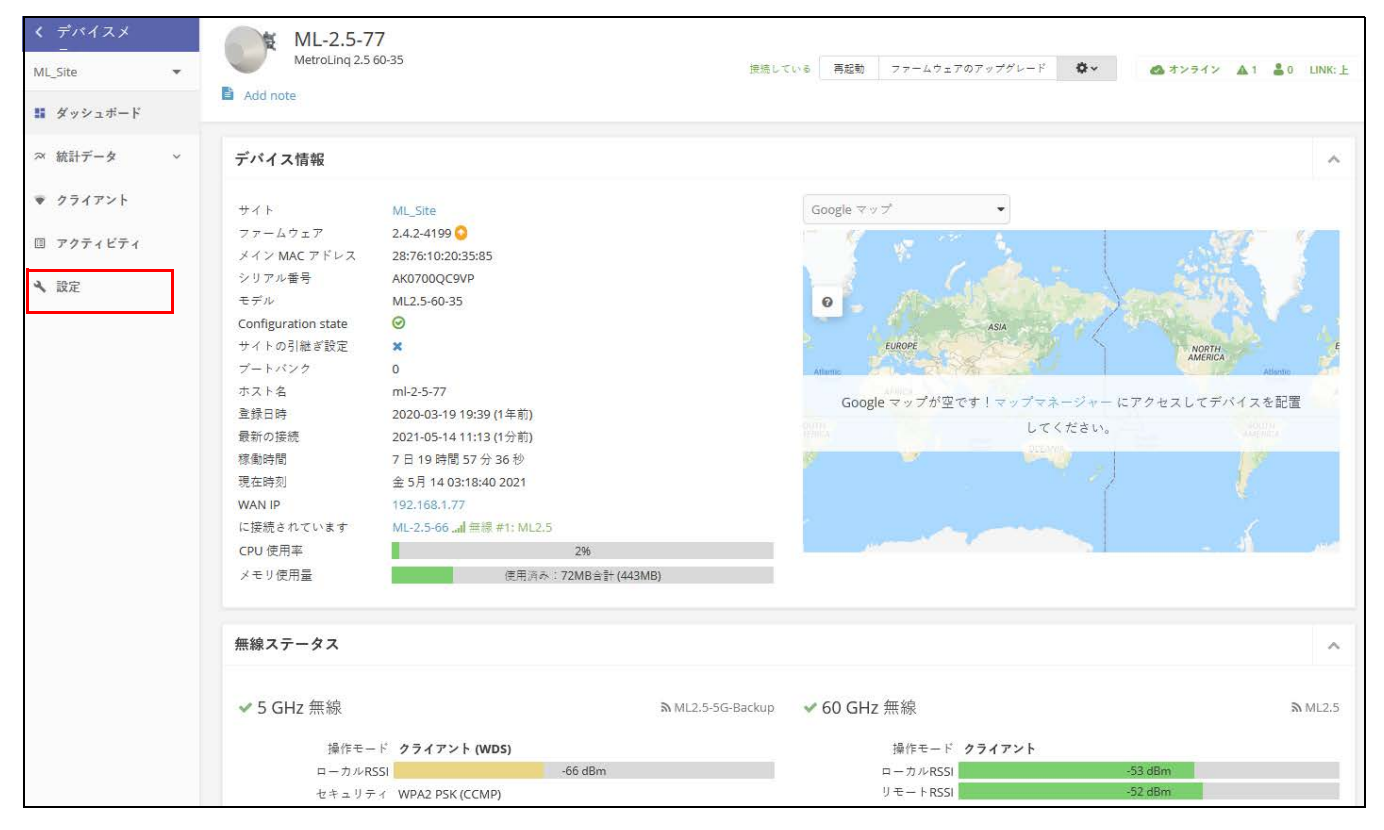

# ワイヤレス SSID

メトロリンクデバイスは、60GHz 無線をサポートし、多くの場合 5GHz 及び 2.4GHz 無線が含まれます。SSID は、ワイヤレス SSID ページから 5GHz と 2.4GHz に対しての設定を行うことができます。60HGz 無線は1つの SSID のみをサポートします。 無線のバックアップとして設定されている場合は、ラジオの設定ページでも SSID を設定する必要があります。

WiFi アクセスの SSID の設定についての詳細は、94 ページの「ワイヤレス SSID のコンフィギュレーション」を参照してください。

図 195: メトロリンクデバイスのダッシュボード

| ご注意 ➡ The 5 GHz | ご注意 📢 The 5 GHz radio is in client mode. SSIDs on this radio will not be used. |        |             |          |         |        |           |
|-----------------|--------------------------------------------------------------------------------|--------|-------------|----------|---------|--------|-----------|
| SSIDリスト +       | SSIDを追加                                                                        |        |             |          |         |        |           |
| つ オリジン -        | SSID \$                                                                        | 無線 💠   | DATA VLAN 👙 | セキュリティ 💠 | 暗号化キー ⇔ | 登録状態 ⇔ | アク<br>ション |
|                 | ML2.5 60GHZ SSID                                                               | 60 GHz | 該当なし        | オフ       | n/a     | ❷ 有効   | 1         |

ラジオの設定

" ラジオの設定 " タブをクリックして、60GHz、5GHz、2.4GHz のラジオを 設定します。

図 196: メトロリンクデバイス 5GHz ラジオの設定

| グローバル設定           |                               |     |                              |                                            |
|-------------------|-------------------------------|-----|------------------------------|--------------------------------------------|
| Ξ                 | 台湾                            | ×   |                              |                                            |
| 無線LAN(5 GHZ)      |                               |     |                              |                                            |
| 一般設定              |                               |     | クライアントモード設定                  |                                            |
| 無線を有効化<br>掻作モード   | クライアント (WDS)<br>Q SITE SURVEY | v @ | SSID<br>暗号化<br>暗号化した課号<br>キー | ML2.5-5G-Backup<br>自動: TKIP + CCMP (AES) v |
| 電波設定              |                               |     |                              |                                            |
| チャネル帯域幅<br>TX パワー | 20MHz<br>24 dBm (251 mW) 🗸    |     |                              |                                            |

グローバル設定 このセクションは下記のアイテムがあります。

■ 国 — メトロリンクデバイスへの規制に対応しての設定です。

章 **9** | メトロリンクデバイスの設定 ラジオの設定

メトロリンクの国コードは、無線が許可された地域の規制に従って運転 するために、正しく設定しなくてはいけません。国コードを設定すると、 メトロリンクの運転が、指定された国のワイヤレスネットワークで許可 されている無線チャンネルと送信レベルに規制されます。

#### ワイヤレス 5GHz ゼネラルラジオの設定

- ラジオを有効にする—5GHzインターフェースでワイヤレスサービスを有効/無効にします。5GHz 無線は、690GHz 無線のバックアップとして運転できることに注意してください。
- 運転モード 5GHz 無線が機能するモードを選択します。
  - アクセスポイント(自動WDS)—5GHz 無線は、クライアントWDS モードの AP からの接続を受け入れる、WDS モードのアクセスポイン トとして運転します。(これはデフォルトの設定です)。

このモードでは、5GHz 無線が、通常のアクセスポイントとしてクラ イアントにサービスを提供します、WDS は、同じ SSID とセキュリ ティの設定を使用して、他の AP ノードを自動的に検索して接続しま す。

- クライアントWDS 2つのメトロリンクユニット間のポイントトゥー ポイントワイヤレスリンクで、バックアップワイヤレスブリッジクラ イアントとしてのみ運転するように、5GHz 無線を設定します。
- サイトの調査 このボタンをクリックすると、デバイスの場所にある他のデバイスをスキャンすることができます。

クライアントモードの設定

- 5GHz インターフェースのサービスセット識別子の、独自の名前を入力してください。ポイントトゥーポイントバックアップリンクの両端にあるメトロリンクユニットは、同じ SSID に接続されている必要があります。 (範囲は 1-32 文字です)。
- リンクにマスターユニットの MAC アドレスを入力し、クライアント無線 をそのユニットのみにロックします。
- 暗号化 —5GHzインターフェースのワイヤレスセキュリティ方式を設定します。無効にすると、ワイヤレスリンクにセキュリティがない状態になります。有効にすると、ポイントトゥーポイントバックアップリンクのメトリリンクユニットは、認証と暗号化に、事前共有キーを使用したWPA2 セキュリティを使用します。
  - 暗号化された暗号 WPA2 時まえ共有キーに使用する暗号化された暗号を設定します。

- CCMP (AES) AES?CCMP は、WPA2 に必要な標準の暗号化された 暗号です。(これはデフォルトの設定です)。
- 自動: TKIP + CCMP (AES) 使用されている暗号化方式は、リンク パートナーとの関連付けにおいて検出されます。
- キー ― 暗号化に使用する WPA2 時前共有キーを設定します。

#### フィジカルラジオの設定

- 一般的な WiFi チャンネルの帯域幅は 20MHz ですが、チャンネルを結合して 40MHz または 80MHz を作成することができます。こうすると、より高いデータ送信速度を実現できます、ただし、より広いチャンネル帯域幅を選択すると、使用可能な無線チャンネルの数が減少してしまいます。(オプションは 20、40、80Mz です。デフォルトは 80MHz です)。
- チャンネル アクセスポイントがワイヤレスクライアントとの通信に使用する無線チャンネルです。使用可能なチャンネルは、無線、チャンネルの帯域幅、規制国の設定によって異なります。"チャンネルリストの編集"ボタンをクリックして、使用できる特定のチャンネルを選択することもできます。

自動機能を選択すると、アクセスポイントが、占領されていない無線 チャンネルを自動的に選択することができます。

| Γ | 無線周          | 波数              |    | × |
|---|--------------|-----------------|----|---|
|   | $\checkmark$ | チャネル            |    | ^ |
|   | $\checkmark$ | 36 (5.180 GHz)  |    |   |
|   | $\checkmark$ | 40 (5.200 GHz)  |    |   |
|   | $\checkmark$ | 44 (5.220 GHz)  |    |   |
|   | $\checkmark$ | 48 (5.240 GHz)  |    |   |
|   | $\checkmark$ | 52 (5.260 GHz)  |    |   |
|   | $\checkmark$ | 56 (5.280 GHz)  |    |   |
|   | $\checkmark$ | 60 (5.300 GHz)  |    |   |
|   | Ē            | C / C 000 C / ) |    | * |
|   |              |                 | 保存 |   |

#### 図 197: 5GHz ラジオチャンネル

Txパワー — アクセスポイントから送信される無線信号の最大電力を調整 します。送信電力が高いほど、送信範囲が広くなります。電力の選択が、 カバレージエリアとサポートできるクライアントの人数との単純なト レードオフであると考えてはいけません。高出力信号が、サービスエリ アの他のデバイスの運転の邪魔にならないように注意する必要がありま す。(電力の設定とデフォルトの範囲は、APモデルと、規制国の設定に よって異なります)。

マルチキャストエンハンスメント — この機能は、クライアントに転送す る前のマルチキャストパケットを、ユニキャストパケットに変換します。 このことにより、送信の安定度と速度が向上するからです。ワイヤレス クライアントがマルチキャストストリーミングに不満足である場合は、 この機能を有効にしてパフォーマンスを向上させることができます。 (5GHz 無線がクライアント WDS モードに設定されている場合、この機 能は使用できません)。

#### ワイヤレス 2.4GHz 図 198: メトロリンク (MetroLing) デバイス 2.4GHz ラジオの設定

| 無線LAN(2.4 GHZ) |                                       |
|----------------|---------------------------------------|
| 一般設定           |                                       |
| 無線を有効化         | Q SITE SURVEY                         |
| 電波設定           |                                       |
| チャネル帯域幅        | 40MHz v                               |
| チャネル           | Auto (all channels) EDIT CHANNEL LIST |
| TX パワー         | 20 dBm (100 mW) V                     |
| マルチキャスト拡張      | -•                                    |
| 20/40MHzの共存    | -•                                    |

このセクションは以下のアイテムを表示します。

- ラジオを有効にする —2.4GHz インターフェースサービスを有効/無効にします。
- サイト調査 このボタンをクリックして、デバイスが設置されている場所にある他の WiFI デバイスをスキャンします。
- チャンネルの帯域幅 基本的な WiFi チャンネル帯域幅は 20MHz ですが、 チャンネルを結合して 40MHz または 80MHz チャンネルを作成すること により、より高いデータ送信速度を実現することができます。ただし、 より広いチャンネル帯域幅を選択すると、使用可能な無線のチャンネル の数が減少します。(オプション者 20MHz と 40MHZ です。デフォルト は 20MHz です)。
- チャンネル アクセスポイントがワイヤレスクライアントとの通信に使用する無線チャンネルです。使用可能なチャンネルは、無線、チャンネ

ル帯域幅、規制国の設定によって異なります。"チャンネルリストの編集 "をクリックして、使用できる特定のチャンネルを選択することもできま す。

自動機能を選択すると、アクセスポイントが、占領されていない無線 チャンネルを自動的に選択します。

図 199: 2.4GHz ラジオチャンネル

| 無線周          | 波数            |  |    | × |
|--------------|---------------|--|----|---|
| $\checkmark$ | チャネル          |  |    | ^ |
|              | 1 (2.412 GHz) |  |    |   |
| $\checkmark$ | 2 (2.417 GHz) |  |    |   |
| $\checkmark$ | 3 (2.422 GHz) |  |    |   |
| $\checkmark$ | 4 (2.427 GHz) |  |    |   |
|              | 5 (2.432 GHz) |  |    |   |
| $\checkmark$ | 6 (2.437 GHz) |  |    |   |
| $\checkmark$ | 7 (2.442 GHz) |  |    |   |
| Ē            |               |  |    | * |
|              |               |  | 保存 |   |

- TXパワー アクセスポイントから送信される無線信号の最大電力を調整 します。送信電力が高いほど、送信範囲は広くなります。電力の選択は、 カバレージエリアとサポートされるクライアントの人数の最大値に影響 するだけではありません。高出力信号が、サービスエリアの他の無線デ バイスの操作に影響しないように注意する必要があります。(電源の設定 の範囲とデフォルトの数値は、APモデルと規制国の設定によって異なり ます)。
- マルチキャストの機能強化 この機能は、クライアントに転送する前に マルチキャストパケットをユニキャストパケットに変換します。こうす ることにより、送信過程の安定化と高速化が実現します。ワイヤレスク ライアントのマルチキャストストリーミングに問題がある場合は、この 機能を有効にするとパフォーマンスの向上が望めます。

| 一般設定                |                        | 無線ネットワー | <i>7</i>     |  |
|---------------------|------------------------|---------|--------------|--|
| 無線を有効化              | -•                     | SSID    | IgniteNet3-1 |  |
| 操作モード               | Master                 | 暗号化     | •            |  |
| 5 GHz backup        | -•                     |         |              |  |
| BACKUP SSID (5 GHZ) |                        |         |              |  |
| SSID                | lgniteNet0-1-5G-Backup |         |              |  |
| ブロードキャスト SSID       | -•                     |         |              |  |
| 暗号化                 | 0                      |         |              |  |
| 電波設定                |                        |         |              |  |
| MCS Rate            | Auto 🗸                 |         |              |  |
| チャネル帯域幅             | 2160MHz 🗸              |         |              |  |
| チャネル                | 3 (62.640 GHz)         |         |              |  |
| TX /*7 —            | 14 dBm (25 mW) 🗸 🖉     |         |              |  |
| AMPDU               | -•                     |         |              |  |
| クライアントアイソレー<br>ション  | •                      |         |              |  |
| IGMP Snooping       | 0-                     |         |              |  |
| RSSI based failover | •                      |         |              |  |

ワイヤレス 60GHz 図 200: メトロリンク (MetroLing) デバイス 60GHz ラジオの設定

ゼネラルラジオの設 このセクションでは以下のアイテムを表示します。

定

- ラジオを有効にする —60GHz のインターフェースでワイヤレスサービス を有効にします。
- 動作モード 60GHz インターフェースが操作するモードを選択します。
  - マスター 二つ以上のメトロリンク(MetroLing)ユニット間のポイントトゥーポイントまたは、ポイントトゥーマルチポイントワイヤレスリンクのマスターとして、60GHzインターフェースを設定します。メトロリンク(MetroLing)ワイヤレスリンクでは、一方のユニットをマスターとして設定し、もう一方をクライアントとして設定する必要があります。エッジコア(Edgecore)以外のデバイスへのリンクは、サポートされていません。
  - クライアント 二つのメトロリンク(MetroLinq) ユニット間のポイントトゥーポイントワイヤレスリンクのクライアントとして、60GHz インターフェースを設定します。

5GHzバックアップ—60GHzの無線リンクへのバックアップとして機能するように、5GHzインターフェースを設定します。60GHzリンクに障害が発生した場合、接続を維持するために5GHzリンクが有効になります。5GHzバックアップは、60GHzインターフェースがマスターモードに設定されている場合にのみ設定することができます。(デフォルトは無効です)。

# ワイヤレスネットワーク(マスターモードに設定された **60GHz** ラジ オ)

- SSID —60GHz インターフェースのサービスセット識別子の、独自の名前 を入力します。ポイントトゥーポイントリンクの両端にあるメトロリン ク(MetroLing)のユニットは、同じ SSID に設定する必要があります。
- 暗号化 —60GHz インターフェースのワイヤレスセキュリティの方法を設定します。無効にすると、ワイヤレスリンクにセキュリティがなくなってしまいます。有効にすると、ポイントトゥーポイントのメトロリンク(MetroLing) ユニットは、認証と暗号化に、事前に共有しておいた WPA2 セキュリティを使用します。(デフォルトは無効です)。
  - キー 暗号化に使用する WPA2 時前共有キーを設定します。

クライアントモードの設定(クライアントモードに設定された **60GHz** ラジオ)

- SSID—60GHz インターフェースのサービスセット識別子の独自の名前を 入力します。ポイントトゥーポイントリンクの両端にあるメトロリンク (MetroLinq) ユニットは、同じ SSID に設定されている必要があります。 (範囲は 1-32 文字、60GHz です)。
- BSSID ロックーリンクにマスターユニットのMACアドレスを入力して、ク ライアントの無線をそのユニットだけにロックします。
- 暗号化 —60GHz インターフェースのワイヤレスセキュリティの方法を設定します。無効にすると、ワイヤレスリンクにセキュリティはありません。有効にすると、ポイントトゥーポイントのメトロリンク(MetroLinq) ユニットは、認証と暗号化に事前に共有した WPA2 セキュリティを使用します。(デフォルトは無効です)。
  - キー 暗号化に使用する WPA2 の事前共有キーを設定します。

バックアップ SSID (5GHz)

 SSID—バックアップ5GHzインターフェースのサービスセット識別子の独 自な名前を入力します。ポイントトゥーポイントリンクの両端にあるメ トロリンク(MetroLing)ユニットは、同じ5GHzバックアップSSIDに設 定する必要があります。

- ブロードキャストSSID ビーコンメッセージで設定されたSSIDの送信を 有効/無効にします。
- 暗号化 60GHz インターフェースのワイヤレスセキュリティの方法を設定します。無効にすると、ワイヤレスリンクにセキュリティがなくなってしまいます。有効にすると、ポイントトゥーポイントリンクのメトロリンク(MetroLing) ユニットは、認証と暗号化に、事前に共有したWPA2 セキュリティを使用します。(デフォルトは無効です)。
  - 暗号化した暗号 WPA2 事前共有キーに使用する暗号化した暗号を設 定します。
    - CCMP(AES) AES?COMPは、WPA2に必要な暗号化された暗号です。
    - 自動: TKIP + CCMP (AES) この機能を使用すると、使用されている暗号化の方法を、リンクパートナーと関連づけている間に検出することができます。
  - キー 暗号化に使用する、WPA2 事前共有キーを設定します。

フィジカルラジオの設定

- MCS レート メトロリンク (MetroLing) が、60GHz インターフェースで、パケットを送信するデータレートを設定するために使用される、変調及びコーディングスキームです。
- チャンネルの帯域幅—60GHzラジオの場合、2160MHzまたは1080MHzの チャンネル帯域幅が選択できます。(デフォルトは2160MHzです)。
- チャンネル —60GHz インターフェースで通信するためにメトロリンク (MetroLing) が使用する無線チャンネルです。使用可能なチャンネルは、 ラジオ、チャンネル帯域幅。及び規制国の設定によって異なります。

| 3 (62.640 GHz) 🗸 |   |
|------------------|---|
| 1 (58.320 GHz)   |   |
| 1.5 (59.400 GHz) | - |
| 2 (60.480 GHz)   |   |
| 2.5 (61.560 GHz) |   |
| 3 (62.640 GHz)   |   |
| 3.5 (63.720 GHz) |   |
| 4 (64.800 GHz)   |   |
| 4.5 (65.880 GHz) |   |

#### 図 201: 60GHz ラジオチャンネル

- Txパワー —60GHzインターフェースで送信される、ラジオ信号の最大電力を調整します。送信電力が高いほど、送信範囲が広くなり、データレートが高くなります。(電力設定とデフォルトの範囲は、APモデルと規制国の設定によって異なります)。
- AMPDU —集約されたMACプロトコルデータユニットの使用を有効/無効にします。802.11 プロトコルのオーバーヘッドのため、物理層(PHY)のデータレートが向上しても、実際のスループットは1ポイント以上の増加も見せません。パフォーマンスを向上させる主なメディアアクセス制御機能は集約することによって行われます。MAC プロトコルデータユニット (MPDU)の集約は、MPDU 集約または A?MPDU 集約と呼ばれます。(デフォルトは有効セル)。
- クライアントの分離 この機能を有効にすると、ワイヤレスクライアントは LAN と通信し、インターネットへ到達することができます。しかし相互に通信することはできません。(デフォルトは OFF の状態です)。
- IGMP スヌーピング この機能を有効にすると、60GHz インターフェース を介してマルチキャストストリームを管理及びフィルタリングを行うこ とができます。
- RSSI ベースのフェールオーバー この機能が有効になると、60GHz リン クの受信強度のインディケーター(RSSI)が "RSSI フェールオーバーの限 度 "を下回ると、リンクが 5GHz バックアップリンクにフェールオー バーするようになります。(デフォルトはー 65 です。範囲は-95 から -25 です)

メトロリンク (MetroLinq) 60LW、2.5-60-18-BF、10G Tri-Band Omniの設定

| クライアントアイソレー         | •           |
|---------------------|-------------|
| / = /               | 10 degrees  |
| IGMP Snooping       | 30 degrees  |
|                     | 60 degrees  |
| RSSI based failover | 90 degrees  |
|                     | 120 degrees |
| Radio beamwidth     | 120 degrees |

図 202: メトロリンクラジオの無線ビーム幅

 電波ビーム幅 — メトロリンク(MetroLinq) 60lw、2.5-60-18?BF、と 10G Tri?BandOmniのセクターアンテナビーム幅を設定します。ビーム幅 が狭いほど、信号の指向性が高くなり、アンテナゲインが高くなります。 (オプションは10、30、60、90、120度です。デフォルトは120度で す)。

DBSC—この機能を有効にすると、指向性ビームスキャンと接続(DBSC)が、フェーズドアンテナ配列に、準オムニ単一指向性ビームのみを使わせ、広い範囲でのスキャンニングが可能になります。準オムニビームのゲインが低いと、接続してトラフィックを維持する最長の距離が制限されることになります。DBSCを有効にすることで、スキャンを行なっている際に方向性のあるビームを使用することになり、低レベルのゲインによる問題を解決することができます。(デフォルトは無効です)。

## クオリティオブサービスの設定

クオリティオブサービス(QOS)の設定のタブを使用すると、特定のVLAN を優先度の高いトラフィックとして割り当てることができます。データパ ケットは高優先度トラフィックとしてタグづけされ、他のパケットよりも先 に送信されます。

メトロリンク(MetroLinq) インターフェースは3つの有線キューを有しま す。一つ目は制御メッセージ用、二つ目は優先度の高いトラフィック、三つ 目は他のすべてのトラフィックです。優先度が4から7のIEEE802.1p、ま たは同じく優先度が4から7のIP / TOSなど、高い数値でタグづけされた パケットは、高優先度のトラフィックとして分類され、デフォルトでは優先 度キューに配置されます。

QOSの設定ページでは、最大5つのVLANを優先度の高いトラフィックとして設定することができます。つまりVLAN IDを持つデータフレームは、すべて高優先度のトラフィックとして分類され、高優先度キューに入れられることになります。

| QOS SETTINGS |   |   |
|--------------|---|---|
| VLAN id #1   | 0 | 0 |
| VLAN id #2   | 0 | 0 |
| VLAN id #3   | 0 | 0 |
| VLAN id #4   | 0 | 0 |
| VLAN id #5   | 0 | 0 |
| IPTVビデオストリーム |   |   |

図 203: メトロリンク QOS の設定

章 **9** | メトロリンクデバイスの設定 トラフィックコントロール

このページは以下のアイテムを表示します。

- VLAN ID # 5—VLAND ID を優先度の高いトラフィックとして設定します。
   全ての 5 つの VLAN の優先度は同じです。(範囲は 1-4094 です。 数値が 0 の場合は無効です)。
- IPTV ビデオストリーム 有効にすると、全てのマルチキャストフレーム が高優先度として分類され、IPTV ストリームのパフォーマンスが向上し ます。(デフォルトは無効の状態です)。

トラフィックコントロール

トラフィックを制御する設定を使用して、指定したデバイスのアップリンク とダウンリンク帯域幅を制限します。まずアップリンクとダウンリンクの帯 域幅を指定するトラフィックプロファイルを作成してから、プロファイルを 特定のデバイスの MAC アドレスにバインドします。

"プロファイルを追加する"ボタンをクリックして、新しいファイルを追加 します。プロファイルに名前をつけ、帯域幅の制限を指定します。

プロファイルを MAC アドレスにバインドするためには、"コントロールを追加する"ボタンをクリックしてからデバイスの MAC アドレスを入力し、プルダウンリストからプロファイル名を選択します。

図 204: メトロリンク (MetroLing) トラフィック制御の設定

| グローバル設定                       |                 |               |           |
|-------------------------------|-----------------|---------------|-----------|
| Traffic Control Enable        |                 |               |           |
| TRAFFIC PROFILE + ADD PROFILE |                 |               |           |
| □ オリジン PROFILE                | DOWNLINK (MBPS) | UPLINK (MBPS) | アクショ<br>ン |
| Default                       | 0               | 0             |           |
| Showing 1 to 1 of 1 entries   |                 |               | « 1 »     |
| TRAFFIC CONTROL + ADD CONTROL | ]               |               |           |
| ○ オリジン MAC                    | PROFILE         |               | アク<br>ション |
| 表示するデータがありません。                |                 |               |           |
| 0エントリーの0から0を表示                |                 |               | « »       |

このページには以下のアイテムが表示されます。

- トラフィックの制御が有効 設定されたトラフィックの制御設定を有効 にします。
- トラフィックプロファイル 必要なプロファイルを設定します。
  - プロファイル プロファイルの特徴の説明となる名前をつけます。
  - ダウンロード(Mbps) (Default: 0) 最大ダウンリンクレートを、 0-1000Mbpの値に設定します。
  - アップロード (Mbps) 最大アップリンクレートを 0-1000Mbp の値 に設定します。(デフォルトは 0 の状態です)。
- トラフィックの制御―トラフィックプロファイルをMACアドレスにバインドします。
  - MAC デバイスの MAC アドレスです。
  - プロファイル プロファイルの名前を設定します。

#### リンクパスツールの使用

エッジコア(Edgecore)リンクパスツールを使用すると、特定のパラメー ターで接続した時の、メトロリンク(MetroLinq)との最大限の距離と信号の レベルを推定することができます。ITU レインモデルを使用すると、統計的 な雨や雪などによる接続への影響のデータも知ることができます。

リンクパスツールは、無料の ecCLOUD アカウントで使用することができま す。上部のナビゲーションメニューのアイコンをクリックすると、リンクパ スにアクセスできます。

リンクバジェットセクションで計画されたリンクの詳細を指定し、結果と RSSI グラフを表示して、必要なリンクパフォーマンスを満たしているかどう かを確認します。

"結果の保存"ボタンを使用して、リンクパスの計算を保存することができます。最大10件までのリンク結果をリンクパス履歴に保存できます。

#### 図 205: メトロリンク (MetroLing) リンクパスの設定

| ecCLOUD<br>Poweed by Syntestee | TS_Cloud > LinqPath                                                     | م            | ≡ □  | r 🖓 🖍 | 📥 TS_Cloud 👻  | 🖰 ಕಿರ್ನೆಕ್ಸ 🗸      |
|--------------------------------|-------------------------------------------------------------------------|--------------|------|-------|---------------|--------------------|
| クラウドメ<br>ー                     | LingPath ##-> ©                                                         |              |      |       |               |                    |
| サイトを選択… ▼                      |                                                                         |              | -    |       |               |                    |
| 蠶 ダッシュボード                      | LinqBudget LinqProfile LinqCoverage                                     |              |      |       |               |                    |
| ⊡ デバイス                         | LingBudget                                                              |              |      |       | SAVE DECLUITS | BROWSE SAVED LINKS |
| □ アクティビティ                      | Endbudger                                                               |              |      |       | SALENCES      | anonocoario canto  |
|                                | リンクパラメーターの設定                                                            |              |      |       |               |                    |
| Manage                         | ecCLOUD LinqPathツールを使用して、以下に指定されたパラメーターを指定して、MetroLin<br>離上信号レベルを推定できます | iq接続で期待できる最大 | 距    |       |               |                    |
| 111 サイト管理                      |                                                                         |              |      |       |               |                    |
| 🛛 ユーザー管理                       | カデゴリー<br>ML ・                                                           |              |      |       |               |                    |
| ▲ 通知                           | Master クライアント                                                           |              |      |       |               |                    |
|                                | ML2.3-60-35 (推測) * ML2.3-80-35 (推測) *                                   |              |      |       |               |                    |
|                                | 日間距離<br>1000 ♀ meters 4 ▼ 2.16 GHz                                      |              |      |       |               |                    |
|                                | - TXX7                                                                  |              |      |       |               |                    |
|                                | 14 dBm ▼ E ▼ 6                                                          | mm/hr ITU雨予测 | ゾーンE |       |               |                    |
|                                | ×97 D                                                                   |              |      |       |               |                    |

このセクションは以下のアイテムを表示します。

- マスター PTTP または PTMP マスターとして使用されるメトロリンク (MetroLing) モデルです。
- クライアント PTP または PTMP クライアントとして使用されるメトロリンク (MetroLing) モデルです。
- 目標距離 リンクの目標距離として意図された距離です。
- チャンネル リンクが運転するラジオのチャンネルです。
- チャンネルの幅 設定されたラジオのチャンネル幅です。
- Tx パワー メトロリンク (MetroLing) 60GHz ラジオ用に設定される送信 電力です。
- ITU レインゾーン —ITU レインゾーンの中でリンクが運転します。さまざ まな雨天の地域をハイライトする地図が、リンクパスツールによって提 供されます。
- 降水量 指定された地域の予測 ITU 降水量(mm/時間)です。

| 結果                           |       |                                 |    |        |                                                                 |
|------------------------------|-------|---------------------------------|----|--------|-----------------------------------------------------------------|
| 期待されるRSSI                    |       |                                 |    |        |                                                                 |
| <ul> <li>期待されるRSSI</li></ul> | 良い    | - 雨が降ると予想されるRSSI -<br>-45.3 dBm | 良い |        |                                                                 |
| (bias ±10%)                  |       | (bias ±10%)                     |    |        |                                                                 |
| 予想される距離制限()                  | メートル) |                                 |    |        |                                                                 |
| Data Rate                    | 雨     | なし                              |    | 雨あり    |                                                                 |
| 1Gbps                        | 26    | 50 m                            |    | 2065 m |                                                                 |
| 2Gbps                        | 24    | 110 m                           |    | 1890 m |                                                                 |
| 3Gbps                        | 19    | 950 m                           |    | 1550 m | *実際のフィールド結果は異なる場合があります。<br>*全ての結果はLOSを想定しており、フレネルゾーンの障害物はありません。 |
|                              |       |                                 |    |        |                                                                 |

#### 図 206: メトロリンク (MetroLing) リンクバジェットの結果

このセクションでは以下のアイテムを表示します。

- 期待される RSSI ターゲットとなる距離入力ボックスで指定された距離 に基づいて、リンクの期待される RSSI を表示します。
- 雨天時の予想される RSSI 雨が降っている時の、リンクの予想される RSSI を、ターゲットとなる距離入力ボックスに指定された距離に基づい て表示します。
- 予想される距離の限度 選択したメトロリンク(MetroLinq)モデルのリンクが3Gbps、2Gbps、1Gbpsを達成する、最大距離を予想して表示します。"ウイズレイン"の数値には、ITUレインゾーン及びレインレート設定を使用して統計を出した、雨天によるフェージングについての情報も提供します。

RSSIと距離の関係グ リンクパスは、予想される RSSI 対距離のグラフも表示します。紫色のグラ ラフ フ、"雨が降らない状態"の線は、雨が降らない状態での RSSI を示していま す。青い"雨が降っている状態の線は、ドロップダウンメニューの"60GHz レインリライアビリティ"で選択した時間の割合を超える、予想 RSSI の値で す。1Gbps、2Gbps、3Gbpsの回線は、各データレートを達成できる RSS レ ベルを示しています。

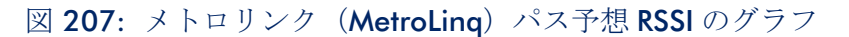

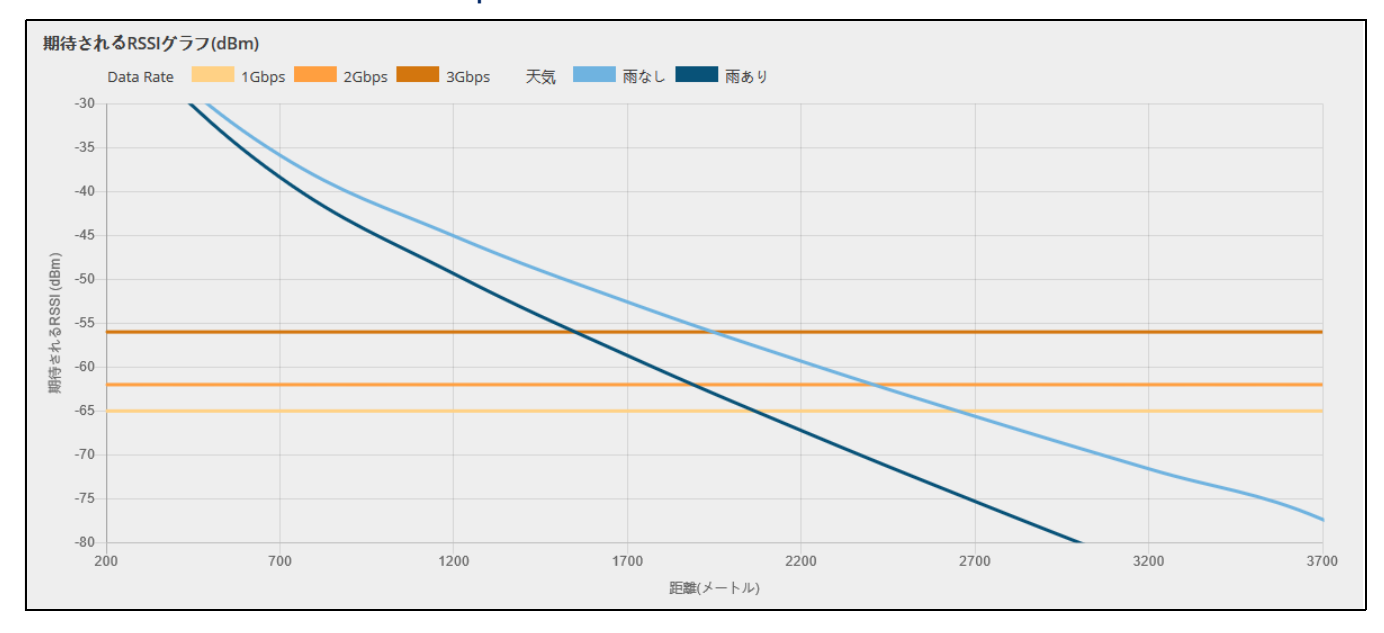

# **10** Terragraph デバイス構成

この章では、Terragraph MLTG-CN ユニットのデバイスレベルでの設定について説明します。以下のセクションが含まれています:

- 234 ページの「Terragraph 構成」
- 235ページの「ネットワーク全般の設定」
- 237 ページの「無線設定」
- 239ページの「システム設定」

# Terragraph 構成

このセクションでは、Terragraph MLTG-CN デバイスのデバイスレベルの設定 について、サイトレベルでは利用できない特定の設定を含めて説明します。

図 208: Terragraph デバイスダッシュボード

| < デバイスメ<br>ML_Site ・<br>話 ダッシュボード                             | LR-RTK<br>Edgecore MetroLing MLTG-CN_LR                                                                                                    | 振振している 再起動 ファームウェアのアップグレード <b>◇</b> → ◆ ▲ オンライン ▲ 2 ▲ 0                                                                                                    |
|---------------------------------------------------------------|----------------------------------------------------------------------------------------------------|----------------------------------------------------------------------------------------------------|
| <ul> <li>※ 統計データ </li> <li>□ アクティビティ</li> <li>▲ 設定</li> </ul> | サイト       ML_Site         ファームウェア       1.4.3-00335-9d5e29a         メイン MAC アドレス       1.4.44.8F:E5:78:93         シリアル番号       EC223002535         モデル       MLTG-CN_LR         Configuration state <ul> <li>サイトの引起ぎ設定</li> <li>アートバンク</li> <li>0</li> <li>登録日時</li> <li>2023-04-26 16:23 (2分前)</li> <li>編時間</li> <li>4 E 23 時間 32 分 48 秒</li> <li>LAN IP</li> <li>192.168.1.121</li> <li>管理 IP</li> <li>該当なし</li> <li>CPU 使用率</li> <li>文中 少(使用量</li> </ul> メモリ(使用量 <ul> <li>文田 少(使用量</li> <li>使用済み: 1251301.32</li> </ul> | Coogle マップ<br>Choos<br>Choos<br>Ch |
|                                                               | <b>無線ステータス</b><br>◆ 60 GHz 無線<br>「操作モード Client<br>セキュリティ WPA2 PSK<br>ローカルMAC 14:44:8F:E5:7B:95                                                                                                    | •                                                                                                    |

# ネットワーク全般の設定

General Networking」タブをクリックし、管理ポートおよび LAN ポートの設 定を行います。

#### 図 209: Terragraph デバイス全般の設定

| POE PORT            |                                 |
|---------------------|---------------------------------|
| POE Port Role       | Bridged with LAN Port v         |
| MANAGEMENT PORT SET | TINGS                           |
| IP アドレスモード          | DHCP ~                          |
| フォールバックIP           | 192.168.1.20                    |
| フォールバックネットマス<br>ク   | 255.255.255.0 🗸 🖉               |
| LAN PORT SETTINGS   |                                 |
| IP アドレスモード          | 静的 IP V                         |
| IPアドレス              | 192.168.1.121                   |
| サブネットマスク            | 255.255.255.0 ~                 |
| デフォルトゲートウェイ         | 192.168.1.1                     |
| DNS Entries         | 8.8.8.8<br>2001:4860:4860::8888 |
| 管理VLAN              | •                               |

このページでは、以下の項目が表示されます:

#### PoE Port

POE Port Role — アップリンクポート (PoE ポート)の機能を選択します。このポートは、デフォルトでは専用の管理ポートとして機能します。役割を「LAN ポートとのブリッジ」に変更することで、LAN ポートとして機能するようになります。

Management Port Settings

- IP Address Mode インターネットアクセスポートに IP アドレスを提供するために使用する方法を設定します。(デフォルト:DHCP、オプション:DHCP、スタティック IP)。
- Fallback IP DHCPサーバーが利用できない場合に使用される IPv4 アドレ スです。(デフォルト: 192.168.1.20)
- Fallback Netmask Fallback IP アドレスに使用されるサブネットマスクです。(デフォルト: 255.255.255.0)

LAN ポート設定

- IP アドレスモード LAN インターフェースをスタティック IP モードまた は DHCP モードに設定します。DHCP モードでは、ネットワーク動作が レイヤー2ブリッジに設定されている場合、DCHP 要求がレイヤー2 ネットワークにブロードキャストされます。ネットワーク動作が VXLAN に設定されている場合、DHCP リクエストは VXLAN トンネルを経由して コアネットワークに送信されます。
- IP Address IP Address Mode が "Static IP "の場合の静的なIP アドレスです。
- サブネットマスク IPアドレスモードが "Static IP "のときのサブネットマ スク。
- デフォルトゲートウェイ デフォルトゲートウェイの IPv4 アドレスで、
   以下の場合に使用されます。
- DNS エントリ クライアントがローカルネットワークから指定されたド メインを通じて Web インターフェースにアクセスできるようにします。
- Mgmt VLAN サイトデバイスの管理 VLAN を有効にするには、このオプションを選択します。このオプションを有効にすると、内蔵のローカルネットワーク(例:192.168.2.1)上のデバイスにアクセスすることができなくなります。指定した VLAN ネットワークのデバイスにのみアクセスできるようになります。デバイスの IP モードが DHCP に設定されている場合、デバイスは VLAN ネットワークに割り当てられたサブネット範囲の新しい IP アドレスも要求します。

# 無線設定

無線設定」タブをクリックすると、動作モードやセキュリティの設定を行う ことができます。

#### 図 210: Terragraph デバイス無線設定

| 操作モード            |                       |   |    |
|------------------|-----------------------|---|----|
| Mode             | Base Station Mode 🗸 🔘 |   |    |
| チャネル             |                       |   |    |
| チャネル             | 2 ~                   |   |    |
| セキュリティ           |                       |   |    |
| セキュリティ           | WPA2-PSK V            |   |    |
| パスワード            |                       |   |    |
| パスワード            | ••••••                |   |    |
| RADIO CONFIGURAT | TION + ADD RULE SCAN  |   |    |
| □ 有効             | MAC                   |   |    |
| ⊕                | 14:44:8f:e4:b0:04     | 0 | 削除 |

このページでは、以下の項目が表示されます:

Operation  $\mathcal{E} - \mathcal{K}$ 

- モード 1.4.2 より前のファームウェアバージョンの場合:
  - クライアントモード(Terragraph Mode) Terragraph DN デバイスへの接続を許可する。このモードでは、クライアントは DN デバイスが接続するのを受動的に待ちます。
  - クライアントモード(ポイントツーポイントモード) ベースステー ションモード CN デバイスへの接続を許可する。このモードでは、ク ライアントは受動的に基地局モード CN が接続するのを待ちます。
  - 基地局モード クライアントモード(ポイントツーポイントモード)のCN装置とのリンクを作成することができます。MLTG-CNユニットでは、最大15リンクまで作成可能です。MLTG-CNLRの場合は、1リンクのみ作成可能です。
- モード 1.5.0 以降のファームウェアバージョンの場合:
  - クライアントモード DNまたはベースステーションモードのCNデバイスへの接続を許可する。このモードでは、クライアントは受動的に接続を待ちます。

基地局モード - クライアントモード(ポイントツーポイントモード)のCN装置とのリンクを作成することができます。MLTG-CNユニットでは、最大15リンクまで作成可能です。MLTG-CNLRの場合は、1リンクのみ作成可能です。

#### Channel

 チャンネル - ベースステーションモードでは、リンクの作業チャンネル (1~4)を選択することができます。

#### Security

Security - リンクに使用されるセキュリティ方法です。現在のバージョンでは、WPA2-PSKのみサポートされています。

#### Password

Password - WPA2-PSK のパスワードを設定します。

#### Radio Configuration

 基地局モードで「ADD RULE」をクリックし、別の MLTG-CN 機器の 60GHz 無線 MAC アドレスを入力します。また、"SCAN "をクリックする と、他の MLTG-CN 機器の MAC アドレスを検索して選択することができ ます。

# システム設定

システム設定」タブをクリックすると、一般設定、NTP、SNMP、syslogを設定することができます。

| 一般設定                                                                                                    |                                                                        |                                                     |                   |             |
|----------------------------------------------------------------------------------------------------|------------------------------------------------------------------------|-----------------------------------------------------|-------------------|-------------|
| タイムゾーン<br>Number of boot retires<br>for switching bootbank<br>Number of boot retires<br>for factory reset | Asia/Taipei                                                            |                                                     |                   |             |
| INTP                                                                                                    |                                                                        | SNMP                                                |                   |             |
| NTPサーバー                                                                                                   | 0.pool.ntp.org × 3.pool.ntp.org ×<br>2.pool.ntp.org × 3.pool.ntp.org × | SMNPサーバー<br>Write Community<br>IPv6 Write Community | public<br>public6 |             |
| リモートSYSLOG                                                                                                |                                                                        |                                                     |                   |             |
| Server Size<br>サーバーIP<br>サーバーガート                                                                          | 2048                                                                   |                                                     |                   |             |
| Log Level                                                                                                 | Debug v                                                                |                                                     |                   |             |
| SNMP V3 USER<br>□ オリジン 名前 ≑                                                                               | معند معند معند معند معند معند معند م                                   | /D ENCRYI                                           | PTION TYPE ENCE   | RYPTION PWD |
| ्र इसंरद्र admin                                                                                          | Write v MD5 v                                                          | •                                                   | ~                 | •••••       |

図 211: Terragraph デバイスシステム設定

このページでは、以下の項目が表示されます:

#### **General Settings**

- タイムゾーン 現地時間に対応した時刻を表示するには、プルダウンリ ストから定義済みのタイムゾーンのいずれかを選択します。
- ブートバンク切り替えのためのブートリトライ回数 次のブートバンクに切り替えるまでのブートリトライ回数の最大値です。(範囲:1-254;デフォルト:5)
- Number of boot retires for factory reset デバイスをデフォルトにリセット するまでの起動再試行回数の最大値を指定します。(範囲:1-254;デフォ ルト:3)

#### Network Time (NTP)

ネットワークタイムプロトコル (NTP) により、デバイスはタイムサーバー からの定期的な更新に基づき、内部クロックを設定することができます。デ バイスは NTP クライアントとして動作し、指定されたタイムサーバーに定期 的に時刻同期要求を送信します。デバイスは、設定された順序で各サーバー をポーリングし、時刻の更新を受信しようとします。 ■ NTP サーバー — NTP サーバーの IP アドレスを入力します。

#### SNMP

SNMP (Simple Network Management Protocol) は、ネットワーク上のデバイスを管理するために特別に設計されています。一般的には、ネットワーク環境で適切に動作するようにデバイスを設定したり、パフォーマンスを評価したり、潜在的な問題を検出するためにデバイスを監視したりするために使用されます。

- SNMP Server SNMP の有効 / 無効を設定します。
- 書き込みコミュニティ パスワードのように動作し、SNMP プロトコル バージョン2によるアクセスを許可するテキスト文字列です。このコ ミュニティ文字列は、IPv4 ユーザーのアクセスを確認します。
- IPv6 Write Community パスワードのように動作し、SNMP プロトコル バージョン2によるアクセスを許可するテキスト文字列です。このコ ミュニティ文字列は、IPv6 ユーザーのアクセスを検証します。

#### Remote Syslog

このデバイスでは、記録されるイベントの種類を含むエラーメッセージのロ ギングを制御し、リモートシステムログ(syslog)サーバーまたは他の管理 ステーションへのロギングを構成することができます。

- Server Size エラーメッセージのロギングに使用する利用可能なメモリーを指定します。(デフォルト: 64KiB)
- Server IP syslog メッセージを送信するリモートサーバーの IPv4 または IPv6 アドレスを指定します。
- Server Port リモートサーバーが使用する UDP ポート番号を指定します。
   (範囲:1~65535、デフォルト:514)。
- ログレベル メニューを使用して、コンソールに印刷するログの重大度 を選択します。選択した深刻度レベルのログと、それ以上の深刻度のす べてのログが印刷されます。たとえば、[エラー]を選択した場合、ログ に記録されるメッセージには、[エラー]、[クリティカル]、[アラート]、 [緊急] があります。デフォルトの深刻度レベルは Debug(7) です。深刻 度は、次のレベルのいずれかになります:

| 耒  | 1. | ロキ  | シン | ゲ | 1/- | ベル  |
|----|----|-----|----|---|-----|-----|
| 11 | ۰. | H-1 | ~  | / | V . | -/- |

| レベル     | 重大度名       | 概要                                          |
|---------|------------|---------------------------------------------|
| 7       | デバッ        | デバッギングメッセ                                   |
| 6       | インフォメ      | 情報提供メッセージのみ                                 |
| 5       | お知         | コールドスタートなど、正常だが重要な状態                        |
| 4       | 警告         | 警告条件(例:return false、予期せぬ return)。           |
| 3       | エラ         | エラー状態(例:入力が無効、デフォルトが使<br>用されているなど)。         |
| 2       | クリテ        | クリティカルな状態(例:メモリ確保、または<br>空きメモリエラー - リソース枯渇) |
| 1       | アラート       | 早急な対策が必要                                    |
| 0       | 緊急         | システム使用不可                                    |
| * 現在のファ | ァームウェアリリース | では、レベル2、5、6のエラーメッセージのみです。                   |

#### SNMP V3 User

SNMP プロトコルバージョン3は、アカウント認証とデータの暗号化により、安全なアクセスを提供します。SNMP v3 のユーザーリストは、以下の項目で定義することができます。

- 名前 SNMP サービスにアクセスするために使用されるユーザー名。
- Access Auth. アクセス許可を "読み取り専用"または"書き込み"で選択 します。
- Auth. Type 認証のためのハッシュアルゴリズムを選択します。
- Auth. Pwd。 認証用のパスワードを設定する。
- Encryption Type データパケットの暗号化アルゴリズムを選択します。
- Encryption Pwd データ暗号化用のパスワードを設定します。

# 11 スイッチ装置のコンフィギュ レーション

このチャプターはデバイスレベルでのコンフィギュレーションの設定を説明します。以下のセクションがあります。

- 243ページの「スイッチの設定」
- 244 ページの「ポートコンフィギュレーション」
- 246ページの「VLAN のコンフィギュレーション」
- 248ページの「ネームサーバーの設定」
- 249 ページの「静的 IP ルートのコンフィギュレーション」
- 249 ページの「ポートレートの制限 (QoS) のコンフィギュレーション」
- 250 ページの「STP のコンフィギュレーション」
- 251ページの「ポートセキュリティのコンフィギュレーション」
- 252 ページの「802.1X ポート認証のコンフィギュレーション」
- 253 ページの「ACL コンフィギュレーション」
- 255ページの「スイッチサービスを設定する」
- 256ページの「ポートのミラリングの設定」
- 257 ページの「ローカルログインを設定する」
- 258ページの「システムの設定」
- 258ページの「ログイン認証を設定する」

# スイッチの設定

エッジコア(Edgecore)スイッチデバイスはサイトレベルからのみサイト ポートセキュリティを引き継ぐことができます。その他の設定は、デバイス レベルで設定する必要があります。

このセクションでは、スイッチデバイスの設定について説明します。 ecCLOUDは、下記のエッジコア(Edgecore)モデルをサポートしています。

ECS2100-10P, ECS2100-10T, ECS2100-28P, ECS2100-28T, ECS2100-28PP, ECS2100-52T

ECS4100-12T, ECS4100-12PH, ECS4100-28P, ECS4100-28T, ECS4100-52P

ECS4120-28Fv2, ECS4120-28Fv2-I, ECS4120-28T, ECS4120-52T

 注意:このチャプターでは、ecCLOUDから入手できるスイッチ設定の例を 説明します。完全な機能のサポートと設定については、ウエブマネージメン トガイドと、CLIリファレンスガイドをご覧ください。www.edgecore.com.からダウンロードすることができます。

#### 図 212: スイッチデバイスダッシュボード

| く デバイスメ<br>PFC ・<br>調 ダッシュボード | Add note                                                                                                    | CS2100-LAB<br>dgecore 28-Port                                       | 接続している 再起動 ファームウェアのアップグレード 🍄 🕶 オンライン 🔺 0                                                                                               |
|-------------------------------|----------------------------------------------------------------------------------------------------|---------------------------------------------------------------------|----------------------------------------------------------------------------------------------------|
| 때 ポート                         | デバイス情報                                                                                                    |                                                                     | ^                                                                                                    |
| □ アクティビティ<br>▲ 設定             | <ul> <li>サイト</li> <li>ファームウェア</li> <li>メイン MAC アドレス</li> <li>シリアル番号</li> <li>モデル</li> <li>Configuration state</li> <li>サイトの引継ぎ設定</li> <li>プートバンク</li> <li>ホスト名</li> <li>登録日時</li> <li>最新の援続</li> <li>稼働時間</li> <li>現在時刻</li> <li>WAN IP</li> <li>CPU 使用率</li> <li>メモリ使用量</li> </ul> | PFC<br>1.2.2.31<br>CC:37:AB:6E:EF:88<br>EC1545000005<br>ECS2100-28T | Google マップ                                                                                                    |
|                               | ボートステータスの                                                                                                    |                                                                     | 11     13     15     17     19     21     23     25     27       12     14     15     18     20     22     24     26     28       アップ< |

# ポートコンフィギュレーション

スイッチコンフィギュレーションポートタブを使用すると、基本的なポート 設定にアクセスできます。

編集ボタンをクリックして、ポートインターフェースを有効/無効にするこ とができます。自動ネゴシエーションとインターフェース機能を設定して宣 伝をしたり、速度、デュプレックスモード、フローの制御を手動で修正する ことができます。

#### 図 213: スイッチポート

| スイッ  | チ設定              |                 |                        |           |     |     |               | 破棄        |     | ✔ 保存      |   |
|------|------------------|-----------------|------------------------|-----------|-----|-----|---------------|-----------|-----|-----------|---|
| ポート  | Trunk            | Port Trunk VLAN | Port VLAN Name Servers | Ip Routes | QoS | STP | Port Security | Port Auth | ACL | Port ACL  | > |
| EDI  |                  | 選択済み:なし         |                        |           |     |     |               |           |     |           |   |
| A Po | ort type: 1000B  | ASE-T           |                        |           |     |     |               |           |     |           |   |
|      | ポー<br>ト送 名前<br>信 | 有効              | Media Type             |           |     |     | Speed Duplex  |           |     | アクショ<br>ン |   |
|      | 1                | ❷ 有効            | なし                     |           |     |     | Auto          |           |     | 編集        |   |
|      | 2                | ❷ 有効            | なし                     |           |     |     | Auto          |           |     | 編集        |   |
| 0 :  | 3                | ❷ 有効            | なし                     |           |     |     | Auto          |           |     | 編集        |   |
|      | 4                | ❷ 有効            | なし                     |           |     |     | Auto          |           |     | 編集        |   |
|      | 5                | ❷ 有効            | なし                     |           |     |     | Auto          |           |     | 編集        |   |
|      | 6                | ❷ 有効            | なし                     |           |     |     | Auto          |           |     | 編集        |   |
| 0    | 7                | ❷ 有効            | なし                     |           |     |     | Auto          |           |     | 編集        |   |
|      | 8                | ❷ 有効            | なし                     |           |     |     | Auto          |           |     | 編集        |   |

トランクの設定 トランクは1つの仮想集約リンクとして機能する、デバイス間の複数のリン クです。ポートトランクは、ボトルネックが存在するネットワークセグメン トの帯域幅を劇的に増加させるだけではなく、2つのデバイス間にフォール トトレランスリンクを提供します.

スイッチ間に静的トランクを設定する際は以下のことに注意してください.

- 1ループの作成を回避するために、スイッチ間に対応するネットワーク ケーブルを接続する前に、トランクの設定を完了してください。
- 接続部の両端のポートは、トランクポートとして設定される必要があり ます。

章 11 | スイッチ装置のコンフィギュレーション ポートコンフィギュレーション

- 異なるタイプのスイッチで静的トランクを設定する場合、シスコイーサ チャンネル(Cisco Ether Channel)基準を満たすものである必要があり ます。
- トランクの両端のポートは、スピード、デュープレックス、フロウの制御、VLAN割り当てなどにおいて、同じ方法で設定してください。

トランクタブをクリックしてから"新しいトランクを追加する"ボタンをク リックして、トランク識別子を制作します。

図 214: トランクを設定する

| スイッ  | イッチ設定       |            |      |           |              |           |     |     |               |           |     | ✔ 保存      |   |
|------|-------------|------------|------|-----------|--------------|-----------|-----|-----|---------------|-----------|-----|-----------|---|
| ポート  | Trunk       | Port Trunk | VLAN | Port VLAN | Name Servers | Ip Routes | Qo5 | STP | Port Security | Port Auth | ACL | Port ACL  | > |
| + AD | D NEW TRUNK | ]          |      |           |              |           |     |     |               |           |     |           |   |
| — т  | runk ID ポー  | ŀ          |      |           |              |           |     |     |               |           |     | アクショ<br>ン |   |
| . 1  |             |            |      |           |              |           |     |     |               |           |     | ŵ         |   |

タブをクリックして、メンバーポートを静的トランクに追加します。編集ボ タンをクリックして、トランク ID ポートに割り当てます。

図 215: トランクポートの設定

| スイ  | ッチ設定             |            |      |           |              |           |     |      |               | 破藥        |     | ✔ 保存      |
|-----|------------------|------------|------|-----------|--------------|-----------|-----|------|---------------|-----------|-----|-----------|
| ボート | Trunk            | Port Trunk | VLAN | Port VLAN | Name Servers | Ip Routes | QoS | STP  | Port Security | Port Auth | ACL | Port ACL  |
|     |                  | 選択済み: なし   |      |           |              |           |     |      |               |           |     |           |
| 0   | ポー<br>ト送 名前<br>信 |            |      | Trunk ID  |              |           |     | LACP |               |           |     | アクショ<br>ン |
| 0   | 1                |            |      |           |              |           |     | ● 無効 |               |           |     | 福集        |
| 0   | 2                |            |      |           |              |           |     | ● 無効 |               |           |     | 福集        |
|     | 3                |            |      |           |              |           |     | ◎ 無効 |               |           |     | 編集        |
|     | 4                |            |      |           |              |           |     | ● 無効 |               |           |     | 編集        |
|     | 5                |            |      |           |              |           |     | ◎ 無効 |               |           |     | 編集        |

LACP トランク リンク集約のコントロールプロトコル(LACP)を使用すると、2つのスイッ チ間に動的トランクを作成できます。LACP で設定されたポートは、別のデバ イスの LACP で設定されたポートとトランクリンクを自動的に交渉します。 静的トランクの一部としてまだ設定されていない限り、スイッチ上の任意の 数のポートを LACP として設定できます。別のデバイスのポートが LACP と して設定されている場合、スイッチとそのデバイスはトランクリンクの交渉 をします。

LACP トランクを設定する際は、下記の点を注意してください。

章 11 | スイッチ装置のコンフィギュレーション VLAN のコンフィギュレーション

- ネットワークでループができることを防ぐためには、ポートを接続する 前に LACP を有効にしてください。また LACP を無効にする前にポートを 切断してください。
- ターゲットのスイッチが接続したポートのLACPを有効にした場合、トランクは自動的に起動します。
- LACP を使用して別のスイッチで作られたトランクには、次回に使用可能 なトランク ID が自動的に与えられます。
- 同じターゲットスイッチに接続されていて、LACP が有効になっている ポートの数が、ポートの最大数を超えている場合、後から追加された ポートはスタンバイモードとなり、アクティブなリンクにエラーが出た 場合のみ有効化されます。
- LACPトランクの両端の全てのポートは、フルデュープレックス(重複)の状態で、自動に交渉ができるように設定する必要があります。

#### 図 216: LACP トランクの設定

| rt Trunk: port 1 |          | < キャンセル | ✓ 確認 |
|------------------|----------|---------|------|
| Trunk ID         | <b>.</b> |         |      |
| 山口を有効化           |          |         |      |

#### VLAN のコンフィギュレーション

VLAN タブをクリックして、VLAN グループを作成、または削除してください。あるいは管理ステータスを設定してください。このスイッチで使用される VLAN グループに関する情報を、外部のネットワークデバイスに伝達するには、これらのグループに VLAN ID を示す必要があります。

新しい VLAN を追加するボタンをクリックして、新しい VLAN ID を作成しま す。VLAN を3レイヤーのインターフェースとして定義することもできます。 ただし、このことについては、VLAN に IP アドレスを割り当てる前に設定し てください。

章 11 | スイッチ装置のコンフィギュレーション VLAN のコンフィギュレーション

#### 図 217: VLAN の設定

| スイッチ | 設定         |            |      |           |              |           |      |     |               | 破棄        |     | ✔ 保存       |
|------|------------|------------|------|-----------|--------------|-----------|------|-----|---------------|-----------|-----|------------|
| ボート  | Trunk      | Port Trunk | VLAN | Port VLAN | Name Servers | Ip Routes | QoS  | STP | Port Security | Port Auth | ACL | Port ACL ; |
| + 新し | い VLAN の追加 | 1          |      |           |              |           |      |     |               |           |     |            |
|      | AN ID 名前   |            |      |           | ポート          |           | 有効   |     | Lay           | er        |     | アクショ<br>ン  |
| 1    | Defau      | ltVlan     |      |           |              |           | ❷ 有効 |     | L2            |           |     | I          |
| 222  | 2          |            |      |           | 1-28         |           | ❷ 有効 |     | L3 (          | IP)       |     | 1          |

VLAN ポートメン スイッチの VLAN を作成して有効にする際には、各ポートを、参加する VLAN バーの追加 グループに割り当てる必要があります。デフォルトでは、全てのポートが、 タグづけされていないポートとして VLAN1 に割り当てられている状態です。 もしポートに、一つ以上の VLAN までトラフィックを伝達させ、接続のもう 片方にある中間ネットワークデバイスやホストにその VLAN をサポートさせ たい場合は、そのポートをタグ付けした状態で追加してください。次にポー トを、同じ VLAN にトラフィックを運ぶパスに沿った、別の VLAN 対応ネッ トワークデバイスに割り当てます。ただし、このスイッチのポートを、1つ 以上の VLAN と関連づけたいにもかかわらず、中間ネットワークデバイスの もう片側にあるホストが VLAN をサポートしていない場合は、ポートをタグ 付けしないで追加してください。

> 注意:ecCLOUDは、APとスイッチ間のVLAN同期をサポートします。VLAN タギングがSSIDに対して有効になっている場合、設定されたVLAN IDは、 ecCLOUDによって接続されたスイッチポートに自動的に"プッシュ"され ます。これによって APからのVLAN タグづきトラフィックをスイッチポー トで受け入れることができ、接続の失敗を回避できます。

ポート VLAN タブをクリックすると、ポート VLAN メンバーシップを表示す ることができます。

| スイミ | ッチ設定             |                   |                        |               |                   | 破棄        | ✔ 保存         |
|-----|------------------|-------------------|------------------------|---------------|-------------------|-----------|--------------|
| ポート | Trunk            | Port Trunk VLAN   | Port VLAN Name Servers | Ip Routes QoS | STP Port Security | Port Auth | ACL Port ACL |
|     |                  | 選択済み:なし           |                        |               |                   |           |              |
| 0   | ポー<br>ト送 名前<br>信 | Ingress filtering | 許可されたフレ                | и—и           | Mode              | VLans     | アクショ<br>ン    |
|     | 1                | ❷ 有効              | All                    |               | ハイブリッド            | 222       | 福集           |
| 0   | 2                | ❷ 有効              | All                    |               | ハイブリッド            | 222       | 編集           |
| 0   | 3                | ❷ 有効              | All                    |               | ハイブリッド            | 222       | 積集           |
|     | 4                | ❷ 有効              | All                    |               | ハイブリッド            | 222       | 福集           |

#### 図 218: VLAN ポートメンバーシップの設定

編集ボタンをクリックすると、運転モード(ハイブリットまたは10トラン ク)、デフォルトのVLAN ID (PVID)、受け入れられたフレームのタイプ、入 カフィルターなど、特定のポートに対してのVLAN の運転を設定することが できます。ポートが802.1QVLAN 準拠のデバイスに接続されている場合 は、タグづきとして割り当てます。VLAN 対応のデバイスに接続されていな い場合は、タグづけなしとして割り当てるか、あるいはスイッチが VLAN に 追加することを禁止する設定をしてください。

#### 図 219: VLAN ポートの設定

| ort | VLAN: port 1      |                      |   | < キャンセル | ✔ 確認 |
|-----|-------------------|----------------------|---|---------|------|
| ^   | 一般設定              |                      |   |         |      |
|     | Mode              | ハイブリッド               | ~ |         |      |
|     | PVID              | 222                  | • |         |      |
|     | 許可されたフレーム         | All                  | ~ |         |      |
|     | Ingress filtering | -•                   |   |         |      |
|     |                   |                      |   |         |      |
| ^   | VLANメンバーシップ       |                      |   |         |      |
|     |                   |                      |   |         |      |
|     | + ADD TO VLANS 3  | REMOVE FROM SELECTED |   |         |      |
|     | + ADD TO VLANS 3  | REMOVE FROM SELECTED |   |         |      |

# ネームサーバーの設定

ネームサーバータグをクリックして、ダイナミック DNS ルックアップに使用するネームサーバーのリストを設定します。複数のネームサーバーが指定されている場合、サーバーは応答を受信するか、応答なしの状態のままでリストの順番が回ってくるまで保留されてから、照合されます。

ネームサーバーを追加するボタンをクリックしてから、ドメインネームの サーバーの IPv4,IPv6 のアドレスを指定して、ネームトゥーアドレスレレゾ リューションを使用します。

#### 図 220: ネームサービスの設定

| スイッ  | チ設定            |            |      |           |              |           |     |     |               | 破棄        |     | ✔ 保存       |
|------|----------------|------------|------|-----------|--------------|-----------|-----|-----|---------------|-----------|-----|------------|
| ポート  | Trunk          | Port Trunk | VLAN | Port VLAN | Name Servers | Ip Routes | QoS | STP | Port Security | Port Auth | ACL | Port ACI > |
| + AE | DD NAME SERVER | ]          |      |           |              |           |     |     |               |           |     |            |
|      | Pアドレス          |            |      |           |              |           |     |     |               |           |     | アクショ<br>ン  |
| 0 1  | 0.33.222.251   |            |      |           |              |           |     |     |               |           |     | I          |
| . 8  | .8.8.8         |            |      |           |              |           |     |     |               |           |     | I          |
| 0 8  | .8.4.4         |            |      |           |              |           |     |     |               |           |     | 1          |

#### 静的 IP ルートのコンフィギュレーション

エッジコア(Edgecore)スイッチは静的ルーティング定義を介した IP ルー ティングとルーティングパス管理をサポートしています。IP ルーティングが 機能している場合、スイッチはワイヤースピードルーターとして機能しま す。異なる IP インターフェースを持つ VLAN 間でトラフィックを運ぶだけで なく、トラフィックを外部 IP ネットワークにルーティングします。ただし、 スイッチが初めて起動された時の場合、デフォルトのルーティングはローカ ルの IP インターフェース間のトラフィックしか運びません。

サブネットへの特定のルートを強制的に使用するには、静的ルートが必要に なる場合があります。静的ルートはネットワークトポロジーの変更に応じて 自動的に変換されることがないため、ネットワークのアクセスする機能を良 い状態に保つためには、少数の安定したルートのみを設定する必要がありま す。

ルーティングテーブルに静的ルートを入力するには、IP ルートタブをクリックしてから、IP ルートの追加ボタンをクリックします。宛先となるアドレスとネットマスク、及びルートに使用される次のルーターホップの IP アドレスを指定します。

図 221: IP ルートの設定

| スイッラ        | チ設定              |            |      |           |              |           |     |      |               | 破棄        |     | ✔ 保存       |
|-------------|------------------|------------|------|-----------|--------------|-----------|-----|------|---------------|-----------|-----|------------|
| ポート         | Trunk            | Port Trunk | VLAN | Port VLAN | Name Servers | lp Routes | QoS | STP  | Port Security | Port Auth | ACL | Port ACI > |
| <b>+</b> A0 | DD IP ROUTE      | 1          |      |           |              |           |     |      |               |           |     |            |
| - <i>Ť</i>  | デフォルト Next Hop   |            |      |           |              | 送信先       |     |      | ネットマスク        |           |     | アクショ<br>ン  |
| □ ⊘         | ❷ 有効 10.33.222.1 |            |      |           |              | 0.0.0.0   |     | 0.0. | .0.0          |           |     | ı          |

#### ポートレートの制限 (QoS) のコンフィギュレーション

QoS タブをクリックして、入力ポートまたは出力ポートにレート制限を申請 します。この機能により、ネットワーク管理者は、ポートインターフェース で送信/受信されるトラフィックの最大レートをコントロールすることがで きます。レートの制限は、ネットワークの端にあるインターフェースで設定 され、ネットワークに出入りするトラフィックを制限します。

レートの制限は、ここのポートまたはトランクに適応します。インター フェースがこの機能で設定されている場合、トラフィックレートはスイッチ ハードウエアによって監視され、適合性を確認されます。非適合のトラ フィックはドロップされ、適合トラフィックは変更されることなく運ばれま す。

ポートインターフェースの編集ボタンをクリックすると、入力または出力の レート制限を有効にし、必要なレート制限を設定することができます。 章 11 | スイッチ装置のコンフィギュレーション STP のコンフィギュレーション

| イッチ設定                 |                 |           |                        |     |      |               | 破棄        |     | ✓ 保存   |
|-----------------------|-----------------|-----------|------------------------|-----|------|---------------|-----------|-----|--------|
| <sup>?</sup> −⊦ Trunk | Port Trunk VLAN | Port VLAN | Name Servers Ip Routes | QoS | STP  | Port Security | Port Auth | ACL | Port A |
| ポートレートの               | 制限              |           |                        |     |      |               |           |     |        |
| ポート送信                 | PORT TYPE       | 入力制限      | 入力レート (KBPS)           |     | 出力制限 | 出力レー          | ト (KBPS)  |     |        |
| 1                     | 1000BASE-T      | ⊘無効       | 1000000                |     | ⊘無効  | 1000000       |           |     | 福集     |
| 2                     | 1000BASE-T      | ⊘無効       | 1000000                |     | ⊘無効  | 1000000       |           |     | 福集     |
| 3                     | 1000BASE-T      | ⊘無効       | 1000000                |     | ⊘無効  | 1000000       |           |     | 福集     |
| 4                     | 1000PASE T      | ⊘毎効       | 1000000                |     | ⊘毎効  | 1000000       |           |     | 海生     |

#### 図 222: ポートレートの制限を設定する

# STP のコンフィギュレーション

スパニングツリープロトコル (STP) を使用すると、ネットワークループを 検出して無効にし、スイッチ、ブリッジ、またはルーター間のバックアップ リンクを提供することができます。これにより、スイッチはネットワーク内 の他のブリッジングデバイス (STP 準拠のスイッチ、ブリッジ、またはルー ター)と交渉して、ネットワーク上の任意の2つのステーション間に1つの ルートのみが存在するようにします。そして、主要なリンクがダウンした場 合には、自動的に引き継ぐバックアップリンクを提供します。

エッジコア(Edgecore)スイッチは、以下の三種類のスパンイングツリープ ロトコルをサポートしています。

- STP スパニングツリープロトコル(IEEE802.1D)です.(このオプションを選択すると、スイッチは STP 強制互換モードに設定された RSTPを使用します)。
- RSTP ラピッドスパニングツリーです。(IEEE802. 1w)
- MSTP— マルチプルスパニングツリーです。(IEEE802. 1s)

STP タブをクリックして、STP を有効にします。プロトコルを選択し、スパ ニングツリールートデバイス(最も優先度の高いネットワークデバイスが STP ルートデバイスとなります)に使用されるブリッジプライオリティを設 定します。

**i**]

注意:STP のコンフィギュレーションについての詳細は、 www.edgecore.com から入手することができる、特定のスイッチモデルにつ いてのウエブ管理ガイドとCUリファレンスガイドを参照してください。

章 **11** | スイッチ装置のコンフィギュレーション ポートセキュリティのコンフィギュレーション

#### 図 223: STP の設定

| スイッチ   | スイッチ設定 |            |      |           |              |           |     |     |               |           |     | ✔ 保存       |
|--------|--------|------------|------|-----------|--------------|-----------|-----|-----|---------------|-----------|-----|------------|
| ポート    | Trunk  | Port Trunk | VLAN | Port VLAN | Name Servers | Ip Routes | QoS | STP | Port Security | Port Auth | ACL | Port ACL > |
| 一般設定   | ĉ      |            |      |           |              |           |     |     |               |           |     |            |
| STP を有 | 有効化    |            |      |           |              |           |     |     |               |           |     |            |
| 優先度    |        | 32768      |      | ~         |              |           |     |     |               |           |     |            |
| 7¤ ⊦ = | コル     | STP        |      | ~         |              |           |     |     |               |           |     |            |

# ポートセキュリティのコンフィギュレーション

ポートセキュリティを使用して、スイッチポートが学習し、アドレステーブ ルに保存し、ネットワークへのアクセスを許可できるデバイス MAC アドレ スの最大数を設定できます。

ポートでポートセキュリティが有効になっている場合、設定された最大値に 達すると、スイッチは、指定されたポートでの新しい MAC アドレスの学習 を停止します。アドレステーブルに既に保存されている送信元のアドレスを 持つ着信トラフィックのみが、ポートを介したネットワークへのアクセスを 許可されます。許可されていない MAC アドレスを持つデバイスがスイッチ ポートを使用しようとすると、侵入が検出され、スイッチが自動的にポート を無効にして、トラップメッセージを送信します。

ポートセキュリティタブをクリックしてから、設定する必要があるポートの 編集ボタンをクリックしてください。ポートのセキュリティを有効にして、 ポートで無効なアドレスが検出された時の実行するアクションを設定し、 ポートで許可される MAC アドレスの最大数を設定します。

| スイッ | /チ設定             |            |      |           |              |           |          |       |               | 破棄        |     | ✔ 保存      |
|-----|------------------|------------|------|-----------|--------------|-----------|----------|-------|---------------|-----------|-----|-----------|
| ボート | Trunk            | Port Trunk | VLAN | Port VLAN | Name Servers | Ip Routes | QoS      | STP   | Port Security | Port Auth | ACL | Port AC   |
| E   |                  | 選択済み:なし    |      |           |              |           |          |       |               |           |     |           |
| 0   | ポー<br>ト送 名前<br>信 |            | セ    | キュリティ     |              | 最大MAC     | <b>改</b> | アクション |               |           | 7   | 7クショ<br>/ |
| 0   | 1                |            | 0    | 無効        |              | 0         |          | なし    |               |           |     | 編集        |
|     | 2                |            | 0    | 無効        |              | 0         |          | なし    |               |           |     | 編集        |
|     | 3                |            | 0    | 無効        |              | 0         |          | なし    |               |           |     | 續集        |
| 0   | 4                |            | 0    | 無効        |              | 0         |          | なし    |               |           |     | 編集        |

図 224: ポートセキュリティの設定

### 802.1X ポート認証のコンフィギュレーション

IEEE802.1X(802.1X, または dot1X) 標準は、ユーザー認証の方法として、最初 に資格情報を送信することを要求して、ネットワークへの不正アクセスを防 止するポートベースのアクセス制御手順を定義します。ネットワーク内の全 てのスイッチポートへのアクセスは、サーバーが中心となってコントロール することができます。つまり、許可されたユーザーは、ネットワーク内のど のポイントからでも、同じ資格情報を使用して認証を得ることができます。

ポートの認証タブをクリックして、スイッチの 802.1x ポート設定をローカ ルなオーセンティフィケーターとして設定します。802.1x が有効になってい る場合は、クライアントとスイッチ(オーセンティフィケーター)の間で実 行される認証プロセス、及びスイッチと認証サーバーの間で実行されるクラ イアント ID ルックアッププロセスのパラメーターを設定する必要がありま す。

認証サーバーの設定については、258 ページの「ログイン認証を設定する」 を参照してください。

ポートの編集ボタンをクリックして、ポート認証の詳細を設定します。

| スイ  | ッチ設定             |            |        |           |              |           |     |     |               | 破棄           |     | ✔ 保存       |
|-----|------------------|------------|--------|-----------|--------------|-----------|-----|-----|---------------|--------------|-----|------------|
| ポート | Trunk            | Port Trunk | VLAN   | Port VLAN | Name Servers | Ip Routes | Qo5 | STP | Port Security | Port Auth    | ACL | Port ACI 🗲 |
|     |                  | 選択済み:なし    |        |           |              |           |     |     |               |              |     |            |
| 0   | ポー<br>ト送 名前<br>信 | 名前 操作モード   |        |           |              | 制御モード     |     |     |               | 再認証          |     |            |
|     | 1                |            | シングルホス | (F        |              | 認証有       | 劾   |     | ◎ 無效          | i .          |     | 編集         |
|     | 2                |            | シングルホス | (F        |              | 認証有       | 劾   |     | ◎ 無效          | t            |     | 編集         |
|     | 3                |            | シングルホス | (F        |              | 認証有       | 劾   |     | <b>○</b> 無效   | t            |     | 編集         |
| 0   | 4                |            | シングルホス | (F        |              | 認証有       | 効   |     | ◎ 無効          | <sup>1</sup> |     | 編集         |

図 225: ポートの認証の設定

スイッチがスイッチポートに接続されたサプリカントデバイスと認証サー バーとの間でローカルオーセンティフィケーターとして機能する場合、オー センティフィケーター設定ページで、オーセンティフィケーターとクライア ント間で EAP メッセージを交換するためのパラメーターを設定する必要があ ります。

ポート認証の詳細ページで、ポート制御モードを"自動"に設定して認証を 有効にします。
| t Auth: port 1      |               |   | < キャンセル | ✓ 確認 |
|---------------------|---------------|---|---------|------|
| 制御モード               | 認証有効          | ~ |         |      |
| 操作モード               | シングルホスト       | ~ |         |      |
| 最大リクエスト数            | 2             |   |         |      |
| 通信拒否期間              | 60 秒          |   |         |      |
| 送信期間                | 30 秒          |   |         |      |
| サプリカントのタイムアウト<br>時間 | 30 秒          |   |         |      |
| 再認証を有効化             | •             |   |         |      |
| 再認証期間               | 3600 秒        |   |         |      |
| 侵入アクション             | トラフィックをブロックする | ~ |         |      |
|                     |               |   |         |      |

[1] 注意:ポートの認証の設定の詳細については、www.edgecore.com から入手 できる特定のスイッチモデルのウエブ管理ガイド及び CLI ガイドを参照して ください。

## ACLコンフィギュレーション

アクセスコントロールリスト (ACL) は、IPv4/IPv6 フレーム (アドレス、プ ロトコル、4 レイヤープロトコルポート番号または TCP 制御コードに基づ く)、IPv6 フレーム (アドレス、DSCP トラフィッククラスに基づく)、また は任意のフレーム (MAC アドレスやイーサネットタイプに基づく)入力パ ケットフィルタリングを提供します。着信パケットをフィルタリングするに は、最初にアクセスリストを作成し、必要なルールを追加してから、リスト を特定のポートにバインドします。

ACLは、IPアドレス、MACアドレス、またはその他のより具体的な基準に よって許可/拒否されるリストです。スイッチは、それぞれの入力パケット を、ACLの条件に従ってテストします。条件を満たすパケットはすぐに受け 入れられますが、拒否ルールと一致すると削除されてしまいます。一致する ルールがない場合、パケットは受け入れられます。

ACLを設定するためには、ACL タブをクリックしてから、新しい ACL の追加 ボタンをクリックします。設定する ACL のタイプを選択してください。

- IPv4 スタンダード 送信元 IPv4 アドレスに基づいて ACL を設定します。
- IPv4 拡張 送信元及び宛先 IPv4 アドレス、TCP / UDP ポート番号、プロト コルタイプ、及び TCP 制御コードに基づいて ACL を設定します。

図 226: ポートの認証の設定

章 11 | スイッチ装置のコンフィギュレーション ACL コンフィギュレーション

- IPv6 スタンダード 送信元 IPv6 アドレスに基づいて ACL を設定します。
- IPv6 拡張 送信元および宛先 IPv6 アドレス、DSCP トラフィッククラス、 または次のヘッダータイプに基づいて ACL を設定します。
- MAC ハードウエアアドレス、パケットのフォーマット、イーサネットのタイプに基づいて ACL を設定します。
- ARPARP ARP メッセージアドレスに基づいて、ACL を設定します。

### 図 227: ACL の設定

| スイッ | チ設定       |            |      |           |              |           |     |     |               | 破棄        |     | ✔ 保存       |
|-----|-----------|------------|------|-----------|--------------|-----------|-----|-----|---------------|-----------|-----|------------|
| ポート | Trunk     | Port Trunk | VLAN | Port VLAN | Name Servers | Ip Routes | Qo5 | STP | Port Security | Port Auth | ACL | Port ACL > |
| + # | fしいACLを追加 | ]          |      |           |              |           |     |     |               |           |     |            |
|     | 名前        |            | タイ   | プ         |              |           | ポート |     | ACLルール        |           |     | アクショ<br>ン  |
|     | NewACL2   |            | IPv4 | Standard  |              |           |     |     | 1             |           |     | i i        |

新しい ACL ページを追加するページで、ACL に名前を与え、"+"ボタンを クリックして ACL に追加するルールを設定してください。

#### 図 228:新しい ACL を追加する

| lew ACL: IPv4 Standard      |                           | < キャンセル | ✓ 確認 |
|-----------------------------|---------------------------|---------|------|
|                             |                           |         |      |
| ら 前                         |                           |         |      |
| NewACL2                     |                           |         |      |
| ۲. – ۲۲. – ۲۶               | アクセス                      |         |      |
| ◊ 192.168.0.1/255.255.255.0 | Permit v                  |         |      |
|                             | ソースIPアドレス                 |         |      |
|                             | 192.168.0.1               |         |      |
|                             | サブネットマスク                  |         |      |
|                             | 255.255.255.0             |         |      |
|                             | サブネットマスク<br>255.255.255.0 |         |      |

ポートを ACL にバイ ACL を設定したのち、ポート ACL タブをクリックして、受信するトラフィッ ンドする クをフィルタリングして、対応するポートに運ぶ働きをするポートをバイン ドしてください。

編集ボタンをクリックしてポートの ACL を設定してください。

図 229: ポート ACL のバインディング

| スイッ      | チ設定              |         |     |               |             |     |          |    |        | 破棄       | ✔ 保存      |
|----------|------------------|---------|-----|---------------|-------------|-----|----------|----|--------|----------|-----------|
| < ervers | Ip Routes        | QoS     | STP | Port Security | Port Auth   | ACL | Port ACL | 機能 | Mirror | ローカルログイン | システム設定 認証 |
| EC       |                  | 選択済み:なし |     |               |             |     |          |    |        |          |           |
|          | ポー<br>ト送 名前<br>信 |         |     |               | Ingress ACL |     |          |    |        |          | アクショ<br>ン |
| 0        | 1                |         |     |               | ● 無効        |     |          |    |        |          | 編集        |
|          | 2                |         |     |               | ⊖ 無効        |     |          |    |        |          | 福集        |
|          | 3                |         |     |               | ⊖ 無効        |     |          |    |        |          | 福集        |
|          | 4                |         |     |               | ● 無効        |     |          |    |        |          | 福集        |

ポート ACL の編集ページで、設定済みの ACL 名を選択し、ACL を有効にして ください。またオプションでカウンターを有効にして、ACL の統計を収集す ることができます。

図 230: ポートを ACL にバインドする

| Por | rt ACL: port 1 |         |   |  | < キャンセル | ✓ 確認 |
|-----|----------------|---------|---|--|---------|------|
|     | Ingress        |         |   |  |         |      |
|     | ACLを有効化        |         |   |  |         |      |
|     | ACL            | NewACL2 | ~ |  |         |      |
|     | カウンターを有効化      |         |   |  |         |      |
|     |                |         |   |  |         |      |

[1] 注意:ACLの設定の詳細については、www.edgecore.comから入手できる特定のスイッチモデルのウエブ管理ガイド及びCLIリファレンスガイドを参照してください。

# スイッチサービスを設定する

サービスタブをクリックして、スイッチへのテルネット及びウエブサーバー のアクセスと、ネットワークタイムを設定します。

テルネット接続を介して、スイッチCLIにアクセスするためにテルネット サーバーを有効にします。

ウエブブラウザインターフェースを使用して、スイッチ管理にアクセスできるように、HTTP ウエブサーバーを有効にします。

また、セキュアソケットレイアー(SSL)を介して HTTP を有効にして、ス イッチのウエブインターフェースへの安全なアクセス(暗号化された接続) を提供することもできます。

HTTP サービスと HTTPS サービス両方を、スイッチで個別に有効化すること ができます。ただし、同じ TCP ポートを使用するように両方のサービスを設 定することはできません。

ネットワークタイムプロトコル (NTP) を使用すると、スイッチはタイム サーバーからの定期的な更新に基づいて内部クロックを設定することができ ます。スイッチの正確な時刻を維持することにより、システムログはイベン トエントリの意味のある日時の記録をすることができます。

NTP を設定するには、最大で3つのダイムサーバーの IPv4 アドレスを入力し てから、NTP サービスを有効にしてください。スイッチは、設定された全て のタイムサーバーを調査し、受信した応答をフィルタリングして比較し、ス イッチの最も信頼性が高く、正確な時間への更新を実行します。

| スイッチ設定             |     |     |               |           |     |          |    |        | 破棄       | <b>v</b> 1 | 保存    |
|--------------------|-----|-----|---------------|-----------|-----|----------|----|--------|----------|------------|-------|
| < arvers Ip Routes | Qo5 | STP | Port Security | Port Auth | ACL | Port ACL | 機能 | Mirror | ローカルログイン | システム設定     | 181 > |
| TELNET             |     |     |               |           |     |          |    |        |          |            |       |
| Telnetサーバー         | -•  |     |               |           |     |          |    |        |          |            |       |
| Telnetポート          | 23  |     |               |           |     |          |    |        |          |            |       |
| ウェブサーバー            |     |     |               |           |     |          |    |        |          |            |       |
| HHTPを有効化           | -•  |     |               |           |     |          |    |        |          |            |       |
| HTTPポート            | 80  |     |               |           |     |          |    |        |          |            |       |
| HTTPSを有効にする        | -   |     |               |           |     |          |    |        |          |            |       |
| HTTPSポート           | 443 |     |               |           |     |          |    |        |          |            |       |
| INTP               |     |     |               |           |     |          |    |        |          |            |       |
| NTPプロトコル           | •   |     |               |           |     |          |    |        |          |            |       |
| NTPサーバー            |     |     |               |           |     |          |    |        |          |            |       |

図 231: スイッチのサービス

ポートのミラリングの設定

ミラータブを使用して、リアルタイム分析を目的として、任意の送信元ポートから、ターゲットポートにトラフィックをミラリングします。次に、ロジックアナライザーまたは RMON プローブをターゲットポートに接続し、 邪魔にならない方法で、送信元を通過するトラフィックの調査を行うことができます。

章 11 | スイッチ装置のコンフィギュレーション ローカルログインを設定する

ミラリングを有効にすると、送信元ポートと宛先ポート、及びミラリングす るトラフィックの種類(受信、送信、またその両方)を選択することができ ます。

図 232: ポートミラリング

| スイッ      | チ設定       |     |     |               |           |     |          |    |        | 破棄       | <ul> <li>✓ Ø</li> </ul> | 菥               |
|----------|-----------|-----|-----|---------------|-----------|-----|----------|----|--------|----------|-------------------------|-----------------|
| < ervers | Ip Routes | QoS | STP | Port Security | Port Auth | ACL | Port ACL | 機能 | Mirror | ローカルログイン | システム設定                  | 101 <b>&gt;</b> |
| 一般設      | 定         |     |     |               |           |     |          |    |        |          |                         |                 |
| ₹7-      | リングを有効化   |     |     |               |           |     |          |    |        |          |                         |                 |
| ソース      | #°− ⊦     | 1 ~ |     |               |           |     |          |    |        |          |                         |                 |
| 送信先:     | ポート       | 1 ~ |     |               |           |     |          |    |        |          |                         |                 |
| タイプ      |           | Rx  |     | ~             |           |     |          |    |        |          |                         | _               |

## ローカルログインを設定する

ローカルログインタブを使用すると、手動で設定されたユーザー名と、パス ワードに基づいて、スイッチへの管理アクセスをコントロールすることがで きます。

ローカルログインは、ランダムに作成されたパスワードを使用した、デフォ ルトのアカウントを一つ持っています。必要に応じてパスワードを変更し、 追加のローカルアカウントを設定することができます。

| $\frown$ |  |
|----------|--|
| <br>     |  |
| 1        |  |
|          |  |
|          |  |

注意:ローカルログインのデフォルトアカウントは ecCLOUD サイトレベル の設定がされており、デバイスのローカルユーザーインターフェースで設定 されていたデフォルトアカウントを上書きした状態です。サイトレベルの設 定がデバイスにプッシュされた場合は、ecCLOUD デバイスレベルで設定さ れたローカルログインアカウントを使用する必要があります。

### 図 233: ローカルログインの設定

| ス | イッチ               | 設定                    |      |            |               |           |     |          |    |        | 破棄       | ~      | 保存              |
|---|-------------------|-----------------------|------|------------|---------------|-----------|-----|----------|----|--------|----------|--------|-----------------|
| < | vers              | Ip Routes             | QoS  | STP        | Port Security | Port Auth | ACL | Port ACL | 機能 | Mirror | ローカルログイン | システム設定 | 101 <b>&gt;</b> |
|   | <b>+</b> n-z      | jルログインユー <sup>1</sup> | ザの追加 |            |               |           |     |          |    |        |          |        |                 |
|   | □ <b>オリ</b>       | ジン 🚽                  | 有効   | <b>P</b> 2 | ブイン名 ≑        |           |     |          |    | パスワード  |          | 7      | クショ<br>ン        |
|   | - <del>7</del> 84 | 2                     | -    | ac         | lmin          |           |     |          |    |        | ۲        |        | 削除              |
|   | -<br>7×1          | 12                    |      | gu         | iest          |           |     |          |    |        | ۲        |        | 削除              |

## システムの設定

システム設定のタブを使用すると、デバイスの場所や連絡先情報などの情報 を表示することにより、システムを識別することができます。ジャンボフ レームを有効にして、ローカルタイムゾーンを設定することもできます。

エッジコア(Edgecore)スイッチには、2 レイヤージャンボフレームのサ ポートが含まれています。スイッチは、ギガビットイーサネットの 10240 バイトまでのジャンボフレームや、10 ギガビットイーサネットポートまた はトランクをサポートすることにより、大規模なシーケンシャルデータ転送 に対してより効率的なスループットを提供します。

またスイッチの場所のタイムゾーンも設定する必要があります。NTP は、イ ギリスのグリニッジを通過する地球の本初子午線、経度 0 度の時刻に基づい て、協定世界時(または GMT)を使用しています。現地時間に対応するに は、タイムゾーンが UTC の東(前)または西(後)である時間と分を指定 する必要があります。事前定義されたタイムゾーンの定義を選択することも できます。

図 234: システムの設定

| スイッ         | チ設定       |        |      |               |           |     |          |    |        | 破棄       | ~      | 保存              |
|-------------|-----------|--------|------|---------------|-----------|-----|----------|----|--------|----------|--------|-----------------|
| < arvers    | Ip Routes | QoS    | STP  | Port Security | Port Auth | ACL | Port ACL | 機能 | Mirror | ローカルログイン | システム設定 | 181 <b>&gt;</b> |
| 一般話         | 定         |        |      |               |           |     |          |    |        |          |        |                 |
| Jumbo<br>する | フレームを有効に  | •      |      |               |           |     |          |    |        |          |        |                 |
| 場所          |           |        |      |               |           |     |          |    |        |          |        |                 |
| 連絡先         |           |        |      |               |           |     |          |    |        |          |        |                 |
| タイム         | ゾーン       | GMT+00 | 0:00 | •             |           |     |          |    |        |          |        |                 |

## ログイン認証を設定する

認証タブを使用して、ローカル認証またはリモート認証を指定します。ロー カルまたはリモートログイン認証コントロールマネージメントはコンソール ポート、ウエブブラウザ、またはテルネットを介してアクセスします。

ローカル認証は、ユーザー名とパスワードに基づいて管理者のアクセスを制限します。リモート認証は、RADIUS または TACACS +プロトコルに基づく リモートアクセス認証サーバーを使用して、管理アクセスを検証します。

デフォルトでは、管理アクセスは常にローカル認証データベースに対して チェックされます。リモート認証サーバーを使用する場合は、認証シーケン スを指定する必要があります。次にリモート認証サーバーに対応するパラ メーターを指定します。

章 11 | スイッチ装置のコンフィギュレーション ログイン認証を設定する

認証シーケンスを示すために、任意のユーザーに対して最大三つの認証方法 を指定できます。例えば、1) RADIUS、2) TACACS、及び3) ローカルを選 択した場合、RADIUS サーバーのユーザー名とパスワードが最初に確認され ます。RADIUS サーバーの使用できない場合は、TACACS + サーバーを使用し て試行され、最後にローカルユーザーの名前とパスワードチェックされま す。

図 235: グイン認証

| スイッチ設定             |           |               |           |          |          |       |        | 破棄       |      | ✔ 保存      |
|--------------------|-----------|---------------|-----------|----------|----------|-------|--------|----------|------|-----------|
| < ervers Ip Routes | QoS STP   | Port Security | Port Auth | ACL      | Port ACL | 機能    | Mirror | ローカルログイン | システム | 設定認ら      |
| 一般設定               |           |               |           |          |          |       |        |          |      |           |
| 認証シーケンス            | Local     | ~             |           |          |          |       |        |          |      |           |
| ➡ 新しいRADIUSサーバを    | 追加する      |               |           |          |          |       |        |          |      |           |
| □ アドレス             | アカウンティングサ | ーバのUDPポート     | 認         | 証サーバのUDI | ポート      | 認証タイム | アウト    | 認証の再試行   | 認証キー | アクショ<br>ン |
| 34.107.161.48      | 9200      |               | 92        | 00       |          | 5     |        | 2        |      | :         |

認証サーバーを追加するためには、新しい RADIUS サーバーを追加するボタンをクリックして、IP アドレスとその他のサーバーの詳細を設定します。

図 236: 認証サーバーを追加する

| 新しいRADIUSサーバを追         | 加する      | く キャンセル | ✔ 確認 |
|------------------------|----------|---------|------|
| アドレス                   | 10.2.3.4 |         |      |
| アカウンティングサーバの<br>UDPポート | 1813     |         |      |
| 認証サーバのUDPポート           | 1812     |         |      |
| 認証タイムアウト               | 5        |         |      |
| 認証の再試行                 | 2        |         |      |
| 認証キー                   |          |         |      |
|                        |          |         |      |